Descripción general

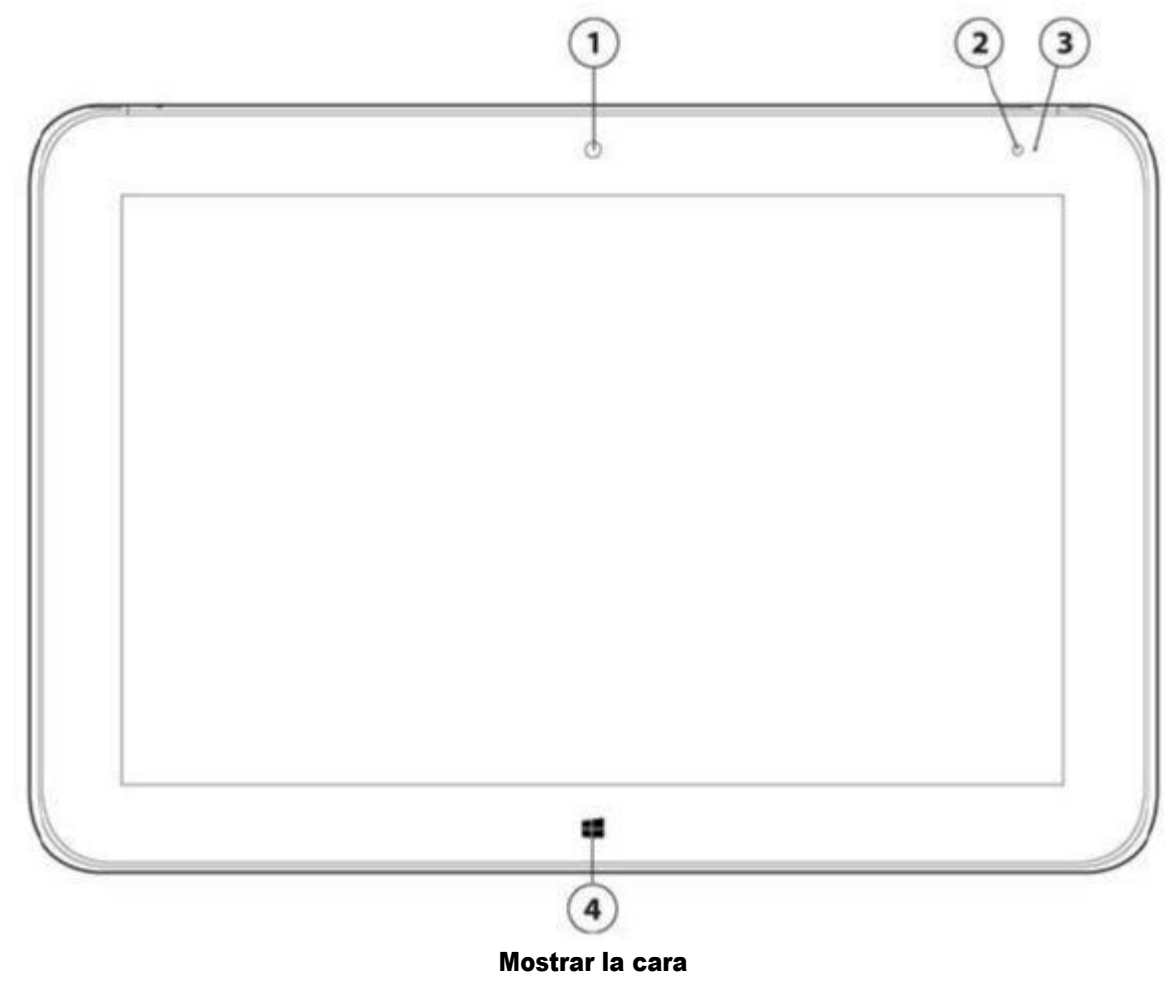

- 1. Anverso de la cámara de 2.1MP/1080p
- 2. Sensor de luz ambiental (ALS)

- 3. LED de la cámara frontal
- 4. Botón de inicio

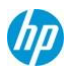

Descripci ón general

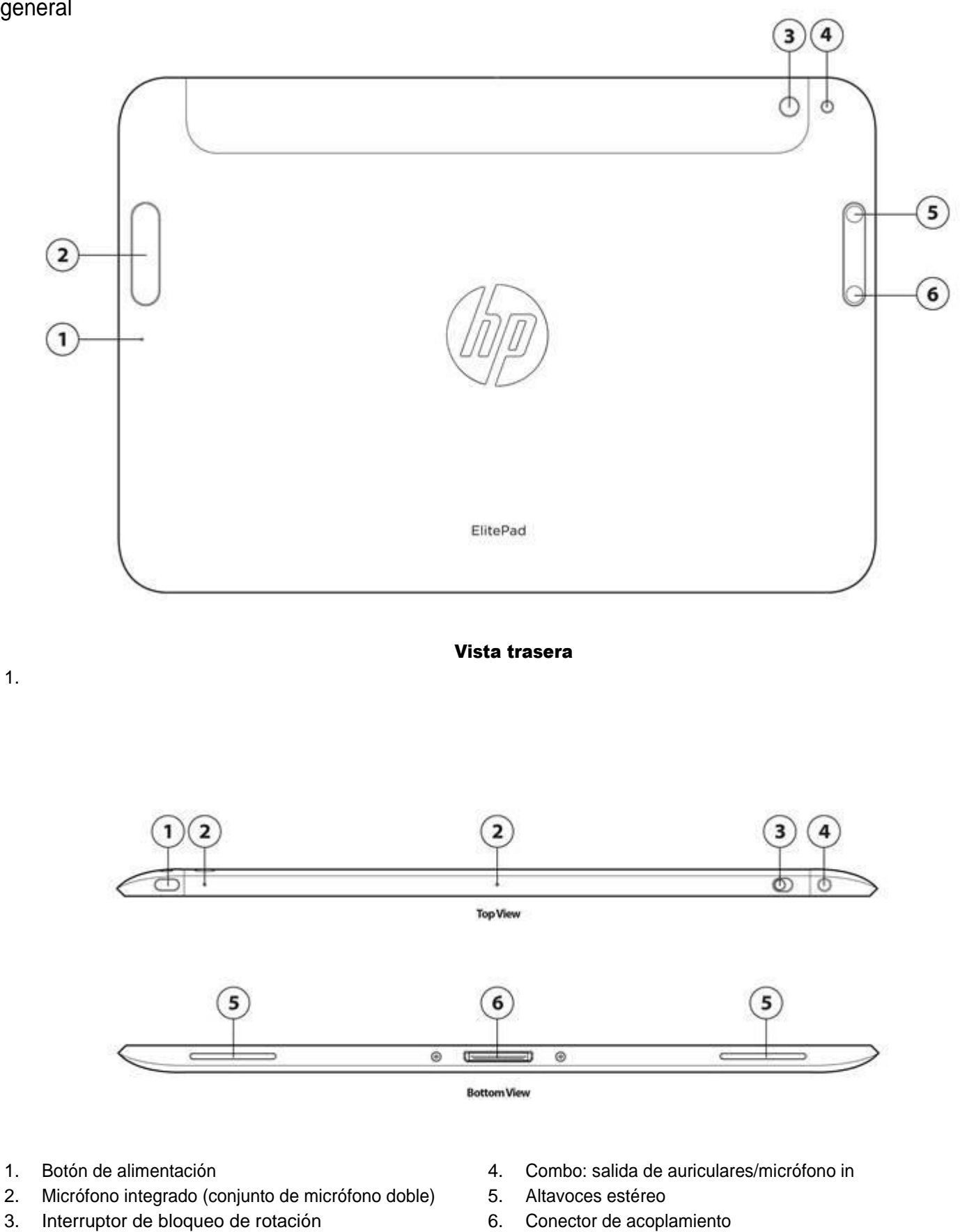

1.

### Descripción general

### De un vistazo

- Windows 8.1 Pro 8.1 64, Windows 64, Windows 8.1 Pro de 64 Soluciones para el sector minorista, industria de
- Windows Embedded 8.1 64 Dos cámaras web integradas (2,1 MP/1080p (anverso); de 8 MP con flash LED (hacia atrás)
- Procesador Intel® Atom Bay Trail-T Z3795 de núcleo cuádruple a 1,6
- GHz SoC BGA integrado Intel HD Graphics
- WUXGA de 10,1 pulgadas en diagonal de amplio ángulo de visión de pantalla exterior (1920 x 1200) y
- relación de aspecto 16:10 4GB de memoria LPDDR3 1067 MHz
- Caliente fácilmente atracar con la estación de acoplamiento HP
- opcional ElitePad 2 celdas (30 WHr), batería de larga duración HP polímero
- 64 GB o 128 GB embedded Multi Media Card
- 9,2 mm de perfil delgado
- Peso inicial de 1,50 libras (0,68 kg)
- Ranura para tarjeta MicroSDXC es compatible con las tarjetas
- SDXC de hasta 2TB de conectividad inalámbrica:
  - C HP hs3110 Módulo de banda ancha móvil HSPA+ con soporte GPS
  - c HP LT4M111 LTE/EV-DO/HSPA+ Qualcomm Gobi™® Módulo 4G con soporte
  - C GPS HP LT4112 HSPA+/LTE Qualcomm Gobi™® Módulo 4G con soporte GPS
  - c HP LT4225 HSPA+/LTE Qualcomm Gobi™® Módulo 4G con soporte
  - c GPS HP LT4226 HSPA+/LTE Qualcomm Gobi™® Módulo 4G con
  - c soporte GPS Broadcom 43241 802.11 a/b/g/n (2x2)+ 4 BT LE SDIO.
- Expansión ElitePad HP, HP ElitePad Chaqueta Chaqueta de expansión con batería HP Docking Station, HP ElitePad ElitePad Resistente, unidad óptica externa HP, HP ElitePad seguridad, HP ElitePad Chaqueta Chaqueta de seguridad con lector de tarjetas inteligentes y lector de huellas digitales, y HP ElitePad chaqueta de productividad son algunos de los accesorios opcionales que pueden incluirse en las configuraciones seleccionadas
- 1 año de garantía comercial estándar con disponibilidad de actualización con HP Care Pack opcional

**Nota:** Ver importantes revelaciones legales para todos los listados de especificaciones en sus respectivas características secciones.

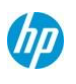

Características

### El nombre del producto

HP ElitePad 1000 G2

#### Sistema operativo

| Preinstalado. | Windows 8.1 Pro 8.1          |
|---------------|------------------------------|
|               | Windows 64 * 64*             |
|               | Office Hogar y Estudiantes   |
|               | 2013** Windows 8.1 Pro de 64 |
|               | Soluciones Retail de Windows |
|               | Embedded 8.1 Industria * 64* |
| Compatible    | Windows 8.1 Enterprise 64*   |
| Sólo          |                              |
| Web           |                              |

\* No todas las funciones están disponibles en todas las ediciones o versiones de Windows. Los sistemas pueden requerir actualizado y/o adquirido por separado, los controladores de hardware y/o software para aprovechar al máximo la funcionalidad de Windows. Consulte http://www.microsoft.com para más detalles. \*\*Seleccione Windows sistemas SST incluyen Office Home & Student 2013 con versiones completas de Word, Excel, PowerPoint y One Note y no está disponible en todas las regiones. Office Hogar y Estudiantes 2013 edition software no podrán ser utilizados para fines comerciales o sin ánimo de lucro, actividades de generación de ingresos.

### Procesador

Intel Atom Z3795 (Quad Core a 1,6 GHz base/2,39 GHz SoC ráfaga BGA)\*

\* Multi-core está diseñado para mejorar el rendimiento de determinados productos de software. No todos los clientes o aplicaciones de software se beneficiarán necesariamente del uso de esta tecnología. La informática de 64 bits en la arquitectura Intel® requiere un sistema informático con un procesador, chipset, BIOS, sistema operativo, controladores de dispositivos y aplicaciones habilitados para la arquitectura Intel® 64. Los procesadores no funcionarán (ni en modo de 32 bits) sin una arquitectura Intel® 64-enabled BIOS. El rendimiento variará dependiendo de las configuraciones de hardware y software. La numeración de Intel no refleja una medida del rendimiento.

**Nota: la** velocidad del procesador indica el modo de máximo rendimiento; los procesadores funcionarán a velocidades más bajas en el modo de optimización de batería.

## CHIPSET

SoC integrado PCH

### Los gráficos

Integrado: Intel HD Graphics

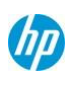

### Características

### Mostrar

#### Interno

WUXGA de 10,1 pulgadas en diagonal de amplio ángulo de visión de pantalla exterior (1920 x 1200).

- Amplio ángulo de visión
- directa de la servidumbre
- Multi-táctil digitalizador capacitivo
- Auto rotate (seleccionable)
- Resistente y duradero Corning® Gorilla® Glass 3
- revestimiento anti-borrones

#### Externa

Hasta 32 bits de profundidad de color por cada píxel.

#### HDMI

Admite resoluciones de hasta 1920 x 1080 @ 60 Hz

## Unidades y

#### almacenamiento

Dispositivo de almacenamiento interno 64 o 128 GB \*\* embedded Multi Media Card

#### Ranura para tarjeta MicroSDXC compatible

MicroSDXC admite tarjetas de hasta 2TB

#### Medios de almacenamiento extraíbles

Unidad óptica externa opcional de HP utilizando ElitePad conector USB.

\* Unidades de estado sólido (SSD) de 1 GB = mil millones de bytes. La capacidad formateada real es inferior. Hasta 5 GB para Windows 8.1 está reservado para el software de recuperación del sistema.

### La memoria

#### Standard

4 GB de memoria LPDDR3 1067 MHz

### **Redes/Comunicaciones**

#### Wireless

Soporte para una amplia gama de seguros, LAN inalámbrica integrada y opciones de WAN inalámbrica incluye compatibilidad para la

Últimos estándares de la industria. Banda ancha inalámbrica (WWAN) está disponible en determinados países. LAN inalámbrica y Bluetooth integrado también están disponibles (ambos son sólo configurable en fábrica) y se puede combinar con cualquiera de las opciones de WAN inalámbrica compatible.

#### Banda ancha inalámbrica (WWAN)

HP hs3110 Módulo de banda ancha móvil HSPA+ con soporte GPS \*,\*\* HP LT4M111 LTE/EV-DO/HSPA+ Qualcomm Gobi™® Módulo 4G con soporte GPS \*,\*\* HP LT4112 HSPA+/LTE Qualcomm Gobi™® Módulo 4G con soporte GPS \*,\*\* HP LT4225 HSPA+/LTE Qualcomm Gobi™® Módulo 4G con soporte GPS \*,\*\* HP LT4226 HSPA+/LTE Qualcomm Gobi™® Módulo 4G con soporte GPS \*,\*\*

#### LAN inalámbrica integrada

43241 Broadcom 802.11 a/b/g/n (2x2)+ 4 BT LE SDIO\*\*\*

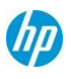

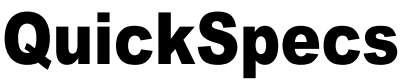

**Otras funciones inalámbricas** Miracast

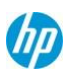

#### Características

Software Intel WiDi\*\*\*\*

\* Conexión WWAN requiere contrato de servicio de datos inalámbricos, el apoyo a la red, y no está disponible en todas las zonas. Comuníquese con el proveedor de servicios para determinar la información sobre disponibilidad y área de cobertura. Las velocidades de conexión variarán según el lugar, el entorno, las condiciones de red y otros factores.

\*\* LTE 4G no está disponible en todos los productos, y en todas

las regiones.

\*\*\*El punto de acceso inalámbrico y el servicio de Internet es obligatorio y no está incluido. Disponibilidad limitada de puntos de acceso inalámbricos públicos.

\*\*\*\* integrada Intel Wi-Di característica está disponible en varias configuraciones y sólo requiere la adquisición por separado de proyector, TV o monitor de ordenador con un receptor Wi-Di integrado o externo. Receptores Wi-Di externos conectarse al proyector, TV o monitor de ordenador a través de un cable HDMI estándar, también se vende por separado.

### AUDIO/MULTIMEDIA

#### Audio

HD Audio

2 altavoces estéreo integrados

2 micrófonos integrados (dos micrófonos) (reducción de ruido y beam forming) Combo/estéreo de auriculares/micrófono

#### Cámaras

Integrada de 2.1 MP/1080p\* con LED (frontal)

8 MP con flash LED (hacia atrás)

\* Se requiere contenido HD para ver imágenes HD.

### Dispositivos de entrada

Ejecutivos de HP opcional Pen Tablet G2\*

\* Se vende por separado o como una característica opcional.

#### Sensores

Acelerómetro brújula electrónica giroscopio Sensor de luz ambiental tacto

### Seguridad y el software.

| Software       |                                                                                                    |
|----------------|----------------------------------------------------------------------------------------------------|
| Incluido       | Windows 8.1.                                                                                                    |
| La seguridad   | HP Client Security (incl. Administrador de credenciales y Password<br>Manager) Proteger Datos absolutos <sup>1</sup><br>Device Access Manager con justo a tiempo de autenticación<br>estándar de <sup>2 círculos de confianza HP</sup><br>Microsoft Defender <sup>3</sup> |
| Comunicaciones | HP Mobile<br>Connect <sup>4</sup> HP Hotspot<br>inalámbrico <sup>5</sup><br>HP Alerta de Roaming (disponible desde Windows<br>store) Software Intel WiDi <sup>6</sup>                                                                                                    |

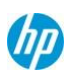

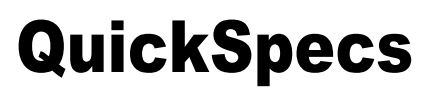

HP ElitePad 1000 G2

HP Software de valor añadido

T-Mobile (MBAE) HP ePrint<sup>7</sup> Controlador <sup>de</sup> administración HP

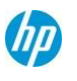

| Caracter                                                               |                                                                                                    |
|------------------------------------------------------------------------|----------------------------------------------------------------------------------------------------|
| ísticas                                                                | HP PageLift<br>Registro de HP HP<br>Setup<br>HP Softpaq Download Manager<br>Configuración de Software HP<br>HP Support<br>Assistant HP Papel<br>tapiz<br>Configuración<br>predeterminada del sistema<br>de diagnósticos del sistema<br>UEFI |
| 3ª parte                                                               | Amazon Kindle<br>PDF Complete, Corporate Edition<br>Box 50GB Oferta <sup>8</sup><br>Netflix                                                                                                    |
| Los productos de Microsoft                                             | Comprar Office                                                                                                    |
| 1. HP ElitePad 1000 incluye un 4 a e impedir el acceso no autorizado y | ño de licencia de proteger datos absolutos para localizar su dispositivo, bloquear<br>y la eliminación remota de datos personales. La licencia debe ser activado por el                                                                     |

e impedir el acceso no autorizado y la eliminación remota de datos personales. La licencia debe ser activado por el cliente. Consulte http://www.absolute.com/landing/2012/computrace-hp para obtener detalles completos. Agente de Protección de Datos absolutos es enviada apagado, y deben ser activadas por los clientes. Este servicio puede ser limitada, consulte con absoluta disponibilidad fuera del Fe Llu. El servicio de suscripción opcional de recuperación absoluta garantía es una garantía limitada. Se aplican ciertas

Ee.Uu. El servicio de suscripción opcional de recuperación absoluta garantía es una garantía limitada. Se aplican ciertas condiciones. Para más detalles, visite: http://www.absolute.com/company/legal/agreements/computrace-agreement. Si se utiliza la eliminación de datos, la recuperación garantizan el pago es nulo y sin efecto. Para poder utilizar el servicio de eliminación de datos, los clientes deben primero firmar un acuerdo Pre-Authorization y crear un PIN o adquirir uno o más tokens RSA SecurID de Absolute Software.

2. Círculos de confianza HP estándar, cuando incluido, permite hasta 5 círculos de confianza con hasta 5 contactos en cada círculo de confianza. Círculos de confianza opcional Pro requerida para número ilimitado de círculos de confianza y contactos. Círculos de confianza Reader está disponible para permitir un contacto invita a participar en un círculo de confianza. Requiere Windows. Disponible en: http://hptc.cryptomill.com.

3. Requiere acceso a Internet.

4. HP Mobile Connect está disponible en la región EMEA y sólo requiere un CDMA compatible o módulo de banda ancha móvil HSPA

5. Y compra de servicios de prepago. Encontrar la cobertura y la disponibilidad en su área de servicio en: www.hp.com/go/mobileconnect.

6. Intel Wi-Di integrado característica está disponible en varias configuraciones y sólo requiere la adquisición por separado de proyector, TV o monitor de ordenador con un receptor Wi-Di integrado o externo. Receptores Wi-Di externos conectarse al proyector, TV o monitor de ordenador a través de un cable HDMI estándar, también se vende por separado.

Intrépido Itinerancia está disponible en Francia, Alemania, Polonia, España, Alemania, Austria, Suiza y Finlandia. 7. El Hotspot inalámbrico HP aplicación requiere una conexión activa a Internet y plan de datos que deben adquirirse por separado. Mientras HP hotspot inalámbrico está activo, las aplicaciones del dispositivo seguirá trabajando y utilizarán el mismo plan de datos como el hotspot inalámbrico. Uso de datos de puntos de conexión inalámbrica pueden comportar cargos adicionales. Consulte con su proveedor de servicio para los detalles del plan. Requiere Windows 8.1 o HP Connection Manager para Windows 7.

8. Oferta disponible en el nuevo 2013 y 2014 HP Business equipos de sobremesa, portátiles y Tablet PC. Cuadro requiere registro. Oferta disponible para nuevos usuarios de caja única. Oferta sujeta a cambios sin previo aviso. Box

#### app requiere Windows 8 o 8.1. La seguridad

**Soluciones de gestión de clientes** - Totalmente gestionable y apoyado por el estándar de la industria, las soluciones de gestión de clientes de HP. Opcional de LANDesk Management Suite simplifica la gestión y seguridad de dispositivos móviles. Póngase en contacto con su equipo de cuentas o hp@landesk.com para más información.

LANDesk Management Suite 9.5 (opcional)LANDesk Security Suite (opcional) HP SoftPaq Download Manager (SDM)\* HP System Software Manager (SSM)\* HP BIOS Configuration Utility

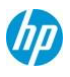

(BCU)\* Interfaz de gestión de clientes de HP (HP CMI)\*

\* Descargas gratuitas disponibles en el sitio web de la CMS bajo Herramientas de gestión de hardware HP www.hp.com/go/clientmanagement

#### Standard

Firmware de TPM\* (valor predeterminado), el hardware TPM (v1.2)

#### Características

Near Field Communication opcional con Secure Element\*\*

\* Un subconjunto de la especificación 2.0 de TPM versión v0.89 como ejecutado por la plataforma Intel confía en la tecnología (PTT).

\*\* NFC se entrega desactivada. NFC es opcional y la aplicación o software se venden por separado. Por favor, note que sólo NFC se admiten tarjetas compatibles con los estándares.

Para obtener más información sobre las soluciones de seguridad de HP, consulte: http://www.hp.com/go/security

### POWER

#### Fuente de alimentación

Externo de 10 vatios ElitePad HP 10W Adaptador de CA inteligente desmontable con cabezas de pato tiene una longitud total de 5.900 pies (180 cm).

#### Batería principal

2 celdas (30 WHr), batería de polímero de litio

#### La duración de la batería

Hasta 13 horas para la tableta solo\*

Hasta 21 horas:30 minutos con chaqueta de expansión HP opcional con Batería \*\*

\*Pruebas realizadas por HP compuesto de descarga completa de la batería mientras se ejecutan una serie de scripts de productividad contra las siguientes aplicaciones (que puede o no estar incluido con su producto en particular): Adobe ® AcrobatReader 7.0, Adobe® Illustrator® CS2, Adobe® Photoshop® CS2 y Apple® Quicktime 7.1, Intervideo® WinDVD® 8, Macromedia® Flash 8, Microsoft® Office 2003 Pro®, Microsoft® Project 2003, y Winzip® 10.0. Antes de las pruebas, el sistema estaba completamente cargada, el brillo de la pantalla se fijó en 60 nits, wireless fue apagado y auto dim, suspender, hibernar y todos los demás programas, utilidades y servicios no esenciales para ejecutar el sistema informático o de la prueba de duración de la batería son discapacitados. La duración de la batería variará dependiendo del modelo del producto, la configuración, las aplicaciones cargadas, características, uso, funcionalidad inalámbrica y la configuración de administración de energía. La capacidad máxima de la batería disminuye de forma natural con el tiempo y el uso.

\*\*Requiere la adquisición por separado de la base de tableta. Pruebas realizadas por HP compuesto de descarga completa de la batería mientras se ejecutan una serie de scripts de productividad contra las siguientes aplicaciones (que puede o no estar incluido con su producto en particular): Adobe ® AcrobatReader 7.0, Adobe® Illustrator® CS2, Adobe® Photoshop® CS2 y Apple® Quicktime 7.1, Intervideo® WinDVD® 8, Macromedia® Flash 8, Microsoft® Office 2003 Pro®, Microsoft® Project 2003, y Winzip® 10.0. Antes de las pruebas, el sistema estaba completamente cargada, el brillo de la pantalla se fijó en 60 nits, wireless fue apagado y auto dim, suspender, hibernar y todos los demás programas, utilidades y servicios no esenciales para

Ejecutando el sistema informático o de la prueba de duración de la batería son discapacitados. La duración de la batería variará dependiendo del modelo del producto, la configuración, las aplicaciones cargadas, características, uso, funcionalidad inalámbrica y la configuración de administración de energía. La capacidad máxima de la batería disminuye de forma natural con el tiempo y el uso.

#### Tiempo de espera del sistema

Duración variará dependiendo de varios factores, incluyendo la batería, la memoria, la CPU, la CE y el chip de LAN. La capacidad máxima de la batería disminuye de forma natural con el tiempo y el uso.

#### Conservación de energía

Equilibrado

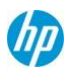

#### Características

#### **Pesos y dimensiones**

#### Peso

A partir de 1,50 libras (0,68 kg) (el peso variará según la configuración).

**Dimensiones** (W x D x H) 10.28 x 7.01 x 0.36 in 261 x 178 x 9,2 mm

**Nota: El** peso varía según configuración y componentes. El peso incluye la batería de 2 celdas, embedded Multi Media Card, y 4 GB de memoria.

#### **Puertos y ranuras**

#### **Puertos**

Toma combinada de auriculares/micrófono - Uno - Un conector de sistema

#### **Ranuras para medios**

digitales Micro Ranura para tarjetas SDXC Micro ranura SIM

### Soluciones de expansión\*

Opcional HP ElitePad G2 Adaptador USB 3.0 Adaptador USB opcional de HP (incluido si una chaqueta o DIB DIB dock no está configurado con la tableta.) Adaptador serie ElitePad HP opcional La estación de acoplamiento HP opcional ElitePad ElitePad chaqueta de expansión HP opcional opcional HP ElitePad productividad Chaqueta Chaqueta de seguridad ElitePad HP opcional Chaqueta de seguridad ElitePad HP opcional con lector de tarjetas inteligentes y lector de huellas dactilares

\* Se vende por separado o como una característica opcional.

### Servicio y soporte

Estándar de 1 año para piezas, mano de obra y garantía limitada in situ, según el país); 1 año de garantía limitada para la batería principal. Servicios HP Care Pack opcionales\* son contratos de servicio extendido que van más allá de las garantías estándar.

Para obtener más detalles, visite: http://www.hp.com/go/cpc.

\* Se vende por separado o como una característica opcional.

Nota: los niveles de servicio y tiempos de respuesta para los HP Care Packs pueden variar dependiendo de su ubicación geográfica.

El servicio comienza en la fecha de compra del hardware. Se aplican restricciones y limitaciones. Para obtener más detalles, visite: www.hp.com/go/cpc. Consulte el Centro de Asistencia al cliente de HP para obtener más detalles. http://h20000.www2.hp.com/bizsupport/TechSupport/ProductRoot.jsp

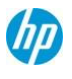

Especificaciones técnicas

## La unidad del

| <b>sistema</b><br>Requisitos (AC | Funcionamiento<br>Tensión       | 90 VCA~265 Vca                                            |
|----------------------------------|---------------------------------|-----------------------------------------------------------|
| Power)                           | Potencia de<br>funcionamiento   | 8 W                                                       |
|                                  | Potencia de                     | < 10 W                                                    |
| La temperatura                   | Funcionamiento                  | 32° a 95° F (0° a 35° C)                                  |
|                                  | No operativo                    | -4° a 140° F (-20° a 60° C)                               |
| Humedad relativa                 | Funcionamiento                  | 10% a 90%, sin condensación.                              |
|                                  | No operativo                    | 5% a 95%, de 101,6°F (38,7°C) Temperatura máxima de bulbo |
| Shock                            | Funcionamiento                  | 40 G, 2 ms, medio seno                                    |
|                                  | No operativo                    | 200 g, 2 ms, medio seno                                   |
| Vibración aleatoria              | Funcionamiento                  | 0,75 Grms                                                 |
|                                  | No operativo                    | 1,50 Grms                                                 |
| Altitud ( operativo) no          | o presurizadas                  | -50 a 10.000 pies (-15.24 a 3.048 m)                      |
|                                  | No operativo                    | De -50 a 40.000 pies (-15.24 a 12,192 m)                  |
| Industria planificada            | UL                              | Sí                                                        |
| Standard                         | CSA                             | Sí                                                        |
| Certificaciones                  | Cumplimiento de las             | Sí                                                        |
|                                  | Ciem                            | Sí                                                        |
|                                  | Australia /                     | Sí                                                        |
|                                  | NZ CUMPLIMIENTO A-              |                                                           |
|                                  | CCC                             | Sí                                                        |
|                                  | Japón VCCI<br>Cumplimiento      | Sí                                                        |
|                                  | KC                              | Sí                                                        |
|                                  | BSMI                            | Sí                                                        |
|                                  | Cumplimiento de<br>marcado CE   | Sí                                                        |
|                                  | BNCI o BELUS                    | Sí                                                        |
|                                  | CIT                             | Sí                                                        |
|                                  | GOST                            | Sí                                                        |
|                                  | Cumplimiento de<br>ICCP (Arabia | Sí                                                        |
|                                  | SABS                            | Sí                                                        |
|                                  | UKRSERTCOMPUTER                 | Sí                                                        |
| Información de accesibi          | lidad en los productos HP       | visite: http://www.hp.com/accessibility                   |

m/accessibility. nación de accesibilidad

### **Muestra**

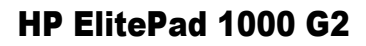

## Especificaciones técnicas

| WUXGA de 10,1<br>pulgadas en diagonal<br>de amplio ángulo de<br>visión de pantalla<br>exterior (1920 x | El tamaño de la diag                                                                                                    | onal 10,1 pulgadas                      |
|----------------------------------------------------------------------------------------------------|----------------------------------------------------------------------------------------------------|-----------------------------------------|
|                                                                                                    | Superficie                                                                                                    | Anti-borrones Corning® Gorilla® Glass 3 |
|                                                                                                    | La tasa de refresco                                                                                                    | 60Hz                                    |
|                                                                                                    | Brillo                                                                                                    | 400 nits (típico)*                      |
| 1200).                                                                                                 | Formato                                                                                                    | 1920 x 1200                             |
|                                                                                                    | * Todas las especificaciones representan las especificaciones típicas proporcionadas<br>por los fabricantes de componentes de HP; el rendimiento real puede variar por<br>encima o por debajo. |                                         |

## Unidades y almacenamiento

| Almacenamiento interno                 |                   |                                                                                                    |  |  |
|----------------------------------------|-------------------|----------------------------------------------------------------------------------------------------|--|--|
| 64 GB incorporado Peso Unidad múltiple |                   | Hasta 2g                                                                                                    |  |  |
| Tarjeta                                | Capacidad         | 64 GB.                                                                                                    |  |  |
| multimedi                              | Altura            | 1.4 mm                                                                                                    |  |  |
| a                                      | Ancho             | 12 x 16 mm                                                                                                    |  |  |
|                                        | Interface         | Protocolo MMC v4.51                                                                                                    |  |  |
|                                        | Rendimiento       | : Lectura secuencial de 100MB/s (min.)                                                                                                    |  |  |
|                                        |                   | : Escritura secuencial de 40 MB/s (min.)                                                                                                    |  |  |
|                                        | Características   | Embedded Multi Media Card v4.51 compatible, GUARNECIDO,<br>Borrado seguro, CMD5, soporte, gestión de particiones,<br>mejorado la protección contra escritura, HS200 support |  |  |
| 128 GB de                              | Peso de la unidad | Hasta 2g                                                                                                    |  |  |
| embedded Multi                         | Capacidad         | 128 GB                                                                                                    |  |  |
| Media Card                             | Altura            | 1.4 mm                                                                                                    |  |  |
|                                        | Ancho             | 12 x 16 mm                                                                                                    |  |  |
|                                        | Interface         | Bus MultiMediaCard                                                                                                    |  |  |
|                                        | Rendimiento       | : Lectura secuencial de 100MB/s (min.)                                                                                                    |  |  |
|                                        |                   | : Escritura secuencial de 40 MB/s (min.)                                                                                                    |  |  |
|                                        | Características   | Embedded Multi Media Card v4.51 compatible, GUARNECIDO,<br>Borrado seguro, CMD5, soporte, gestión de particiones,<br>mejorado la protección contra escritura, HS200 support |  |  |

## La seguridad

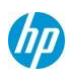

## Especificaciones técnicas

| Opcional Near Field<br>Communications<br>(NFC)* | Especificaciones NF                                  | C ISO/IEC 14443A, ISO/IEC 14443B PCD 106 kbps a 848<br>kbps ISO/IEC 14443A, ISO/IEC 14443B PICC 106 kbps a 424<br>kbps<br>ISO/IEC 15693/icode reader<br>NFC-IP1 e IP2 NFC-protocolos, de 106 kbps a 424 kbps lector<br>MIFARE mecanismo de cifrado<br>Foro NFC 1-4 Tipos de lector de tarjeta |
|-------------------------------------------------|------------------------------------------------------|----------------------------------------------------------------------------------------------------|
|                                                 | Admite                                               | 12C                                                                                                    |
|                                                 | interfaces de<br>host                                | Activación automática del modo de espera a través de la interfaz de control de host                                                                                                    |
|                                                 | Dimensiones                                          | 0.18 x 0.18 x 0.04 in (4,5 x 4,5 x 0,9 mm)                                                                                                    |
|                                                 | Banda de frecuencia                                  | 13,56 MHz banda ISO                                                                                                    |
|                                                 | Tensión de salida RF                                 | 3,3 V máx.<br>150 mA máx. (@3,0V SALIDA)                                                                                                    |
|                                                 | Consumo de energía                                   | 1,5 W (máx.).                                                                                                    |
|                                                 | Antena                                               | Construido en                                                                                                    |
|                                                 | Rango de cobertura (                                 | de la antena Hasta 0,79 (2 cm)                                                                                                    |
|                                                 | Elemento                                             | SWP/HCI conforme a ETSI/SCP estandarización                                                                                                    |
|                                                 | seguro de                                            | ISO/IEC 28361 (ECMA 373) NFC-WI. Tasa de datos restringidos a                                                                                                    |
|                                                 | interfaces                                           | 106kbps P5CN145 SmartMX Secure Interfaz Dual PKI Smart Card                                                                                                    |
|                                                 | Elemento seguro<br>integrado (eSE)                   | Controller                                                                                                    |
|                                                 | ESE Memory                                           | 144 kB EEPROM                                                                                                    |
|                                                 |                                                      | de 264 kB de                                                                                                    |
|                                                 |                                                      | ROM de usuario                                                                                                    |
|                                                 |                                                      | 7,5 kB (5 kB de memoria RAM estándar, 2,5 kB FameXE RAM).                                                                                                    |
|                                                 | Temperatura de funci                                 | onamientode -13 a 185 (-25 a +85 oC)                                                                                                    |
|                                                 | * NFC se entrega desactiv<br>separado. Por favor, no | vada. NFC es opcional y la aplicación o software se venden por<br>ote que sólo NFC se admiten tarjetas compatibles con los                                                                                                    |

## **Redes/Comunicaciones**

| HP hs3110/3114/fun<br>HSPA+                   | cionamiento tecnología                    | WCDMA/HSDPA/HSUPA/HSPA+:                                                                                                    | 2100(Band I, 1900 (Banda II),                                                                   |
|-----------------------------------------------|-------------------------------------------|----------------------------------------------------------------------------------------------------|-------------------------------------------------------------------------------------------------|
| Banda ancha Bandas<br>móvil<br>Módulo con GPS |                                           | Banda AWS(IV), 850 (V), la banda<br>GSM/GPRS/EDGE: la banda de 19<br>de 850 MHz (Banda V), la banda d                                                             | de 900 MHz de banda (VIII)<br>900 MHz (II), la banda de 1800 MHz (III)<br>le 900 MHz (VIII) MHz |
| Apoyo* Es<br>pr<br>in                         | Estándares de<br>protocolo<br>inalámbrico | GSM/GPRS/EDGE: Clase B, clas<br>codificación CS1, CS4 y MSC1 -<br>UMTS/WCDMA: Versión 99 Releas<br>receptor avanzada 3i                                           | se 33 multinodo, sistemas de<br>MSC9.<br>se 7 y Tipo de                                         |
|                                               | GPS                                       | Independiente, A-GPS                                                                                                    |                                                                                                 |
|                                               | Bandas de GPS                             | 1575.42 MHz ± 1,023 MHz, GLON                                                                                                    | ASS 1596-1607MHz                                                                                |
|                                               | Velocidades de tra<br>Mbps                | nsferencia de datos máxima                                                                                                    | HSPA+: UL 5,76 Mbps / DL 21,6                                                                   |
|                                               |                                           | HSPA: UL 5,76 Mbps / 7,2 Mbps<br>WCDMA PS: UL 384 kbps/384 kl<br>WCDMA CS: UL 64 kbps / DL 64<br>de GPRS: UL 85,6 kbps / DL 107<br>borde: UL 236.8 kbps/DL 296 kb | DL<br>bps DL<br>kbps<br>kbps<br>kbps<br>ps                                                      |

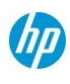

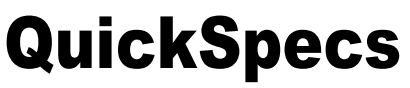

### HP ElitePad 1000 G2

Potencia de salida máximaWCDMA/HSPA/HSPA+ MHz: 24 dBm

GPRS 1900/1800 MHz: 30 dBm GPRS 900/850 MHz: 33 dBm EDGE 1900/1800 MHz: 26 dBm EDGE 900/850 MHz: 27 dBm

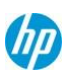

## Especificaciones técnicas

factores

| Consumo de<br>energía máximo                                                                                | 2500 mA (máximo); 600 mA (promedio)                                                                                                    |  |
|----------------------------------------------------------------------------------------------------|----------------------------------------------------------------------------------------------------|--|
| Consumo de<br>energía, modo de<br>suspensión                                                                | 3,6 mA                                                                                                    |  |
| Power Management                                                                                            | La suspensión selectiva de USB                                                                                                    |  |
| Tipo de antena                                                                                              | Doble alta eficiencia antenas multibanda con diversidad espacial                                                                                                    |  |
| Factor de Forma                                                                                             | M.2, 3042-S3 La tecla B                                                                                                    |  |
| Peso                                                                                                    | 6 g                                                                                                    |  |
| Dimensiones<br>(largo x ancho x<br>grosor)                                                                  | 1.65 x 1.18 x 0.09 in (42 x 30 x 2,3 mm)                                                                                                    |  |
| Tensión, funcionam                                                                                          | iento 3,3 V/+1.1 -0,17 V                                                                                                    |  |
| Temperatura<br>de                                                                                           | 14° a 131°F (-10° a 55°C)                                                                                                    |  |
| funcionamien<br>to                                                                                          | -40° a 185°F (-40° a 85°C)                                                                                                    |  |
| La temperatura no<br>funciona                                                                               |                                                                                                    |  |
| Humedad                                                                                                    | Del 5% al 95%                                                                                                    |  |
| * La Banda Ancha Móvil<br>datos inalámbricos, el ap<br>el proveedor de servicios<br>Las velocidades de cone | es una característica opcional. Conexión requiere contrato de servicio de<br>boyo a la red, y no está disponible en todas las zonas. Comuníquese con<br>s para determinar la información sobre disponibilidad y área de cobertura.<br>exión variarán según el lugar, el entorno, las condiciones de red y otros |  |

| HP LT4M111 LTE/EV-<br>DO/HSPA+ 4G WWAN<br>Con soporte GPS* | Tecnología/Bandas de<br>funcionamiento    | LTE FDD todas las bandas con la diversidad: 1700/2100MHz<br>(banda IV (AWS), 700MHz (XIII), la banda de 700 MHZ (XVII), la<br>banda de 1900MHz banda G Block (XXV)<br>WCDMA/HSDPA/HSUPA/HSPA+: todas las bandas con la diversidad:<br>2100 MHz (Banda I), la banda de 1900 MHz (II), 1700/2100MHz banda<br>AWS (IV), 850 MHz (Banda V), la banda de 800 MHz (VIII)<br>GSM/GPRS/EDGE: la banda de 1900 MHz (II), la banda de 1800 MHz (III)<br>de 850 MHz (Banda V), la banda de 900 MHz (VIII)<br>: CELULARES CDMA de 800MHz (BC0), PCS de 1900MHz (BC1) |
|------------------------------------------------------------|-------------------------------------------|----------------------------------------------------------------------------------------------------|
|                                                            | Estándares de<br>protocolo<br>inalámbrico | 3GPP Release 8 Especificación LTE<br>WCDMA R99, 3GPP Release 5, 6 y 7 de la especificación de<br>UMTS EVDO Release 0 y suelte un                                                                                                    |
|                                                            | Velocidades de trans                      | sferencia de datos máxima         LTE: UL 50 Mbs / DL 100 Mbs           DC-HSPA+: UL 5.76 Mb / DL 42 Mbps           HSPA+: UL 5.76 Mb / DL 21,6 Mbps           Borde: UL 236,8 kbps / DL 236,8 kbps de           GPRS: UL 85,6 kbps / DL 85,6 kbps                                                                                                    |
|                                                            | GPS                                       | Standalone, XTRA                                                                                                    |
|                                                            | Bandas de GPS                             | 1575.42 MHz ± 1,023 MHz, GLONASS 1596-1607MHz                                                                                                    |
|                                                            | Potencia de<br>salida máxima              | Consumo de energía máximo                                                                                                    |

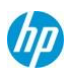

LTE: 23 dBm WCD MA/H SPA/ HSP A+: 23 dBm GSM 850/9 00, GMS K: 32 dBm GSM 850/9 00, 8PS K: 27 dBm DCS 1800 / PCS 1900, GMS K: 29 dBm DCS 1800 / PCS 1900, 8PS K: 26 dBm CDM A: 24 dBm LTE: 1.200 mΑ (máximo); 900 mA (promedio) WCDMA: 1.100 mA (máximo); 800 mA (promedio) borde: 2.500 mΑ (máximo); 700 mA (promedio)

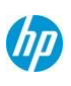

### Especificaciones técnicas

|    | Consumo de energía,<br>modo de suspensión                                                                                   | 2 MA                                                                                                    |
|----|----------------------------------------------------------------------------------------------------|----------------------------------------------------------------------------------------------------|
|    | Power Management                                                                                                    | La suspensión selectiva de USB                                                                                                    |
|    | Tipo de antena                                                                                                    | Doble alta eficiencia antenas multibanda con diversidad espacial                                                                                                    |
|    | Factor de Forma                                                                                                    | M.2, 3042-S3 La tecla B                                                                                                    |
|    | Peso                                                                                                    | 6 g                                                                                                    |
|    | Dimensiones<br>(largo x ancho x<br>grosor)                                                                                  | 1.65 x 1.18 x 0.09 in (42 x 30 x 2,3 mm)                                                                                                    |
|    | Tensión, funcionami                                                                                                    | ento 3,3 V/+1.1 -0,17 V                                                                                                    |
|    | Temperatura de funci                                                                                                    | onamiento-13° a 140°F (-25° a 60°C).                                                                                                    |
|    | La temperatura no<br>funciona                                                                                               | -40° a 185°F (-40° a 85°C)                                                                                                    |
|    | Humedad, no<br>funciona                                                                                                    | 95%                                                                                                    |
|    | * La banda ancha móvil e<br>datos inalámbricos, el ap<br>el proveedor de servicios<br>Las velocidades de cones<br>factores. | es una característica opcional. Conexión requiere contrato de servicio de<br>oyo a la red, y no está disponible en todas las zonas. Comuníquese con<br>para determinar la información sobre disponibilidad y área de cobertura.<br>kión variarán según el lugar, el entorno, las condiciones de red y otros |
|    |                                                                                                    |                                                                                                    |
| 4G | Tecnología/Bandas de<br>funcionamiento                                                                                      | LTE FDD todas las bandas con la diversidad: 2100 MHz (Banda I), la banda de 1900 MHz (II), la banda de 1800 MHz (III), de 850 MHz (V), la banda de 2600 MHz (VII), en la banda de 900 MHz (VIII), la banda de 800 MHz (banda XX, DD800)                                                                     |
|    | Estándares de                                                                                                    | WCDMA/HSDPA/HSDPA/HSPA+ todas las bandas con la diversidad:<br>2100 MHz (Banda I), la banda de 1900 MHz (II), de 850 MHz (V), la<br>banda de 900 MHz (VIII) La banda de GSM/GPRS/EDGE: la banda de<br>1900 MHz (II), la banda de 1800 MHz (III), de 850 MHz (Banda V), la<br>banda de 900 MHz (VIII)        |
|    |                                                                                                    | 3GPP Release 8 Especificación LTE<br>WCDMA R99, 3GPP Release 5, 6 y 7 de la especificación de UMTS                                                                                                    |
|    | Velocidades de trans                                                                                                    | sferencia de datos máxima LTE: UL 50 Mbs / DL 100 Mbps                                                                                                    |
|    |                                                                                                    | DC-HSPA+: UL 5.76 Mb / DL 42 Mbps<br>HSPA+: UL 5.76 Mb / DL 21,6 Mbps<br>Borde: UL 236,8 kbps / DL 236,8<br>kbps de GPRS: UL 85,6 kbps / DL<br>85,6 kbps                                                                                                    |
|    | GPS                                                                                                    | Standalone, XTRA                                                                                                    |
|    | Bandas de GPS                                                                                                    | 1575.42 MHz ± 1,023 MHz, GLONASS 1596-1607MHz                                                                                                    |
|    | Potencia de<br>salida máxima                                                                                                | LTE: 23 dBm<br>WCDMA/HSPA/HSPA+: 23,5<br>dBm GPRS 1900/1800 MHz: 29,5<br>dBm GPRS 900/850 MHz: 32,5<br>dBm EDGE 1900/1800 MHz: 26,5<br>dBM EDGE 900/850 MHz: 27,5<br>dBM                                                                                                    |
|    | energía máximo<br>Consumo de energía,                                                                                       | LTE: 1.200 mA (máximo); 900 mA (promedio)<br>WCDMA: 1.100 mA (máximo); 800 mA<br>(promedio) borde: 2.800 mA (máximo); 700<br>mA (promedio)                                                                                                    |
|    | modo de suspensión<br>Power Management                                                                                      | 3 MA                                                                                                    |
|    | rower management                                                                                                    | LA SUSPENSION SELECTIVA DE OSD                                                                                                    |

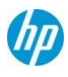

HP LT4112 HSPA+/LTE Con el módulo

Soporte GPS\*

Gobi

HP ElitePad 1000 G2

Tipo de antena Factor de Forma Peso Doble alta eficiencia antenas multibanda con diversidad espacial M.2, 3042-S3 La tecla B 6 g

### Especificaciones técnicas

|                                             | Dimensiones<br>(largo x ancho x<br>grosor)                                                                                  | 1.65 x 1.18 x 0.09 in (42 x 30 x 2,3 mm)                                                                                                    |  |
|---------------------------------------------|----------------------------------------------------------------------------------------------------|----------------------------------------------------------------------------------------------------|--|
|                                             | Tensión, funcionami                                                                                                    | i <b>ento</b> 3,3 V/+1.1 -0,17 V                                                                                                    |  |
|                                             | Temperatura de funci                                                                                                    | onamiento de14° a 131°F (-10° a 55°C)                                                                                                    |  |
|                                             | La temperatura no<br>funciona                                                                                               | -40° a 185°F (-40° a 85°C)                                                                                                    |  |
|                                             | Humedad, no<br>funciona                                                                                                    | 95%                                                                                                    |  |
|                                             | * La banda ancha móvil e<br>datos inalámbricos, el ap<br>el proveedor de servicios<br>Las velocidades de cone:<br>factores. | es una característica opcional. Conexión requiere contrato de servicio de<br>oyo a la red, y no está disponible en todas las zonas. Comuníquese con<br>para determinar la información sobre disponibilidad y área de cobertura.<br>xión variarán según el lugar, el entorno, las condiciones de red y otros |  |
| Lt4225 HP EV-<br>DO/LTE<br>Con el módulo 46 | Tecnología/Bandas de<br>funcionamiento<br>Estándares de                                                                     | LTE (FDD)<br>B11/B18/CDMA DO<br>BC0/BC6                                                                                                    |  |
| Gobi<br>Soporte GPS*                        | Estandares de<br>protocolo inalámbrico                                                                                      | (LTE FDD):3GPP Release 8<br>3GPP2: EVDO Rev B, eHRPD                                                                                                    |  |
|                                             | GPS                                                                                                    | GPS Independiente y A-GPS, Glonass, XTRA                                                                                                    |  |
|                                             | Bandas de GPS                                                                                                    | GPS L1:1.575,42 MHz (± 1,023 MHz), Glonass L1: 1602MHz + 0.5625*k                                                                                                    |  |
|                                             | Velocidades de trans<br>kbps).                                                                                              | sferencia de datos máxima 1x: UL (153,6 kbps)/DL (153,6                                                                                                    |  |
|                                             |                                                                                                    | EVDO Rev.B: UL (5,4 Mbps)/dl (14,7 Mbps)<br>LTE FDD: UL (50 Mbps)/DL (100 Mbps) de ancho de banda de @ a 20M<br>(CAT3).                                                                                                    |  |
|                                             | La máxima potencia<br>del transmisor                                                                                        | LTE: acordes con 3GPP TS 36.101 R8 Clase 3(23dBm) CDMA<br>BC0 :+23 dBm Potencia (Clase 3)<br>CDMA BC6: +23 dBm (Clase 2)                                                                                                    |  |
|                                             | Consumo de energía<br>máximo                                                                                                | 2500mA (máximo); 1100mA (promedio)                                                                                                    |  |
|                                             | Consumo de energía,<br>modo de suspensión                                                                                   | 1,6 mA(RF) cerrar 3.6mA(registrarse en net)                                                                                                    |  |
|                                             | Power Management                                                                                                    | La suspensión selectiva de USB                                                                                                    |  |
|                                             | Tipo de antena                                                                                                    | Conector RF MM4829-2702RA4 por MURATA u otros conectores equivalente                                                                                                    |  |
|                                             | Factor de Forma                                                                                                    | M.2, 3042-S3 La tecla B                                                                                                    |  |
|                                             | Peso                                                                                                    | <6 g                                                                                                    |  |
|                                             | Dimensiones<br>(largo x ancho x<br>grosor)                                                                                  | 42 mm x 30 mm x 2,3 mm                                                                                                    |  |
|                                             | Tensión, funcionamiento 3.135v a ~4,4 V a 3,3 V (recomendado).                                                              |                                                                                                    |  |
|                                             | Temperatura de funci                                                                                                    | onamiento de-10° C° a 55° C                                                                                                    |  |
|                                             | La temperatura no<br>funciona                                                                                               | -40°C a 85° C                                                                                                    |  |
|                                             | Humedad                                                                                                    | Del 5% al 95%                                                                                                    |  |
|                                             | * La Banda Ancha Móvil e<br>datos inalámbricos, el ap<br>el proveedor de servicios                                          | es una característica opcional. Conexión requiere contrato de servicio de<br>oyo a la red, y no está disponible en todas las zonas. Comuníquese con<br>para determinar la información sobre disponibilidad y área de cobertura                                                                              |  |

Este folio es consecutivo en orden alfabetico por empresa: 52355 Page 18

Las velocidades de conexión variarán según el lugar, el entorno, las condiciones de red y otros

factores.

## Especificaciones técnicas

| HP LT4226<br>HSPA+/LTE                   | Tecnología/Bandas de<br>funcionamiento                                                                                     | LTE (FDD) B1/B19/B21<br>DC-HSPA+/HSPA+/HSPA/UMTS B1                                                                                                    | /B5/B6/B19                                                                                                    |
|------------------------------------------|----------------------------------------------------------------------------------------------------|----------------------------------------------------------------------------------------------------|----------------------------------------------------------------------------------------------------|
| Con el módulo 4G<br>Gobi<br>Soporte GPS* | Estándares de<br>protocolo inalámbrico                                                                                     | (LTE FDD):Release 8<br>UMTS/WCDMA: versión 99 y versiór                                                                                                    | 17                                                                                                    |
|                                          | GPS                                                                                                    | GPS Independiente y A-GPS, Glonas                                                                                                    | ss, XTRA                                                                                                    |
|                                          | Bandas de GPS                                                                                                    | GPS L1:1.575,42 MHz (± 1,023 MHz                                                                                                    | ), Glonass L1: 1602MHz + 0.5625*k                                                                                                    |
|                                          | Velocidades de trans<br>kbps).                                                                                             | sferencia de datos máxima                                                                                                    | WCDMA PS: UL (384 kbps)/DL (384                                                                                                    |
|                                          |                                                                                                    | DC-HSPA+: UL (5,76 Mbps)/dl (42 M<br>LTE FDD: UL (50 Mbps)/DL (100 Mb<br>(CAT3).                                                                                        | lbps)<br>ps) de ancho de banda de @ a 20M                                                                                                    |
|                                          | La máxima potencia<br>del transmisor                                                                                       | WCDMA/HSPA+: +24 dBm Potenc<br>LTE: acordes con 3GPP TS 36.101 F                                                                                                    | ia (Clase 3)<br>R8 Clase 3(23dBm) 2500mA                                                                                                    |
|                                          | Consumo de energía<br>máximo                                                                                               | (máximo); 1100mA (promedio)                                                                                                    |                                                                                                    |
|                                          | Consumo de energía,<br>modo de suspensión                                                                                  | 1,6 mA(RF) cerrar 3.6mA(registrarse                                                                                                    | en net)                                                                                                    |
|                                          | Power Management                                                                                                    | La suspensión selectiva de USB                                                                                                    |                                                                                                    |
|                                          | Tipo de antena                                                                                                    | Conector RF MM4829-2702RA4 por equivalente                                                                                                    | MURATA u otros conectores                                                                                                    |
|                                          | Factor de Forma                                                                                                    | M.2, 3042-S3 La tecla B                                                                                                    |                                                                                                    |
|                                          | Peso                                                                                                    | <6 g                                                                                                    |                                                                                                    |
|                                          | Dimensiones<br>(largo x ancho x<br>grosor)                                                                                 | 42 mm x 30 mm x 2,3 mm                                                                                                    |                                                                                                    |
|                                          | Tensión, funcionami                                                                                                    | <b>ento</b> 3.135v a ~4,4 V a 3,3 V (recome                                                                                                    | endado).                                                                                                    |
|                                          | Temperatura de funci                                                                                                    | onamiento de-10° C° a 55° C                                                                                                    |                                                                                                    |
|                                          | La temperatura no<br>funciona                                                                                              | -40°C a 85° C                                                                                                    |                                                                                                    |
|                                          | Humedad                                                                                                    | Del 5% al 95%                                                                                                    |                                                                                                    |
|                                          | * La Banda Ancha Móvil e<br>datos inalámbricos, el ap<br>el proveedor de servicios<br>Las velocidades de cone<br>factores. | es una característica opcional. Conexio<br>oyo a la red, y no está disponible en to<br>para determinar la información sobre<br>xión variarán según el lugar, el entorno | ón requiere contrato de servicio de<br>das las zonas. Comuníquese con<br>disponibilidad y área de cobertura.<br>o, las condiciones de red y otros |

| Broadcom Wireless-N<br>de doble banda<br>43241<br>802.11 a/b/g/n (2x2)<br>WiFi + Bluetooth 4.0 | Los<br>estándares<br>de LAN<br>inalámbrica | IEEE<br>802.11a,<br>IEEE<br>802.11b,<br>802.11g<br>IEEE IE<br>802.11n                                                                                                    | del<br>EEE |                                                                                         |
|------------------------------------------------------------------------------------------------|--------------------------------------------|----------------------------------------------------------------------------------------------------|------------|-----------------------------------------------------------------------------------------|
| Adaptador<br>combinado*                                                                        | Interoperabilidad                          | La certificación Wi-Fi<br>El programa de extensiones compatibles de Cisco Compatil<br>Microsoft<br>Windows 7, Windows Vista y XP (más detalles en:<br>http://www.hp.com/go/notebooks/WLAN) |            | nes compatibles de Cisco Compatible con<br>sta y XP (más detalles en:<br>otebooks/WLAN) |
|                                                                                                | Banda de frecuencia                        | 802.11b/g/<br>802.11a/n                                                                                                    | 'n         | 2.402 - 2.482 GHz<br>4.9 - 4.95 GHz (Japón)<br>5,15 - 5,25 GHz                          |

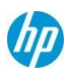

, 2 5 \_ 5 , 3 5 G Н z 5 , 4 7 5 , 7 2 5 G Н z 5 . 8 2 5 \_ 5 8 5 0 G Η Ζ

5

## Estructura de

la antena

2 transmitir; 2 recibir (2x2)

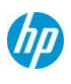

## Especificaciones técnicas

hp

| Tipos de datos                  | 802.11a: 6, 9, 12, 18, 24, 36, 48, 54 Mbps.<br>802.11b: 1, 2, 5.5, 11                                                                                                    |                                                                                    |
|---------------------------------|----------------------------------------------------------------------------------------------------|------------------------------------------------------------------------------------|
|                                 | 802.11g: 6, 9, 12, 18, 24, 36, 48, 54 Mbp<br>802.11n: MCS 0 y MCS 15 ~ (20MHz y 4                                                                                                    | s.<br>0MHz).                                                                       |
| Modulación                      | Direct Sequence Spread Spectrum<br>CCK, BPSK y QPSK, 16-QAM, 64-QAM                                                                                                    |                                                                                    |
| Seguridad <sup>1</sup>          | <ul> <li>Compatible con WiFi IEEE y encrip<br/>para a/b/g sólo modo</li> <li>AES-CCMP: en hardware de</li> <li>128 bits la autenticación 802.1x</li> <li>WPA, WPA2: 802.1x. WPA-PSK, V</li> <li>Certificación</li> <li>WPA2 IEEE<br/>802.11i</li> <li>Cisco Certified extensiones, todas la<br/>y CCX Lite</li> <li>WAPI</li> </ul> | otación WEP de 64/128 bits<br>VPA2-PSK TKIP y AES.<br>s versiones a través de CCX4 |
| Sub-canales                     | Compatibilidad multinacional con bandas o conforme a las normativas locales.                                                                                                    | de frecuencia y canales                                                            |
| Modelos de                      | Ad-hoc (peer to peer)                                                                                                    | ro)                                                                                |
| La itinerancia                  | Compatible con IEEE 802.11 la itinerand                                                                                                    | cia entre puntos de acceso de                                                      |
| banda                           |                                                                                                    |                                                                                    |
| Potencia de salida <sup>2</sup> | <ul> <li>2.4G: +13.5dBm mínimo</li> <li>5G: +12 dBm mínimo</li> </ul>                                                                                                    |                                                                                    |
| Consumo de energía              | Transmitir: 2,0 vatios<br>Recibir: 1,6 vatios<br>Modo inactivo <sup>3</sup> : 150 mW (WLAN)<br>asociado modo inactivo: 50 mW<br>(WLAN) no asociadas con la radio<br>apagada: 25 mW                                                                                                    |                                                                                    |
| Power Management                | Modo de ahorro de energía compatible co                                                                                                    | n 802.11                                                                           |
| Sensibilidad del rece           | <b>ptor</b> <sup>4</sup> 802.11g:-90 dBm (6 Mbps), -8                                                                                                    | 39 dBm (9 Mbps), -87 dBm (12                                                       |
| MDDS), -85                      | DBm (18 Mbps), -82 dBm (24 Mbps), -79 d<br>Mbps), -74 dBm (54 Mbps)                                                                                                    | Bm (36 Mbps), -76 dBm (48                                                          |
|                                 | 802.11b:-95 dBm (1 Mbps), -93 dBm (2 Mb<br>DBm (11 Mbps)                                                                                                    | ops), -91 dBm (5,5 Mbps), -88                                                      |
|                                 | 802.11g:-90 dBm (6 Mbps), -89 dBm (9 M<br>DBm (18 Mbps), -82 dBm (24 Mbps), -79 d<br>Mbps), -74 dBm (54 Mbps)                                                                                                    | ops), -87 dBm (12 Mbps), -85<br>Bm (36 Mbps), -76 dBm (48                          |
|                                 | 802.11n:-69 dBm (150 Mbps), -66 dBm (30                                                                                                    | 0 Mbps)                                                                            |
| Las conexiones de la a ohmios)  | antena 2 conectores tipo U.FL (imped                                                                                                    | dancia de salida de 50 $\pm$ 2                                                     |
| Factor de Forma                 | Personalizar la tarjeta LGA                                                                                                    |                                                                                    |
| Dimensiones                     | 17 ancho x fondo x alto 10.5 1.5(mm)                                                                                                    |                                                                                    |
| Tensión de funcionar            | <b>niento</b> 3,3 V +/- 9% y de 1,8 V +/- 9%                                                                                                    | 6                                                                                  |
| La temperatura                  | Funcionamient                                                                                                    | Humedad                                                                            |
| 0                               |                                                                                                    | onamiento                                                                          |
|                                 | No operativo                                                                                                    | No operativo                                                                       |

Este folio es consecutivo en orden alfabetico por empresa: 52358 Page 21

## HP ElitePad 1000 G2

Altitud

0

Funcionamient

No operativo

14° a 158° F (-10° a 70° C) -40° a 176° F (-40° a 80° C) Del 10% al 90% (sin condensación) Del 5 al 95% (sin condensación) De 0 a 10.000 pies (3.048 m) 0 a 50,000 pies (15,240 m)

## Especificaciones técnicas

| Módulo integrado HP c             | on Bluetooth 4.0 LE SDIO* La tecnología inalámbrica                                                                                                    |  |  |
|-----------------------------------|----------------------------------------------------------------------------------------------------|--|--|
| Especificación Blueto             | other 4 0.1 E SDIO                                                                                                    |  |  |
|                                   | 47 analos y fando y alto 40 5 4 5 (mm)                                                                                                    |  |  |
| Dimensiones                       |                                                                                                    |  |  |
| Banda de frecuencia               |                                                                                                    |  |  |
| Número de canales<br>disponibles  | 79 canales disponibles (1 MHz)                                                                                                    |  |  |
| Velocidades de<br>transferencia   | 3 Mbps la velocidad de transmisión de datos; rendimiento hasta 2,17<br>Mbps                                                                             |  |  |
| de datos y<br>rendimiento         | Hasta 3 enlaces orientados a conexión sincrónica, 64 kbps,<br>canales de voz                                                                            |  |  |
|                                   | Conexión asincrónica menos enlaces 2178.1 kbps/177,1<br>kbps o simétricos de 1306,9 kbps                                                                |  |  |
| Potencia de transmis              | sión -1.5 dBm a 4 dBm (Bluetooth clase                                                                                                    |  |  |
| II) Sensibilidad del re           | ceptor Mejor que -20 dBM a 0,1 % de                                                                                                    |  |  |
| tasa de errores de bit raw        | r <b>Consumo</b> Pico (Tx) de 300 mW<br>Pico de 180 mW (Rx)<br>La suspensión selectiva 10<br>mW                                                         |  |  |
| Antena                            | Integrada internamente en el módulo                                                                                                    |  |  |
| Gama                              | Hasta 10 m (33 pies)                                                                                                    |  |  |
| Interfaz eléctrica                | Compatible UART                                                                                                    |  |  |
|                                   | Microsoft Windows compatibles con Plug and Play                                                                                                    |  |  |
| Bluetooth Software                | Broadcom Bluetooth para Windows                                                                                                    |  |  |
| compatible                        | Microsoft Windows Software Bluetooth                                                                                                    |  |  |
| Topología de enlace               | Punto a Punto, multipunto redes Pico hasta 7 esclavos                                                                                                   |  |  |
| La seguridad                      | Apovo plenamente las disposiciones de seguridad de Bluetooth                                                                                            |  |  |
| Power Management                  | ACPI de Microsoft Windows y Compatibilidad de bus USB<br>Auto-configurable para optimizar el ahorro de energía en todos los modos<br>de funcionamiento, |  |  |
|                                   | Como Espera, espera, Estacionamiento, y Sniff                                                                                                    |  |  |
| Certificaciones                   | Todas las aprobaciones reglamentarias necesarias para los países<br>admitidos, incluyendo: la FCC (47 CFR) Parte 15C, sección 15.247 y                  |  |  |
|                                   | ETS 200 229 ETS 200 826                                                                                                    |  |  |
|                                   | E 13 500 520, E 13 500 620.                                                                                                    |  |  |
|                                   |                                                                                                    |  |  |
|                                   | UL, CSA y CE Mark                                                                                                    |  |  |
| Perfiles Bluetooth<br>compatibles | Perfil de puerto serie (SPP) <sup>1</sup><br>Aplicación de descubrimiento de servicio (SDAP)                                                            |  |  |
|                                   | Perfil genérico de intercambio de obietos                                                                                                    |  |  |
|                                   | $(GOEP)^{1,2}$ Object Push Profile $(OPP)^{1,2}$                                                                                                    |  |  |
|                                   | Perfil de transferencia de                                                                                                    |  |  |
|                                   | archivos (FTP) el perfil de                                                                                                    |  |  |
|                                   | sincronización (SYNC).                                                                                                    |  |  |
|                                   | Sustitucion de Cable de copia impresa (HCRP) <sup>1,2</sup>                                                                                             |  |  |
|                                   | Permi de red de area personal<br>(PAN) <sup>1,2</sup> Perfil de dispositivo de interfaz                                                                 |  |  |
|                                   | humana (HID) <sup>1,2</sup> Perfil de FAX (FAX)                                                                                                    |  |  |
|                                   | Perfil de imagen básico                                                                                                    |  |  |
|                                   | (BIP) <sup>2</sup> Perfil de auricular                                                                                                    |  |  |
|                                   | (HSP). Perfil de manos                                                                                                    |  |  |

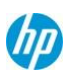

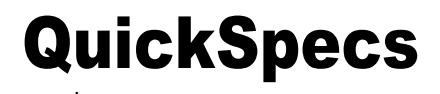

i b r e s (HFP) Perfil de distribución de audio avanzado (A2DP)

\* El punto de acceso inalámbrico y el servicio de internet y se vende por separado. Disponibilidad limitada de puntos de acceso inalámbricos públicos.

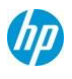

## **AUDIO/Multimedia - HD Audio**

| Calidad de salida de audio                           |                                                                                                    | Respuesta de frecuencia 20 Hz - 20 kHz                                                                                                    |  |  |
|------------------------------------------------------|----------------------------------------------------------------------------------------------------|----------------------------------------------------------------------------------------------------|--|--|
| Relación señal a ruido                               | <b>o</b> >85 dB<br>0,01%                                                                                                    |                                                                                                    |  |  |
| Distorsión<br>armónica total                         |                                                                                                    |                                                                                                    |  |  |
| Piso de ruido                                        | -110 dB                                                                                                    |                                                                                                    |  |  |
| Grabación/reproducci<br>ón de tasa de<br>muestreo(s) | 8 kHz a 48 kHz.                                                                                                    |                                                                                                    |  |  |
| DAC                                                  | 8 kHz a 48 kHz.                                                                                                    |                                                                                                    |  |  |
| ADC                                                  | 16 o de 20 bits                                                                                                    |                                                                                                    |  |  |
| Potencia nominal<br>Impedancia                       | 500mW<br>4 ohmios                                                                                                    |                                                                                                    |  |  |
|                                                      | audio<br>Relación señal a ruido<br>Distorsión<br>armónica total<br>Piso de ruido<br>Grabación/reproducci<br>ón de tasa de<br>muestreo(s)<br>DAC<br>ADC<br>Potencia nominal<br>Impedancia | audioRespuesta de frecuenciaRelación señal a ruido>85 dBDistorsión0,01%armónica total-Piso de ruido-110 dBGrabación/reproducci8 kHz a 48 kHz.ón de tasa de<br>muestreo(s)8 kHz a 48 kHz.DAC8 kHz a 48 kHz.ADC16 o de 20 bitsPotencia nominal500mWImpedancia4 ohmios |  |  |

## POWER

| HP 10W Adaptador<br>de CA no inteligente | Dimensiones                              | i,0 x 55,0 x 28,5 mm)                                                                                                    |                                                                                                    |
|------------------------------------------|------------------------------------------|----------------------------------------------------------------------------------------------------|----------------------------------------------------------------------------------------------------|
| -                                        | mpat                                     | Calificación dPower e                                                                                                    | ntrada < 15W                                                                                                    |
|                                          |                                          | Banga da fraquancia                                                                                                    |                                                                                                    |
|                                          |                                          | Kango de liecuencia d                                                                                                    |                                                                                                    |
|                                          |                                          | Corriente de entrada                                                                                                    | <b>de CA</b> 0,3 A a 90 VCA                                                                                                    |
|                                          | Salida                                   | Tensión                                                                                                    | 9V +/- 4,0%                                                                                                    |
|                                          |                                          | Potencia constante                                                                                                    | 11 W (máximo) de forma continua entre la salida DC 9V - 6,5V                                                                                                   |
|                                          |                                          | Tiempo de espera                                                                                                    | 5 mseg a 115 Vac de entrada                                                                                                    |
|                                          |                                          | Límite de corriente de                                                                                                    | salida 1.1A                                                                                                    |
|                                          | Conector                                 | 3 patillas/tierra, mates c conector TYCO / tablet (                                                                           | on cables intercambiables; 70 pin<br>(lado)                                                                                                    |
|                                          | Funcionamiento de Dis                    | eño Ambiental                                                                                                    | 32° a 95° F (0° a 35° C)                                                                                                    |
|                                          | L                                        | a temperatura                                                                                                    |                                                                                                    |
|                                          |                                          | Sin funcionamiento                                                                                                    | -4° a 185° F (-20° a 85° C)                                                                                                    |
|                                          |                                          | (temperatura de                                                                                                    |                                                                                                    |
|                                          |                                          | almacenamiento).                                                                                                    |                                                                                                    |
|                                          |                                          | Altitud de funcionam                                                                                                    | <b>iento</b> 0 a 16,404 pies (de 0 a 5.000 m)                                                                                                    |
|                                          |                                          | Altitud de 0 a 50.000 p                                                                                                    | ies (0 a 15,240 m)                                                                                                    |
|                                          |                                          | Humedad                                                                                                    | Del 0% al 95%                                                                                                    |
|                                          |                                          | Humedad de almace                                                                                                    | namiento Del 0% al 95%                                                                                                    |
|                                          | EMI y<br>certificaciones<br>de seguridad | Marca CE - el pleno cump<br>estándares de seguridad<br>UL60950, Clase1, SELV;<br>Nórdicos, DENAN, EN550<br>B, CCC, NOM-1 NYCE | olimiento con las directivas EMC y LVD;<br>internacionales - IEC60950, EN60950,<br>Homologaciones - C-UL-US, Países<br>022 Clase B, FCC Clase B, CISPR22 Clase |

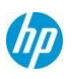

#### Especificaciones técnicas

| HP de 2 celdas<br>(30 WHr), batería<br>principal de larga | Peso                                                  | 0,17 kg                                             |                                          |
|-----------------------------------------------------------|-------------------------------------------------------|-----------------------------------------------------|------------------------------------------|
|                                                           | Dimensiones (Al x An x                                | x L) 8.7 x 1.56 x 0.17"<br>(22.09 x 13.963 x 0,43 ) | cm)                                      |
| duración de                                               | Células/tipo                                          | 2 células de polímero de                            | iones de litio,                          |
| ponmero                                                   | Energía                                               | Tensión                                             |                                          |
|                                                           |                                                       |                                                     | Сар                                      |
|                                                           |                                                       | acidad de amperio-ho                                | ora de                                   |
|                                                           |                                                       | 7,4 V                                               |                                          |
|                                                           |                                                       |                                                     | 4.2 <b>c</b>                             |
|                                                           |                                                       | apacidad vatios-hora                                | 30Wh                                     |
|                                                           | La temperatura                                        | Funcionamiento (ca                                  | <b>rga) de</b> 32° a 113° F (0° a 45° C) |
|                                                           |                                                       | Funcionamie<br>nto<br>(descarga)                    | 14° a 140° F (-10° a 60° C)              |
|                                                           |                                                       | No operativo                                        | -4° a 140° F (-20° a 60° C)              |
|                                                           | Tiempo de recarga de la<br>en OFF o                   | batería Sistema                                     | Depende de la configuración del sistema  |
|                                                           | N                                                     | lodo de espera                                      |                                          |
|                                                           |                                                       | Sistema activado                                    | Depende de la configuración del sistema  |
|                                                           | LED indicador de com                                  | oustible No hay                                     |                                          |
|                                                           | Garantía<br>No hay batería de viaje opo<br>Disponible | 36 meses<br>cional                                  |                                          |

### Los datos ambientales

| El identificativo ecológico<br>de las certificaciones y<br>declaraciones | Este producto ha recibido o está en pr<br>homologaciones y puede ser etiquetad    | oceso de certificación para las s<br>la con una o más de estas marc | iguientes<br>:as:                  |
|--------------------------------------------------------------------------|-----------------------------------------------------------------------------------|---------------------------------------------------------------------|------------------------------------|
|                                                                          | <ul> <li>IT Eco Declaration</li> </ul>                                            |                                                                     |                                    |
| Configuración del sistema                                                | La configuración utilizada para el cons<br>de datos para el modelo de portátil se | umo de energía y emisiones de<br>basa en un portátil configurado    | ruido declaradas<br>"normalmente". |
| Consumo de energía<br>(en conformidad con<br>nosotros                    |                                                                                   |                                                                     |                                    |
| Método de prueba ENERGY ST<br>Funcionamiento normal                      | [AR®) 115 VCA, 60 Hz                                                              | 230 VCA, 50 Hz                                                      | 100 VCA, 60 Hz                     |

#### Nota:

Los datos de eficiencia energética indicada es para un producto compatible con ENERGY STAR® si ofrecidos dentro El modelo de familia. Los equipos HP marcados con el logotipo ENERGY STAR® son compatibles con las normas de la Agencia de Protección Ambiental de Estados Unidos (EPA) especificaciones ENERGY STAR® para los equipos. Si un modelo de familia no ofrecen configuraciones compatibles con ENERGY STAR® y, a continuación, se enumeran los datos de eficiencia energética para un PC generalmente configurados con una unidad de disco duro, una fuente de alimentación de alta eficiencia y un sistema operativo Microsoft

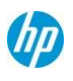

Este folio es consecutivo en orden alfabetico por empresa: 52363 Page 20

## HP ElitePad 1000 G2

|                       | Wind       | ows®.          |                |             |
|-----------------------|------------|----------------|----------------|-------------|
| Disipación de calor*  |            | 115 VCA, 60 Hz | 230 VCA, 50 Hz | 100 VCA, 60 |
| Funcionamiento normal | Inactiva)  | 10 BTU/hr      | 10 BTU/hr      | 10 BTU/hr   |
| Funcionamiento normal | Inactiva). | 4 BTU/hr       | 4 BTU/hr       | 4 BTU/hr    |
| Ël sueño              |            | 1 BTU/hr       | 1 BTU/hr       | 1 BTU/hr    |
| Off                   |            | 1 BTU/hr       | 1 BTU/hr       | 1 BTU/hr    |

Especificaciones técnicas

\* La disipación de calor se calcula según la medición de vatios, suponiendo que el nivel de servicio es alcanzado por una hora.

| Emisiones de ruido                                                                                                    |                                |                                                                                                    |                       |                                                                                                    |
|----------------------------------------------------------------------------------------------------|--------------------------------|----------------------------------------------------------------------------------------------------|-----------------------|----------------------------------------------------------------------------------------------------|
| declaradas<br>(de conformidad con el<br>ISO 7779 e ISO 9296)<br>Configura normalmente - Inac<br>Disco fijo - escrituras aleatoria                                                                 | F<br>s<br>(<br>b<br>tivo<br>as | Potencia de Presión de sonido (LpAm, de (LWAd, bels) 2.0 14 2.0 14                                                                                                    |                       | n de sonido<br>, decibelios)<br>14<br>14                                                                                               |
| Baterías                                                                                                    | Producto no conti              | iene pilas                                                                                                    |                       |                                                                                                    |
| Información adicional<br>(RoHS)<br>- Directiv<br>Este pro<br>Eléctrico<br>Este pro<br>Californi<br>Las piez<br>marcado<br>Este pro<br>Californi<br>Este pro<br>Californi<br>Este pro<br>Californi |                                | roducto está en conformidad con las restricciones de sustancias peligrosa<br>ctiva 2011/65/CE.<br>producto HP está diseñada para cumplir con los Residuos de Aparatos<br>icos y Electrónicos (RAEE) - Directiva 2002/96/CE.<br>roducto está en conformidad con la proposición 65 de California (Estado en<br>ria; Agua potable y tóxicos, Ley de 1986).<br>ezas de plástico que pesan más de 25 gramos utilizados en el producto e<br>dos por la norma ISO11469 E ISO1043.<br>producto contiene 7,7% de plástico reciclado post-consumo (por peso)<br>producto es capaz de reciclar el 97,6% cuando eliminados adecuadamento<br>vida útil. |                       | stancias peligrosas<br>uos de Aparatos<br>alifornia (Estado de<br>en el producto están<br>sumo (por peso).<br>s adecuadamente al final |
| Materiales de embalaje                                                                                                    | Externos:                      | Papel/Paper                                                                                                    |                       | 253.3 g                                                                                                    |
|                                                                                                    | Interno:                       | Plástico/Polietileno de                                                                                                    | baja densidad         | 6.5                                                                                                    |
|                                                                                                    |                                | g/plástico de polietilen                                                                                                    | o expandido EPE       | 29 g                                                                                                    |
|                                                                                                    | El material de e               | mbalaje de plástico contier                                                                                                    | ne al menos 71.22% de | e contenido reciclado.                                                                                                    |

El papel/Materiales de embalaje de papel contiene al menos 0% de contenido reciclado.

### Limpieza

Las siguientes soluciones de limpieza, si se utiliza como se indica en la guía del usuario, no dañará la HP ElitePad 1000 G2:

- Bencil-C12-18-amonio alkyldimethyl cloruros < 1% Compuestos de amonio cuaternario, C12-14-alquil[(ethylphenyl)metil]dimetil, cloruros < 1% Isopropanol</li>
- al 10?20%; Glicol de Etileno Monobutyl Ether 1?5%)
- Alquil dimetil bencilo Cloruro de Amonio 5%-10% Didecyl dimetil Cloruro de Amonio 5%-10% Alcohol etílico al 1%-5%. Lauril dimetil óxido de amina 0,1%-1,5%
- Alquil dimetil bencilo Cloruro amónico.....0.16% Octyl decyl dimetil cloruro de amonio.....0,12% dimetil cloruro de amonio Dioctyl.....0.06% Didecyl dimetil cloruro de amonio.....0,06%
- de etileno glicol éter n-hexil 0,1%-1,0% El isopropanol al 1%-5%.
   90%-95% de agua
- Hipoclorito de sodio al 1%-5%. Hidróxido sódico 0,5%-2%
- Dimetil bencilo Cloruro de Amonio 0,3 por ciento concentración máxima toallitas desechables que vienen en una variedad de nombres de marca.
- Sin alcohol líquido limpiador
- de vidrio agua con jabón neutro

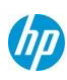

Consulte la guía del usuario que se incluye con su producto para obtener instrucciones detalladas acerca de cómo limpiar su HP ElitePad 1000 G2 utilizando estas soluciones.

## Uso de material

Este producto no contiene ninguna de las siguientes sustancias en exceso de los límites reglamentarios (consulte el General HP

### Especificaciones técnicas

Especificación para el entorno: http://www.hp.com/hpinfo/globalcitizenship/environment/pdf/gse.pdf):

- Asbesto
- Ciertos colorantes azoicos
- Algunos retardantes de llama bromados- no pueden ser utilizados como retardantes de
- llama en plásticos cadmio
- Los hidrocarburos
- clorados parafinas
- cloradas formaldehído
- Difenilo halogenados Methanes
- carbonatos y sulfatos de plomo
- Plomo y compuestos de plomo
- Las pilas de óxido mercúrico
- Acabados de níquel no debe ser utilizado en la superficie externa diseñado para ser manejado con frecuencia o
- realizados por el usuario. Las sustancias que agotan la capa de ozono
- Los bifenilos polibromados (PBB), bifenilos
- polibromados éteres (PBBEs) óxidos de
- bifenilo polibromado (PBBOs) Bifenilos
- Policlorados (PCB), policloroterfenilos
- (PCT)
- El Cloruro de polivinilo (PVC) excepto para alambres y cables, y ciertos embalaje minorista se ha retirado voluntariamente de la mayoría de las aplicaciones.
- Las sustancias radiactivas
- De tributil estaño (TBT), trifenilo Tin (TPT), el óxido de tributilo de estaño (absorben en gran medida el TBTO)

## Uso de embalaje

HP sigue estas directrices para reducir el impacto medioambiental de los envases de productos:

- Eliminar el uso de metales pesados como el plomo, cromo, mercurio y cadmio en materiales de embalaje.
- Eliminar el uso de sustancias que agotan la capa de ozono (SAO) en materiales de embalaje.
- Diseñar materiales de embalaje para facilitar el desmontaje.
- Maximizar el uso de materiales reciclados materiales en materiales de embalaje. Utilizar
- fácilmente los envases reciclables materiales tales como papel y material corrugado.
- Reducir el tamaño y el peso de los paquetes para mejorar la eficiencia del combustible de transporte.
- Materiales de embalaje de plástico están marcadas de acuerdo a la norma ISO 11469 y las normas DIN 6120.

## Gestión del fin de la vida útil y el reciclaje

Hewlett-Packard ofrece fin-de-vida de devolución y reciclaje de productos HP programas en diversas áreas geográficas. Para reciclar el producto, por favor vaya a: http://www.hp.com/go/reuse-recycle o póngase en contacto con su oficina de ventas de HP. Los productos devueltos a HP serán reciclados, recuperados o eliminados de manera responsable.

La directiva WEEE de la UE (2002/95/CE) exige a los fabricantes para proporcionar información acerca del tratamiento para cada tipo de producto para uso de instalaciones de tratamiento. Esta información (instrucciones de desmontaje de productos) es publicada en el sitio web de Hewlett Packard en:

http://www.hp.com/go/recyclers. Estas instrucciones pueden ser utilizadas por los recicladores y otras instalaciones de tratamiento de RAEE, así como HP clientes OEM que integrar y re-vender equipos de HP.

## **HEWLETT-PACKARD** información medioambiental corporativa

Para obtener más información sobre el compromiso de HP con el medio ambiente:

Informe de Ciudadanía Global http://www.hp.com/hpinfo/globalcitizenship/gcreport/inde x.html Eco-etiqueta certificaciones http://www8.hp.com/us/en/hp-information/environment/ecolabels.html

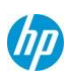

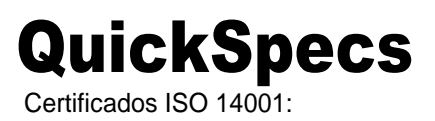

http://www.hp.com/hpinfo/globalcitizenship/environment/pdf/PC\_GBU\_Product\_Design\_ISO\_14K\_Certificate.pdf

### Especificaciones técnicas

Y http://www.hp.com/hpinfo/globalcitizenship/environment/pdf/cert.pdf

## País de origen

China

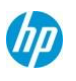

Opciones y accesorios (se vende por separado y la disponibilidad pueden variar por país).

| Тіро              | Descripción                             | Parte                            |
|-------------------|-----------------------------------------|----------------------------------|
| Casos             | Caso ElitePad HP                        | <b>#</b> H4R88                   |
|                   | HP HP ElitePad ElitePad caso            | AA AA                            |
|                   | acoplable Exp Funda HP                  | F1M97H7                          |
|                   | ElitePad resistente                     | A97AA                            |
| Docking           | Chaqueta de expansión ElitePad HP       | H1 1854 A                        |
| Docking           | HP ElitePad chaqueta de expansión con   | D242344                          |
|                   | hatería HP Docking Station ElitePad     | H4 1844 A                        |
|                   | La estación de acontamiento HP          |                                  |
|                   | EliteDad (EMEA) HD EliteDad Docking     |                                  |
|                   | Station (Américas)                      | CON6401#ABA                      |
| La seguridad      | Chaqueta de seguridad                   | E6N31AA                          |
| -                 | HP cubierta de seguridad                | E5S90AA                          |
|                   | HP Jacket w/SCR                         | E5S91AA                          |
|                   | Chanuata de cenuridad HD W/SCR V EDR    |                                  |
| Input/Output      | Lápiz de Tablet PC HP Executive (G2)*   | F3G73AA                          |
|                   | HP ElitePad adaptador USB (USB          | H3N46AA                          |
|                   | 2.0) ElitePad adaptador HP 3.0          | E8F98AA                          |
|                   | Chaqueta de productividad ElitePad HP   | D6S54AA#xxx                      |
|                   | HP ElitePad chaqueta de Productividad   | D6S54UT#ABA                      |
|                   | (Américas) HP ElitePad chaqueta de      | D6S54ET#ABB                      |
|                   | Productividad (EMEA) HP ElitePad Lector | H3N48H3                          |
|                   | de tarjetas SD                          | N AA                             |
|                   | Adaptador de serie HP                   | AA50H4Q44A                       |
|                   | ElitePad HP Slim teclado                | A E5J21AA                        |
|                   | Bluetooth                               | H6F25AA#xxx                      |
|                   | HP Mini Teclado Inalámbrico (Multi-     | H3T50AA#xxx                      |
|                   | OS) Ratón inalámbrico HP ultramóvil     | F3J92AA#xxx                      |
|                   | HP X4000b Bluetooth Mouse               | ItePad 1000 G2 y G2 de HP giran. |
| Power             | HP ElitePad 10 Vatios Adaptador         | H4K08ED                          |
|                   | de CA HP 65W adaptador Smart            | 49494AA                          |
|                   | ElitePad HP 40W Adaptador               | AA AA                            |
|                   | de CA HP Batería chaqueta               | H5W93H4F                         |
|                   | ElitePad                                | 20AA AA                          |
|                   | ElitePad HP 12W Adaptador de Auto       | F5V87H3N4                        |
|                   | USB Adaptador de CA inteligente HP      | 7AA                              |
|                   | FliteDad                                | E2//8878                         |
| Video             | HP ElitePad adaptador VGA y HDMI        | H3N45AA                          |
| Networking        | Adaptador Ethernet ElitePad HP          | H3N49AA                          |
| -                 | HP potencia ElitePad/Adaptador Ethernet | F9D31AA                          |
| Estación de carga | Módulo de carga Multi-Tablet HP         | H4W98UT#xxx                      |
Opciones y accesorios (se vende por separado y la disponibilidad pueden variar por país).

| Miscelánea | Chaqueta para minoristas de HP ElitePad NoBatt    | E6R78AA |
|------------|---------------------------------------------------|---------|
|            | Chaqueta para minoristas de HP ElitePad w/batería | E6R79AA |
|            | Tablet HP Kit de limpieza                         | K6F99AA |

**Nota:** Para obtener información adicional y especificaciones para el HP ElitePad accesorios, sírvase acceder al HP ElitePad QuickSpecs accesorios: http://h18004.www1.hp.com/products/quickspecs/14491\_div/14491\_div.html

#### Resumen de cambios

| Fecha              | Historial de versiones | Acción     | Descripción del cambio                                                                      |
|--------------------|------------------------|------------|---------------------------------------------------------------------------------------------|
| Julio16,2014       | A partir de v1.6 a v7  | Actualizar | Cambiar la versión, por lo que coincidirá con el PB                                         |
|                    |                        | Además     | Añadido el registro de cambios                                                              |
| Agosto 20, 2014    | A partir de v7 a v8    | Retirar    | Quitar Opciones del valor "Unidad DVDRW externa<br>USB HP F2B56AA"                          |
| Octubre 2, 2014    | A partir de v8 a v9.   | Además     | Añadido nuevo accesorio para la miscelánea de<br>opciones bajo "Tablet HP Kit de limpieza " |
| Noviembre 10, 2014 | A partir de v9 a v10   | Extracción | Extraer el valor "sonido DTS" desde todas las instancias                                    |
| Enero 27, 2015     | A partir de V10 a v11  | Además     | Nueva sección añadida para limpieza                                                         |
| Febrero 24, 2015   | A partir de V11 a v12  | Cambiar    | Cambiar el valor en la vida de la batería                                                   |
| Abril 17, 2015     | A partir de V12 a v13  | Cambiar    | Cambiar el valor de soporte para el sistema operativo.                                      |

Copyright © 2015 Hewlett-Packard Development Company, L.P.

Microsoft y Windows son marcas registradas de Microsoft Corporation. Intel y Atom son marcas comerciales registradas o marcas comerciales de Intel Corporation en los EE.UU. y/o en otros países. Bluetooth es una marca registrada de Bluetooth SIG, Inc., en los Estados Unidos y otros países. Y Corning Gorilla son marcas registradas de Corning en los EE.UU. y/o en otros países. Qualcomm y Gobi son marcas comerciales de Qualcomm Incorporated, registradas en Estados Unidos y otros países. Marcas comerciales de Qualcomm Incorporated se usan con permiso. La información contenida en este documento está sujeta a cambios sin previo aviso y se proporciona "como está" sin garantía de ningún tipo. Las garantías para los productos HP se establecen en las declaraciones de garantía limitada expresas que acompañan a dichos productos. Ninguna información contenida en este documento debe interpretarse como una garantía adicional. HP no será responsable de los errores técnicos o editoriales ni de las omisiones contenidas en el presente documento.

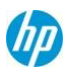

#### Overview

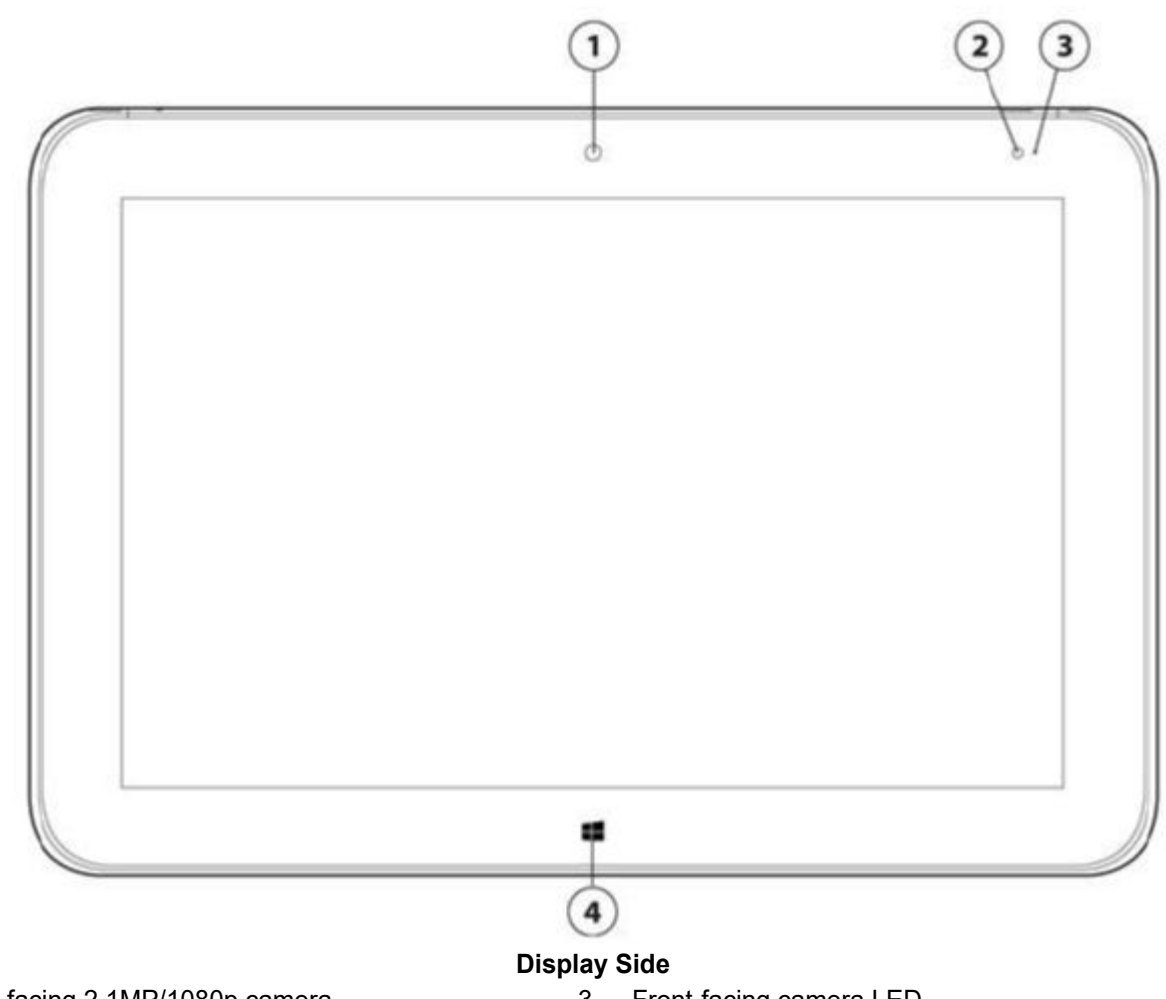

Front-facing 2.1MP/1080p camera
 Ambient Light Sensor (ALS)

- 3. Front-facing camera LED
- 4. Home button

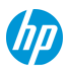

#### Overview

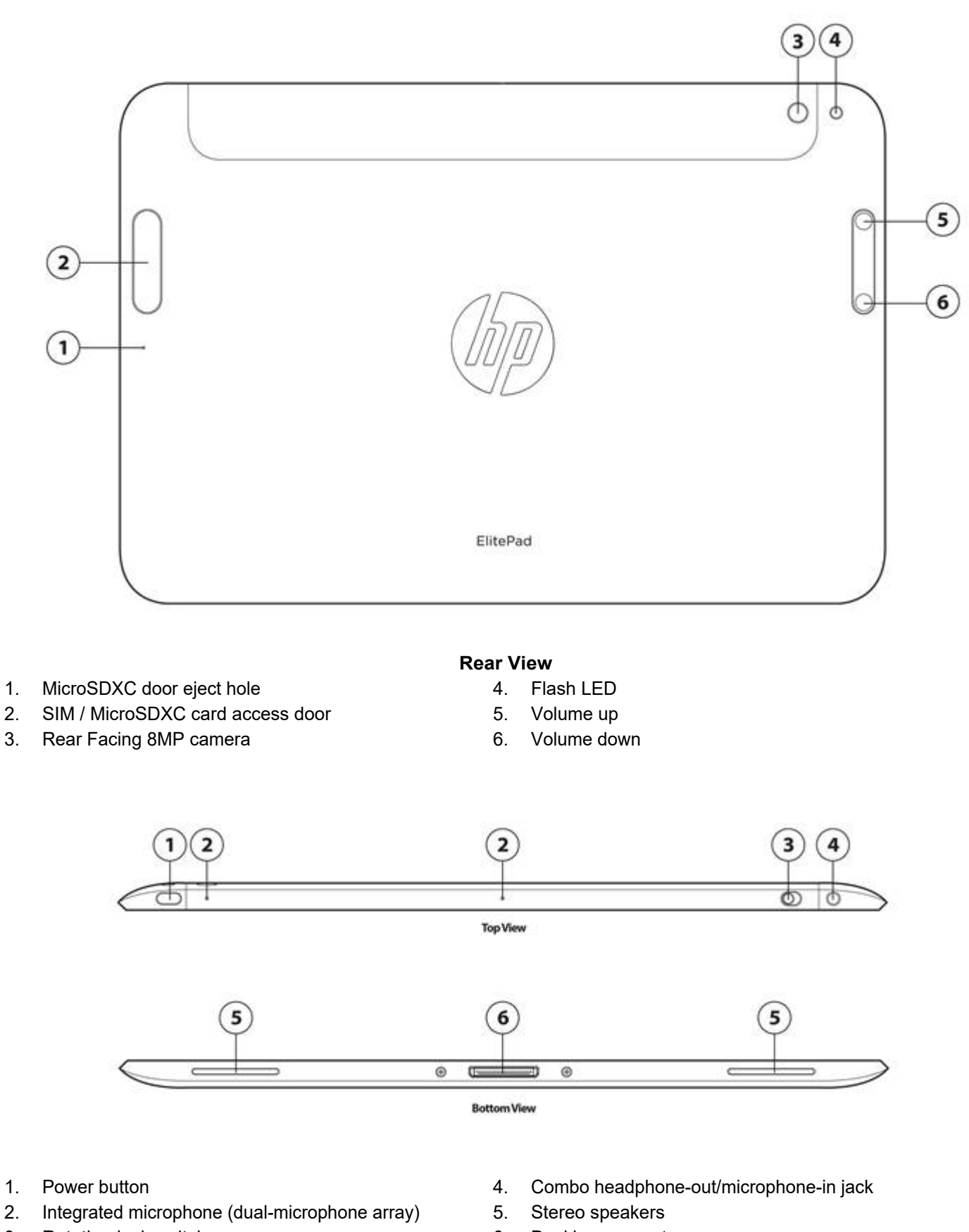

3. Rotation lock switch

6. Docking connector

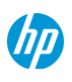

#### Overview

#### At A Glance

- Windows 8.1 Pro 64, Windows 8.1 64, Windows 8.1 Pro 64 Retail Solutions, Windows Embedded Industry 8.1 64
- Two integrated webcams (2.1 MP/1080p (front facing); 8 MP with LED flash (rear facing))
- Intel® Atom Bay Trail-T Z3795 Quad Core 1.6 GHz SoC BGA
- Integrated Intel HD Graphics
- 10.1-inch diagonal WUXGA wide-viewing angle outdoor display (1920 x 1200)); 16:10 Aspect Ratio
- 4GB LPDDR3 1067 MHz Memory
- Easily hot dock with the optional HP ElitePad Docking Station
- 2-cell (30 WHr) polymer HP Long Life battery
- 64 GB or 128 GB embedded Multi Media Card
- 9.2 mm thin profile
- Weight starting at 1.50 lbs (0.68 kg)
- MicroSDXC card slot supports SDXC Cards up to 2TB
- Wireless connectivity:
  - O HP hs3110 HSPA+ Mobile Broadband Module with GPS support
  - O HP It4111 LTE/EV-DO/HSPA+ Qualcomm® Gobi™ 4G Module with GPS support
  - O HP It4112 LTE/HSPA+ Qualcomm® Gobi™ 4G Module with GPS support
  - O HP It4225 LTE/HSPA+ Qualcomm® Gobi™ 4G Module with GPS support
  - O HP It4226 LTE/HSPA+ Qualcomm<sup>®</sup> Gobi<sup>™</sup> 4G Module with GPS support
  - O Broadcom 43241 802.11 a/b/g/n (2x2)+ BT 4 LE SDIO
- HP ElitePad Expansion Jacket, HP ElitePad Expansion Jacket with Battery, HP ElitePad Docking Station, HP ElitePad Rugged Case, HP External Optical Drive, HP ElitePad Security Jacket, HP ElitePad Security Jacket with Smart Card Reader and Fingerprint Reader, and HP ElitePad Productivity Jacket are some of the optional accessories that may be included on select configurations
- Standard commercial 1 year warranty with upgrade available with optional HP Care Pack

**NOTE:** See important legal disclosures for all listed specs in their respective features sections.

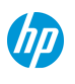

Features

#### **PRODUCT NAME**

HP ElitePad 1000 G2

#### **OPERATING SYSTEM**

| Preinstalled | Windows 8.1 Pro 64* |
|--------------|---------------------|
|              | Windows 8.1 64*     |
|              | Office Home & Stude |
|              | Windows 8.1 Pro 64  |
|              | Windows Embedded    |
| Supported    | Windows 8.1 Enterpr |

Student 2013\*\* o 64 Retail Solutions\* dded 8.1 Industry 64\* Windows 8.1 Enterprise 64\*

#### Web Only

\* Not all features are available in all editions or versions of Windows. Systems may require upgraded and/or separately purchased hardware, drivers and/or software to take full advantage of Windows functionality. See http://www.microsoft.com for details.

\*\*Select Windows SST systems include Office Home & Student 2013 with full versions of Word, Excel, PowerPoint and One Note and is not available in all regions. Office Home & Student 2013 edition software may not be used for commercial, non-profit or revenue-generating activities.

### PROCESSOR

Intel Atom Z3795 (Quad Core 1.6 GHz base/2.39 GHz burst SoC BGA)\*

\* Multi-Core is designed to improve performance of certain software products. Not all customers or software applications will necessarily benefit from use of this technology. 64-bit computing on Intel® architecture requires a computer system with a processor, chipset, BIOS, operating system, device drivers, and applications enabled for Intel® 64 architecture. Processors will not operate (including 32-bit operation) without an Intel® 64 architectureenabled BIOS. Performance will vary depending on your hardware and software configurations. Intel's numbering is not a measurement of higher performance.

**NOTE:** Processor speed denotes maximum performance mode; processors will run at lower speeds in battery optimization mode.

#### CHIPSET

Integrated SoC PCH

#### GRAPHICS

Integrated: Intel HD Graphics

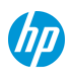

#### Features

### DISPLAY

#### Internal

10.1-inch diagonal WUXGA wide-viewing angle outdoor display (1920 x 1200)

- Wide-viewing angle
- Direct bonded
- Multi-touch capacitive digitizer
- Auto rotate (selectable)
- Tough, durable Corning® Gorilla® Glass 3
- Anti-smudge coating

#### External

Up to 32-bit per pixel color depth

#### HDMI

Supports resolutions up to 1920x1080 @ 60 Hz

### STORAGE AND DRIVES

#### Internal Storage Device

64\* or 128 GB\* embedded Multi Media Card

#### MicroSDXC card slot supported

Supports MicroSDXC Cards up to 2TB

#### **Removable Storage**

Optional HP External Optical Drive using ElitePad USB connector \* For Solid State Drives (SSD), GB = 1 billion bytes. Actual formatted capacity is less. Up to 5 GB for Windows 8.1 is reserved for system recovery software.

#### MEMORY

Standard 4 GB LPDDR3 1067 MHz memory

## **NETWORKING/COMMUNICATIONS**

#### Wireless

Support for a broad range of secure, integrated wireless LAN and wireless WAN options featuring support for the latest industry standards. Broadband Wireless (WWAN) is available in select countries. Wireless LAN and integrated Bluetooth are also available (both are factory configurable only) and can be combined with any of the supported wireless WAN options.

#### **Broadband Wireless (WWAN)**

HP hs3110 HSPA+ Mobile Broadband Module with GPS support \*,\*\* HP It4111 LTE/EV-DO/HSPA+ Qualcomm® Gobi™ 4G Module with GPS support \*,\*\* HP It4112 LTE/HSPA+ Qualcomm<sup>®</sup> Gobi<sup>™</sup> 4G Module with GPS support \*,\*\* HP It4225 LTE/HSPA+ Qualcomm® Gobi™ 4G Module with GPS support \*,\*\* HP It4226 LTE/HSPA+ Qualcomm® Gobi™ 4G Module with GPS support \*,\*\*

#### **Integrated Wireless LAN**

Broadcom 43241 802.11 a/b/g/n (2x2)+ BT 4 LE SDIO\*\*\*

## **Other Wireless Features**

Miracast

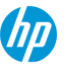

#### Features

Intel WiDi Software\*\*\*\*

\* WWAN connection requires wireless data service contract, network support, and is not available in all areas. Contact service provider to determine the coverage area and availability. Connection speeds will vary due to location, environment, network conditions, and other factors.

\*\* 4G LTE not available on all products, and in all regions.

\*\*\*Wireless access point and Internet service is required and is not included. Availability of public wireless access points limited.

\*\*\*\* Integrated Intel Wi-Di feature is available on select configurations only and requires separately purchased projector, tv or computer monitor with an integrated or external Wi-Di receiver. External Wi-Di receivers connect to the projector, tv or computer monitor via a standard HDMI cable, also sold separately.

### AUDIO/MULTIMEDIA

#### Audio

HD audio

2 Integrated stereo speakers

2 integrated microphones (dual-microphone array) (noise cancelling and beam forming) Combo stereo/headphone/microphone jack

#### Cameras

Integrated 2.1 MP/1080p\* with LED (front-facing) 8 MP with LED flash (rear facing)

\* HD content required to view HD images.

#### **INPUT DEVICES**

Optional HP Executive Tablet Pen G2\*

\* Sold separately or purchased as an optional feature.

### SENSORS

Cofficience

Accelerometer eCompass Gyroscope Ambient Light Sensor Haptics

### SOFTWARE AND SECURITY

| Soltware              |                                                                                                    |
|-----------------------|----------------------------------------------------------------------------------------------------|
| Included              | Windows 8.1                                                                                                    |
| Security              | HP Client Security (incl. Credential Manager and Password Manager)<br>Absolute Data Protect <sup>1</sup><br>Device Access Manager with Just In Time Authentication<br>HP Trust Circles Standard <sup>2</sup><br>Microsoft Defender <sup>3</sup> |
| Communications        | HP Mobile Connect <sup>4</sup><br>HP Wireless Hotspot <sup>5</sup><br>HP Roaming Alert (available from Windows store)<br>Intel WiDi Software <sup>6</sup><br>T-Mobile (MBAE)                                                                    |
| HP Value Add Software | HP ePrint Driver <sup>7</sup><br>HP Manageability                                                                                                    |

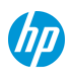

| Features           |                                                                                                    |
|--------------------|----------------------------------------------------------------------------------------------------|
|                    | HP PageLift<br>HP Registration<br>HP Setup<br>HP Softpaq Download Manager<br>HP Software Setup<br>HP Support Assistant<br>HP WallPaper<br>System Default Settings<br>UEFI System Diagnostics |
| 3rd Party          | Amazon Kindle<br>PDF Complete, Corporate Edition<br>Box 50GB Offer <sup>8</sup><br>Netflix                                                                                                   |
| Microsoft Products | Buy Office                                                                                                    |

1. HP ElitePad 1000 includes a 4 year license of Absolute Data Protect to locate your device, lock and prevent unauthorized access and remotely delete personal data. License must be activated by customer. See http://www.absolute.com/landing/2012/computrace-hp for complete details. Absolute Data Protect agent is shipped turned off, and must be activated by customers. Service may be limited, check with Absolute for availability outside the U.S. The optional subscription service of Absolute Recovery Guarantee is a limited warranty. Certain conditions apply. For full details visit: http://www.absolute.com/company/legal/agreements/computrace-agreement. If Data Delete is utilized, the Recovery Guarantee payment is null and void. In order to use the Data Delete service, customers must first sign a Pre-Authorization Agreement and either create a PIN or purchase one or more RSA SecurID tokens from Absolute Software.

2. HP Trust Circles Standard, when included, allows up to 5 Trust Circles with up to 5 contacts in each Trust Circle. Optional Trust Circles Pro required for unrestricted number of Trust Circles and contacts. Trust Circles Reader is available to allow a contact to participate in an invited Trust Circle. Requires Windows. Available at: http://hptc.cryptomill.com.

3. Internet access required.

4. HP Mobile Connect is available in EMEA only and requires a compatible CDMA or HSPA mobile broadband module 5. and prepaid service purchase. Find coverage and availability for your service area at:

www.hp.com/go/mobileconnect.

6. Integrated Intel Wi-Di feature is available on select configurations only and requires separately purchased projector, tv or computer monitor with an integrated or external Wi-Di receiver. External Wi-Di receivers connect to the projector, tv or computer monitor via a standard HDMI cable, also sold separately.

Fearless Roaming is available in France, Germany, Poland, Spain, Austria, Switzerland and Finland.

7. The HP Wireless Hotspot application requires an active internet connection and separately purchased data plan. While HP wireless hotspot is active, on-device applications will continue to work and will use the same data plan as the wireless hotspot. Wireless hotspot data usage may incur additional charges. Check with your service provider for plan details. Requires Windows 8.1 or HP Connection Manager for Windows 7.

8. Offer available on new 2013 and 2014 HP Business Desktops, Notebooks, and Tablets. Requires Box registration. Offer available to new Box users only. Offer subject to change without notice. Box app requires Windows 8 or 8.1.

#### Security

**Client Management Solutions** - Fully manageable and supported by industry-standard HP Client Management Solutions. Optional LANDesk management suite simplifies mobile device management and security. Contact your account team or hp@landesk.com for more information.

LANDesk Management Suite 9.5 (optional)LANDesk Security Suite (optional)

HP SoftPaq Download Manager (SDM)\*

HP System Software Manager (SSM)\*

HP BIOS Configuration Utility (BCU)\*

HP Client Management Interface (HP CMI)\*

\* free downloads available at the CMS website under HP Hardware Management tools www.hp.com/go/clientmanagement

#### Standard

Firmware TPM\* (default), hardware TPM (v1.2)

#### Features

Optional Near Field Communication with Secure Element\*\*

\* A subset of the TPM 2.0 specification version v0.89 as implemented by Intel Platform Trust Technology (PTT). \*\* NFC is shipped disabled. NFC is optional and application or software sold separately. **Please note that only NFC** standards compliant cards are supported.

For more information on HP security solutions refer to: http://www.hp.com/go/security

### POWER

#### **Power Supply**

External 10-watt HP ElitePad 10W Smart AC Adapter with detachable duck-heads Total length is 5.9 ft (180 cm).

#### **Primary Battery**

2-cell (30 WHr) Lithium Polymer battery

#### **Battery Life**

Up to 13 hours for the tablet alone\*

Up to 21 hours:30 minutes with optional HP Expansion Jacket with Battery \*\*

\*Testing conducted by HP consisting of full battery discharge while running a series of productivity scripts against the following applications (which may or may not be included with your particular product): Adobe ® AcrobatReader 7.0, Adobe® Illustrator® CS2, Adobe® Photoshop® CS2, Apple® Quicktime 7.1, Intervideo® WinDVD® 8, Macromedia® Flash 8, Microsoft® Office® 2003 Pro, Microsoft® Project 2003, and Winzip® 10.0. Prior to testing, the system was fully charged, display brightness was set at 60 nits, wireless was turned off, and auto dim, suspend, hibernate and all other programs, utilities, and services not essential to running the computer system or battery life test were disabled. Battery life will vary depending on the product model, configuration, loaded applications, features, use, wireless functionality and power management settings. The maximum capacity of the battery will naturally decrease with time and usage.

\*\*Requires separately purchased tablet base. Testing conducted by HP consisting of full battery discharge while running a series of productivity scripts against the following applications (which may or may not be included with your particular product): Adobe ® AcrobatReader 7.0, Adobe® Illustrator® CS2, Adobe® Photoshop® CS2, Apple® Quicktime 7.1, Intervideo® WinDVD® 8, Macromedia® Flash 8, Microsoft® Office® 2003 Pro, Microsoft® Project 2003, and Winzip® 10.0. Prior to testing, the system was fully charged, display brightness was set at 60 nits, wireless was turned off, and auto dim, suspend, hibernate and all other programs, utilities, and services not essential to running the computer system or battery life test were disabled. Battery life will vary depending on the product model, configuration, loaded applications, features, use, wireless functionality and power management settings. The maximum capacity of the battery will naturally decrease with time and usage.

#### System Standby Time

Standby life will vary depending on various factors including battery, Memory, CPU, EC and LAN chip. The maximum capacity of the battery will naturally decrease with time and usage.

#### **Power Conservation**

Balanced

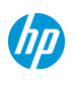

Features

### **WEIGHTS & DIMENSIONS**

Weight

Starting at 1.50 lbs. (0.68 kg) (Weight will vary by configuration.)

**Dimensions** (w x d x h) 10.28 x 7.01 x 0.36 in

261 x 178 x 9.2 mm

**NOTE:** Weight varies by configuration and components. Weight includes 2-cell battery, embedded Multi Media Card, and 4 GB memory.

### PORTS/SLOTS

Ports

Headphone/Microphone Combo Jack - One System Connector - One

#### **Digital Media Slots**

Micro SDXC card slot Micro SIM slot

### **EXPANSION SOLUTIONS\***

Optional HP ElitePad G2 USB 3.0 Adapter Optional HP USB Adapter (Included if a DIB jacket or DIB dock is not configured with the tablet.) Optional HP ElitePad Serial Adapter Optional HP ElitePad Docking Station Optional HP ElitePad Expansion Jacket Optional HP ElitePad Productivity Jacket Optional HP ElitePad Security Jacket Optional HP ElitePad Security Jacket with Smart Card Reader and Fingerprint Reader

\* Sold separately or as an optional feature.

## SERVICE AND SUPPORT

1-year standard parts, labor and onsite limited warranty, depending on country); 1-year limited warranty on primary battery. Optional HP Care Pack Services\* are extended service contracts which go beyond your standard warranties.

For more details visit: http://www.hp.com/go/cpc.

\* Sold separately or as an optional feature.

NOTE: Service levels and response times for HP Care Packs may vary depending on your geographic location. Service starts on date of hardware purchase. Restrictions and limitations apply. For details, visit: www.hp.com/go/cpc. Consult the HP Customer Support Center for details. http://h20000.www2.hp.com/bizsupport/TechSupport/ProductRoot.jsp

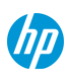

**Technical Specifications** 

### SYSTEM UNIT

| Stand-Alone Power<br>Requirements (AC<br>Power) | Nominal Operating<br>Voltage        | 90 Vac~265 Vac                                             |
|-------------------------------------------------|-------------------------------------|------------------------------------------------------------|
|                                                 | Average Operating<br>Power          | 8 W                                                        |
|                                                 | Max Operating Power                 | < 10 W                                                     |
| Temperature                                     | Operating                           | 32° to 95° F (0° to 35° C)                                 |
|                                                 | Non-operating                       | -4° to 140° F (-20° to 60° C)                              |
| Relative Humidity                               | Operating                           | 10% to 90%, non-condensing                                 |
|                                                 | Non-operating                       | 5% to 95%, 101.6° F (38.7° C) maximum wet bulb temperature |
| Shock                                           | Operating                           | 40 G, 2 ms, half-sine                                      |
|                                                 | Non-operating                       | 200 G, 2 ms, half-sine                                     |
| Random Vibration                                | Operating                           | 0.75 grms                                                  |
|                                                 | Non-operating                       | 1.50 grms                                                  |
| Altitude (unpressurized)                        | Operating                           | -50 to 10,000 ft (-15.24 to 3,048 m)                       |
|                                                 | Non-operating                       | -50 to 40,000 ft (-15.24 to 12,192 m)                      |
| Planned Industry                                | UL                                  | Yes                                                        |
| Standard                                        | CSA                                 | Yes                                                        |
| Certifications                                  | FCC Compliance                      | Yes                                                        |
|                                                 | ICES                                | Yes                                                        |
|                                                 | Australia /<br>NZ A-Tick Compliance | Yes                                                        |
|                                                 | CCC                                 | Yes                                                        |
|                                                 | Japan VCCI<br>Compliance            | Yes                                                        |
|                                                 | KC                                  | Yes                                                        |
|                                                 | BSMI                                | Yes                                                        |
|                                                 | CE Marking<br>Compliance            | Yes                                                        |
|                                                 | BNCI or BELUS                       | Yes                                                        |
|                                                 | CIT                                 | Yes                                                        |
|                                                 | GOST                                | Yes                                                        |
|                                                 | Saudi Arabian<br>Compliance (ICCP)  | Yes                                                        |
|                                                 | SABS                                | Yes                                                        |
|                                                 | UKRSERTCOMPUTER                     | Yes                                                        |

For accessibility information on HP products, please visit: http://www.hp.com/accessibility.

## DISPLAYS

### **Technical Specifications**

| 10.1-inch diagonal<br>WUXGA wide-viewing<br>angle outdoor display<br>(1920 x 1200) | Diagonal Size                                            | 10.1 inch                                                                                             |
|------------------------------------------------------------------------------------|----------------------------------------------------------|----------------------------------------------------------------------------------------------------|
|                                                                                    | Surface                                                  | Anti-smudge Corning® Gorilla® Glass 3                                                                 |
|                                                                                    | Refresh Rate                                             | 60Hz                                                                                                  |
| (1320 x 1200)                                                                      | Brightness                                               | 400 nits (typical)*                                                                                   |
|                                                                                    | Format                                                   | 1920 x 1200                                                                                           |
|                                                                                    | * All specifications represe<br>manufacturers; actual pe | sent the typical specifications provided by HP's component rformance may vary either higher or lower. |

### **STORAGE AND DRIVES**

| Internal Storage     |              |                                                                                                    |
|----------------------|--------------|----------------------------------------------------------------------------------------------------|
| 64 GB embedded Multi | Drive Weight | Up to 2g                                                                                                    |
| Media Card           | Capacity     | 64 GB                                                                                                    |
|                      | Height       | 1.4 mm                                                                                                    |
|                      | Width        | 12 x 16 mm                                                                                                    |
|                      | Interface    | MMC protocol v4.51                                                                                                    |
|                      | Performance  | Sequential Read : 100MB/s (min.)                                                                                                    |
|                      |              | Sequential Write : 40MB/s (min.)                                                                                                    |
|                      | Features     | Embedded Multi Media Card v4.51 compliant, TRIM, Secure Erase,<br>CMD5 support, Partition management, Enhanced Write Protection,<br>HS200 support |
| 128 GB embedded      | Drive Weight | Up to 2g                                                                                                    |
| Multi Media Card     | Capacity     | 128 GB                                                                                                    |
|                      | Height       | 1.4 mm                                                                                                    |
|                      | Width        | 12 x 16 mm                                                                                                    |
|                      | Interface    | MultiMediaCard Bus                                                                                                    |
|                      | Performance  | Sequential Read : 100MB/s (min.)                                                                                                    |
|                      |              | Sequential Write : 40MB/s (min.)                                                                                                    |
|                      | Features     | Embedded Multi Media Card v4.51 compliant, TRIM, Secure Erase,<br>CMD5 support, Partition management, Enhanced Write Protection,<br>HS200 support |
|                      |              |                                                                                                    |

## SECURITY

### **Technical Specifications**

| Optional Near Field<br>Communications<br>(NFC)* | NFC Specifications               | ISO/IEC 14443A, ISO/IEC 14443B PCD 106 kbps to 848 kbps<br>ISO/IEC 14443A, ISO/IEC 14443B PICC 106 kbps to 424 kbps<br>ISO/IEC 15693/ICODE reader<br>NFC-IP1 and NFC-IP2 protocols, 106 kbps to 424 kbps<br>MIFARE reader encryption mechanism<br>NFC Forum Types 1-4 card reader |  |
|-------------------------------------------------|----------------------------------|----------------------------------------------------------------------------------------------------|--|
|                                                 | Supported Host                   | I2C                                                                                                    |  |
|                                                 | Interfaces                       | Automatic wakeup from Standby via host control interface                                                                                                    |  |
|                                                 | Dimensions                       | 0.18 x 0.18 x 0.04 in (4.5 x 4.5 x 0.9 mm)                                                                                                    |  |
|                                                 | Frequency Band                   | 13.56 MHz ISO Band                                                                                                    |  |
|                                                 | RF Output Voltage                | 3.3 V max<br>150 mA max (@3.0V output)                                                                                                    |  |
|                                                 | Power Consumption                | 1.5 W (max)                                                                                                    |  |
|                                                 | Antenna                          | Built-in                                                                                                    |  |
|                                                 | Antenna Range                    | Up to 0.79 in (2 cm)                                                                                                    |  |
|                                                 | Secure Element                   | SWP/HCI according to ETSI/SCP standardization                                                                                                    |  |
|                                                 | Interfaces                       | ISO/IEC 28361 (ECMA 373) NFC-WI. Data rate restricted to 106kbps                                                                                                    |  |
|                                                 | Embedded Secure<br>Element (eSE) | P5CN145 SmartMX Secure Dual Interface PKI Smart Card Controller                                                                                                    |  |
|                                                 | eSE Memory                       | 144 kB EEPROM                                                                                                    |  |
|                                                 |                                  | 264 kB User ROM                                                                                                    |  |
|                                                 |                                  | 7.5 kB RAM (5 kB standard, 2.5 kB FameXE RAM)                                                                                                    |  |
|                                                 | <b>Operating Temperatu</b>       | <b>re</b> -13 to 185 oF (-25 to +85oC)                                                                                                    |  |
|                                                 | * NFC is shipped disable         | pped disabled NEC is optional and application or software sold separately <b>Please</b>                                                                                                    |  |

note that only NFC standards compliant cards are supported.

## **NETWORKING/COMMUNICATIONS**

| HP hs3110/3114 HSPA+<br>Mobile Broadband<br>Module with GPS<br>support* | Technology/Operating<br>Bands  | WCDMA/HSDPA/HSUPA/HSPA+: 2100(Band I), 1900 (Band II),<br>AWS(Band IV), 850 (Band V), 900 (Band VIII) MHz<br>GSM/GPRS/EDGE: 1900 MHz (Band II), 1800 MHz (Band III), 850 MHz<br>(Band V), 900 MHz (Band VIII) MHz         |
|-------------------------------------------------------------------------|--------------------------------|----------------------------------------------------------------------------------------------------|
|                                                                         | Wireless Protocol<br>Standards | GSM/GPRS/EDGE: Class B, Multi-slot class 33, coding schemes CS1 -<br>CS4 and MSC1 - MSC9.<br>UMTS/WCDMA: Release 99 and Release 7<br>Advanced Receiver Type 3i                                                            |
|                                                                         | GPS                            | Standalone, A-GPS                                                                                                    |
|                                                                         | GPS Bands                      | 1575.42 MHz ± 1.023 MHz, GLONASS 1596-1607MHz                                                                                                    |
|                                                                         | Maximum data rates             | HSPA+: UL 5.76 Mbps / DL 21.6 Mbps<br>HSPA: UL 5.76 Mbps / DL 7.2 Mbps<br>WCDMA PS: UL 384 kbps / DL 384 kbps<br>WCDMA CS: UL 64 kbps / DL 64 kbps<br>GPRS: UL 85.6 kbps / DL 107 kbps<br>EDGE: UL 236.8 kbps/DL 296 kbps |
|                                                                         | Maximum output powe            | WCDMA/HSPA/HSPA+ MHz: 24 dBm<br>GPRS 1900/1800 MHz: 30 dBm<br>GPRS 900/850 MHz: 33 dBm<br>EDGE 1900/1800 MHz: 26 dBm<br>EDGE 900/850 MHz: 27 dBm                                                                          |

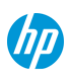

### **Technical Specifications**

|                                                            | Maximum power<br>consumption                                                                                   | 2500 mA (peak); 600 mA (average)                                                                                                    |
|------------------------------------------------------------|----------------------------------------------------------------------------------------------------|----------------------------------------------------------------------------------------------------|
|                                                            | Power consumption, sleep mode                                                                                  | 3.6 mA                                                                                                    |
|                                                            | Power management                                                                                               | USB selective suspend                                                                                                    |
|                                                            | Antenna type                                                                                                   | Dual high efficiency multi-band antennae with spatial diversity                                                                                                    |
|                                                            | Form Factor                                                                                                    | M.2, 3042-S3 Key B                                                                                                    |
|                                                            | Weight                                                                                                    | 6 g                                                                                                    |
|                                                            | Dimensions<br>(Length x Width x<br>Thickness)                                                                  | 1.65 x 1.18 x 0.09 in (42 x 30 x 2.3 mm)                                                                                                    |
|                                                            | Voltage, Operating                                                                                             | 3.3 V +1.1/-0.17 V                                                                                                    |
|                                                            | Temperature,<br>Operating                                                                                      | 14° to 131°F (-10° to 55°C)                                                                                                    |
|                                                            | Temperature, Non-<br>operating                                                                                 | -40° to 185°F (-40° to 85°C)                                                                                                    |
|                                                            | Humidity                                                                                                    | 5% to 95%                                                                                                    |
|                                                            | * Mobile Broadband is an<br>network support, and is n<br>coverage area and availa<br>conditions, and other fac | optional feature. Connection requires wireless data service contract,<br>ot available in all areas. Contact service provider to determine the<br>ibility. Connection speeds will vary due to location, environment, network<br>tors.                                                                                                    |
| HP It4111 LTE/EV-<br>DO/HSPA+ 4G WWAN<br>with GPS support* | Technology/Operating<br>Bands                                                                                  | LTE FDD all bands with diversity: 1700/2100MHz (Band IV (AWS),<br>700MHz (Band XIII), 700MHZ (Band XVII), 1900MHz G Block (Band<br>XXV)<br>WCDMA/HSDPA/HSUPA/HSPA+: all bands with diversity: 2100 MHz<br>(Band I), 1900 MHz (Band II) , AWS 1700/2100MHz (Band IV), 850 MHz<br>(Band V), 800 MHz (Band VIII)<br>GSM/GPRS/EDGE: 1900 MHz (Band II), 1800 MHz (Band III), 850 MHz<br>(Band V), 900 MHz (Band VIII)<br>CDMA: Cellular 800MHz (BC0), PCS 1900MHz (BC1) |
|                                                            | Wireless Protocol<br>Standards                                                                                 | 3GPP Release 8 LTE Specification<br>WCDMA R99, 3GPP Release 5, 6 and 7 UMTS Specification<br>EVDO Release 0 and Release A                                                                                                    |
|                                                            | Maximum Data Rates                                                                                             | LTE: UL 50 Mbs / DL 100 Mbs<br>DC-HSPA+: UL 5.76 Mbs / DL 42 Mbps<br>HSPA+: UL 5.76 Mbs / DL 21.6 Mbps<br>EDGE: UL 236.8 kbps / DL 236.8 kbps<br>GPRS: UL 85.6 kbps / DL 85.6 kbps                                                                                                    |
|                                                            | GPS                                                                                                    | Standalone, XTRA                                                                                                    |
|                                                            | GPS Bands                                                                                                    | 1575.42 MHz ± 1.023 MHz, GLONASS 1596-1607MHz                                                                                                    |
|                                                            | Maximum Output<br>Power                                                                                        | LTE: 23 dBm<br>WCDMA/HSPA/HSPA+: 23 dBm<br>GSM850/900, GMSK: 32 dBm<br>GSM850/900, 8PSK: 27 dBm<br>DCS1800 / PCS 1900, GMSK: 29 dBm<br>DCS1800 / PCS 1900, 8PSK: 26 dBm<br>CDMA: 24 dBm                                                                                                    |
|                                                            | Maximum Power<br>Consumption                                                                                   | LTE: 1,200 mA (peak); 900 mA (average)<br>WCDMA: 1,100 mA (peak); 800 mA (average)<br>EDGE: 2,500 mA (peak); 700 mA (average)                                                                                                    |

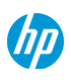

## **Technical Specifications**

|                                                            | Power Consumption,<br>Sleep Mode                                                                                | 2 mA                                                                                                    |
|------------------------------------------------------------|----------------------------------------------------------------------------------------------------|----------------------------------------------------------------------------------------------------|
|                                                            | Power Management                                                                                                | USB selective suspend                                                                                                    |
|                                                            | Antenna Type                                                                                                    | Dual high efficiency multi-band antennae with spatial diversity                                                                                                    |
|                                                            | Form Factor                                                                                                    | M.2, 3042-S3 Key B                                                                                                    |
|                                                            | Weight                                                                                                    | 6 g                                                                                                    |
|                                                            | Dimensions<br>(Length x Width x<br>Thickness)                                                                   | 1.65 x 1.18 x 0.09 in (42 x 30 x 2.3 mm)                                                                                                    |
|                                                            | Voltage, Operating                                                                                              | 3.3 V +1.1/-0.17 V                                                                                                    |
|                                                            | Temperature, operating                                                                                          | <b>g</b> -13° to 140°F (-25° to 60°C)                                                                                                    |
|                                                            | Temperature, Non-<br>operating                                                                                  | -40° to 185°F (-40° to 85°C)                                                                                                    |
|                                                            | Humidity, Non-<br>operating                                                                                     | 95%                                                                                                    |
|                                                            | * Mobile Broadband is an<br>network support, and is n<br>coverage area and availa<br>conditions, and other fact | optional feature. Connection requires wireless data service contract,<br>ot available in all areas. Contact service provider to determine the<br>bility. Connection speeds will vary due to location, environment, network<br>tors.                                                                                                    |
| HP It4112 LTE/HSPA+<br>Gobi 4G Module with<br>GPS support* | Technology/Operating<br>Bands                                                                                   | LTE FDD all bands with diversity: 2100 MHz (Band I), 1900 MHz (Band II), 1800 MHz (Band III), 850 MHz (Band V), 2600 MHz (Band VII), 900 MHz (Band VIII), 800 MHz (Band XX, DD800) WCDMA/HSDPA/HSUPA/HSPA+ all bands with diversity: 2100 MHz (Band I), 1900 MHz (Band II), 850 MHz (Band V), 900 MHz (Band VIII) GSM/GPRS/EDGE: 1900 MHz (Band II), 1800 MHz (Band III), 850 MHz (Band V), 900 MHz (Band VIII) |
|                                                            | Wireless Protocol<br>Standards                                                                                  | 3GPP Release 8 LTE Specification<br>WCDMA R99, 3GPP Release 5, 6 and 7 UMTS Specification                                                                                                    |
|                                                            | Maximum Data Rates                                                                                              | LTE: UL 50 Mbs / DL 100 Mbps<br>DC-HSPA+: UL 5.76 Mbs / DL 42 Mbps<br>HSPA+: UL 5.76 Mbs / DL 21.6 Mbps<br>EDGE: UL 236.8 kbps / DL 236.8 kbps<br>GPRS: UL 85.6 kbps / DL 85.6 kbps                                                                                                    |
|                                                            | GPS                                                                                                    | Standalone, XTRA                                                                                                    |
|                                                            | GPS Bands                                                                                                    | 1575.42 MHz ± 1.023 MHz, GLONASS 1596-1607MHz                                                                                                    |
|                                                            | Maximum Output<br>Power                                                                                         | LTE: 23 dBm<br>WCDMA/HSPA/HSPA+: 23.5 dBm<br>GPRS 1900/1800 MHz: 29.5 dBm<br>GPRS 900/850 MHz: 32.5 dBm<br>EDGE 1900/1800 MHz: 26.5 dBM<br>EDGE 900/850 MHz: 27.5 dBM                                                                                                    |
|                                                            | Maximum Power<br>Consumption                                                                                    | LTE: 1,200 mA (peak); 900 mA (average)<br>WCDMA: 1,100 mA (peak); 800 mA (average)<br>EDGE: 2,800 mA (peak); 700 mA (average)                                                                                                    |
|                                                            | Power Consumption,<br>Sleep Mode                                                                                | 3 mA                                                                                                    |
|                                                            | Power Management                                                                                                | USB selective suspend                                                                                                    |
|                                                            | Antenna Type                                                                                                    | Dual high efficiency multi-band antennae with spatial diversity                                                                                                    |
|                                                            | Form Factor                                                                                                    | М.2, 3042-S3 Кеу В                                                                                                    |
|                                                            | Weight                                                                                                    | 6 g                                                                                                    |
|                                                            |                                                                                                    |                                                                                                    |

| Technical Specifica                        | tions                                                                                                    |                                                                                                    |
|--------------------------------------------|----------------------------------------------------------------------------------------------------|----------------------------------------------------------------------------------------------------|
|                                            | Dimensions<br>(Length x Width x<br>Thickness)                                                                  | 1.65 x 1.18 x 0.09 in (42 x 30 x 2.3 mm)                                                                                                    |
|                                            | Voltage, Operating                                                                                             | 3.3 V +1.1/-0.17 V                                                                                                    |
|                                            | Temperature, operatin                                                                                          | <b>g</b> 14° to 131°F (-10° to 55°C)                                                                                                    |
|                                            | Temperature, Non-<br>operating                                                                                 | -40° to 185°F (-40° to 85°C)                                                                                                    |
|                                            | Humidity, Non-<br>operating                                                                                    | 95%                                                                                                    |
|                                            | * Mobile Broadband is an<br>network support, and is n<br>coverage area and availa<br>conditions, and other fac | a optional feature. Connection requires wireless data service contract,<br>not available in all areas. Contact service provider to determine the<br>ability. Connection speeds will vary due to location, environment, network<br>tors. |
| HP It4225 LTE/EV-DO<br>Gobi 4G Module with | Technology/Operating<br>Bands                                                                                  | LTE (FDD) B11/B18<br>CDMA/DO BC0/BC6                                                                                                    |
| GPS support*                               | Wireless Protocol<br>Standards                                                                                 | LTE(FDD):3GPP Release 8<br>3GPP2: EVDO Rev B, eHRPD                                                                                                    |
|                                            | GPS                                                                                                    | GPS Standalone, A-GPS, XTRA, Glonass                                                                                                    |
|                                            | GPS Bands                                                                                                    | GPS L1:1575.42 MHz (± 1.023 MHz), Glonass L1: 1602MHz + 0.5625*k                                                                                                    |
|                                            | Maximum data rates                                                                                             | 1x: UL (153.6 kbps)/DL (153.6 kbps)<br>EVDO Rev.B: UL (5.4 Mbps)/DL (14.7 Mbps)<br>LTE FDD: UL (50 Mbps)/DL (100 Mbps) @ Bandwidth 20M (CAT3)                                                                                           |
|                                            | Maximum transmitter<br>power                                                                                   | LTE: Accorded with 3GPP TS 36.101 R8 Class 3(23dBm)<br>CDMA BC0 :+23 dBm (Power Class 3)<br>CDMA BC6: +23 dBm (Power Class 2)                                                                                                    |
|                                            | Maximum Power<br>Consumption                                                                                   | 2500mA (peak); 1100mA (average)                                                                                                    |
|                                            | Power Consumption,<br>Sleep Mode                                                                               | 1.6 mA(RF close) 3.6mA(register on net)                                                                                                    |
|                                            | Power Management                                                                                               | USB selective suspend                                                                                                    |
|                                            | Antenna Type                                                                                                   | RF connector MM4829-2702RA4 by MURATA or other equivalent<br>connectors                                                                                                    |
|                                            | Form Factor                                                                                                    | M.2, 3042-S3 Key B                                                                                                    |
|                                            | Weight                                                                                                    | <6 g                                                                                                    |
|                                            | Dimensions<br>(Length x Width x<br>Thickness)                                                                  | 42 mm x 30 mm x 2.3 mm                                                                                                    |
|                                            | Voltage, Operating                                                                                             | 3.135V to ~4.4V (3.3 V recommended)                                                                                                    |
|                                            | Temperature, operatin                                                                                          | <b>g</b> -10° C° to 55° C                                                                                                    |
|                                            | Temperature, Non-<br>operating                                                                                 | -40°C to 85° C                                                                                                    |
|                                            | Humidity                                                                                                    | 5% to 95%                                                                                                    |
|                                            | * Mobile Broadband is an<br>network support, and is n<br>coverage area and availa<br>conditions, and other fac | a optional feature. Connection requires wireless data service contract,<br>not available in all areas. Contact service provider to determine the<br>ability. Connection speeds will vary due to location, environment, network<br>tors. |

### **Technical Specifications**

| HP It4226 LTE/HSPA+<br>Gobi 4G Module with                                             | Technology/Operating<br>Bands                                                                                   | LTE (FDD) B1/B19/B21<br>DC-HSPA+/HSPA+/HSP                                                                                                    | A/UMTS B1/B5/B6/B19                                                                                                    |  |
|----------------------------------------------------------------------------------------|----------------------------------------------------------------------------------------------------|----------------------------------------------------------------------------------------------------|----------------------------------------------------------------------------------------------------|--|
| GPS support*                                                                           | Wireless Protocol<br>Standards                                                                                  | LTE(FDD):Release 8<br>UMTS/WCDMA: Release                                                                                                    | 99 and Release 7                                                                                                    |  |
|                                                                                        | GPS                                                                                                    | GPS Standalone, A-GPS                                                                                                    | , XTRA, Glonass                                                                                                    |  |
|                                                                                        | GPS Bands                                                                                                    | GPS L1:1575.42 MHz (±                                                                                                    | 1.023 MHz), Glonass L1: 1602MHz + 0.5625*k                                                                                                  |  |
|                                                                                        | Maximum data rates                                                                                              | WCDMA PS: UL (384 kb)<br>DC-HSPA+: UL (5.76 Mb)<br>LTE FDD: UL (50 Mbps)//                                                                                              | ps)/DL (384 kbps)<br>ps)/DL (42 Mbps)<br>DL (100 Mbps) @ Bandwidth 20M (CAT3)                                                               |  |
|                                                                                        | Maximum transmitter power                                                                                       | WCDMA/HSPA+: +24dB<br>LTE: Accorded with 3GP                                                                                                    | m (Power Class 3)<br>P TS 36.101 R8 Class 3(23dBm)                                                                                          |  |
|                                                                                        | Maximum Power<br>Consumption                                                                                    | 2500mA (peak); 1100mA (average)                                                                                                    |                                                                                                    |  |
|                                                                                        | Power Consumption,<br>Sleep Mode                                                                                | 1.6 mA(RF close) 3.6mA                                                                                                    | (register on net)                                                                                                    |  |
|                                                                                        | Power Management                                                                                                | USB selective suspend                                                                                                    |                                                                                                    |  |
|                                                                                        | Antenna Type                                                                                                    | RF connector MM4829-27<br>connectors                                                                                                    | 702RA4 by MURATA or other equivalent                                                                                                    |  |
|                                                                                        | Form Factor                                                                                                    | M.2, 3042-S3 Key B                                                                                                    |                                                                                                    |  |
|                                                                                        | Weight                                                                                                    | <6 g                                                                                                    |                                                                                                    |  |
|                                                                                        | Dimensions<br>(Length x Width x<br>Thickness)                                                                   | 42 mm x 30 mm x 2.3 m                                                                                                    | m                                                                                                    |  |
|                                                                                        | Voltage, Operating                                                                                              | 3.135V to ~4.4V (3.3 V re                                                                                                    | ecommended)                                                                                                    |  |
|                                                                                        | Temperature, operating 10° C° to 55° C                                                                          |                                                                                                    |                                                                                                    |  |
|                                                                                        | Temperature, Non-<br>operating                                                                                  | -40°C to 85° C                                                                                                    |                                                                                                    |  |
|                                                                                        | Humidity                                                                                                    | 5% to 95%                                                                                                    |                                                                                                    |  |
|                                                                                        | * Mobile Broadband is an<br>network support, and is n<br>coverage area and availa<br>conditions, and other fact | optional feature. Connect<br>ot available in all areas. C<br>bility. Connection speeds<br>tors.                                                                         | ion requires wireless data service contract,<br>ontact service provider to determine the<br>will vary due to location, environment, network |  |
| Broadcom Dual Band<br>Wireless-N 43241<br>802.11 a/b/g/n (2x2)<br>WiFi + Bluetooth 4.0 | Wireless LAN<br>Standards                                                                                       | IEEE 802.11a<br>IEEE 802.11b<br>IEEE 802.11g<br>IEEE 802.11n                                                                                                    |                                                                                                    |  |
| Combo Adaptor*                                                                         | Interoperability                                                                                                | Wi-Fi certified<br>Cisco Compatible Extensions Program compliant with Microsoft<br>Windows 7, Windows Vista and XP (details at:<br>http://www.hp.com/go/notebooks/WLAN) |                                                                                                    |  |
|                                                                                        | Frequency Band                                                                                                  | 802.11b/g/n                                                                                                    | 2.402 - 2.482 GHz                                                                                                    |  |
|                                                                                        |                                                                                                    | 802.11a/n                                                                                                    | 4.9 - 4.95 GHz (Japan)<br>5.15 - 5.25 GHz<br>5.25 - 5.35 GHz<br>5.47 - 5.725 GHz<br>5.825 - 5.850 GHz                                       |  |
|                                                                                        | Antenna Structure                                                                                               | 2 transmit; 2 receive (2x2                                                                                                    | 2)                                                                                                    |  |

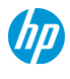

### **Technical Specifications**

| Data Rates                        | 802.11a: 6, 9, 12, 18, 24, 36, 48, 54 Mbps<br>802.11b: 1, 2, 5.5, 11 Mbps<br>802.11g: 6, 9, 12, 18, 24, 36, 48, 54 Mbps<br>802.11n: MCS 0 ~ MCS 15, (20MHz, and 40MHz)                                                                                                    |                                                                 |  |
|-----------------------------------|----------------------------------------------------------------------------------------------------|-----------------------------------------------------------------|--|
| Modulation                        | Direct Sequence Spread Spectrum<br>CCK, BPSK, QPSK, 16-QAM, 64-QAM                                                                                                    |                                                                 |  |
| Security <sup>1</sup>             | <ul> <li>IEEE and WiFi compliant 64 / 128 bit WEP encryption for a/b/g mode only</li> <li>AES-CCMP: 128 bit in hardware</li> <li>802.1x authentication</li> <li>WPA, WPA2: 802.1x. WPA-PSK, WPA2-PSK, TKIP, and AES.</li> <li>WPA2 certification</li> <li>IEEE 802.11i</li> <li>Cisco Certified Extensions, all versions through CCX4 and CCX Lite</li> <li>W/API</li> </ul> |                                                                 |  |
| Sub-channels                      | Multinational support wi local regulations.                                                                                                    | th frequency bands and channels compliant to                    |  |
| Network Architecture<br>Models    | Ad-hoc (Peer to Peer)<br>Infrastructure (Access P                                                                                                    | oint Required)                                                  |  |
| Roaming                           | IEEE 802.11 compliant                                                                                                    | roaming between band Access Points                              |  |
| Output Power <sup>2</sup>         | <ul> <li>2.4G: +13.5dBm minimum</li> <li>5G: +12dBm minimum</li> </ul>                                                                                                    |                                                                 |  |
| Power Consumption                 | Transmit: 2.0 Watts<br>Receive: 1.6 Watts<br>Idle mode <sup>3</sup> : 150 mW (WLAN Associated)<br>Idle mode: 50 mW (WLAN unassociated)<br>Radio off: 25 mW                                                                                                    |                                                                 |  |
| Power Management                  | 802.11 compliant power saving mode                                                                                                    |                                                                 |  |
| Receiver Sensitivity <sup>4</sup> | 802.11g:-90 dBm (6 Mbps), -89 dBm (9 Mbps), -87 dBm (12 Mbps), -85 dBm (18 Mbps), -82 dBm (24 Mbps), -79 dBm (36 Mbps), -76 dBm (48 Mbps), -74 dBm (54 Mbps)                                                                                                    |                                                                 |  |
|                                   | 802.11b:-95 dBm (1 Mbps), -93 dBm (2 Mbps), -91 dBm (5.5 Mbps), -8<br>dBm (11 Mbps)                                                                                                    |                                                                 |  |
|                                   | 802.11g:-90 dBm (6 Mbps), -89 dBm (9 Mbps), -87 dBm (12 Mbps), -8<br>dBm (18 Mbps), -82 dBm (24 Mbps), -79 dBm (36 Mbps), -76 dBm (48<br>Mbps), -74 dBm (54 Mbps)                                                                                                    |                                                                 |  |
|                                   | 802.11n:-69 dBm (150 M                                                                                                    | /lbps), -66 dBm (300 Mbps)                                      |  |
| Antenna Connections               | 2 U.FL type connectors                                                                                                    | (output impedance of $50 \pm 2$ ohms)                           |  |
| Form Factor                       | Customize LGA Card                                                                                                    |                                                                 |  |
| Dimensions                        | Width 17 x Depth 10.5 >                                                                                                    | High 1.5(mm)                                                    |  |
| Operating Voltage                 | 3.3v +/- 9% and 1.8V +/                                                                                                    | /- 9%                                                           |  |
| Temperature                       | Operating<br>Non-operating                                                                                                    | 14° to 158° F (-10° to 70° C)<br>-40° to 176° F (-40° to 80° C) |  |
| Humidity                          | Operating<br>Non-operating                                                                                                    | 10% to 90% (non-condensing)<br>5% to 95% (non-condensing)       |  |
| Altitude                          | Operating<br>Non-operating                                                                                                    | 0 to 10,000 ft (3,048 m)<br>0 to 50,000 ft (15,240 m)           |  |

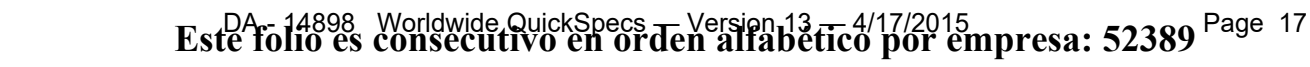

hp

### **Technical Specifications**

| <b>HP Integrated Module</b><br>*This module is Bluetoot | with Bluetooth 4.0 LE SDIO Wireless Technology*<br>h Smart Ready for systems running Windows 8 and Windows 8.1.                                                                                                    |  |  |
|---------------------------------------------------------|----------------------------------------------------------------------------------------------------|--|--|
| Bluetooth Specification                                 | nBT 4.0 LE SDIO                                                                                                    |  |  |
| Dimensions                                              | Width 17 x Depth 10.5 x High 1.5(mm)                                                                                                    |  |  |
| Frequency Band                                          | 2402 to 2480 MHz                                                                                                    |  |  |
| Number of Available<br>Channels                         | 79 (1 MHz) available channels                                                                                                    |  |  |
| Data Rates and                                          | 3 Mbps data rate; throughput up to 2.17 Mbps                                                                                                    |  |  |
| Throughput                                              | Synchronous Connection Oriented links up to 3, 64 kbps, voice channels                                                                                                    |  |  |
|                                                         | Asynchronous Connection Less links 2178.1 kbps/177.1 kbps asymmetric or 1306.9 kbps symmetric                                                                                                    |  |  |
| Transmit Power                                          | -1.5 dBm to 4 dBm (Bluetooth Class II)                                                                                                    |  |  |
| Receiver Sensitivity                                    | Better than -20 dBM at 0.1 % raw bit error rate                                                                                                    |  |  |
| Power Consumption                                       | Peak (Tx) 300 mW<br>Peak (Rx) 180 mW<br>Selective Suspend 10 mW                                                                                                    |  |  |
| Antenna                                                 | Internally integrated within module                                                                                                    |  |  |
| Range                                                   | Up to 33 ft (10 m)                                                                                                    |  |  |
| Electrical Interface                                    | UART compliant                                                                                                    |  |  |
|                                                         | Microsoft Windows Plug and Play compliant                                                                                                    |  |  |
| Bluetooth Software                                      | Broadcom Bluetooth for Windows                                                                                                    |  |  |
| Supported                                               | Microsoft Windows Bluetooth Software                                                                                                    |  |  |
| Link Topology                                           | Point to Point, Multipoint Pico Nets up to 7 slaves                                                                                                    |  |  |
| Security                                                | Full support of Bluetooth Security Provisions                                                                                                    |  |  |
| Power Management                                        | Microsoft Windows ACPI, and USB Bus Support<br>Self-configurable to optimize power conservation in all operating modes,<br>including Standby, Hold, Park, and Sniff                                                                                                    |  |  |
| Certifications                                          | All necessary regulatory approvals for supported countries, including:                                                                                                    |  |  |
|                                                         | FCC (47 CFR) Part 15C, Section 15.247 & 15.249                                                                                                    |  |  |
|                                                         | ETS 300 328, ETS 300 826                                                                                                    |  |  |
|                                                         | Low Voltage Directive IEC950                                                                                                    |  |  |
|                                                         | UL, CSA, and CE Mark                                                                                                    |  |  |
| Supported                                               | Service Discovery Application Profile (SDAP)<br>Dial-Up Networking (DUN) <sup>1,2</sup><br>Generic Object Exchange Profile (GOEP) <sup>1,2</sup><br>Object Push Profile (OPP) <sup>1,2</sup><br>File Transfer Profile (FTP)<br>Synchronization Profile (SYNC)<br>Hard Copy Cable Replacement (HCRP) <sup>1,2</sup><br>Personal Area Networking Profile (PAN) <sup>1,2</sup><br>Human Interface Device Profile (HID) <sup>1,2</sup><br>FAX Profile (FAX)<br>Basic Imaging Profile (BIP) <sup>2</sup><br>Headset Profile (HSP)<br>Hands Free Profile (HFP) |  |  |
|                                                         | Advanced Audio Distribution Profile (A2DP)                                                                                                    |  |  |

\* Wireless access point and internet service required and sold separately. Availability of public wireless access points limited.

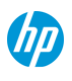

### AUDIO/MULTIMEDIA - HD audio

| Audio Output Quality          | Frequency Response<br>Signal to Noise Ratio | 20 Hz - 20 kHz<br>>85 dB |
|-------------------------------|---------------------------------------------|--------------------------|
|                               | Total Harmonic<br>Distortion                | 0.01%                    |
|                               | Noise Floor                                 | -110 dB                  |
|                               | Play/Record Sampling<br>Rate(s)             | 8 kHz - 48kHz            |
|                               | DAC                                         | 8 kHz - 48kHz            |
|                               | ADC                                         | 16 or 20-bit             |
| Integrated Stereo<br>Speakers | Power Rating<br>Impedance                   | 500mW<br>4 ohm           |

### POWER

| HP 10W non-Smart AC Dimensions 2<br>Adapter Input              |                                  | 2.56 x 2.17 x 1.12 in (65.0 x 55.0 x 28.5 mm)<br>100 to 240 VAC                                             |                                                                                                    |
|----------------------------------------------------------------|----------------------------------|----------------------------------------------------------------------------------------------------|----------------------------------------------------------------------------------------------------|
|                                                                |                                  | Input dPower Rating                                                                                         | < 15W                                                                                                    |
|                                                                |                                  | Input frequency range                                                                                       | 47 - 63 Hz                                                                                                    |
|                                                                |                                  | Input AC current                                                                                            | 0.3A at 90 VAC                                                                                                    |
|                                                                | Output                           | Voltage                                                                                                    | 9V +/- 4.0%                                                                                                    |
|                                                                |                                  | Constant power                                                                                              | 11 W (maximum) continuously between DC output 9V - 6.5V                                                                                               |
|                                                                |                                  | Hold-up time                                                                                                | 5 msec at 115 VAC input                                                                                                    |
|                                                                |                                  | Output current limit                                                                                        | 1.1A                                                                                                    |
| Connector 3 pin/grounded, mates v<br>connector (to tablet side |                                  | 3 pin/grounded, mates wi<br>connector (to tablet side)                                                      | th interchangeable cords; 70 pin / tyco                                                                                                    |
|                                                                | Environmental Design             | Operating<br>temperature                                                                                    | 32° to 95° F (0° to 35° C)                                                                                                    |
|                                                                |                                  | Non-operating<br>(storage) temperature                                                                      | -4° to 185° F (-20° to 85° C)                                                                                                    |
|                                                                |                                  | Operating altitude                                                                                          | 0 to 16,404 ft (0 to 5,000 m)                                                                                                    |
|                                                                |                                  | Non-operating altitude                                                                                      | 0 to 50,000 ft (0 to 15,240 m)                                                                                                    |
|                                                                |                                  | Humidity                                                                                                    | 0% to 95%                                                                                                    |
|                                                                |                                  | Storage Humidity                                                                                            | 0% to 95%                                                                                                    |
|                                                                | EMI and Safety<br>Certifications | CE Mark - full compliance<br>safety standards - IEC609<br>Agency approvals - C-UL<br>FCC Class B, CISPR22 ( | e with LVD and EMC directives; Worldwide<br>950, EN60950, UL60950, Class1, SELV;<br>-US, NORDICS, DENAN, EN55022 Class B,<br>Class B, CCC, NOM-1 NYCE |

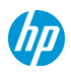

### **Technical Specifications**

| HP 2-cell (30 WHr)                   | Weight                               | 0.17 kg                                          |                               |
|--------------------------------------|--------------------------------------|--------------------------------------------------|-------------------------------|
| Polymer Long Life<br>Primary battery | Dimensions (H x W x L)               | 8.7 x 1.56 x 0.17 in<br>(22.09 x 13.963 x 0.43 c | cm)                           |
|                                      | Cells/Type                           | 2-cell, Lithium Ion Polyn                        | ner                           |
|                                      | Energy                               | Voltage                                          | 7.4V                          |
|                                      |                                      | Amp-hour capacity                                | 4.2                           |
|                                      |                                      | Watt-hour capacity                               | 30Wh                          |
|                                      | Temperature                          | Operating (Charging)                             | 32° to 113° F (0° to 45° C)   |
|                                      |                                      | Operating<br>(Discharging)                       | 14° to 140° F(-10° to 60° C)  |
|                                      |                                      | Non-operating                                    | -4° to 140° F (-20° to 60° C) |
|                                      | Battery Re-Charge Time               | System in OFF or Standby Mode                    | depends on system setting     |
|                                      |                                      | System ON                                        | depends on system setting     |
|                                      | Fuel Gauge LED                       | No                                               |                               |
|                                      | Warranty                             | 36 months                                        |                               |
|                                      | Optional Travel Battery<br>Available | No                                               |                               |

## **ENVIRONMENTAL DATA**

| Eco-Label Certifications & declarations      | This product has received or is in the process of being certified to the following approvals and may be labeled with one or more of these marks:                                                                                              |                                                                                                    |                                                                                                    |  |
|----------------------------------------------|----------------------------------------------------------------------------------------------------|----------------------------------------------------------------------------------------------------|----------------------------------------------------------------------------------------------------|--|
|                                              | IT ECO declaration                                                                                                    |                                                                                                    |                                                                                                    |  |
| System Configuration                         | The configuration used for the I for the Notebook model is base                                                                                                    | Energy Consumption and Dec<br>d on a "Typically Configured I                                                                                                    | lared Noise Emissions data<br>Notebook".                                                                                                    |  |
| Energy Consumption<br>(in accordance with US |                                                                                                    |                                                                                                    |                                                                                                    |  |
| ENERGY STAR® test method)                    | 115VAC, 60Hz                                                                                                    | 230VAC, 50Hz                                                                                                    | 100VAC, 60Hz                                                                                                    |  |
| Normal Operation (Short idle)                | 2.83 W                                                                                                    | 2.98 W                                                                                                    | 2.83 W                                                                                                    |  |
| Normal Operation (Long idle)                 | 1.22 W                                                                                                    | 1.21 W                                                                                                    | 1.22 W                                                                                                    |  |
| Sleep                                        | 0.26 W                                                                                                    | 0.29 W                                                                                                    | 0.26 W                                                                                                    |  |
| Off                                          | 0.20 W                                                                                                    | 0.22 W                                                                                                    | 0.20 W                                                                                                    |  |
|                                              | <b>NOTE:</b><br>Energy efficiency data listed is<br>the model family. HP computer<br>with the applicable U.S. Enviro<br>specifications for computers. If<br>configurations, then energy effi<br>hard disk drive, a high efficience<br>system. | for an ENERGY STAR® com<br>s marked with the ENERGY S<br>nmental Protection Agency (E<br>a model family does not offer<br>ciency data listed is for a typic<br>y power supply, and a Micros | pliant product if offered within<br>STAR® Logo are compliant<br>PA) ENERGY STAR®<br>ENERGY STAR® compliant<br>cally configured PC featuring a<br>oft Windows® operating |  |
| Heat Dissipation*                            | 115VAC, 60Hz                                                                                                    | 230VAC, 50Hz                                                                                                    | 100VAC, 60Hz                                                                                                    |  |
| Normal Operation (Short idle)                | 10 BTU/hr                                                                                                    | 10 BTU/hr                                                                                                    | 10 BTU/hr                                                                                                    |  |
| Normal Operation (Long idle)                 | 4 BTU/hr                                                                                                    | 4 BTU/hr                                                                                                    | 4 BTU/hr                                                                                                    |  |
| Sleep                                        | 1 BTU/hr                                                                                                    | 1 BTU/hr                                                                                                    | 1 BTU/hr                                                                                                    |  |
| Off                                          | 1 BTU/hr                                                                                                    | 1 BTU/hr                                                                                                    | 1 BTU/hr                                                                                                    |  |

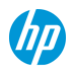

**Technical Specifications** 

\* Heat dissipation is calculated based on the measured watts, assuming the service level is attained for one hour.

| Declared Noise Emissions<br>(in accordance with<br>ISO 7779 and ISO 9296)<br>Typically Configured - Idle<br>Fixed Disk - Random writes<br>Batteries<br>Additional Information | Sound F<br>(LpAm, o<br>1<br>2<br>2<br>2<br>2<br>2<br>2<br>2<br>2<br>2<br>2<br>2<br>2<br>2<br>2<br>2<br>2<br>2<br>2             | Pressure<br>decibels)<br>4<br>4<br>us Substances (RoHS)<br>cal and Electronic                                                                      |                                                                                                    |                                                                             |
|----------------------------------------------------------------------------------------------------|----------------------------------------------------------------------------------------------------|----------------------------------------------------------------------------------------------------|----------------------------------------------------------------------------------------------------|-----------------------------------------------------------------------------|
|                                                                                                    | <ul> <li>This produc<br/>Drinking Wa</li> <li>Plastics par<br/>and ISO104</li> <li>This produc</li> <li>This produc</li> </ul> | t is in compliance with Ca<br>ater and Toxic Enforceme<br>ts weighing over 25 gram<br>3.<br>t contains 7.7% post-con<br>t is 97.6% recycle-able wi | lifornia Proposition 65 (St<br>nt Act of 1986).<br>s used in the product are i<br>sumer recycled plastic (by<br>hen properly disposed of a | ate of California; Safe<br>marked per ISO11469<br>y wt.)<br>at end of life. |
| Packaging Materials                                                                                                    | External:                                                                                                    | PAPER/Paper                                                                                                    |                                                                                                    | 253.3 g                                                                     |
|                                                                                                    | Internal:                                                                                                    | PLASTIC/Polyethyle                                                                                                    | ne low density                                                                                                    | 6.5 g                                                                       |
|                                                                                                    |                                                                                                    | PLASTIC/EPE-Expa                                                                                                    | nded Polyethylene                                                                                                    | 29 g                                                                        |
|                                                                                                    | The plastic packaging material contains at least 71.22% recycled content.                                                      |                                                                                                    |                                                                                                    |                                                                             |
|                                                                                                    | The PAPER/Pap                                                                                                    | er packaging materials co                                                                                                    | ontains at least 0% recycl                                                                                                    | ed content.                                                                 |
|                                                                                                    |                                                                                                    |                                                                                                    |                                                                                                    |                                                                             |

### CLEANING

The following cleaning solutions, if used as instructed in the user guide, will not harm the HP ElitePad 1000 G2:

- Benzyl-C12-18-alkyldimethyl ammonium chlorides < 1% Quaternary ammonium compounds, C12-14-alkyl[(ethylphenyl)methyl]dimethyl, chlorides < 1%
- Isopropanol 10?20%; Ethylene Glycol Monobutyl Ether 1?5%)
- Alkyl Dimethyl Benzyl Ammonium Chloride 5%-10% Didecyl Dimethyl Ammonium Chloride 5%-10% Ethyl Alcohol 1%-5% Lauryl dimethyl amine oxide 0.1%-1.5%
- Alkyl dimethyl benzyl ammonium chloride.....0.16% Octyl decyl dimethyl ammonium chloride.....0.12% Dioctyl dimethyl ammonium chloride.....0.06% Didecyl dimethyl ammonium chloride.....0.06%
- Ethylene glycol n-hexyl ether 0.1%-1.0% Isopropanol 1%-5% Water 90%-95%
- Sodium hypochlorite 1%-5% Sodium hydroxide 0.5%-2%
- Dimethyl benzyl ammonium chloride 0.3 percent maximum concentration disposable wipes that come in a variety of brand names.
- Alcohol-free glass cleaning fluid
- Water with mild soap solution

Please refer to the user guide that came with your product for detailed instructions about how to clean your HP ElitePad 1000 G2 using these solutions.

### MATERIAL USAGE

This product does not contain any of the following substances in excess of regulatory limits (refer to the HP General

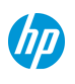

#### **Technical Specifications**

Specification for the Environment at: http://www.hp.com/hpinfo/globalcitizenship/environment/pdf/gse.pdf):

- Asbestos
- Certain Azo Colorants
- Certain Brominated Flame Retardants may not be used as flame retardants in plastics
- Cadmium
- Chlorinated Hydrocarbons
- Chlorinated Paraffins
- Formaldehyde
- Halogenated Diphenyl Methanes
- Lead carbonates and sulfates
- Lead and Lead compounds
- Mercuric Oxide Batteries
- Nickel finishes must not be used on the external surface designed to be frequently handled or carried by the user.
- Ozone Depleting Substances
- Polybrominated Biphenyls (PBBs)
- Polybrominated Biphenyl Ethers (PBBEs)
- Polybrominated Biphenyl Oxides (PBBOs)
- Polychlorinated Biphenyl (PCB)
- Polychlorinated Terphenyls (PCT)
- Polyvinyl Chloride (PVC) except for wires and cables, and certain retail packaging has been voluntarily removed from most applications.
- Radioactive Substances
- Tributyl Tin (TBT), Triphenyl Tin (TPT), Tributyl Tin Oxide (TBTO)

## PACKAGING USAGE

HP follows these guidelines to decrease the environmental impact of product packaging:

- Eliminate the use of heavy metals such as lead, chromium, mercury and cadmium in packaging materials.
- Eliminate the use of ozone-depleting substances (ODS) in packaging materials.
- Design packaging materials for ease of disassembly.
- Maximize the use of post-consumer recycled content materials in packaging materials.
- Use readily recyclable packaging materials such as paper and corrugated materials.
- Reduce size and weight of packages to improve transportation fuel efficiency.
- Plastic packaging materials are marked according to ISO 11469 and DIN 6120 standards.

## END-OF-LIFE MANAGEMENT AND RECYCLING

Hewlett-Packard offers end-of-life HP product return and recycling programs in many geographic areas. To recycle your product, please go to: <a href="http://www.hp.com/go/reuse-recycle">http://www.hp.com/go/reuse-recycle</a> or contact your nearest HP sales office. Products returned to HP will be recycled, recovered or disposed of in a responsible manner.

The EU WEEE directive (2002/95/EC) requires manufacturers to provide treatment information for each product type for use by treatment facilities. This information (product disassembly instructions) is posted on the Hewlett Packard web site at: <a href="http://www.hp.com/go/recyclers">http://www.hp.com/go/recyclers</a>. These instructions may be used by recyclers and other WEEE treatment facilities as well as HP OEM customers who integrate and re-sell HP equipment.

## HEWLETT-PACKARD CORPORATE ENVIRONMENTAL INFORMATION

For more information about HP's commitment to the environment:

Global Citizenship Report http://www.hp.com/hpinfo/globalcitizenship/gcreport/index.html Eco-label certifications http://www8.hp.com/us/en/hp-information/environment/ecolabels.html ISO 14001 certificates: http://www.hp.com/hpinfo/globalcitizenship/environment/pdf/PC\_GBU\_Product\_Design\_ISO\_14K\_Certificate.pdf

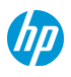

**Technical Specifications** 

and http://www.hp.com/hpinfo/globalcitizenship/environment/pdf/cert.pdf

## **COUNTRY OF ORIGIN**

China

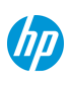

## Options and Accessories (sold separately and availability may vary by country)

| Туре             | Description                                                 | Part #                             |
|------------------|-------------------------------------------------------------|------------------------------------|
| Cases            | HP ElitePad Case                                            | H4R88AA                            |
|                  | HP ElitePad Dockable Case                                   | F1M97AA                            |
|                  | HP ElitePad Exp Jacket Case                                 | H7A97AA                            |
|                  | HP ElitePad Rugged Case                                     | H4R89AA                            |
| Docking          | HP ElitePad Expansion Jacket                                | H4J85AA                            |
|                  | HP ElitePad Expansion Jacket with Battery                   | D2A23AA                            |
|                  | HP ElitePad Docking Station                                 | H4J84AA                            |
|                  | HP ElitePad Docking Station (EMEA)                          | C0M84ET#ABB/ABU                    |
|                  | HP ElitePad Docking Station (Americas)                      | C0M84UT#ABA                        |
| Security         | HP Security Jacket Cover                                    | E6N31AA                            |
|                  | HP Security Jacket w/SCR                                    | E5S90AA                            |
|                  | HP Security Jacket w/SCR and FPR                            | E5S91AA                            |
| Input/Output     | HP Executive Tablet Pen (G2)*                               | F3G73AA                            |
|                  | HP ElitePad USB Adapter (USB 2.0)                           | H3N46AA                            |
|                  | HP ElitePad 3.0 Adapter                                     | E8F98AA                            |
|                  | HP ElitePad Productivity Jacket                             | D6S54AA#xxx                        |
|                  | HP ElitePad Productivity Jacket (Americas)                  | D6S54UT#ABA                        |
|                  | HP ElitePad Productivity Jacket (EMEA)                      | D6S54ET#ABB                        |
|                  | HP ElitePad SD Card Reader                                  | H3N48AA                            |
|                  | HP ElitePad Serial Adapter                                  | H3N50AA                            |
|                  | HP Slim Bluetooth Keyboard                                  | H4Q44AA                            |
|                  | HP Mini Wireless Keyboard (Mulit-OS)                        | E5J21AA                            |
|                  | HP Ultra Mobile Wireless Mouse                              | H6F25AA#xxx                        |
|                  | HP X4000b Bluetooth Mouse                                   | H3T50AA#xxx                        |
|                  | HP Slim Bluetooth Mouse                                     | F3J92AA#xxx                        |
|                  | * HP Executive Tablet Pen (G2) is only compatible with HP E | litePad 1000 G2 and HP Revolve G2. |
| Power            | HP ElitePad 10 Watt AC Adapter                              | H4K08AA                            |
|                  | HP 65W Smart Adapter                                        | ED49494AA                          |
|                  | HP ElitePad 40W AC Adapter                                  | H5W93AA                            |
|                  | HP ElitePad Jacket Battery                                  | H4F20AA                            |
|                  | HP ElitePad 12W USB Auto Adapter                            | F5V87AA                            |
|                  | HP ElitePad Smart AC Adapter                                | H3N47AA                            |
|                  | HP ElitePad USB Chrg 24Pk Cable                             | F5V88A6                            |
| Video            | HP ElitePad HDMI & VGA Adapter                              | H3N45AA                            |
| Networking       | HP ElitePad Ethernet Adapter                                | H3N49AA                            |
|                  | HP ElitePad Power/Ethernet Adapter                          | F9D31AA                            |
| Charging Station | HP Multi-Tablet Charging Module                             | H4W98UT#xxx                        |

Options and Accessories (sold separately and availability may vary by country)

| Miscellaneous | HP Retail Jacket for ElitePad NoBatt    | E6R78AA |
|---------------|-----------------------------------------|---------|
|               | HP Retail Jacket for ElitePad w/Battery | E6R79AA |
|               | HP Tablet Cleaning Kit                  | K6F99AA |

**NOTE:** For additional information and specifications for the HP ElitePad Accessories, please access the HP ElitePad Accessories QuickSpecs: http://h18004.www1.hp.com/products/quickspecs/14491\_div/14491\_div.html

#### Summary of Changes

| Date              | Version History | Action   | Description of Change                                                               |
|-------------------|-----------------|----------|-------------------------------------------------------------------------------------|
| July16,2014       | From v1.6 to v7 | Upgrade  | Change the version so it would match the PB                                         |
|                   |                 | Addition | Added the change log                                                                |
| August 20, 2014   | From v7 to v8   | Remove   | Remove from Options the value "HP USB External<br>DVDRW Drive F2B56AA"              |
| October 2, 2014   | From v8 to v9   | Addition | Added new accessory to the Miscellaneous under<br>options "HP Tablet Cleaning Kit " |
| November 10, 2014 | From v9 to v10  | Removal  | Remove the value "DTS Sound" from all instances                                     |
| January 27, 2015  | From v10 to v11 | Addition | Added new section for cleaning                                                      |
| February 24, 2015 | From v11 to v12 | Change   | Change the value on battery life                                                    |
| April 17, 2015    | From v12 to v13 | Change   | Change the value on OS support.                                                     |

Copyright © 2015 Hewlett-Packard Development Company, L.P.

Microsoft and Windows are U.S. trademarks of Microsoft Corporation. Intel and Atom are registered trademarks or trademarks of Intel Corporation in the U.S. and/or other countries. Bluetooth is a registered trademark of Bluetooth SIG, Inc., in the U.S. and other countries. Corning and Gorilla are registered trademarks of Corning in the U.S. and/or other countries. Qualcomm and Gobi are trademarks of Qualcomm Incorporated, registered in the United States and other countries. Trademarks of Qualcomm Incorporated are used with permission. The information contained herein is subject to change without notice and is provided "as is" without warranty of any kind. The warranties for HP products are set forth in the express limited warranty statements accompanying such products. Nothing herein should be construed as constituting an additional warranty. HP shall not be liable for technical or editorial errors or omissions contained herein.

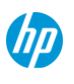

# **HP ElitePad Expansion Jacket**

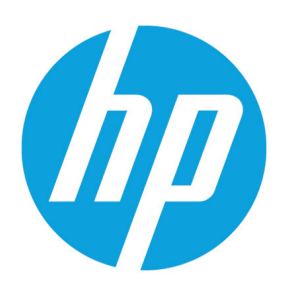

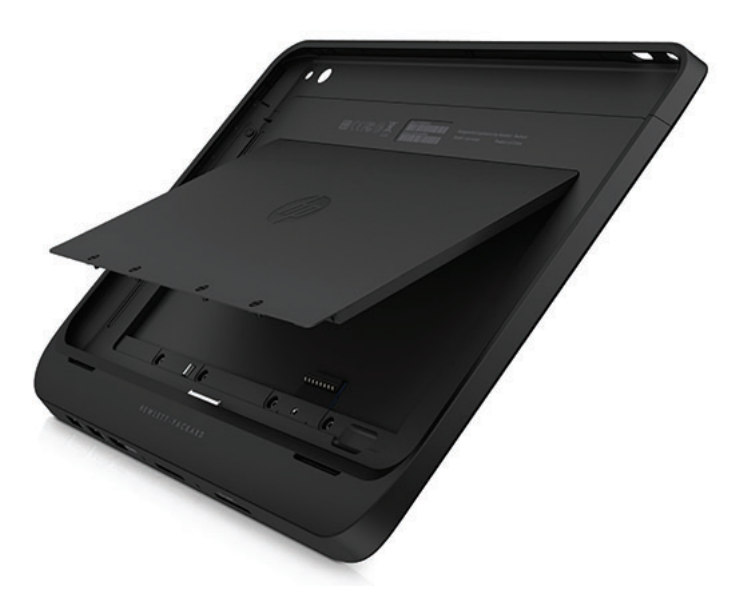

- Quickly and easily store, share, and transfer files with the integrated micro SD reader. The sleek design snaps onto the HP ElitePad without inhibiting its mobility. Rest easy with the one-year HP limited warranty.
- To extend battery life up to 20 hours<sup>1</sup> and keep working without recharging, snap an HP ElitePad Jacket Battery (sold separately) into the jacket before you insert the HP ElitePad. Note: Screwdriver (not included) required to secure battery.
- Pass-through stereo sound on the jacket supports the HP ElitePad audio features so you can keep listening, while cutouts allow you to quickly dock in the HP ElitePad Docking Station (sold separately) for even greater expansion and connectivity.
- Battery life will vary depending on the product model, configuration, loaded applications, features, use, wireless functionality and power management settings. The maximum capacity of the battery will naturally decrease with time and usage.

Datasheet

## **HP ElitePad Expansion Jacket**

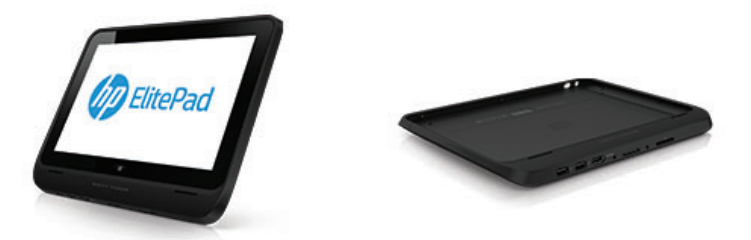

| Compatibility          | HP ElitePad                                                                                                    |
|------------------------|----------------------------------------------------------------------------------------------------|
| I/O Ports              | 2 USB 2.0; 1 Combo stereo/headphone jack; 1 HDMI; 1 HCSD                                                                                                    |
| Dimensions             | Out of Package: 26.92 x 20.46 x 1.75 cm<br>Dimensions (case or master carton, metric): 597 x 398 x 250 mm<br>Case or master carton quantity: 5 to 14<br>Minimum order quantity: 5 to 14<br>Count of cartons per pallet layer: 5<br>Count of layers in pallet: 8<br>Quantity per Pallet: 560<br>Packed: 254 x 325 x 28 mm |
| Weight                 | Out of Package: 260 g<br>Packed                                                                                                    |
| Warranty               | One-year HP limited warranty                                                                                                    |
| Additional information | P/N: H4J85AA<br>UPC/EAN code: 887758712542                                                                                                    |
| Country of Origin      | China                                                                                                    |
| What's in the box      | HP ElitePad Expansion Jacket; AC power adapter; Documentation                                                                                                    |

<sup>1</sup> HP testing conducted by HP consisting of full battery discharge while running a series of productivity scripts against the following applications (which may or may not be included with your particular product): Adobe <sup>©</sup> Acrobat Reader 7.0, Adobe<sup>®</sup> Illustrator<sup>®</sup> CS2, Adobe<sup>®</sup> Photoshop<sup>®</sup> CS2, Apple<sup>®</sup> Quicktime 7.1, Intervideo<sup>®</sup> WinDVD<sup>®</sup> 8, Macromedia<sup>®</sup> Flash 8, Microsoft<sup>®</sup> Office<sup>®</sup> 2003 Pro, Microsoft<sup>®</sup> Project 2003, and Winzip<sup>®</sup> 10.0. Before testing, the system was fully charged, display brightness was set at 60 nits, wireless was turned off, and auto dim, suspend, hibernate and all other programs, utilities, and services not essential to running the computer system or battery life test were disabled.

The product could differ from the images shown. © 2013 Hewlett-Packard Development Company, L.P. The information contained herein is subject to change without notice. The only warranties for HP products and services are set forth in the express warranty statements accompanying such products and services. Nothing herein should be construed as constituting an additional warranty. HP shall not be liable for technical or editorial errors or omissions contained herein.

4AA4-9974EEE, 11/13

Este folio es consecutivo en orden alfabético por empresa: 52400

## HP ElitePad Jacket Expansión

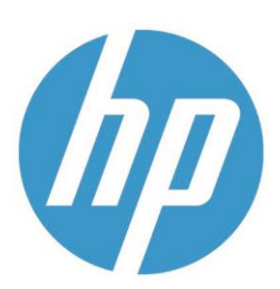

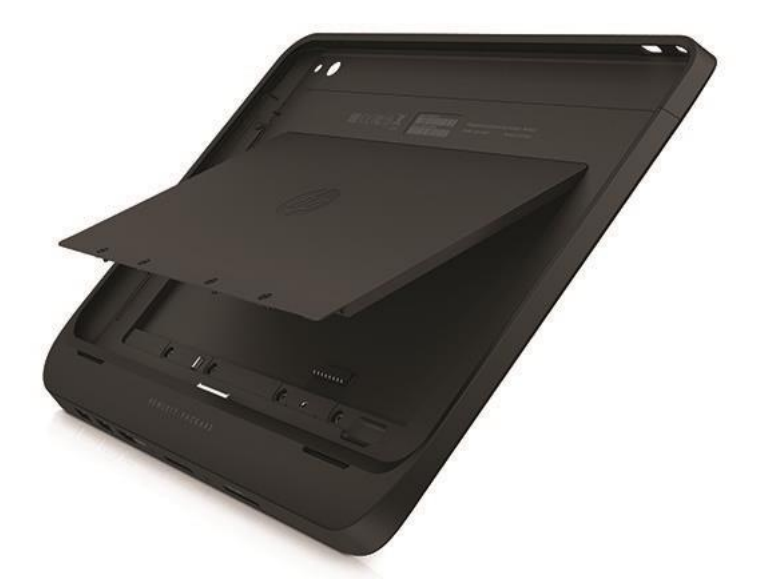

- Rápido y fácil de almacenar, compartir y transferir archivos con el lector integrado de micro SD. El diseño elegante encaje en el HP ElitePad sin inhibir su movilidad. Estar tranquilo con la garantía limitada de HP de un año.
- Para prolongar la vida útil de la batería hasta 20 horas1 y seguir trabajando sin necesidad de recarga, snap una chaqueta HP ElitePad batería (se vende por separado) en la chaqueta antes de insertar el HP ElitePad. Nota: destornillador (no incluido) necesario para garantizar la batería.
- sonido estéreo de paso a través de la chaqueta es compatible con las características de audio HP ElitePad para que pueda seguir escuchando, mientras que los recortes le permiten acoplar rápidamente en la estación de acoplamiento HP ElitePad (se vende por separado) para una mayor expansión y conectividad.
- duración de la batería variará dependiendo de la configuración del modelo del producto, configuración, aplicaciones cargadas, los recursos, el uso, funcionalidad inalámbrica y administración de energía. La capacidad máxima de la batería, naturalmente, disminuir con el tiempo y el uso.

Ficha de datos

### HP ElitePad Jacket Expansión

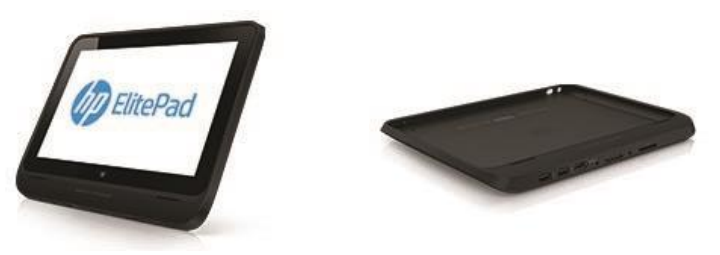

## Este folio es consecutivo en orden alfabético por empresa: 52401

| Compatibilidad        | HP ElitePad                                                                     |
|-----------------------|---------------------------------------------------------------------------------|
| Puertos I / O         | 2 USB 2.0; 1 Combo jack estéreo / auricular; 1 HDMI; 1 HCSD                     |
| Dimensiones           | Fuera de paquete: 26,92 x 20,46 x 1,75 cm                                       |
|                       | Dimensiones (de cajas de cartón, métrica): 597 x 398 x 250 mm                   |
|                       | De cajas de cartón Cantidad: 5 a 14                                             |
|                       | Cantidad mínima de pedido: 5 a 14                                               |
|                       | Conde de cartones por palet capa: 5                                             |
|                       | Conde de capas en palet: 8                                                      |
|                       | Cantidad por palet: 560                                                         |
|                       | Embalado: 254 x 325 x 28 mm                                                     |
| Peso                  | Fuera de paquete: 260 g en                                                      |
|                       | Bolsa                                                                           |
| Garantía              | garantía limitada de HP de un año                                               |
| Información Adicional | P / N: H4J85AA                                                                  |
|                       | UPC / EAN: 887758712542                                                         |
| País de origen        | China                                                                           |
| Qué hay en la caja    | HP ElitePad Jacket de expansión; adaptador de alimentación de CA; Documentación |

<sup>1</sup>pruebas de HP llevada a cabo por HP que consiste en la descarga total de la batería mientras se está ejecutando una serie de scripts de productividad con las siguientes aplicaciones (que pueden o no estar incluido con su producto en particular): Adobe ® Acrobat Reader 7.0, Adobe Illustrator® CS2, Adobe Photoshop ® CS2, Apple Quicktime 7.1, Intervideo® WinDVD® 8, Macromedia flash 8, Microsoft® Office® 2003 Pro, Microsoft® Project 2003 y Winzip® 10.0. Antes del ensayo, el sistema se carga completamente, brillo de la pantalla se fijó en 60 nits, inalámbrico estaba apagado y atenuación automática, suspender, hibernar y todos los otros programas, utilidades y servicios no esenciales para ejecutar el sistema informático o la prueba de duración de la batería fuera discapacitado.

El producto puede diferir de las imágenes mostradas. © 2013 Hewlett-Packard Development Company, L. P. La información contenida en este documento está sujeta a cambios sin previo aviso. Las únicas garantías de los productos y servicios de HP se establecen en la garantía expresa<sup>1</sup>declaraciones que acompañan a dichos productos y servicios. Nada en este documento debe interpretarse como una garantía adicional. HP no será responsable de los errores u omisiones técnicos o editoriales aquí contenidos.

4AA4-9974EEE, 11/13

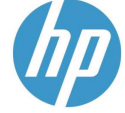

## microSDHC/microSDXC Class 10 UHS-I Card

#### KINGSTON.COM/USB

## UHS-I speeds in a small, durable card.

Kingston's microSDHC/microSDXC Class 10 UHS-I card features Class 10 UHS-I speeds of 45MB/s read and 10MB/s write, making it ideal for photographers who shoot everything from still images to kids and pets in motion. It's also ideal for cinema-quality HD (1080p) video<sup>1</sup> and reduces buffer time between shots when compared to the Class 4 card.

The smallest SD card available, microSDHC/microSDXC Class 10 UHS-I is the standard expandable storage option for many tablets, smartphones and action cameras. It can also be used in conjunction with the optional SD card adapter for standard size SDHC/SDXC host devices.

Designed to withstand harsh environments, this versatile card is tested to be waterproof<sup>2</sup>, temperature proof<sup>3</sup>, shock and vibration proof<sup>4</sup> and X-ray proof<sup>5</sup>. Capacities of 8GB to 128GB make it easy to find the right card for your needs and provide space for thousands of hi-res photos and hours of video<sup>6</sup>.

- Class 10 UHS-I speeds of 45MB/s read and 10MB/s write
- > Small form factor
- > Durable to protect your photos and videos, even in harsh environments
- > Capacities from 8GB-128GB

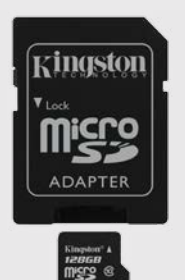

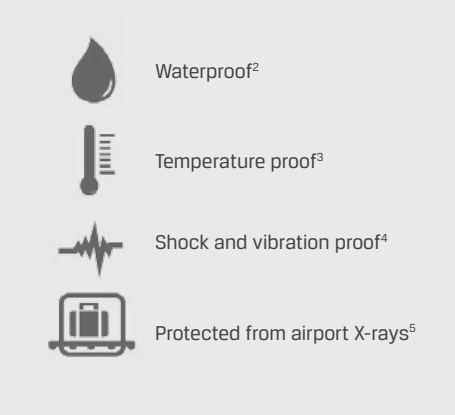

Features/specs on reverse  $\rangle\rangle$ 

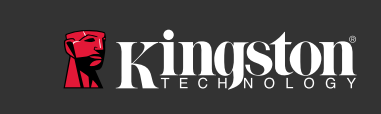

#### Este folio es consecutivo en orden alfabético por empresa: 52403

## microSDHC/microSDXC Class 10 UHS-I Card

#### **FEATURES/ BENEFITS**

- > UHS-I interface microSDHC/microSDXC Class 10 UHS-I is ideal for cinema-quality HD video (1080p) and photos of subjects (kids, pets, etc.) in motion.
- > Range of capacities To meet your specific needs, Kingston's microSDHC and microSDXC cards are available in capacities from 8GB to 128GB.
- > Durable This versatile card has been tested to be waterproof<sup>2</sup>, temperature proof<sup>3</sup>, shock/vibration proof<sup>4</sup> and X-ray proof<sup>5</sup>. So you can rest assured that your photos, videos and other important files will be protected in harsh environments.
- > Guaranteed For added peace of mind, every Kingston Flash card is covered by a lifetime warranty, free technical support and legendary Kingston reliability.

#### SPECIFICATIONS

- > Capacities<sup>7</sup> 8GB, 16GB, 32GB, 64GB, 128GB
- > Performance<sup>8</sup> 45MB/s read, Class 10, UHS-I: 10MB/s minimum data transfer
- > microSD Dimensions 11mm x 15mm x 1mm
- > SD Adapter Dimensions 24mm x 32mm x 2.1mm
- > Format FAT32 (microSDHC 8GB–32GB); exFAT (microSDXC 64GB–128GB)
- > Operating Temperature -25°C to 85°C
- > Storage Temperature -40°C to 85°C
- > Voltage 3.3V
- > Warranty Lifetime

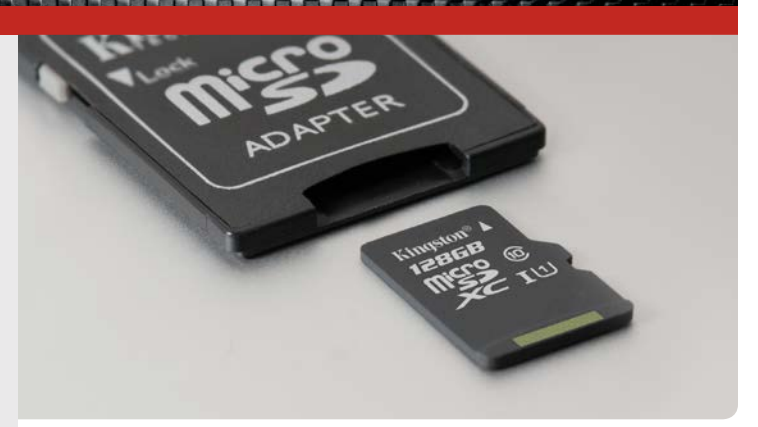

#### **PART NUMBERS** SDC10G2/8GB SDC10G2/16GB SDC10G2/32GB

SDC10G2/64GB SDC10G2/128GB

#### Card only (SD adapter not included):

SDC10G2/8GBSP SDC10G2/16GBSP SDC10G2/32GBSP SDC10G2/64GBSP SDC10G2/128GBSP

#### **OPTIONAL ACCESSORIES**

FCR-MLG4 – MobileLiteG4, USB 3.0 Card Reader FCR-HS4 – USB 3.0 All-in-One Media Reader FCR-MRG2 – USB microSD Reader

- 2 IEC/EN 60529 IPX7 certified for protection against continual water submersion up to 30 min. and depth up to 1m.
- 3 Withstands temperature range from −25 °C to 85 °C
- 4 Based on MIL-STD-883H, METHOD 2002.5 military standard test method. 5 ISO 7816-1 certified for protection against 0.1 Gy of X-ray radiation to both sides of card.
- 6 Recording time and number of pictures will vary by device manufacturer. For more information, go to kingston.com/flash/storage\_chart
- 7 Some of the listed capacity on a Flash storage device is used for formatting and other functions and thus is not available for data storage. As such, the actual available capacity for data storage is less than what is listed on the products. For more information, go to Kingston's Flash Guide at kingston. com/flashguide.
- 8 Speed may vary due to host and device configuration. Kingston Flash Cards are designed and tested for compatibility with consumer grade market products. It is recommended that you contact Kingston directly for any OEM opportunities or special use applications that are beyond the standard daily consumer usage. For more information on intended use, please refer to the Flash Memory Guide at kingston.com/flashguide.

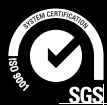

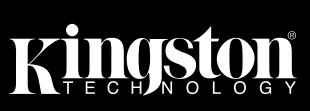

<sup>1</sup> These Class 10 cards are meant for HD video recording but do not support some simultaneous video and still capture features.

## microSDHC / microSDXC Clase 10 UHS-I Tarjeta

#### KINGSTON.COM/USB

## UHS-I velocidades en una tarjeta pequeña,

microSDHC de Kingston / microSDXC Clase 10 UHS-I características de la tarjeta de Clase 10 velocidades UHS-I de 45 MB / s de lectura y 10MB / s, por lo que es fotógrafos que disparan a todo, desde las fotografías a los niños y animales domésticos en movimiento. También es ideal para vídeo con calidad de ciñey HBQ(1080p) amortiguador de tiempo entre disparos cuando se compara con la tarjeta de la

La tarjeta SD más pequeña disponible, microSDHC / microSDXC Clase 10 UHS-I es la opción de almacenamiento expandible estándar para muchas tabletas, smartphones y cámaras de acción. También se puede utilizar en conjunción con el opcional adaptador de tarjeta SD para dispositivos host tamaño estándar SDHC /

Diseñado para soportar entornos duros, esta tarjeta versátil es probado para ser resistente àl Prueba de temperatulta oque ya prueba de vibra vide es yos X prueba Capacidad de 8 GB a 128 GB hacen que sea más fácil encontrar la tarjeta correcta para sus necesidades y proporcionar espacio para miles de fotos de alta resolución y horas de vídeo.

- > velocidad clase 10 UHS-I de 45 MB / s de lectura y 10escritura MB /
- > Factor de Forma
- > Durable para proteger sus fotos y videos, incluso en entornos difíciles
- > Capacidades de 8 GB-128 GB

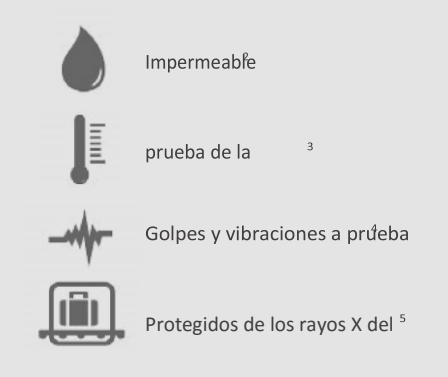

Características / especificaciones en

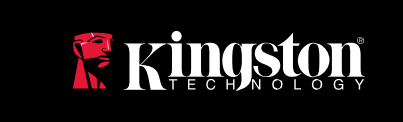

Este folio es consecutivo en orden alfabético por empresa: 52405

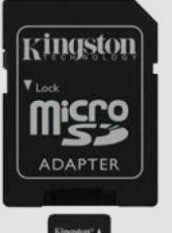

## microSDHC/microSDXC Class 10 UHS-I Card

#### **FEATURES/ BENEFITS**

- > UHS-I interface microSDHC/microSDXC Class 10 UHS-I is ideal for cinema-quality HD video (1080p) and photos of subjects (kids, pets, etc.) in motion.
- > Range of capacities To meet your specific needs, Kingston's microSDHC and microSDXC cards are available in capacities from 8GB to 128GB.
- > Durable This versatile card has been tested to be waterproof<sup>2</sup>, temperature proof<sup>3</sup>, shock/vibration proof<sup>4</sup> and X-ray proof<sup>5</sup>. So you can rest assured that your photos, videos and other important files will be protected in harsh environments.
- > Guaranteed For added peace of mind, every Kingston Flash card is covered by a lifetime warranty, free technical support and legendary Kingston reliability.

#### SPECIFICATIONS

- > Capacities<sup>7</sup> 8GB, 16GB, 32GB, 64GB, 128GB
- > Performance<sup>8</sup> 45MB/s read, Class 10, UHS-I: 10MB/s minimum data transfer
- > microSD Dimensions 11mm x 15mm x 1mm
- > SD Adapter Dimensions 24mm x 32mm x 2.1mm
- > Format FAT32 (microSDHC 8GB–32GB); exFAT (microSDXC 64GB–128GB)
- > Operating Temperature -25°C to 85°C
- > Storage Temperature -40°C to 85°C
- >Voltage 3.3V
- > Warranty Lifetime

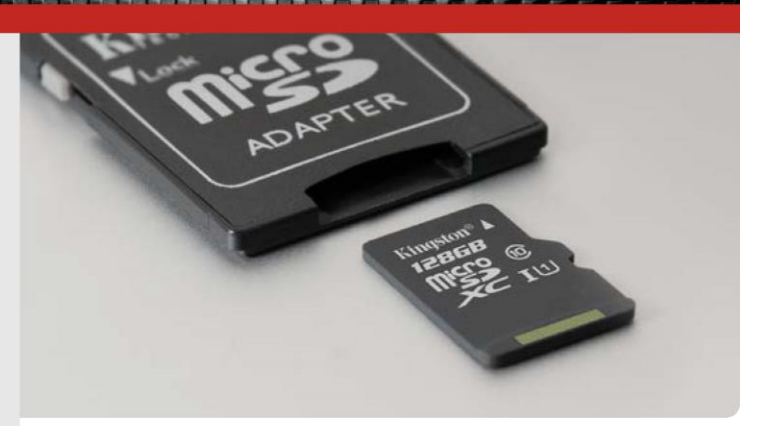

#### PART NUMBERS SDC10G2/8GB SDC10G2/16GB SDC10G2/32GB SDC10G2/64GB

SDC10G2/128GB

#### Card only (SD adapter not included):

SDC10G2/8GBSP SDC10G2/16GBSP SDC10G2/32GBSP SDC10G2/64GBSP SDC10G2/128GBSP

#### **OPTIONAL ACCESSORIES**

FCR-MLG4 – MobileLiteG4, USB 3.0 Card Reader FCR-HS4 – USB 3.0 All-in-One Media Reader FCR-MRG2 – USB microSD Reader

- 2 IEC/EN 60529 IPX7 certified for protection against continual water submersion up to 30 min. and depth up to 1m.
- 3 Withstands temperature range from -25 °C to 85 °C 4 Based on MIL-STD-883H. METHOD 2002.5 military standard test method
- 4 Based on MIL-STD-883H, METHOD 2002.5 military standard test method.
   5 ISO 7816-1 certified for protection against 0.1 Gy of X-ray radiation to both sides of card.
- 6 Recording time and number of pictures will vary by divide manufacturer. For more information, go to kingston.com/flash/storage\_chart
- 7 Some of the listed capacity on a Flash storage device is used for formatting and other functions and thus is not available for data storage. As such, the actual available capacity for data storage is less than what is listed on the products. For more information, go to Kingston's Flash Guide at kingston. com/flashguide.
- 8 Speed may vary due to host and device configuration. Kingston Flash Cards are designed and tested for compatibility with consumer grade market products. It is recommended that you contact Kingston directly for any OEM opportunities or special use applications that are beyond the standard daily consumer usage. For more information on intended use, please refer to the Flash Memory Guide at kingston.com/flashguide.

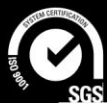

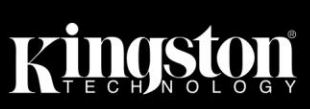

<sup>1</sup> These Class 10 cards are meant for HD video recording but do not support some simultaneous video and still capture features.
#### PRODUCTO BREVE Intel<sup>®</sup> Compute palillo STCK1A32WFC, STCK1A8LFC

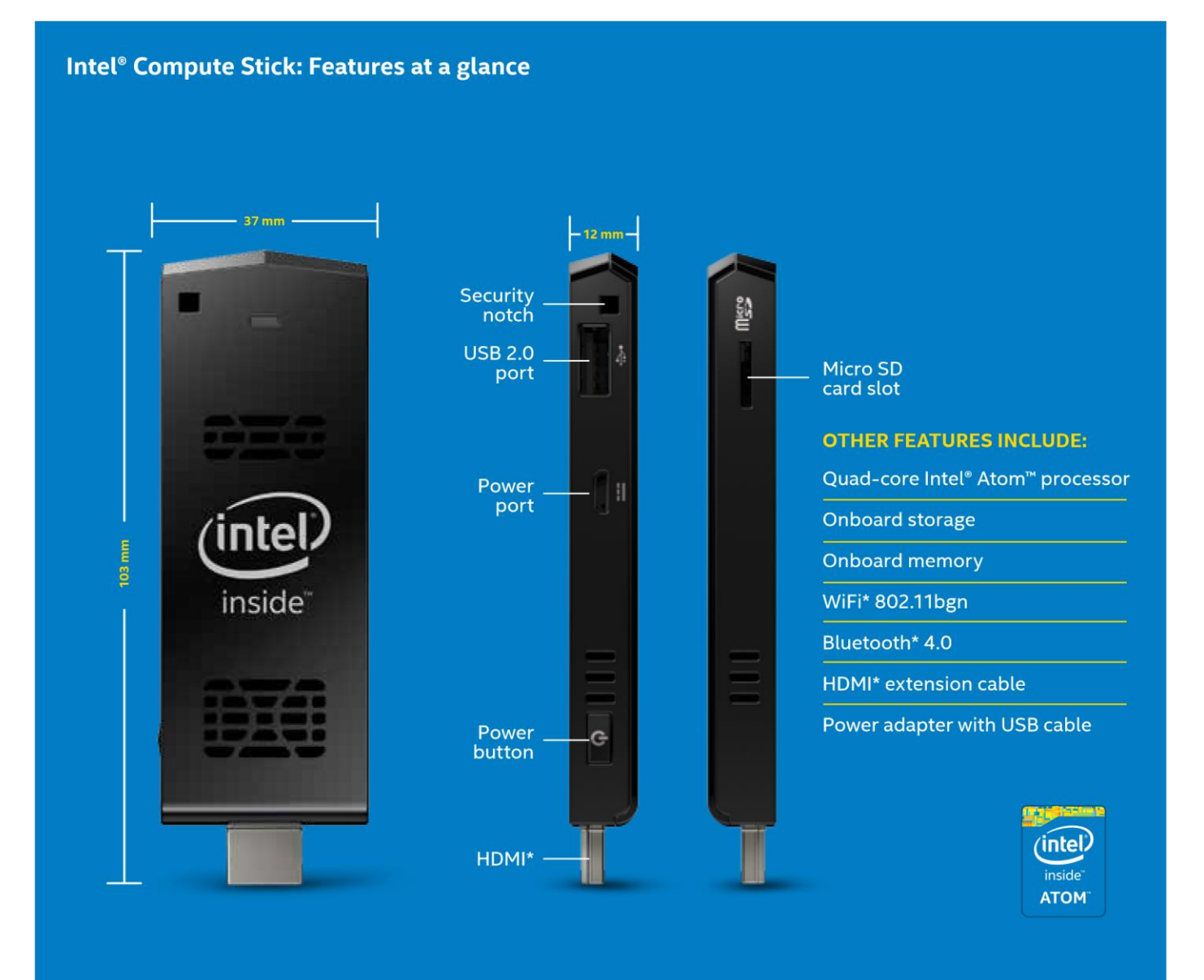

#### Diseño optimizado para un rendimiento completo

Intel innova sin descanso para lograr que la tecnología que le ayuda a satisfacer sus necesidades informáticas. El innovador diseño del palillo Compute Intel está totalmente optimizado para permitirle maximizar el rendimiento del procesador de cuatro núcleos Intel Atom para juegos, vídeos, hojas de cálculo o presentaciones. En la cocina, el estudio o la oficina, su sistema y sus archivos están con usted, por lo que es fácil trabajar cuándo, dónde y cómo quiere.

#### Intel Compute Stick. Conectar. Calcular.

PRODUCTO BREVE Intel<sup>®</sup> Compute palillo STCK1A32WFC, STCK1A8LFC

#### Es así de Busque Intel®

#### simple.

Compute palillo con Intel en Inside<sup>®</sup> www.intel.com/ComputeStick

3

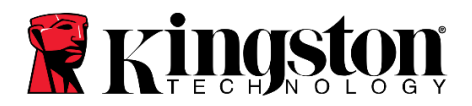

Kingston Technology Company a) Eliminado Ciudad de México, a 25 de mayo del año 2016.

Secretaria de Hacienda y Crédito Público; Sistema de Administración Tributaria;

#### Administración General de Recursos y Servicios; Administración Central de Recursos Materiales.

#### Administración de Recursos Materiales "1".

Sinaloa número 43, piso 2, Colonia Roma, Código Postal 06700, Delegación Cuauhtémoc, Ciudad de México.

Licitación Pública Nacional Reservada de la Cobertura de Los Tratados de Libre Comercio Electrónica de Servicios No. LA-006E00001-E4-2016; "Administración de Puestos de Servicio 3 (APS-3)"

Por este conducto Kingston Technology Company hace constar, bajo protesta de decir verdad, que los equipos de nuestra marca, propuestos por nuestro Distribuidor Autorizado Tecnoprogramación Humana Especializada en Sistemas Operativos, S.A. de C.V. cumplen y superan las especificaciones técnicas solicitadas por la convocante. Así mismo manifiesto, bajo protesta de decir verdad, que los folletos, fichas técnicas, manuales, documentación técnica y comercial, presentadas por nuestro Distribuidor Autorizado son los que consideramos como originales y se encuentran avalados por mi representada y que son compatibles con los equipos mencionados en:

Apéndice 8, Especificaciones Técnicas.

Cláusula 2. Accesorios Adicionales

- 2.5 Módulo de RAM (8 GB)
- · Fijo operativo
- · Fijo proyectos
- Móvil funcional
- · Móvil ejecutivo

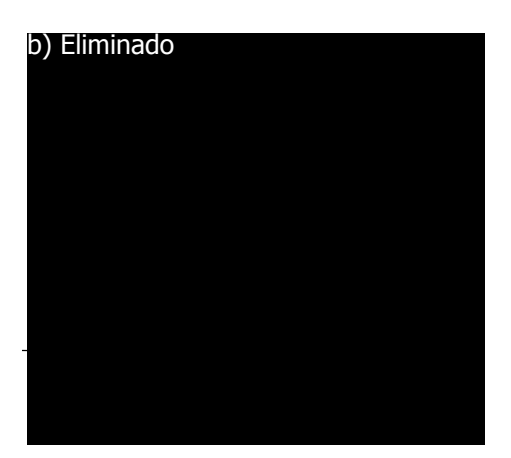

Corporate Sales Manager

Kingston Technology Company

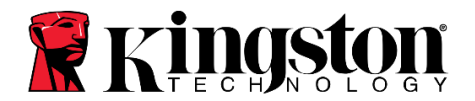

#### TABLA DE COMPATIBLIDAD DE MEMORIA RAM:

| HP EliteDesk 705 G2        | KCP3L16ND8/8 |
|----------------------------|--------------|
| HP Z240 TORRE Work Station | KCP421NS8/8  |
| HP Probook 645 G2          | KCP3L16SD8/8 |
| HP EliteBook 745 G3        | KCP3L16SD8/8 |

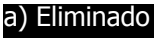

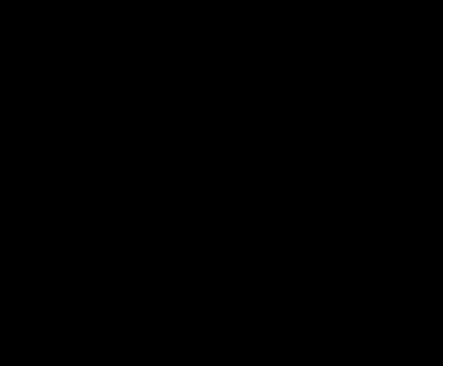

Corporate Sales Manager

Kingston Technology Company

Eliminado: a) Nombre y Firma Fundamentación: Artículo 116 de la Ley General de Transparencia y Acceso a la Información Pública, en relación con el artículo 113, francoines I y III de la Ley Federal de Transparencia y Acceso a la Información Pública, así como el Lineamiento Trigésimo Octavo, fracciones I y III y Cuadragésimo, fracciones I y II de los Lineamientos Generales en Materia de Clasificación y Desclasificación de la Información, así como para la elaboración de versiones públicas. Motivación: por corresponder a datos personales concernientes a una persona física identificable y/o datos patrimoniales, económicos, contables, jurídicos y administrativos de una persona moral.

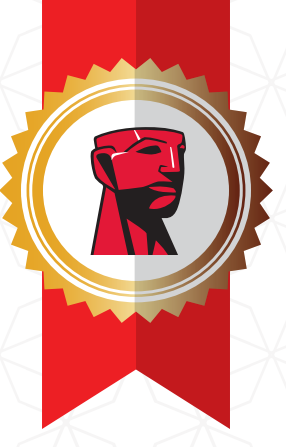

# Certificado de compatibilidad

Memoria Propietaria Kingston para sistemas de marca

Este certificado garantiza que usted recibirá los siguientes valores agregados al comprar memorias de Kingston Technology:

- La memoria de Kingston para sistemas de marca está garantizada para ser 100% compatibles con la máquina específica para la que fueron diseñados.
- Toda la memoria Kingston está respaldada por una garantía de por vida. Los fabricantes de equipos originales normalmente ofrecen entre 1 a 3 años de garantía por sus módulos de memoria.
- Cada módulo de memoria Kingston es puesto a prueba extensivamente en todas las etapas de fabricación. Además, toda nuestra memoria para servidor es sometida a nuestro proceso de prueba patentado "Server Burn-in", el cual es la prueba más exhaustiva a la que se puede someter un módulo de memoria.

#### El uso de memorias Kingston no anula la garantía de su sistema.

La garantía de su sistema mantiene su validez al usar componentes compatibles en el sistema. Sus acuerdos y contratos de servicio no se verán afectados.

#### Usted tiene el derecho a elegir.

Como cliente, usted tiene el derecho a elegir la mejor configuración para su sistema y compañía. Usted no estará inclumpliendo ningún término de garantía o servicio al usar componentes del sistema fabricados y suministrados por compañías que son expertas en el suministro de dichos componentes.

Vicepresidente de Ventas y Marketing - América Latina

\* Sujeto a términos y condiciones- Para mayor información contacte a su representante de Kingston.

Enero de 2016

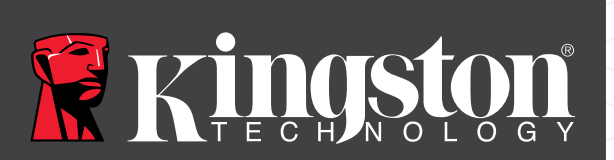

©2016 Kingston Technology Company, Int. 1760 Newhope Steel, Poundain Valley, LA 92706, USA, Contanalfabético por empresa: 52410 Todos los derechos reservados. Todas las marcas comerciales y las marcas registradas son propiedad exclusiva de sus respectivos dueños.

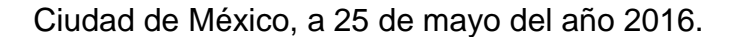

Secretaria de Hacienda y Crédito Público; Sistema de Administración Tributaria; Administración General de Recursos y Servicios; Administración Central de Recursos Materiales. Administración de Recursos Materiales "1". Sinaloa número 43, piso 2, Colonia Roma, Código Postal 06700, Delegación Cuauhtémoc, Ciudad de México.

### Licitación Pública Nacional Reservada de la Cobertura de Los Tratados de Libre Comercio Electrónica de Servicios No. LA-006E00001-E4-2016; "Administración de Puestos de Servicio 3 (APS-3)"

Por este conducto Jon R. Hansen la empresa H-11 DIGITAL FORENSICS S DE R.L. DE C.V., hace constar, bajo protesta de decir verdad, que el software WipeDrive Enterprise de la marca White Canyon, propuesto por el Distribuidor Autorizado H-11 DIGITAL FORENSICS S DE R.L. DE C.V., quien trabaja en conjunto con la empresa Tecnoprogramación Humana Especializada en Sistemas Operativos, S.A. de C.V. cumplen y superan las especificaciones técnicas solicitadas por la convocante incluyendo e I estándar DoD 5250.22-M. Así mismo manifiesto, bajo protesta de decir verdad, que los folletos, fichas técnicas, manuales, documentación técnica y comercial, presentadas por nuestro Distribuidor Autorizado son los que consideramos como originales y se encuentran avalados por mi representada

Agradecemos su atención y para cualquier información adicional estamos a sus órdenes.

#### Atentamente

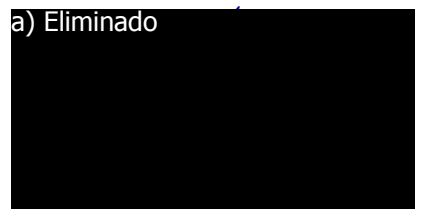

H-11 DIGITAL Forensics

Vicepresidente H-11 DIGITAL FORENSICS

#### Eliminado: a) Nombre y firma

Iniciamentación: rículo 116 de la Ley General de Transparencia y Acceso a la Información Pública, en relación con el artículo 113, racciones I y II de la Ley Federal de Transparencia y Acceso a la Información Pública, así como el Lineamiento rigésimo Octavo, fracciones I y III y Cuadragésimo, fracciones I y II de los Lineamientos Generales en Materia de lasificación y Desclasificación de la Información, así como para la elaboración de versiones públicas. lotivación: por corresponder a datos personales concernientes a una persona física identificable y/o datos atrimoniales, económicos, contables, jurídicos y administrativos de una persona moral.

## WipeDrive Enterprise User Guide

Software Version 7 October 2012

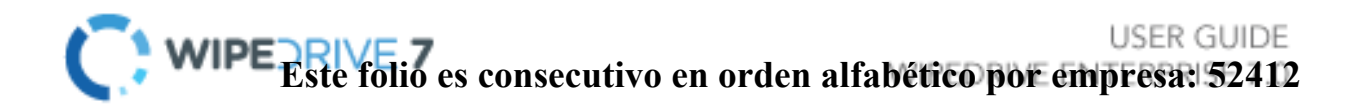

### Table of Contents

| WipeDrive Enterprise User Guide           | 1  |
|-------------------------------------------|----|
| IMPORTANT! PLEASE READ CAREFULLY          | 4  |
| General Information                       | 4  |
| WipeDrive Enterprise                      | 5  |
| Overview                                  | 5  |
| Key Features                              | 6  |
| Secure Removal of HPA and DCO             | 6  |
| SecureErase Option                        | 6  |
| Detailed Audit Logging                    | 6  |
| Running WipeDrive Enterprise              | 7  |
| Wiping Remote Computers Via WipDrive .EXE | 8  |
| Overview/Requirements                     | 8  |
| Remote Desktop Connection Walkthrough     | 8  |
| Remote Wiping Via PsExec Walkthrough      | 10 |
| WipeDrive Boot Via CD                     | 13 |
| Overview                                  | 13 |
| System Requirements                       | 13 |
| BIOS Settings                             | 14 |
| Wipe Process via CD                       | 15 |
| Configuration Settings                    | 18 |
| WipeDrive Boot Via PXE                    | 22 |
| Overview                                  | 22 |
| System Requirements                       | 22 |
| Setup Diagram                             | 23 |
| Wipe Process Via PXE                      | 24 |
| WipeDrive Boot Via .EXE                   | 25 |
| Overview                                  | 27 |
| System Requirements                       | 27 |
| Setup Diagram                             | 28 |
| Wipe Process Via .EXE                     | 29 |
| Overwrite Patterns                        | 33 |
| Log Format Types                          | 34 |

USER GUIDE Este folio es consecutivo en orden alfabético por empresa: 52413

| Plain Text Log File Option                          | 34 |
|-----------------------------------------------------|----|
| Extensible Markup Language (XML) Log File Option    | 36 |
| Comma Delimited (CSV) Log File Option               | 38 |
| PDF Log File Option                                 | 40 |
| Audit Log Destination Options                       | 41 |
| USB Drive Option                                    | 41 |
| Local File System Option                            | 41 |
| Network File System Option                          | 41 |
| Email Option                                        | 42 |
| MySQL Audit Logging Option                          | 42 |
| Addendum 1 - Setting Up MySQL Logging               | 44 |
| MySQL Database Viewer (Audit Tool)                  | 45 |
| Addendum 2 - Wipe Process TUI (Text User Interface) | 47 |
| Addendum 3 - Command Line Parameters                | 50 |
| Addendum 4 – Drive Verification                     | 53 |

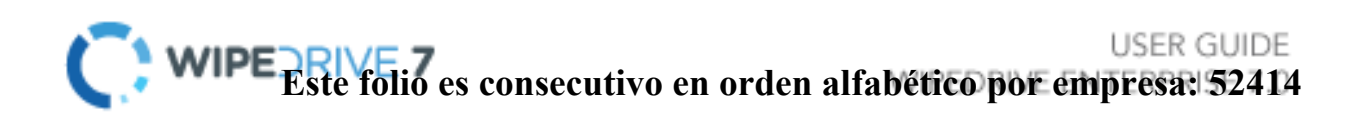

### IMPORTANT! PLEASE READ CAREFULLY:

Thank you for choosing WipeDrive Enterprise. Before running WipeDrive, please make sure that any files, folders, and any other information you wish to preserve is backed up on another media device (CD/DVD/EXT HD). WipeDrive will securely delete all information on the hard drive(s); the information will NOT be recoverable by any means including forensic recovery tools.

#### **General Information**

- WipeDrive Enterprise will not be able to access the drive's previously allocated drive letter (c:,d:, etc.). Details such as the drive size, serial number and manufacturer will be displayed in the drive selection menu to help identify individual drives.
- While wiping a hard drive on a laptop it is recommended that it remain plugged-in to a power source as the wiping process can take an extended amount of time. (Factors such as hard drive size and wiping methods determine this amount of time.)

### WipeDrive Enterprise

#### **Overview**

When a Windows or Linux system saves a file, it does two things: it creates an entry for the file in the Master File Table, which functions as a sort of "table of contents" for the drive, and it saves the file data itself onto sectors of the hard drive. If a file is deleted using the Recycle Bin, the file is not actually deleted. The file's entry in the Master File Table is deleted, but the data itself still remains intact on the hard drive, while the space that it occupies is marked for use, letting the system know that the space is available for new files to be written to. Unless new data is written to the space held by the deleted file, the original file still exists on the drive in its original state.

Any number of file recovery programs can easily look through the drive and find remnants of the file's entry in the Master File Table and put the file back together, making it as if it was never deleted in the first place. The only way to truly delete a file is to overwrite it with other information.

The primary purpose of WipeDrive is to securely overwrite all data to make any type of data recovery impossible and document the process to comply with all applicable corporate and government regulations.

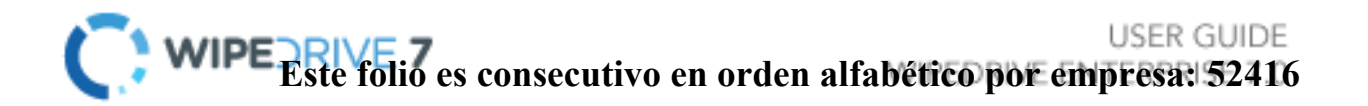

### **Key Features**

#### Secure Removal of HPA and DCO

A host protected area, sometimes referred to as hidden protected area, is an area of a hard drive that is not normally visible to an operating system. A Device configuration overlay (DCO) is a hidden area on many of today's hard disk drives (HDDs). Usually when information is stored in either the DCO or host protected area (HPA), it is not accessible by the BIOS, OS, or the user.

As part of the wipe process WipeDrive securely removes and overwrites all data contained in HPA's and DCO's.

#### SecureErase Option

A modern hard drive comes with many spare sectors. When a sector is found to be bad by the firmware of a disk controller, the disk controller remaps the logical sector to a different physical sector.

The ANSI T-13 committee which oversees the ATA (also known as IDE) interface specification and the ANSI T-10 committee which governs the SCSI interface specification have incorporated into their standards a command feature known as Secure Erase (SE). It completely erases all reallocated disk sectors (sectors that the drive no longer uses because they have hard errors in them).

WipeDrive uses the SecureErase command as part of its DoD approved wipe process, to ensure the removal of remapped drive sectors.

#### **Detailed Audit Logging**

Documenting the secure data destruction process is requirement for most Government agencies, companies involved in health care and the financial sector.

WipeDrive creates an audit log documenting every necessary detail to comply with all major regulations including DoD 5220.22-M, HIPAA, SOX and others.

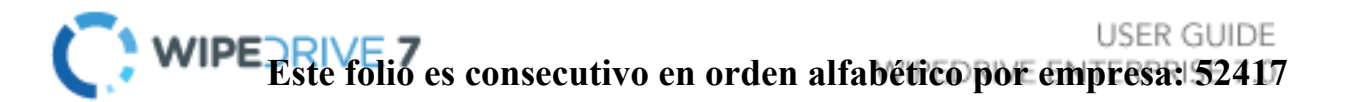

WipeDrive Executable

Application

### **Running WipeDrive Enterprise**

 $\checkmark$ 

Via .EXE (see page 22)

Because organizations can be large or small, centralized or with thousands of locations WipeDrive Enterprise has multiple implementation options. Each option has its strengths; all are available to you under your license agreement. WipeDrive Enterprise can be implemented and run in three different ways. For specific instructions and details please see the corresponding section. The three options are:

Target System ~ Booting from the CD (see page 3) Normally the best method when wiping a small number of systems. WipeDrive Enterprise PXE Softwa Designated Server  $\checkmark$ Via PXE network booting (see page 15) Network Switch Normally the best method when many computers are brought to Client Comput a central location. Hard Drives Administrato System

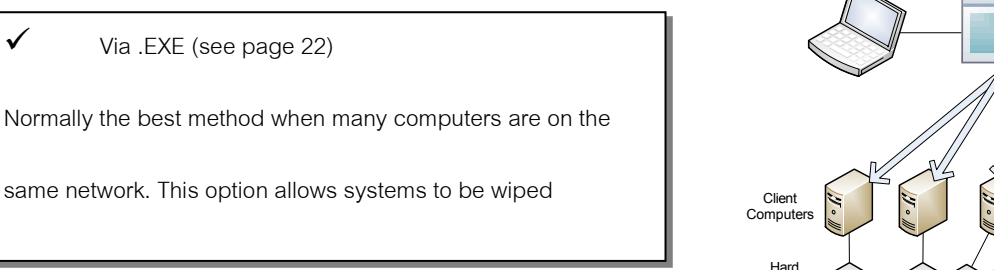

Drives

USER GUIDE WIPE Este folio es consecutivo en orden alfabético por empresa: 52418

### Wiping remote computers via WipeDrive .EXE

#### **Overview**

This method is best if wanting to securely wipe a computer not readily accessible. Using the WipeDrive application you can wipe computer remotely one of two ways; through Remote Desktop Connection or through PsExec. This walkthrough will cover both. Before proceeding with this option please note the required criteria necessary for this to work.

Required for Remote Desktop Connection:

- Computer Name
- User
- User Password (a password MUST exist)

Microsoft provides a thorough FAQ sheet about using this program at the following location: http://windows.microsoft.com/en-US/windows-vista/Remote-Desktop-Connection-frequently-asked-questions

#### Required for PSExec:

- PsExec: http://technet.microsoft.com/en-us/sysinternals/bb897553.aspx
- Grant permissions through Regedit (See PSExec setup page 10)
- Computer Name
- User
- User Password (a password MUST exist)

#### Remote Desktop Connection Walkthrough

Before using this option make sure the client computer either already has the WipeDrive executable program or has access to it via a download or network. If you are unable to place the WipeDrive wizard from your location onto the client computer refer to the PsExec remote wiping option.

<u>Step 1</u>:

The Remote Desktop Connection program is included in the Windows program so no install is necessary. It can be found under 'Start' - 'All Programs' - 'Accessories'

Running the program will reveal the following window.

| nemote De             | esktop Connection                                 |
|-----------------------|---------------------------------------------------|
|                       | Remote Desktop<br>Connection                      |
| Computer:             | Example: computer fabrikam.com                    |
| User name:            | None specified                                    |
| The computer<br>name. | name field is blank. Enter a full remote computer |
| Options               | Connect Help                                      |

USER GUIDE Este folio es consecutivo en orden alfabético por empresa: 52419

#### Step 2:

Next enter the Computer name of the machine you wish to access as well as the user.

If it doesn't ask for a user at this point just enter the Computer name and click '**Connect**.'

#### <u>Step 3</u>:

Once the program connects to the machine it will require you enter the login credentials.

This will not work if the computer you are attempting to access isn't password protected, there must be a password.

Once the User name and Password are entered click '**OK**.'

#### Step 4:

You may see this authentication required window appear. This warning is just a precaution in the event you are logging into a malicious computer.

To access the remote computer click '**Yes**' to authorize a connection.

#### Step 5:

After authorizing a connection your screen will change to the desktop of the client computer.

From here you can manipulate the computer and run the WipeDrive Wizard.

Navigate to the location of WipeDrive and launch the wizard. See page 26 for a walkthrough on using the WipeDrive executable.

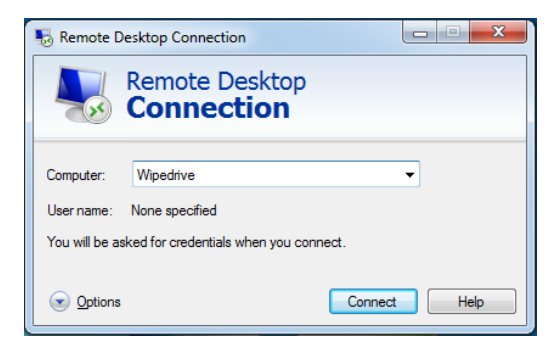

| Windows Security                                                                  |
|-----------------------------------------------------------------------------------|
| Enter your credentials<br>These credentials will be used to connect to Wipedrive. |
| User name<br>Password<br>Domain:                                                  |
| Remember my credentials                                                           |
| OK Cancel                                                                         |

| Semote Desktop Connection                                                                                                    |
|----------------------------------------------------------------------------------------------------|
| The identity of the remote computer cannot be verified. Do you want to connect anyway?                                        |
| The remote computer could not be authenticated due to problems with its<br>security certificate. It may be unsafe to proceed. |
| Certificate name                                                                                                    |
| Name in the certificate from the remote computer:<br>Wipedrive                                                                |
| Certificate errors                                                                                                    |
| The following errors were encountered while validating the remote<br>computer's certificate:                                  |
| The certificate is not from a trusted certifying authority.                                                                   |
| Do you want to connect despite these certificate errors?                                                                      |
| Don't ask me again for connections to this computer                                                                           |
| View certificate Yes No                                                                                                    |

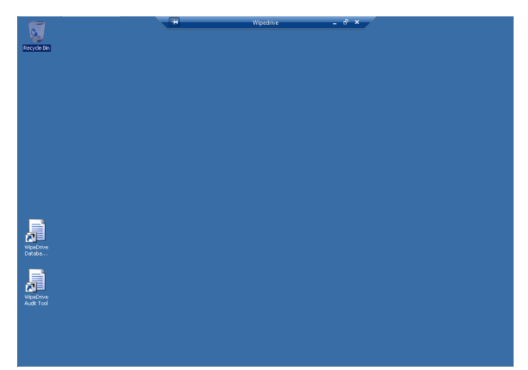

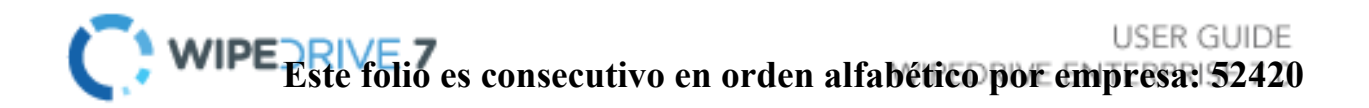

#### Remote wiping via PsExec Walkthrough

Before beginning this process understand the options for this method are limited at this time. There are plans to increase the customizability of using PsExec but for now this program will run WipeDrive with the following settings:

Wipe ALL drive | Wipe method Department of Defense 3-Pass

There are a few things that must happen prior to using this software for your remote wiping needs.

- 1. Download and extract PsExec from the following location:
  - a. <u>http://technet.microsoft.com/en-us/sysinternals/bb897553.aspx</u>
  - b. Extract the files to a known location.
- 2. PsExec needs permissions to access the client computer and make changes. This will require that you edit the regedit on the **client** computer.
  - a. Access client computer and open regedit.
  - b. Navigate to the following location: HKEY\_LOCAL\_MACHINE\Software\Microsoft\Windows\CurrentVersion\Policies\ System
  - c. Once in this folder add the following by right clicking, selecting 'New' and then choosing DWORD (32-bit) Value
    - i. Give it the name "LocalAccountTokenFilterPolicy"
    - ii. Right click "LocalAccountTokenFilterPolicy" and select Modify to set the value to 1. Click '**OK**'
    - iii. Close regedit.
- 3. Upload the WipeDrive wizard onto the client machine unless you plan to copy the file over from the host computer to the client using PsExec.

Once these steps are complete you can begin using PsExec, the following walkthrough will demonstrate how to do this.

#### Step 1:

Run the command prompt on the host machine. Do this by clicking '**Start**' and typing "**cmd**" into the Search programs and files field then press "**Enter**."

To run the program navigate to where the PsExec files are located

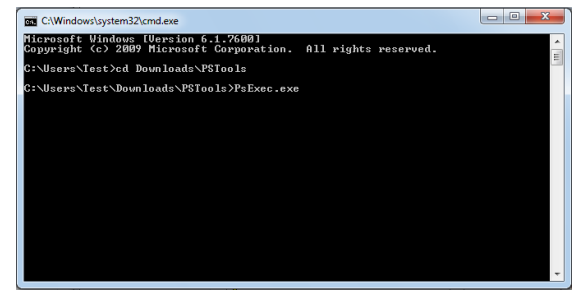

In this screen shot the PsExec files are downloaded and extracted within the 'Downloads' folder.

Press "Enter" to start

Step 2:

This step is split into two parts: running WipeDrive from the WipeDrive application already on the client computer and using PsExec to copy the WipeDrive executable to the client machine and then running it.

Part 1: Running WipeDrive from the executable already located on the client.

This screen shot shows an example of how to use PsExec to run WipeDrive from an
executable that already exists on the client.

| C:\Windows\system32                   | \cmd.exe                      |          |         |         |            | ×     |
|---------------------------------------|-------------------------------|----------|---------|---------|------------|-------|
| C:\Users\Septimus<br>-remote -cli -wt | Prime\Downloads>psexec<br>dod | NTest −u | Test -p | Test -h | c:\Wizard. | exe 🔺 |

The following is an explanation of each command being passed to PsExec:

- Psexec: runs the program
- $\circ$   $\$  \\Test: This is the name of the client machine
- $\circ \quad$  –u: Username of account on client computer
- –p: Password of user account on client computer
- -h: This command is required for clients running Windows Vista or higher.
- C:\Wizard.exe : This is the location of the WipeDrive executable. In this example the program is located on the root of the C drive.
- o remote: Allows you to remotely start the program
- $\circ$  -cli: must have so program knows to run in console form
- –wt dod: WT stands for Wipe Type. For now, the only available WipeDrive option be passed through PsExec is the wipe type which is DoD.

If all parameters are valid and PsExec can find the location of WipeDrive the following screen will appear:

As you can see PsExec found the WipeDrive Wizard and began installing the necessary tools to remotely run the software.

At this point the client machine will reboot into WipeDrive and begin wiping **ALL** drives using the Department of Defense 3-Pass wipe method.

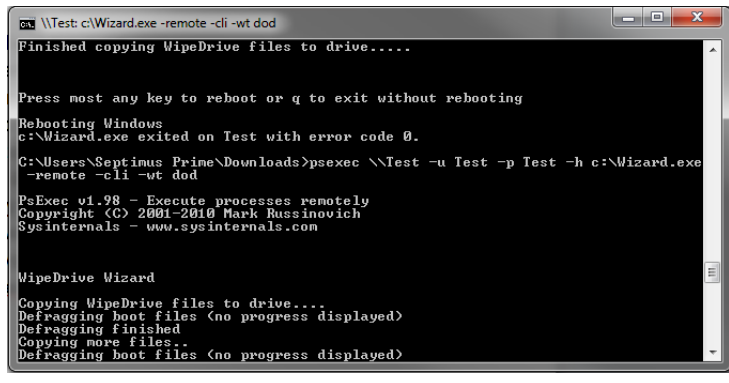

Part 2: Using PsExec to copy and run WipeDrive onto client computer.

- First, place a copy of the WipeDrive wizard into the same folder where psexec.exe is located. This is critical in order for the program to find and copy the application.
- Here is a screen shot of how to properly setup the parameters in order to copy the WipeDrive wizard from the host machine to the client.

| C:\Windows\system32\cmd.exe                                                                        | <u> </u>   |
|----------------------------------------------------------------------------------------------------|------------|
| C:\Users\Septimus Prime\Downloads>psexec \\Test -u Test -p Test -h -f<br>.exe -remote -cli -wt dod | -c Wizard6 |

Just as before, here is an explaination of the parameters required to copy the WipeDrive application to the client computer and then run it:

- Psexec: Run following parameters through PsExec
- \\Test: Name of client computer
- o -u: Username of account on client computer
- -p: Password of user account on client computer
- o –h: This command is required for clients running Windows Vista or higher
- o \_f: Replaces any previous copies of the application with one being uploaded
- –c Wizard6.exe: The copy command followed by the file to be copied and ran on the client machine. (Only works if file is found in same location as PsExec)
- remote: Allows you to remotely start the program
- -cli: must have so program knows to run in console form
- –wt dod: WT stands for Wipe Type. For now, the only available WipeDrive option be passed through PsExec is the wipe type which is DoD.

If all parameters are valid and PsExec can find the location of WipeDrive the following screen will appear:

As you can see PsExec copied the WipeDrive Wizard and began installing the necessary tools to remotely run the software.

At this point the client machine will reboot into WipeDrive and

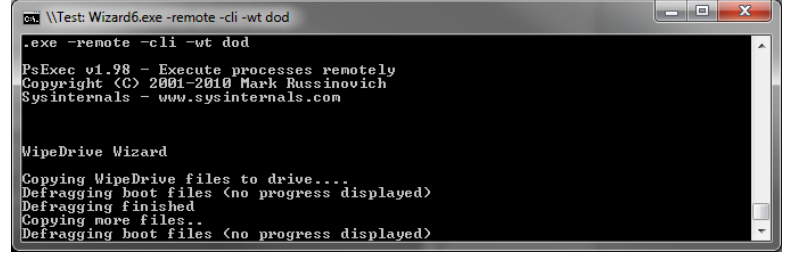

being wiping ALL drives using the Department of Defense 3-Pass wipe method.

### WipeDrive Boot Via CD

#### **Overview**

Running WipeDrive via CD is normally a good choice when then number of computers to be wiped are small as the CD must be inserted and booted on each system.

#### System Requirements

- All versions of DOS, Windows 3.x, 9x, NT, 2000, XP, Vista, 7, OS/2, PC-based Linux, Unix and Intel-based Mac systems.
- Any type of hard drive (IDE, SCSI, SATA, SSD).
- CD-ROM Drive
- 64 MB RAM

#### **BIOS Settings**

To run WipeDrive Enterprise via CD insert the disk into the computer and check that the BIOS is set to first boot from the CD drive. To change the boot sequence, access the BIOS of the computer during the initial start-up of the system. When the computer first turns on/restarts a screen will flash with options to enter either "Setup" or "Boot," as well as a key to press for each corresponding option. See table below for known BIOS keys based on system manufacturer. The key must be pressed quickly, otherwise the computer will continue with its usual booting routine.

| Manufacturer | BIOS Key             |
|--------------|----------------------|
| Acer®        | F1, F2, CTRL+ALT+ESC |
| Compaq®      | F10                  |
| Dell®        | F2, DEL              |
| eMachine®    | DEL, F2              |
| Gateway®     | F1, F2               |
| HP®          | F1, F2, ESC          |
| IBM®         | F1                   |
| Lenovo®      | F1, F2               |
| Apple®       | Hold down Option     |
| Micron®      | F1, F2, or DEL       |
| Sony®        | F2, F3               |
| Toshiba®     | ESC, F1              |

NOTE: If your particular computer or manufacturer is not displayed, the BIOS keys are normally either DEL or F2.

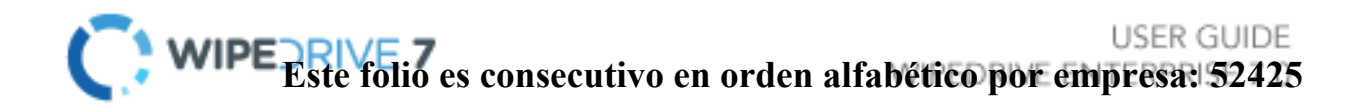

### Wipe Process via CD

#### <u>Step 1</u>

Insert WipeDrive into the CD-ROM drive and restart the computer.

The computer will then display the booting options. Please select 'WipeDrive' and press "**Enter**".

#### Step 2

WipeDrive will now load the necessary drivers.

#### Step 3

The WipeDrive Main Menu will now appear.

If you wish to change the log format or destination; please select '**Settings**'. WipeDrive by default logs to a removable USB drive in a .txt format. For more details on logging please see Addendum 2 Logging Options.

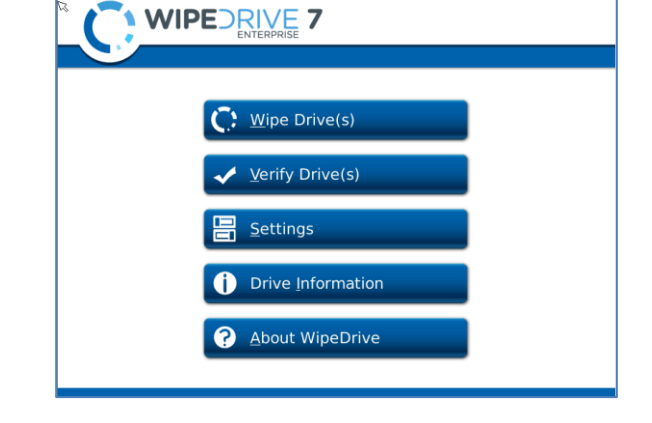

USER GUIDE Este folio es consecutivo en orden alfabético por empresa: 52426

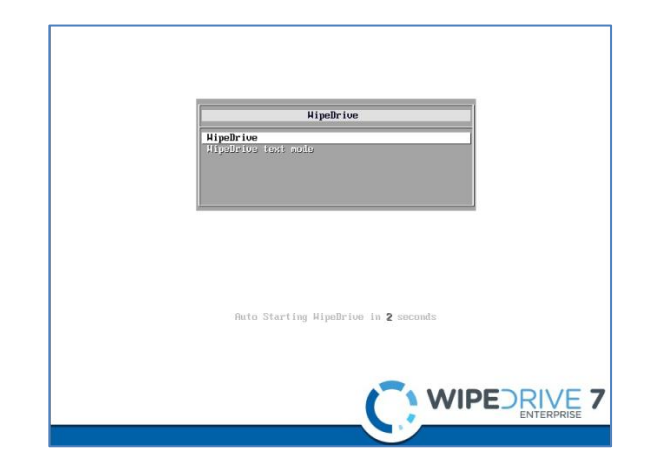

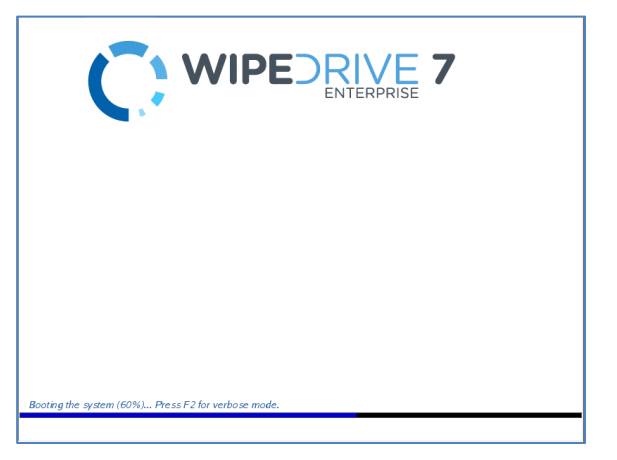

#### Step 6

At the WipeDrive Main Menu, please select '**WipeDrive(s)**' to securely erase your hard drive.

| Wipe Drive(s)             |  |
|---------------------------|--|
| ✓ <u>V</u> erify Drive(s) |  |
| <b>Settings</b>           |  |
| Drive Information         |  |
| ? <u>A</u> bout WipeDrive |  |
|                           |  |

#### Step 7

WipeDrive will now display all attached hard drives. Please select the drives you wish to securely erase.

The overwrite pattern can be changed on this screen. WhiteCanyon recommends either the Standard Overwrite or the DoD 5220.22-M Overwrite Pattern. Please see page 32 for more details on wipe patterns. Select '**Next'** to continue.

#### <u>Step 10</u>

WipeDrive will warn that this process is irreversible. Select **'Wipe'** to continue.

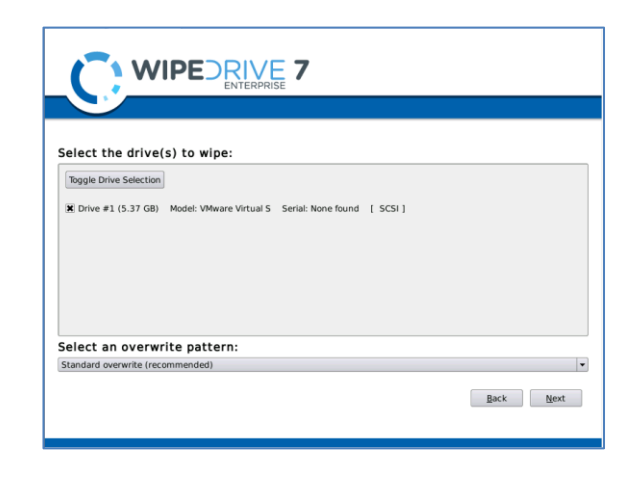

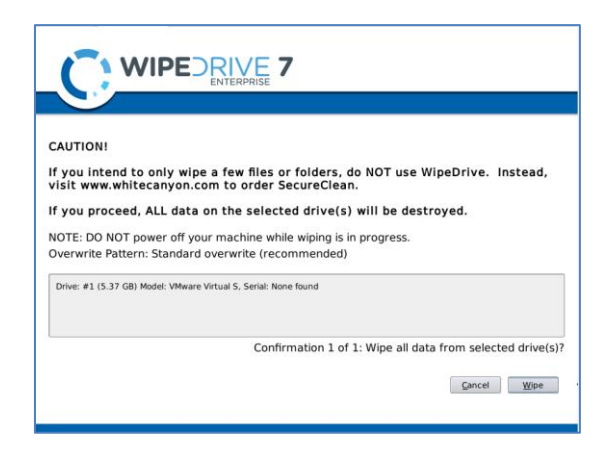

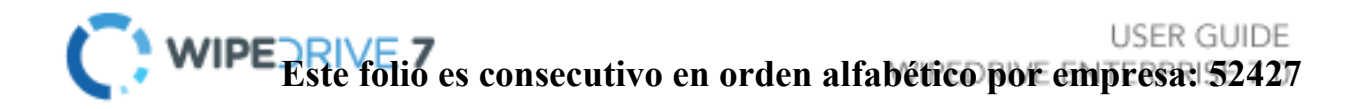

#### <u>Step 11</u>

WipeDrive will now begin wiping the hard drive.

Warning: If you cancel the wipe before completion there may still be recoverable data left on the drive.

| Wipe  | Progress  | 5    |        |                |          |     |  |
|-------|-----------|------|--------|----------------|----------|-----|--|
| Drive | Operation | Pass | Errors | Time Remaining | Progress |     |  |
| 1     | Wipe      | 1/1  | 0      | 00:00:07       |          | 39% |  |
|       |           |      |        |                |          |     |  |
|       |           |      |        |                |          |     |  |
|       |           |      |        |                |          |     |  |
|       |           |      |        |                |          |     |  |
|       |           |      |        |                |          |     |  |
|       |           |      |        |                |          |     |  |
| ,     |           |      |        |                |          |     |  |

#### <u>Step 12</u>

When the process is completed WipeDrive will display the Wiping Results screen and save the log file if applicable.

Click Reboot or Shut Down to exit WipeDrive.

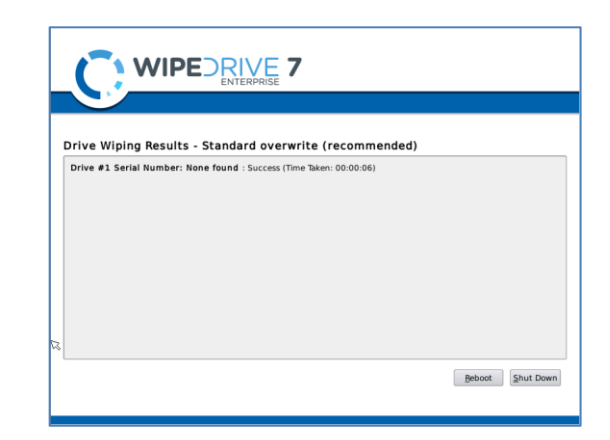

#### **Configuration Settings**

#### Log Types

WipeDrive offers a variety of different log type formats. Within the Settings menu, under the Log Types and Destinations tab, simply select in which format/s you would like the logs to be created.\*

| WIP                               |                                                                                                    |                       |
|-----------------------------------|----------------------------------------------------------------------------------------------------|-----------------------|
| Log Types and Destinations        | Custom Log Fields                                                                                         |                       |
| Database     Delimited File (CSV) |                                                                                                    |                       |
| XML File                          |                                                                                                    | Ø                     |
| Log Destination                   |                                                                                                    |                       |
| Save log files to: (Check         | <ul> <li>box to see options)</li> <li>ETP          <ul> <li>ETP</li> <li>Removable</li> </ul> </li> </ul> |                       |
|                                   |                                                                                                    | Cancel Accept Setting |

- \*The Database format requires additional information in order to properly create the file. These details include:
  - Server Type (MySQL or MS SQL)
  - Host
  - Username
  - Password
  - Database credentials
  - Port/Instance

| Log Types and Destinations Qustom Log Fields             |   | B |  |
|----------------------------------------------------------|---|---|--|
| Log Types<br>X Database<br>Server Type: MySQL •<br>Host: | ] |   |  |
| Username: Password: Database:                            |   |   |  |
| Port/Instance                                            |   |   |  |
| Delimited File (CSV)                                     |   |   |  |

#### Log Destination

For user convenience, WipeDrive has multiple methods in which a log file may be saved. Please reference the following instructions on how to take advantage of these options. All authentication data to external servers is sent in plain text. WipeDrive should be used in a trusted internal network if protecting the authentication data to the third-party servers is a priority.

#### Windows Share

This feature allows the user to save the log file to a shared network of files. The following information is required:

- Host
- Username
- Password
- Domain
- Path (optional).

|                                                                            | DRIVE 7           |       |
|----------------------------------------------------------------------------|-------------------|-------|
| Log Types and Destinations                                                 | istom Log Fields  |       |
| Windows Share     Host:     Lisername:     Password:     Domajn:     Path: | ETP Remoyable     |       |
| Email                                                                      |                   |       |
|                                                                            | Cancel Accept Set | tings |

#### FTP

The FTP option allows the user to save the log file to an FTP server. This requires the following information:

- Host,
- Username
- Password
- Path (optional)

| Log Types and Destinations Qustom Log Fields Log Destination | [                      |
|--------------------------------------------------------------|------------------------|
| E Save log files to: (Check this box to see options)         | [                      |
| Username:                                                    |                        |
| Email                                                        | Cancel Accept Settings |

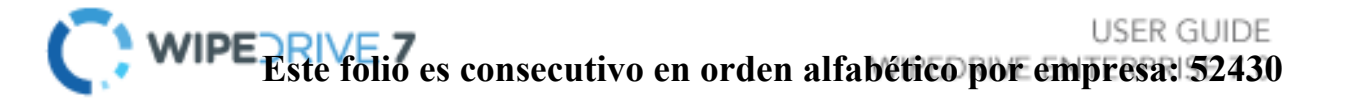

#### Removable

By default WipeDrive will try to log to a removable USB drive. In order to ensure the logging process is a success, make sure a USB drive is plugged into the computer running WipeDrive.

|                            | _               |              |      |      |
|----------------------------|-----------------|--------------|------|------|
| og Types and Destinations  | Custom Lo       | og Fields    | <br> | <br> |
| Log Types                  |                 |              |      |      |
| Data <u>b</u> ase          |                 |              |      |      |
| Delimited File (CSV)       |                 |              |      |      |
| <u>X</u> ML File           |                 |              |      |      |
| X Plain Text File          |                 |              |      |      |
| <u>P</u> df File           |                 |              |      |      |
|                            |                 |              |      |      |
| Log Destinatio             | n               |              |      |      |
| X Save log files to: (Cheo | k this box to : | see options) |      |      |
| O Windows Sharo            | ○ FTP           | Removable    |      |      |

#### Email

WipeDrive also allows the user to send the log file to a specific email. The user must enter the following information:

- Host
- Username
- Password
- From (sending email)
- To (receiving email)
- CC
- Subject

Note: The sending party will be labeled as root.

|                     |                                   | 7 |              |            |
|---------------------|-----------------------------------|---|--------------|------------|
|                     |                                   | / |              |            |
|                     |                                   |   |              |            |
|                     |                                   |   |              |            |
| Log Types and Desti | nations <u>C</u> ustom Log Fields |   |              |            |
| Log Destin          | ation                             |   |              | — (        |
| Save log files to   | : (Check this box to see options) |   |              |            |
| 🗶 Email             |                                   |   |              |            |
|                     |                                   | _ |              |            |
| <u>H</u> ost:       |                                   |   |              |            |
| Username:           |                                   |   |              |            |
| Password:           |                                   |   |              |            |
| <u>F</u> rom:       |                                   |   |              |            |
| Ţo:                 |                                   |   |              |            |
| <u>C</u> C:         |                                   |   |              |            |
| Subject:            |                                   |   |              |            |
| (L. )               |                                   |   |              |            |
|                     |                                   |   | Cancel Accep | ot Setting |
|                     |                                   |   |              |            |

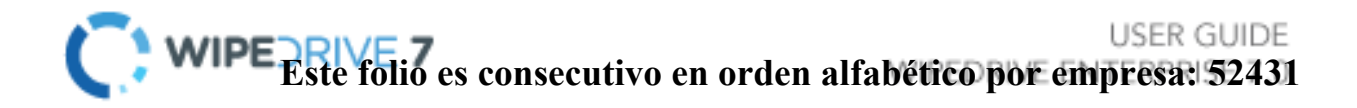

#### **Custom Log Fields**

The Custom Log Fields tab under Settings allows the user to add additional information to the log file. Information such as the Computer ID, a Username, as well as any other custom information the user wishes include in the file.

#### **Computer ID**

This feature allows the user to give the computer being wiped a specific identification label. WipeDrive will prompt the user to enter the Computer ID after the warning page prior to the initiation of the wiping process.

#### Username

The username feature works the same way as the Computer ID. The user will be prompted to enter a username prior to the wiping process.

| Log Types and Destinations                                    | Custom Log Fields                                   |                                                                          |                                                    |
|---------------------------------------------------------------|-----------------------------------------------------|--------------------------------------------------------------------------|----------------------------------------------------|
| Use the check boxes below to                                  | enable prompting for ce                             | ertain custom logging fields.                                            |                                                    |
| Computer ID Cannot                                            | Be Blank                                            |                                                                          |                                                    |
| X Username Cannot Be                                          | e Blank                                             |                                                                          |                                                    |
|                                                               |                                                     |                                                                          |                                                    |
| Below you can enable up to 1<br>can select whether the user s | 0 custom logging fields.<br>hould be prompted to en | You can give each field a custon<br>nter its value either before or afte | n name and value, or you<br>er the wipe operation. |
| User # <u>1</u> Name:                                         | O Value:                                            | Prompt Before      A                                                     | fter 🗌 Cannot Be Blank                             |
|                                                               |                                                     | Prompt Before O A                                                        | fter 🗌 Cannot Be Blank                             |
| User #2 Name:                                                 | U value.                                            |                                                                          |                                                    |
| User # <u>2</u> Name:                                         | O Value:                                            | Prompt Before O A                                                        | fter 🗌 Cannot Be Blank                             |
| User #2 Name:           User #3 Name:           User #4 Name: | Value:                                              | Prompt Before O A     Prompt Before O A                                  | fter 🗌 Cannot Be Blank<br>fter 🔲 Cannot Be Blank   |

#### **Custom Fields**

A user can add up to 10 custom log fields. Each field can be selected to prompt the User either before or after the wiping process to enter a value or enter the default value at this screen.

| Log Types and Destination                                                                                                    | s Custom Log Fields                                                                                                    |                                                                                                    |                                                                      |                                                                                                    |  |
|----------------------------------------------------------------------------------------------------|----------------------------------------------------------------------------------------------------|----------------------------------------------------------------------------------------------------|----------------------------------------------------------------------|----------------------------------------------------------------------------------------------------|--|
| Use the check boxes below                                                                                                    | w to enable prompting for ce                                                                                               | rtain custom logging fields                                                                                                    | 5.                                                                   |                                                                                                    |  |
| Computer ID Can                                                                                                    | not Be Blank                                                                                                    |                                                                                                    |                                                                      |                                                                                                    |  |
|                                                                                                    |                                                                                                    |                                                                                                    |                                                                      |                                                                                                    |  |
| Username Canno                                                                                                    | it Be Blank                                                                                                    |                                                                                                    |                                                                      |                                                                                                    |  |
| Username Canno                                                                                                    | t Be Blank                                                                                                    |                                                                                                    |                                                                      |                                                                                                    |  |
| Username Canno     Canno     Below you can enable up t                                                                                                    | to 10 custom logging fields.                                                                                               | You can give each field a d                                                                                                    | custom na                                                            | me and value, or you                                                                                                    |  |
| Username Canno     Canno     Below you can enable up t     can select whether the us                                                                                             | to 10 custom logging fields.<br>er should be prompted to en                                                                | You can give each field a c<br>ter its value either before o                                                                                     | custom na<br>or after th                                             | me and value, or you<br>e wipe operation.                                                                                                |  |
| Username Canno<br>Below you can enable up 1<br>can select whether the us<br>User #1 Name:                                                                                        | to 10 custom logging fields.<br>er should be prompted to en                                                                | You can give each field a o<br>ter its value either before o<br>Prompt Before                                                                    | custom na<br>or after th<br>O After                                  | me and value, or you<br>e wipe operation.                                                                                                |  |
| Userrame Canno<br>Below you can enable up t<br>can select whether the us<br>St User #1 Name:<br>User #2 Name:                                                                    | tt Be Blank to 10 custom logging fields. er should be prompted to en O Value: O Value: O Value:                            | You can give each field a<br>ter its value either before<br>Prompt Before<br>Prompt Before                                                       | custom na<br>or after th<br>O After<br>O After                       | me and value, or you<br>e wipe operation.<br>Cannot Be Blank<br>Cannot Be Blank                                                          |  |
| User #2 Name:                                                                                                    | tt Be Blank to 10 custom logging fields. er should be prompted to en O Value: O Value: O Value: O Value: O Value: O Value: | You can give each field a<br>ter its value either before<br>Prompt Before<br>Prompt Before<br>Prompt Before<br>Prompt Before                     | custom na<br>or after th<br>O After<br>O After<br>O After            | me and value, or you<br>e wipe operation.<br>Cannot Be Blank<br>Cannot Be Blank<br>Cannot Be Blank                                       |  |
| Username       Canno         Below you can enable up 1       can select whether the up 1         Can select whether the up 1       select whether the up 1         User #1 Name: | tt Be Blank to 10 custom logging fields. er should be prompted to en O Value: O Value: O Value: O Value: O Value: O Value: | You can give each field a<br>ter its value either before of<br>Prompt Before<br>Prompt Before<br>Prompt Before<br>Prompt Before<br>Prompt Before | Custom na<br>or after th<br>O After<br>O After<br>O After<br>O After | me and value, or you<br>e wipe operation.<br>Cannot Be Blank<br>Cannot Be Blank<br>Cannot Be Blank<br>Cannot Be Blank<br>Cannot Be Blank |  |

### WipeDrive Boot Via PXE

#### <u>Overview</u>

Running WipeDrive via PXE is normally a good choice when then number of computers to be wiped is large.

Because the server controls the process, it is not necessary to attach monitors, mice or keyboards to workstations. The progress for each individual system is displayed on the server, the only requirement is that the boot priority for the system be set to "Network Boot".

Although there is not a cap on the number of systems that can be run at once, we recommend doing no more than 100 simultaneously on each server.

#### System Requirements

- Computer designated to be the server (will not be wiped) with at least the following hardware:
  - ✓ Pentium III-class processor or better
  - ✓ 1 GB RAM
  - ✓ CD-ROM drive
  - ✓ Network card
- One or more machines, referred to as the "clients", with at least the following hardware:
  - ✓ Pentium-class processor or better
  - ✓ 64MB RAM
  - ✓ Network card
- Network switches and cabling to configure all of the machines (server and clients) to be in the same network.

### Setup Diagram

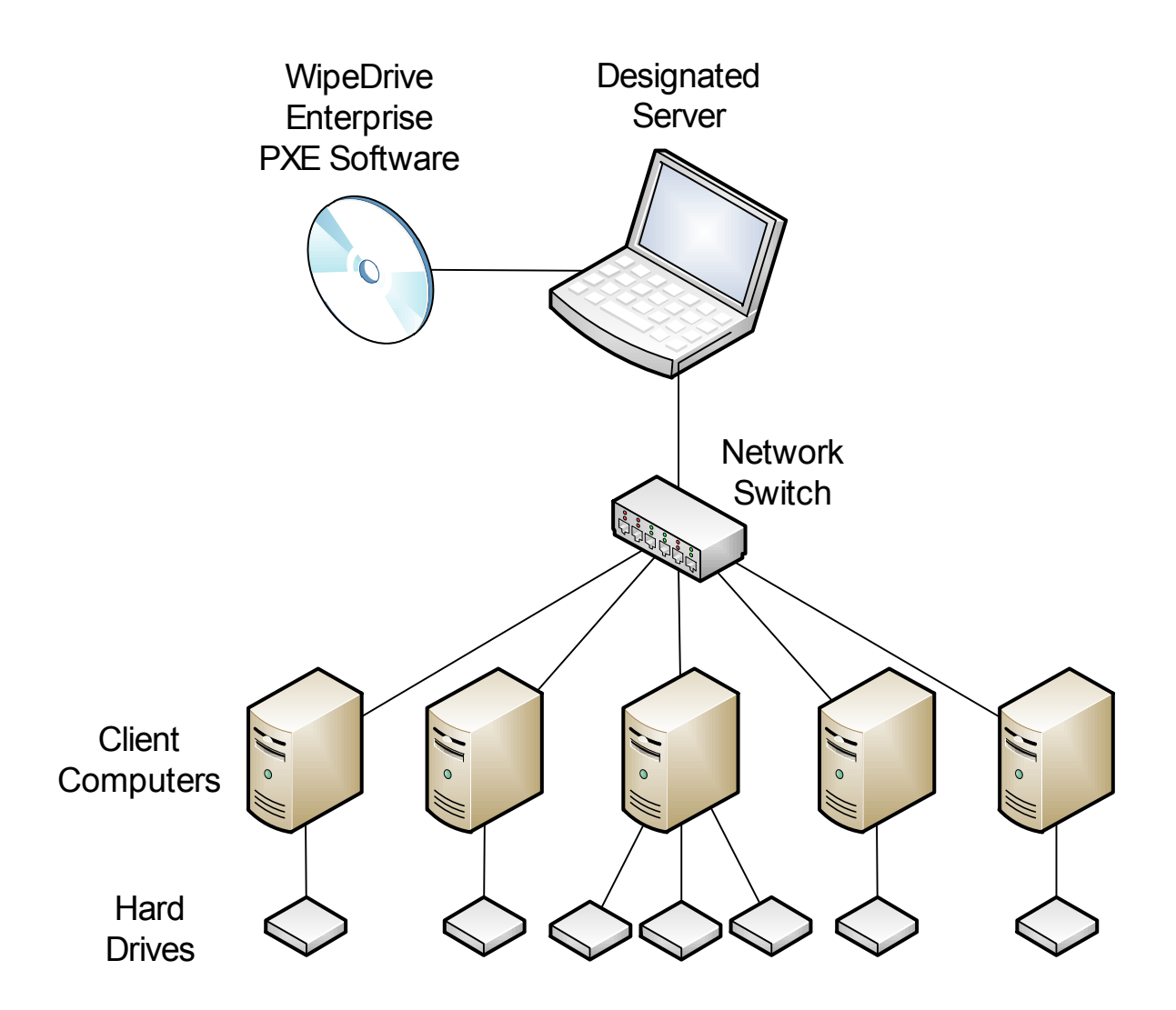

### Wipe Process Via PXE

#### <u>Step 1</u>

Insert the WipeDrive PXE CD into the CD-ROM drive and restart the Server.

Please Note: The Server must have at least 1 GB of RAM.

The computer will then display the WipeDrive Client Screen. To edit the type of wipe, please select "**Change Client Settings**".

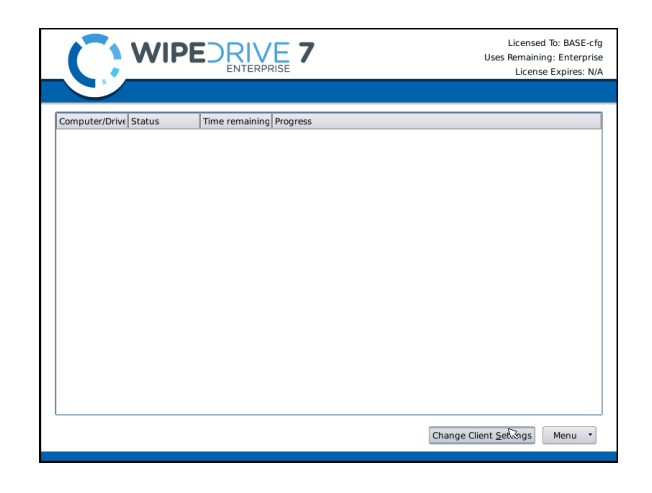

#### Step 2

WipeDrive will now list the Wipe Settings that can be adjusted. Please select the necessary options then select the "Log Types and Destinations" tab.

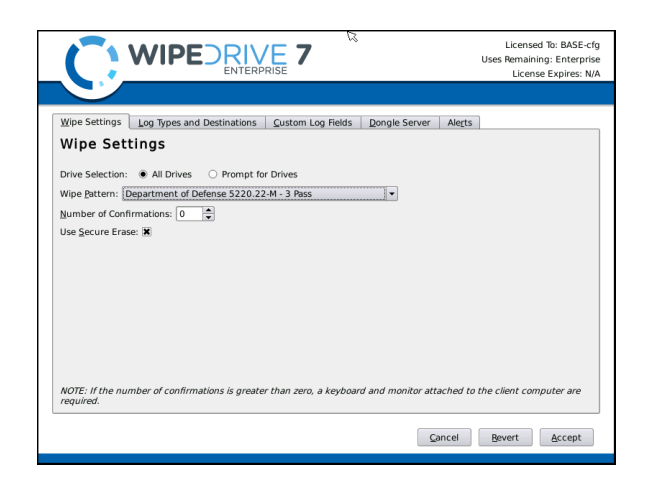

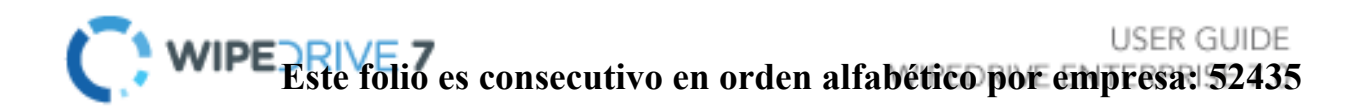

#### Step 3

The Log Types and Log Destinations menu will allow the User to adjust these settings. Select the necessary options and select the "**Custom Log Fields**" tab.

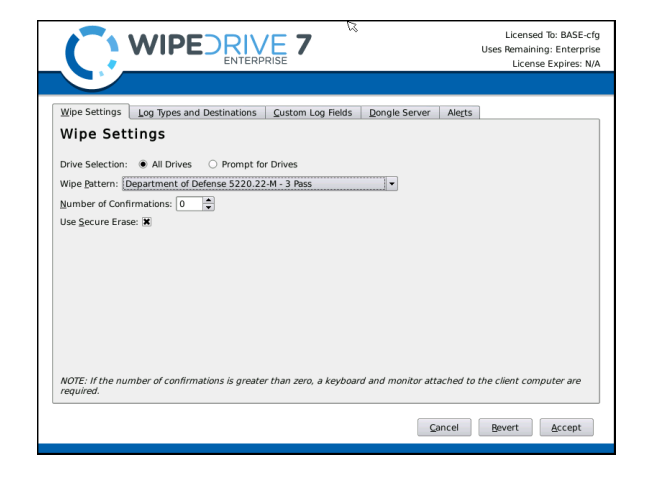

#### Step 4

The Custom Log Fields menu will allow the User to include specific fields in the Log File. WipeDrive will prompt for these fields prior to running the deletion.

Please select the "Dongle Server" tab.

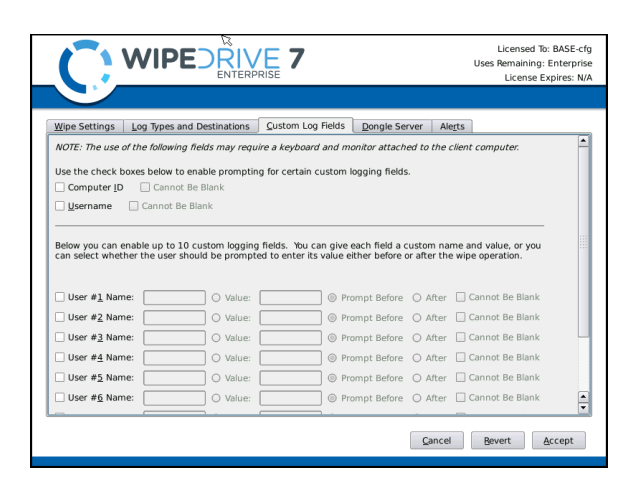

#### Step 5

The Dongle Server menu allows the user to select activation options. These options include Cloud Account activation, using an activation dongle on the PXE server, and/or using the activation dongle on the client machines.

Next click the "Alerts" tab.

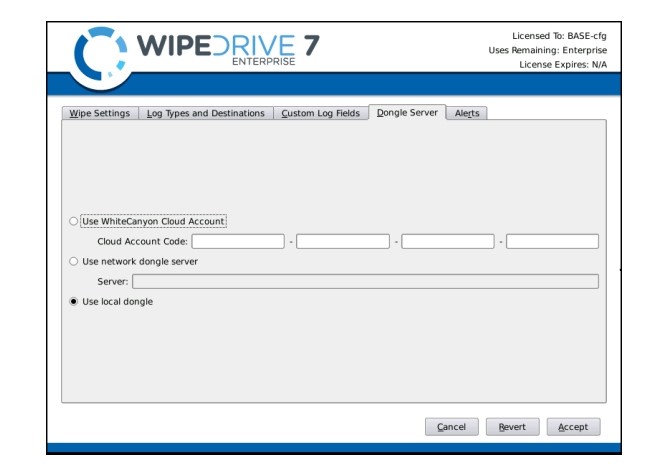

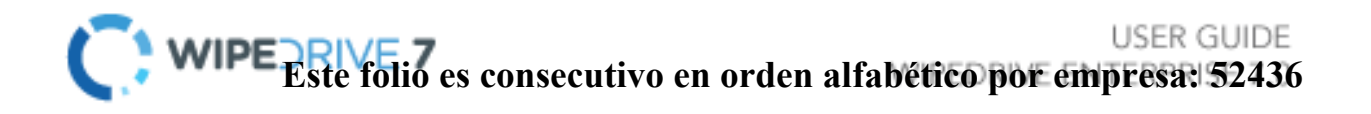

#### Step 6

The Alerts menu allows the User to select alert methods for when the wipe completes on the Client machines.

Click "Accept" to save the options.

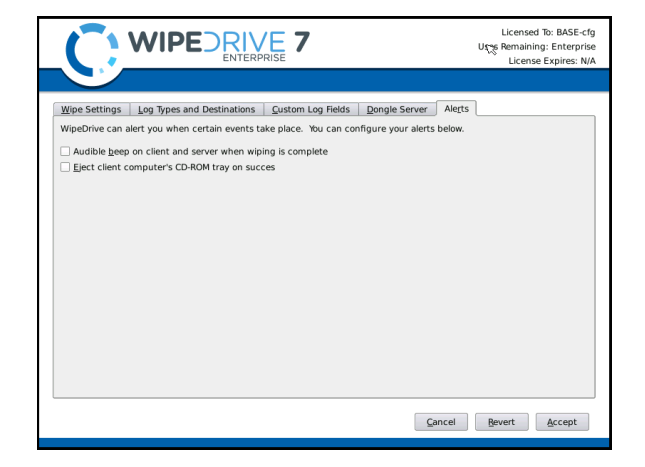

#### Step 7

Restart each Client machine. The Client machines will boot into WipeDrive over the Network and begin the wipe.

The Server will display the wipe progress on each Client machine. If running more than 20 Clients WipeDrive will start on the 21st Client as soon as the first wipe completes.

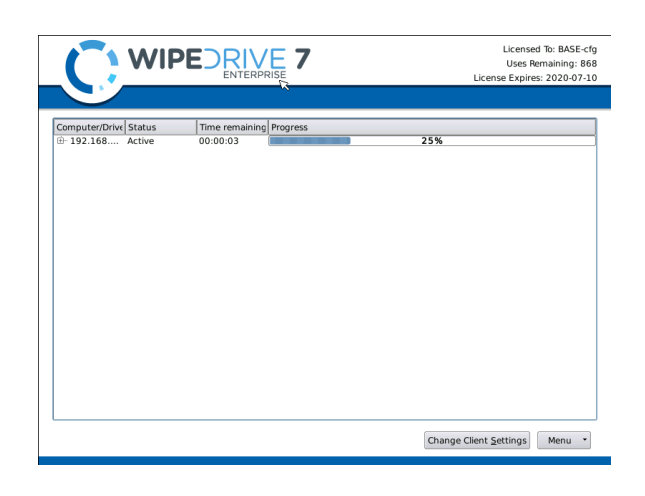

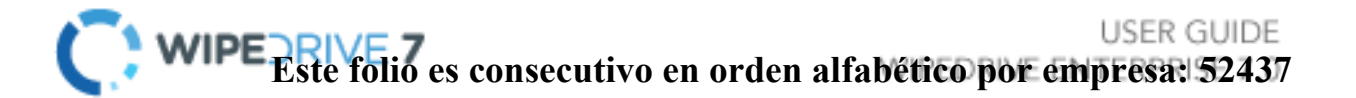

### WipeDrive Boot Via .EXE

#### **Overview**

Running WipeDrive via EXE is normally a good choice when then number of computers to be wiped is large and the systems are spread out over multiple locations.

The .EXE build is a scripted build of WipeDrive that can be run over a network on any x86 system to which you have administrative rights. The system will wipe remotely and send a log file for confirmation when the process is complete.

#### System Requirements

- Computer running Windows 98, NT, 2000, 2003, XP, Vista and 7
- 256 MB Free Hard Drive Space
- 128 MB RAM

### Setup Diagram

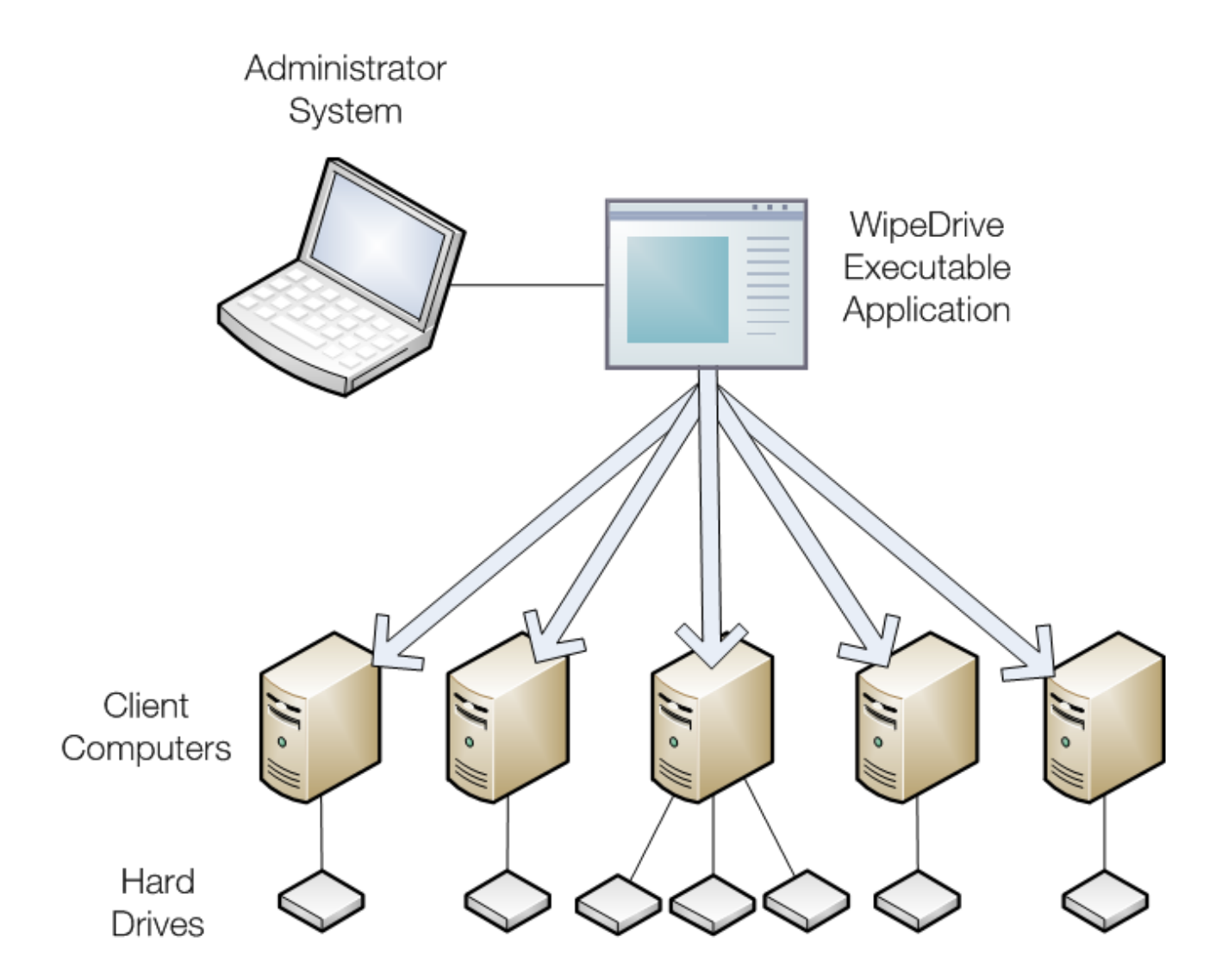

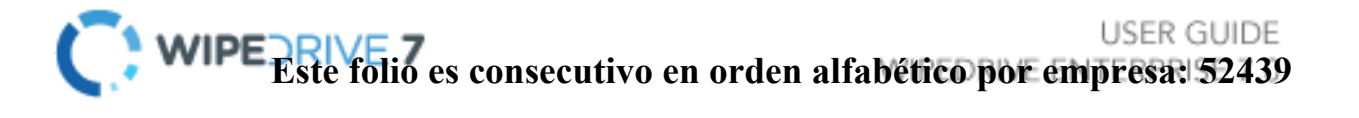

### Wipe Process Via .EXE

#### <u>Step 1</u>

Place WipeDrive on to the Client's desktop. Please double click and run WipeDrive.

#### Step 2

Windows will now ask if you would like to run this program. Please select **Yes**.

#### Step 3

WipeDrive may ask for an activation code, please entered the provided code given you once the purchase was made. Most Entperise licenses will skip this step.

In order to move forward a valid activation code is required. After the code is entered the "Next" button will activate. Click **Next** to proceed to the next screen.

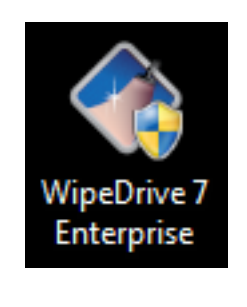

| 😼 User Account Control                                                                                                    |
|----------------------------------------------------------------------------------------------------|
| Do you want to allow the following program to make changes to this computer?                                                 |
| Program name: WipeDrive Wizard<br>Verified publisher: WhiteCanyon Software, Inc.<br>File origin: Hard drive on this computer |
| Show details Yes No                                                                                                    |
| Change when these notifications appear                                                                                       |
|                                                                                                    |
| X                                                                                                    |
|                                                                                                    |
|                                                                                                    |
| Thank you for choosing WipeDrive.                                                                                            |
| Please enter your activation code below and click <next> to begin.</next>                                                    |
|                                                                                                    |
|                                                                                                    |
|                                                                                                    |

USER GUIDE USER GUIDE Este folio es consecutivo en orden alfabético por empresa: 52440

#### Step 4

Click on the drop down list to select which drive to wipe. There are only two options when selection hard drives to be wiped, "All Drives" or a single individual drive.

After selecting a drive click "**Next**" to continue.

|                       | DRIVE 7                                                                                                    | X    |
|-----------------------|----------------------------------------------------------------------------------------------------|------|
| Select drive to wipe: | All Drives  All Drives Physical Drive 0 Physical Drive 1 Physical Drive 2 Physical Drive 3 Physical Drive 3 Physical Drive 5 Physical Drive 5 Physical Drive 6 Physical Drive 7 | Next |

#### Step 5

At the Wipe Selection menu, select the required wipe and select "**Next**."

| WIPEDRIVE 7                                                                                                    | X                                                                                                    |
|----------------------------------------------------------------------------------------------------|----------------------------------------------------------------------------------------------------|
| Select the type of wipe                                                                                                    |                                                                                                    |
| <ul> <li>Standard Overwrite (recommended)</li> <li>DoD 5220.22-M (1 Verify)</li> <li>DoD 5220.22-M (3 Verify)</li> <li>HMG IS5 Baseline</li> <li>HMG IS5 Enhanced</li> <li>Canadian OPS-II</li> <li>US Army AR380-19</li> </ul> | <ul> <li>US Air Force 5020</li> <li>German VSITR</li> <li>NAVSO P-5329-26</li> <li>NCSC-TG-025</li> <li>Russian GOST P50739-95</li> <li>Australian DSD (X0-PD)</li> <li>SecureErase + 1 / NNSA NAP 14.1-C</li> </ul> |
| <u>B</u> ack <u>C</u>                                                                                                    | ancel                                                                                                    |

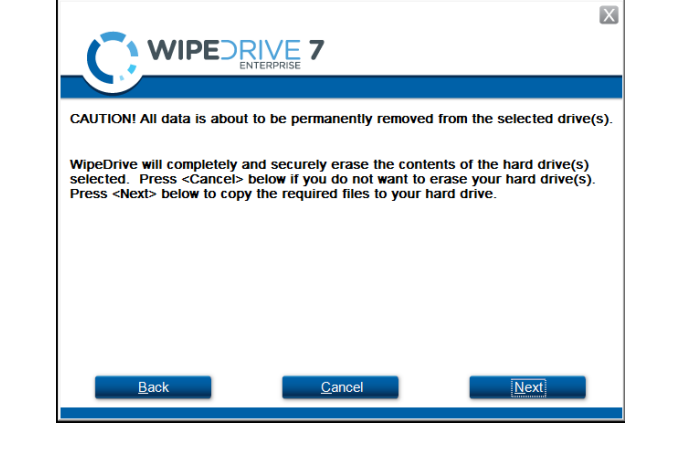

#### Step 6

WipeDrive will now verify that you wish to securely overwrite the hard drive(s). Select "**Next**" to continue.

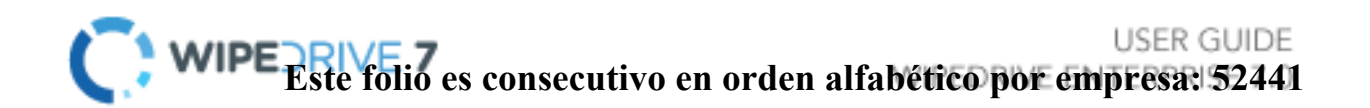

#### <u>Step 7</u>

Before beginning the wiping process WipeDrive will first install the required files.

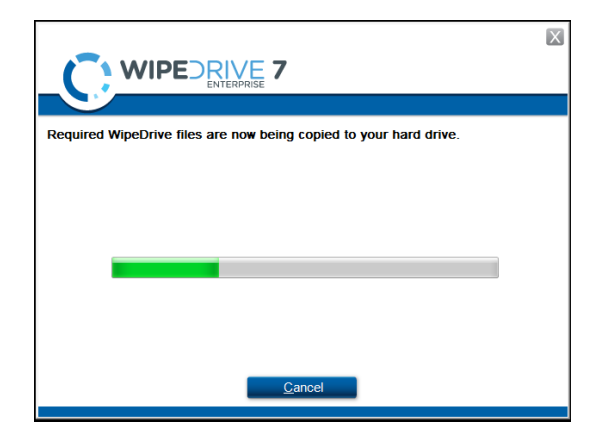

#### Step 8

In order to overwrite the entire hard drive WipeDrive runs outside of Windows within a Linux kernel. For this to happen the computer must restart and boot into the WipeDrive program.

Click "Restart" to begin this process.

|                                                                                                  | X |
|--------------------------------------------------------------------------------------------------|---|
|                                                                                                  |   |
|                                                                                                  |   |
| File copying has completed.                                                                      |   |
| Press the <restart> button below to restart your computer and begin the wipin process.</restart> | g |
|                                                                                                  |   |
|                                                                                                  |   |
|                                                                                                  |   |
|                                                                                                  |   |
|                                                                                                  |   |
|                                                                                                  |   |
| Restart                                                                                          |   |
|                                                                                                  |   |

#### <u>Step 9</u>

Once the computer restarts you will see a 'Boot Manager' window. Make sure to select WipeDrive Enterprise otherwise the computer will boot back into Windows.

Press "Enter" to continue.

| Windows Boot Manager                              |                                                 |                                               |            |
|---------------------------------------------------|-------------------------------------------------|-----------------------------------------------|------------|
| Choose an operating sys<br>(Use the arrow keys to | stem to start, or pres<br>highlight your choice | s TAB to select a too<br>, then press ENTER.) |            |
| WipeDrive Enterpri:                               | se                                              |                                               |            |
| Windows 7                                         |                                                 |                                               |            |
|                                                   |                                                 |                                               |            |
|                                                   |                                                 |                                               |            |
|                                                   |                                                 |                                               |            |
|                                                   |                                                 |                                               |            |
| Seconds until the high                            | lighted choice will be                          | started automatically                         |            |
| Tools:                                            |                                                 |                                               |            |
| Windows Memory Dia                                | gnostic                                         |                                               |            |
|                                                   |                                                 |                                               |            |
|                                                   |                                                 |                                               |            |
| ENTER=Choose                                      | TAB=Menu                                        |                                               | ESC=Cancel |

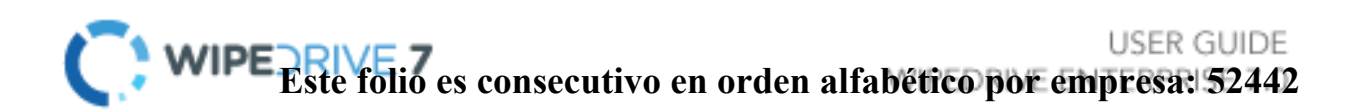
#### <u>Step 10</u>

At this point WipeDrive will immediately begin wiping the drive(s) selected during setup. This screen will provide some useful information such as 'Time Remaining' and if any disk errors are detected.

| Wipe  | Progress  | 6    |        |                |          |
|-------|-----------|------|--------|----------------|----------|
| Drive | Operation | Pass | Errors | Time Remaining | Progress |
| 1     | Wipe      | 1/1  | 0      | 00:00:07       | 39%      |
|       |           |      |        |                |          |
|       |           |      |        |                |          |
|       |           |      |        |                |          |
|       |           |      |        |                |          |
|       |           |      |        |                |          |
|       |           |      |        |                |          |

#### Step 11

After WipeDrive finishes it will display a screen stating whether or not the hard drive was successfully overwritten.

This concludes the WipeDrive process, you can now click either "**Reboot**" to restart the computer and reinstall an operating system. Or choose "**Shut Down**" to turn the computer off.

|   | Drive Wiping Results - Standard overwrite (recommended) Drive #1 Serial Number: None found : Success (Time Taken: 00:00:06) |        |          |
|---|----------------------------------------------------------------------------------------------------|--------|----------|
|   |                                                                                                    |        |          |
|   |                                                                                                    |        |          |
| 3 |                                                                                                    | Beboot | hut Down |

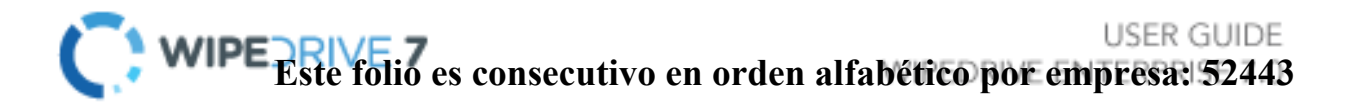

## **Overwrite Patterns**

WipeDrive Enterprise provides specific overwrite patterns in compliance with various government agencies. The supported overwrite patterns are listed and described in detail below:

- 1. Standard Single Pass One overwrite (0's)
- 2. DoD 5220.22-M Three overwrites with one verification. (0's, 1's, Random)
- 3. HMG IS5 Baseline One overwrite with verification. (0's)
- 4. HMG IS5 Enhanced Three overwrites with verification. (0's, 1's, Random)
- 5. Canadian OPS-II Seven overwrites with verification.
- 6. Canadian CSEC ITSG-06 Three overwrites with single end verification.
- 7. US Army AR380-19 Three overwrites with single end verification.
- 8. US AFSSI 5020 Three overwrites with single end verification.
- 9. US AFSSI 8580
- 10. German VSITR Seven overwrites.
- 11. NAVSO P-5239-26 Three overwrites with verification.
- 12. NCSC-TG-025 Three overwrites with verification.
- 13. Russian GOST P50739-95 One overwrite.
- 14. Australian DSD ACSI-33 (XO-PD) Three overwrites with two verifications.
- 15. SecureErase + 1 overwrite with verify or NNSA NAP 15.1-C
- 16. Custom Overwrite User defined overwrite pattern.

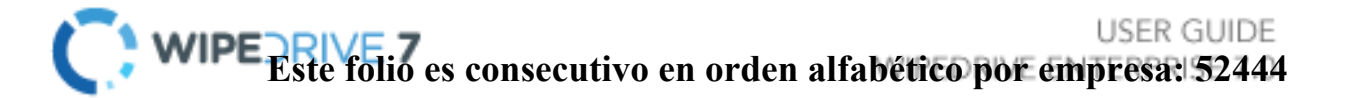

# Log Format Types

#### Plain Text Log File Option

WipeDrive by default uses a plain text file format which can be saved to any destination option. A sample plain text log file is shown below:

wipeDrive PRO 6.0
>> Drive #1 Manufacturer: None found Model: VMware Virtual 5
 Serial: None found Size: 42.95 GB
Current user:
Computer ID:
Custom Field:
Operation: Overwrite disk.
wipe Type: Standard Overwrite
Date & time operation was started: Friday, 24 Sep 2010 at 12:44:41
Date & time operation was completed: Friday, 24 Sep 2010 at 12:55:42
Total elapsed time (HH:MM:SS): 00:11:01
Operation result: Canceled by User
Total disk sector read/write errors: 0
Total dirty or unreadable disk sectors: 0
HPA present: No
HPA removed: No
Secure Erase passes: 0

The text file records the following:

- 1. Drive information
  - a. Manufacturer
  - b. Serial Number
  - c. Drive size
- 2. Settings
  - a. User (Only applies when username prompting is selected in 'Settings')
  - b. Computer ID (Only applies when Computer ID prompting is selected in 'Settings')
  - c. Custom Field (Only applied when custom fields are created in 'Setttings')
- 3. Wiping Method
  - a. Operation (Either overwrite or verify)
  - b. Wipe Type

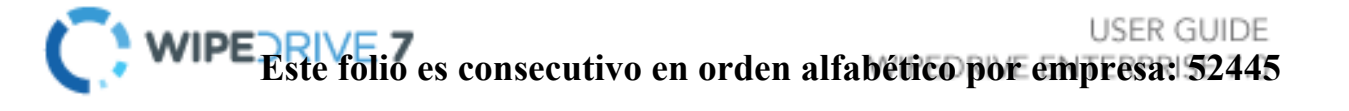

- 4. Dates and Time
  - a. Date & Time operation started
  - b. Date & Time operation finished
  - c. Total elapsed time
  - d. Result of operation
- 5. Hard Drive Results
  - a. Disk sector read/write errors
  - b. Dirty/Unreadable disk sectors
  - c. HPA Detected
  - d. HPA Erased
  - e. Secure Erase Utilized

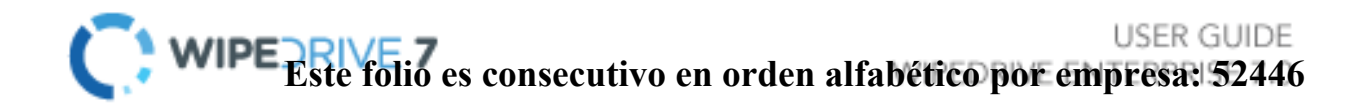

#### Extensible Markup Language (XML) Log File Option

WipeDrive Enterprise can create an XML log file, which is a one page certificate detailing the system hardware and wipe process. The log file type can be changed under 'Settings.'

A sample XML file is shown below:

.

| Hardware Information   |                                                                                                    |
|------------------------|----------------------------------------------------------------------------------------------------|
| Computer Vendor:       | VMware, Inc.                                                                                            |
| Computer Model:        | VMware Virtual Platform                                                                                 |
| Computer Serial:       | VMware-56 4d d7 f5 d4 8a d2 12-0f e3 0d 4d 68 11 0d c2                                                  |
| Motherboard Vendor:    | Intel Corporation                                                                                       |
| Motherboard Model:     | 440BX Desktop Reference Platform                                                                        |
| Processor:             | Intel/R) Core(TM)2 CPU 6400 @ 2 13GHz, Speed: 2133MHz, Cores: 1, L1 Cache: 16KiB, L2 Cache: Unavailable |
| RAM:                   | 1GiB. Memory banks: 15                                                                                  |
| NIC:                   | Vendor: Unavailable, Product: Unavailable, MAC Address: 00:0c:29:11:0d:c2                               |
| Drive 1:               | Product: VMware Virtual S. Serial: None found, Size: 42.95 GB                                           |
| Display Adapter:       | Vendor: Unavailable, Product: Unavailable                                                               |
| Multimedia Adapter:    | Vendor: Unavailable, Product: Unavailable                                                               |
| USB Ports:             | 4                                                                                                    |
| USB2 Ports:            | 0                                                                                                    |
| Hardwara Teste         |                                                                                                    |
| Haruware rests         | B                                                                                                    |
| Motherboard:           | Pass                                                                                                    |
| Processor:             | Pass                                                                                                    |
| Memory:                | Pass                                                                                                    |
| Display:               | Pass                                                                                                    |
| Keyboard:              | Pass                                                                                                    |
| Wipe Information       |                                                                                                    |
| Target Drive:          | 1                                                                                                    |
| Manufacturer:          | None found                                                                                              |
| Drive Model:           | VMware Virtual S                                                                                        |
| Drive Serial:          | None found                                                                                              |
| Drive Size:            | 42.95                                                                                                   |
| Time:                  | Friday, 24 Sep 2010 at 13:17:19                                                                         |
| Action Result:         | Canceled                                                                                                |
| User name:             | N/A                                                                                                    |
| Computer ID:           | N/A                                                                                                    |
| Custom field:          | N/A                                                                                                    |
| Duration:              | 00:00:37                                                                                                |
| Wipe Method:           | Standard Overwrite                                                                                      |
| Dirty Sectors:         | 0                                                                                                    |
| Drive Errors Detected: | 0                                                                                                    |
| HPA found:             | No                                                                                                    |
| HPA removed:           | No                                                                                                    |
| Secure Frase Passes    | 0                                                                                                    |

The XML log file contains the following information if applicable:

#### 1. Hardware Information

- a. Computer Vendor
- b. Computer Model
- c. Computer Serial Number
- d. Motherboard Vendor
- e. Motherboard Model
- f. Processor
- g. RAM
- h. NIC

- i. Hard Drive
- j. Display Adapter
- k. Multimedia Adapter
- I. Number of USB ports
- m. Number of USB2 ports
- 2. Hardware Tests
  - a. Motherboard
  - b. Processor
  - c. Memory
  - d. Display
  - e. Keyboard
- 3. Wipe Information
  - a. Number of Target Drive
  - b. Manufacturer of Hard Drive
  - c. Drive Model
  - d. Drive Serial Number
  - e. Hard Drive Size
  - f. Time Operation Began
  - g. Result of Operation
  - h. Username (Only applies if Username prompt is selected under 'Settings.')
  - i. Computer ID (Only applies if Computer ID prompt is selected under 'Settings.')
  - j. Custom Field (Only applied if custom fields are created under 'Settings.')
  - k. Duration
  - I. Wipe Method
  - m. Dirty Sectors
  - n. Drive Errors Detected
  - o. HPA Found
  - p. HPA removed
  - q. Secure Erase Passes

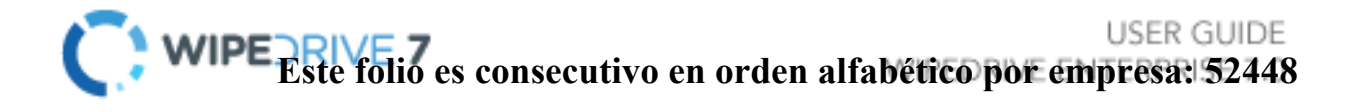

#### Comma Delimited (CSV) Log File Option

The purpose of the .csv file is to allow logs created by WipeDrive Enterprise to be easily imported into a database or spreadsheet. The following are details about the operation included in the comma delimited file:

- Hard Drive Information
  - o Computer ID
  - o Computer ID
  - o Date & Time
  - o Drive Number
  - o Drive Model
  - o Drive Serial
  - o Drive Size
- Operation Results
  - Action Result
  - Action Duration
  - Action Start Time
  - Action End Time
  - o **Username**
  - o Action
  - Number of Wipes
  - Detected Drive Errors
  - o Dirty Sectors
- Hardware Information
  - Motherboard Vendor
  - Motherboard Product
  - CPU (Will include all CPUs present)
  - o RAM
  - o NIC
  - o Optical Drive
  - Hard Drive(s)
  - o Video Card
  - o Multimedia Card
  - Number of USB ports
  - Number of USB2 ports
  - Hardware Test Results
  - Motherboard Test
  - Processor Test
  - Memory Test
  - Display Test

- o Keyboard Test
- Computer Information
  - Computer Vendor
  - o Computer Model
  - o Computer Serial
- Hard Drive Security Features
  - o HPA Detected
  - o HPA Removed
  - DCO Detected
  - $\circ \quad \text{DCO Removed}$
  - Secure Erase Passes
  - Secure Erase Enhanced Passes
  - o User Number
  - o Username

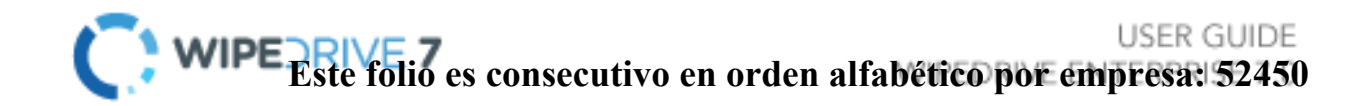

#### PDF Log File Option

WipeDrive includes the option to log a report in PDF format which can be saved to any destination option. This report includes the following details:

- Hardware Information
  - o Computer Vendor
  - Computer Model
  - Computer Serial
  - Motherboard Vendor
  - Motherboard Model
  - o Processor
  - o RAM
  - o NIC
    - Which includes: Vendor and Mac Address
  - DVD Writer
  - Drive(s)
    - Which includes: Vendor, Product, Serial, and Size
  - o Display Adapter
  - Multimedia Adapter
  - USB Ports
- Hardware Tests (Pass/Fail)
  - o Motherboard
  - o Processor
  - o Memory
- Wipe Information
  - Software Version
  - o Target Drive
  - Wipe Method
  - Action Result
  - o Time
  - o **Duration**
  - o Vendor
  - o Drive Model
  - o Drive Serial
  - o Drive Size
  - o Dirty Sectors
  - Drive Errors Detected
  - o DCO Found
  - DCO Removed
  - HPA Found
  - HPA Removed
  - Secure Erase Passes

# Audit Log Destination Options

#### USB Drive Option

Any log file type can be sent to a USB drive connected to the wipe machine. Please Note: The USB drive must be formatted and connected prior to booting into WipeDrive.

#### Local File System Option

WipeDrive Enterprise will write any of the log file types to a local location on the current machine. This option requires the user to designate the file system location within the Linux kernal.

#### Network File System Option

WipeDrive Enterprise will write any of the log file types to a location on the local network. This log option requires a network connection for the PC and permission to access the designated folder. It also needs the following information:

- 1. Protocol Samba/rsync(SSH)/FTP
- 2. Server Name
- 3. User Name
- 4. Password
- 5. Path

#### Email Option

WipeDrive Enterprise will send any of the log file types to a specific email address. This log location requires the following information:

- 1. Server Name
- 2. From
- 3. To
- 4. CC
- 5. SMTP Username
- 6. SMPT Password

#### MySQL/MS SQL Audit Logging Option

WipeDrive Enterprise introduces support for logging audit information to a SQL database. This will allow aggregation of all log details into a single database with reporting and query tools.

The SQL database viewing utility, herein known as the Audit Tool, is used to view the audit logs created by WipeDrive when used in conjunction with a SQL database. The tool is very simple to use and provides an easy interface for management to use for audit purposes.

#### System Requirements

- Windows XP, Vista, 7 (32-/64-bit compatible)
- .NET Framework 3.5

database

To connect to the database you will need to provide the following details:

1. **Host**: The IP address or DNS hostname of the server hosting the database

2. Database: The name of the WipeDrive

| w Sign In - Query To | ol         | <u> </u>       |
|----------------------|------------|----------------|
| DB Type: MySQL       |            | •              |
| Host:                |            |                |
| localhost            |            |                |
| Database:            |            |                |
| test                 |            |                |
| Username:            |            |                |
| test                 |            |                |
| Password:            |            |                |
| ••••                 |            |                |
|                      | 0 <u>k</u> | <u>C</u> ancel |
|                      |            |                |

- 3. **Username**: The user account with credentials allowing it to view the WipeDrive database
- 4. **Password**: The password for the user account provided above

Once successfully connected to the database, you will see the main UI appear that shows all of the logging operations that have been performed as well as their results. You are able to view which logs are connected to which drives as well as which computer hardware was used when wiping said drive.

| 🔲 WipeDrive - Enterprise Audit Database      |                    |         |        |               |                                                    |                        |                                                   |   |
|----------------------------------------------|--------------------|---------|--------|---------------|----------------------------------------------------|------------------------|---------------------------------------------------|---|
| WipeDrive<br>software                        |                    |         |        |               |                                                    |                        |                                                   |   |
| Logs Hard Disks Co                           |                    |         | ~ ' ~  |               |                                                    |                        |                                                   |   |
| Start Time                                   | Pattern            | Success | Errors | Dirty Sectors | Disk                                               | Туре                   | Verify                                            | * |
| 8/26/2010 8:47:02 AM                         | Standard Overwrite | False   | 0      | 0             | 612012342989 (15.02 GB)                            | Wipe                   | Pattern: Verify                                   |   |
| 8/26/2010 8:49:54 AM<br>8/26/2010 8:51:15 AM | Verify<br>Verify   | False   | 0      | 0             | 612012342989 (15.02 GB)<br>612012342989 (15.02 GB) | Quick Verify<br>Verify | Date: 08/26/2010                                  |   |
| 8/26/2010 8:51:36 AM                         | Verify             | False   | 0      | 0             | 612012342989 (15.02 GB)                            | Quick Verify           | Start: 8:51 AM                                    |   |
|                                              |                    |         |        |               |                                                    |                        | End: 8:51 AM<br>Duration: 00:00:09                |   |
|                                              |                    |         |        |               |                                                    |                        | <u>V</u> iew Disk                                 | ш |
|                                              |                    |         |        |               |                                                    |                        | Number of Passes: 1                               |   |
|                                              |                    |         |        |               |                                                    |                        | Number of Errors: 0<br>Number of Dirty Sectors: 0 |   |
|                                              |                    |         |        |               |                                                    |                        | Number of Dirty Sectors. 0                        |   |
|                                              |                    |         |        |               |                                                    |                        | HPA Present: False<br>HPA Removed: False          |   |
|                                              |                    |         |        |               |                                                    |                        | Secure Erase Passes: 0                            |   |
| •                                            |                    |         |        |               |                                                    | •                      | Custom Computer Id:                               | Ŧ |
| Total Items: 4                               |                    |         |        |               |                                                    |                        |                                                   |   |

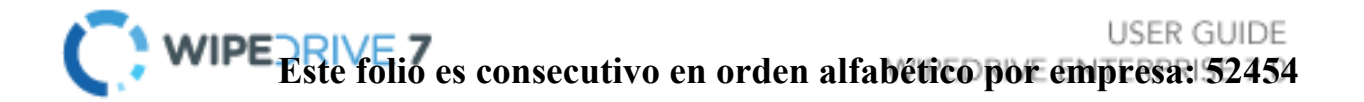

# Addendum 1 - Setting Up SQL Logging

#### System Requirements (Server)

- MySQL Server 5.0 (or newer)
- MS SQL Server 2008 (or newer)
- Any operating system that supports a MySQL/MS SQL installation

#### System Requirements (Workstation/Client)

- Windows XP, Vista, or 7
- .NET Framework 2.0 (or newer)

#### Preparation

Before the database can be initialized, you will need to create a new blank database. This step must be performed by hand. For security purposes, it is also highly recommended to create a new user who only has access to this database. Please consult the MySQL/MS SQL documentation or your systems administrator if you need assistance creating the database or new user.

#### Initialization

Once the database has been created, launch the WipeDrive Database Initializer. A screenshot of the user interface:

Please fill in all provided fields:

- 1. Database Name: The name of the newly created database.
- Host: The machine hosting the SQL database. This can be either an IP address or a DNS hostname.
- Username: The name of a SQL user that has sufficient privileges to create tables in the database you just created.
- 4. Password: The password for above username.

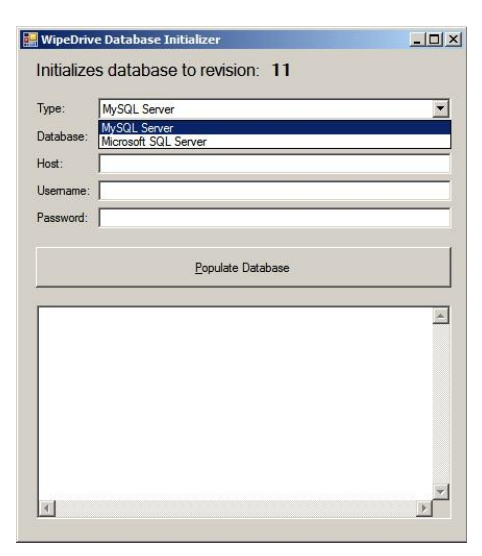

Click the "Populate Database" button to complete initialization of the database. If there are any errors during the initialization process, the program will display a message box with debugging information.

Once complete the server is configured for use with WipeDrive Enterprise.

#### SQL Database Viewer (Audit Tool)

The SQL database viewing utility, herein known as the Audit Tool, is used to view the audit logs created by WipeDrive when used in conjunction with a SQL database. The tool is very simple to use and provides an easy interface for management to use for audit purposes.

#### **System Requirements**

- Windows XP, Vista, 7 (32-/64-bit compatible)
- .NET Framework 3.5

**Basic Operation** 

| 👿 Sign In - Query Tool | - 🗆 ×  |
|------------------------|--------|
| DB Type: MySQL         | •      |
| Host: MySQL<br>MSSQL   |        |
| Database:              |        |
| test                   |        |
| Username:              |        |
| test                   |        |
| Password:              |        |
| ••••                   |        |
| Ok                     | Cancel |
|                        |        |

To connect to the database you will need to provide the following details:

<u>Host</u>: The IP address or DNS hostname of the server hosting the SQL database <u>Database</u>: The name of the WipeDrive database

<u>Username</u>: The user account with credentials allowing it to view the WipeDrive database

Password: The password for the user account provided above

Once successfully connected to the database, you will see the main UI appear that shows all of the logging operations that have been performed as well as their results. You are able to view which logs are connected to which drives as well as which computer hardware was used when wiping said drive.

| WipeDrive - Enterpris                                      | WipeDrive - Enterprise Audit Database      |                          |                  |                         |                                                            |                              |                                          |  |  |
|------------------------------------------------------------|--------------------------------------------|--------------------------|------------------|-------------------------|------------------------------------------------------------|------------------------------|------------------------------------------|--|--|
| WipeDrive                                                  |                                            |                          |                  |                         |                                                            |                              |                                          |  |  |
| ENTERPR                                                    | ISE AUD                                    | IT D                     | ΑΤΑ              | BASE                    |                                                            |                              |                                          |  |  |
| Logs Hard Disks Cor                                        | mputers                                    |                          |                  |                         |                                                            |                              |                                          |  |  |
| Start Time<br>8/26/2010 8:47:02 AM<br>8/26/2010 8:49:54 AM | Pattern<br>Standard Overwrite<br>Verify    | Success<br>False<br>True | Errors<br>0<br>0 | Dirty Sectors<br>0<br>0 | Disk<br>612012342989 (15.02 GB)<br>612012342989 (15.02 GB) | Type<br>Wipe<br>Quick Verify | Verify Attern: Verify                    |  |  |
| 8/26/2010 8:51:15 AM<br>8/26/2010 8:51:36 AM               | Verify<br>Verify                           | False<br>False           | 0<br>0           | 0<br>0                  | 612012342989 (15.02 GB)<br>612012342989 (15.02 GB)         | Verify<br>Quick Verify       | Date: 08/26/2010<br>Start: 8:51 AM       |  |  |
|                                                            |                                            |                          |                  |                         |                                                            |                              | Duration: 00:00:09                       |  |  |
|                                                            | Number of Passes: 1<br>Number of Errors: 0 |                          |                  |                         |                                                            |                              |                                          |  |  |
|                                                            |                                            |                          |                  |                         |                                                            |                              | HPA Present: False<br>HPA Removed: False |  |  |
| ✓ Total Items: 4                                           |                                            |                          |                  |                         |                                                            | 4                            | Custom Computer Id:                      |  |  |

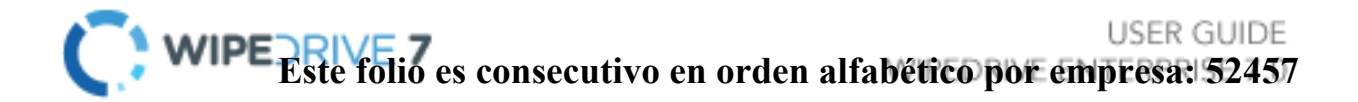

# Addendum 2 - Wipe Process TUI (Text User Interface)

#### Step 1

Insert WipeDrive into the CD-ROM drive and restart the computer.

The computer will then display the booting options. Please select 'WipeDrive – text mode'

and press Enter.

<u>Step 2</u> WipeDrive will now load.

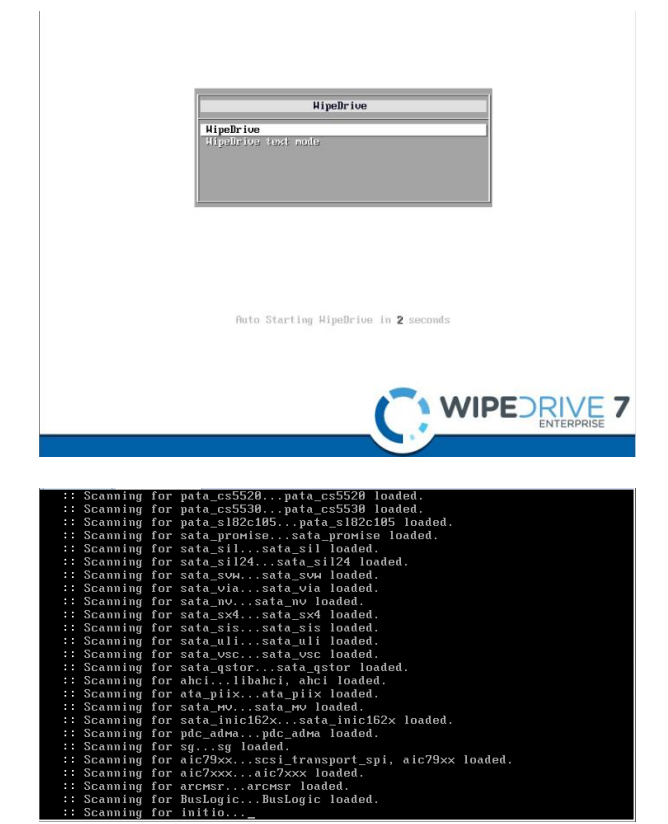

#### Step 3

The WipeDrive TUI Main Menu will now appear.

If you wish to change the log format or destination, please type '6.'

WipeDrive by default logs to a removable

USB Drive in a .txt format. For more details on

logging please see Addendum 2 Logging Options.

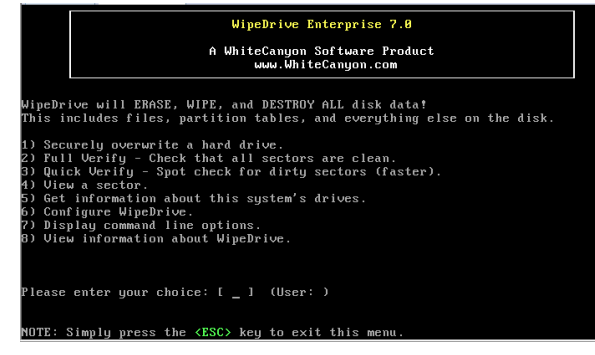

#### Step 4

At the WipeDrive TUI Menu, please key down to whichever option corresponds to the drive you would like to securely erase and press "**Spacebar**" to select. Press "**Enter**" to continue.

| WipeDrive Enterprise 7.8                                                                                                    |
|----------------------------------------------------------------------------------------------------|
| A WhiteCanyon Software Product<br>www.WhiteCanyon.com                                                                                      |
| ARNING: This operation will PERMANENTLY delete all files and data!                                                                         |
| AUTION! IF YOU INTEND TO ONLY WIPE A FEW FILES OR FOLDERS, DO NOT U:<br>IPEDRIVE. INSTEAD, VISIT WWW.WHITECANYON.COM TO ORDER SECURECLEAN. |
| f the drive containing your operating system is wiped, you will need to<br>einstall it.                                                    |
| F YOU PROCEED ALL DATA ON THE FOLLOWING DISKS WILL BE DESTROYED!!!                                                                         |
| > Drive #1 Model: UMware Virtual S<br>Serial: None found Size: 5.37 GB                                                                     |
| ipe Pattern: Standard overwrite (recommended)                                                                                              |
| Drive wiping will begin. Are you sure you want to continue (Y/N)                                                                           |
| <yes> <no></no></yes>                                                                                                    |

#### Step 5

The overwrite pattern can be changed on thisscreen. Key to the method you wish to use to erase the hard drive and press "**Spacebar**" to select.

WhiteCanyon recommends either the Standard Overwrite or the DoD 5220.22-M Overwrite

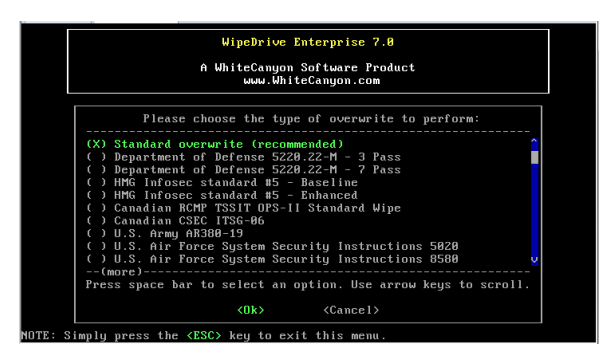

Pattern. Please see page 32 for more details on wipe patterns.

Press "Enter" to continue.

#### <u>Step 6</u>

WipeDrive will warn that this process is irreversible.

Press "Enter" to continue.

# WipeDrive Enterprise 7.0 A WhiteCanyon Software Product www.WhiteCanyon.com Please choose a drive to wipe from the following list: (X) Vendor: Whare, Model: Whare Virtual S Serial: None found Size: 5.37 GB L SCSI Press space bar to toggle options on/off. (0k) (Cancel)

#### Step 7

WipeDrive will now begin wiping the hard drive.

Warning: If you cancel the wipe before completion there may still be recoverable data left on the drive.

| A WhiteCanyon Software Product<br>www.WhiteCanyon.com<br>Press the KESC> key at any time to cancel.<br>Drive Operation Pass Random Errors Dirty Progress ETA<br>1 Wipe 1/1 No 0 0 54.99% 00:00:0 |                |                               | W                 | ipeDrive             | Enterpris             | e 7.0          |          |          |
|----------------------------------------------------------------------------------------------------|----------------|-------------------------------|-------------------|----------------------|-----------------------|----------------|----------|----------|
| Press the <esc> key at any time to cancel.<br/>Drive Operation Pass Handom Errors Dirty Progress ETA<br/>1 Wipe 1/1 No 0 0 54.99% 00:00:0</esc>                                                  |                |                               | A Wh              | iteCanyon<br>www.Whi | Software<br>teCanyon. | Product<br>com |          |          |
| 1 Wipe 1∕1 No 0 0 54.99% 00:00:1                                                                                                    | Press<br>Drive | the <esc><br/>Operation</esc> | key at an<br>Pass | y time to<br>Random  | cancel.<br>Errors     | Dirty          | Progress | ETA      |
|                                                                                                    |                | Wipe                          | 1/1               | No                   | 0                     | 0              | 54.99%   | 00:00:06 |
|                                                                                                    |                |                               |                   |                      |                       |                |          |          |
|                                                                                                    |                |                               |                   |                      |                       |                |          |          |
|                                                                                                    |                |                               |                   |                      |                       |                |          |          |
|                                                                                                    |                |                               |                   |                      |                       |                |          |          |
|                                                                                                    |                |                               |                   |                      |                       |                |          |          |
|                                                                                                    |                |                               |                   |                      |                       |                |          |          |
|                                                                                                    |                |                               |                   |                      |                       |                |          |          |

#### Step 8

When the process is completed WipeDrive will display the Wiping Results screen and save the log file if applicable.

Press "Enter" to return to TUI Menu.

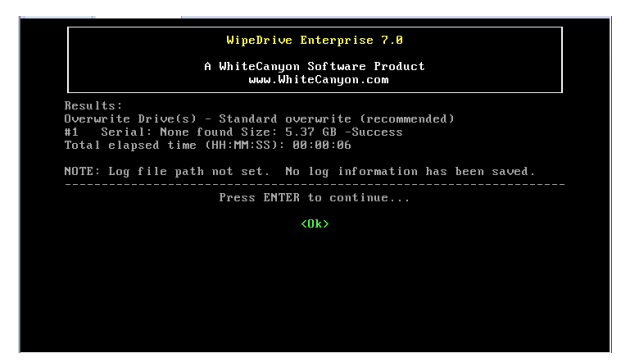

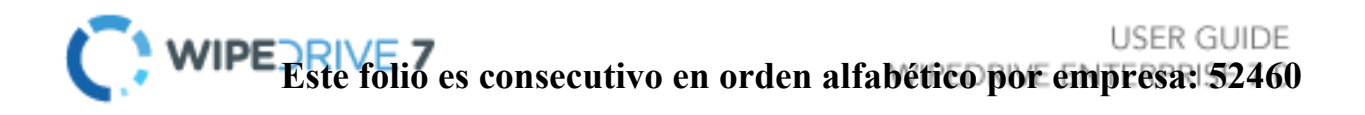

## Addendum 3 - Command Line Parameters

Apart from both the TUI and GUI, WipeDrive can be run from the command line using the following optional parameters below. In order to access the command line, simply press ESC anytime within the TUI.

When at the command prompt, typing "wipedrive" with no parameters will start the standard TUI driven WipeDrive program.

Command Line Usage:

Example setup:

```
wipedrive --wipe-level=1 --disk=0 --log-directory=removable --log-file-
```

types=x

This particular command tells WipeDrive to perform a Standard Overwrite on the first hard drive and to record an XML log to an attached USB drive.

Here is a list of each wipe method and its corresponding character:

Wipe Level Name List:

- 1 = Single Overwrite (RECOMMENDED) (Recommended for most security needs.) Note: Overwriting data once will make it impossible for anyone to recover your data using any software program.
- 2 = DoD 5220.22-M 3-Pass
- 3 = DoD 5220.22-M 7-Pass
- 4 = HMG IS5 Baseline
- 5 = HMG IS5 Enhanced
- 6 = Canadian OPS-II
- 7 = US Army AR380-19
- 8 = US Air Force 5020
- 9 = German VSITR
- a = NAVSO P-5239-26
- b = NCSC-TG-025
- c = Russian GOST P50739-95
- d = Australian ASCI-33 (X0-PD)
- e = Australian ASCI-33 (X1-P-PD)
- f = Canadian CSEC ITSG-06
- g = Air Force 8580
- z = Custom Overwrite pattern

On the following page is a list of commonly used command parameters. For a more complete list please visit our downloads page by going to Whitecanyon.com and clicking on the Support tab.

| Wiping and Verifying: |                                                                                                    |  |  |  |  |
|-----------------------|----------------------------------------------------------------------------------------------------|--|--|--|--|
| wipe-level            | Sets the default wipe level and disable<br>the option for the user to choose a wip<br>level through the interface. (Values 1-<br>and a-e) |  |  |  |  |
| disk                  | Sets the selected disk to wipe. (Use -1 to wipe all drives)                                                                               |  |  |  |  |
| do-verify             | Performs a full verification pass.                                                                                                    |  |  |  |  |
| Logging:              |                                                                                                    |  |  |  |  |
| log-directory         | Path where log files will be saved.                                                                                                    |  |  |  |  |
| log-file-types        | Log file(s) format (r=regular,<br>d=delimited, x=xml, q=sql)                                                                              |  |  |  |  |
| username              | User value, if no value is provided you will be prompted to enter one.                                                                    |  |  |  |  |
| computer-id           | Computer ID value, if no value is provided you will be prompted to enter one.                                                             |  |  |  |  |
| custom field          | Custom field, if no value is provided you will be prompted to enter one.                                                                  |  |  |  |  |
| Logging to FTP:       |                                                                                                    |  |  |  |  |
| ftp-server            | FTP server name                                                                                                    |  |  |  |  |
| ftp-user              | FTP username                                                                                                    |  |  |  |  |
| ftp-password          | FTP password                                                                                                    |  |  |  |  |
| ftp-directory         | Directory on the FTP server<br>where the log files should be<br>saved.                                                                    |  |  |  |  |

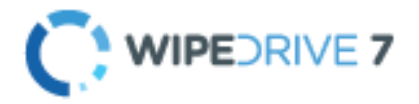

USER GUIDE WIPEDRIVE ENTERPRISE 7.0

#### Logging to Email:

| mail-server   | Email server to use to email logs                                |
|---------------|------------------------------------------------------------------|
| mail-from     | Name of person email is from (note: root will be the sender)     |
| mail-to       | Email address of log(s) recipient                                |
| mail-cc       | Additional address to email logs                                 |
| mail-password | Password of SMTP user (only specify if required by email server) |
| mail-subject  | Subject for email                                                |

#### Logging to SQL Database:

| db-host     | Hostname of machine serving the database |
|-------------|------------------------------------------|
| db-name     | Name of the WipeDrive logging database   |
| db-username | Database username                        |
| db-password | Database password                        |

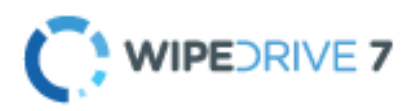

USER GUIDE WIPEDRIVE ENTERPRISE 7.0

# Addendum 4 – Drive Verification

Drive verification is done as part of a specific wipe pattern (i.e. DoD 5220.22-M) or as a stand-alone function.

When a drive verification is performed the disk is checked to certify that the drive is in one of three states:

- 1. The drive contains all binary 0's
- 2. The drive contains all binary 1's
- 3. The drive contains a repeated value (i.e. all a's)
- 4. The drive contains random data\*

If the drive is in one of the three states the verification will pass, if not the process will fail.

\*Note: WipeDrive uses a random pattern where a random character is generated followed immediately by its bitwise compliment. In this way it is possible to determine that the drive has been overwritten by random data by the WipeDrive program.

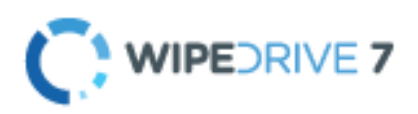

USER GUIDE WIPEDRIVE ENTERPRISE 7.0

# Guía del usuario de WipeDrive Empresa

Software Version 7 Octubre 2012

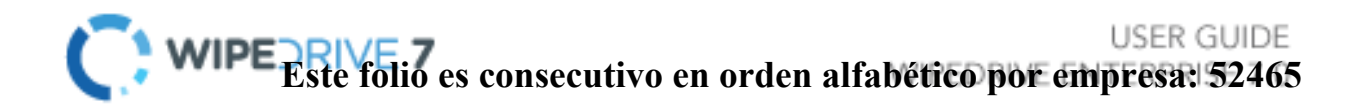

# Tabla de contenido

| WipGuía del usuario edrive Empresa              |
|-------------------------------------------------|
| importante! Por favor lea cuidadosamente        |
| Información general                             |
| Wipedrive Empresa                               |
| Visión de conjunto                              |
| Características principales                     |
| La eliminación segura de HPA y DCO6             |
| Opción SecureErase6                             |
| El registro de auditoría detallada6             |
| Con Enterprise WipeDrive                        |
| Wiping sistemas remotos mediante WipDrive .EXE8 |
| Visión General / Requisitos8                    |
| Conexión a Escritorio remoto Tutorial8          |
| Barrido remoto a través de PsExec Tutorial10    |
| Wipedrive Via Boot CD                           |
| Visión de conjunto13                            |
| Requisitos del sistema13                        |
| Configuración del BIOS14                        |
| WipProceso de correo a través de CD15           |
| Ajustes de configuración                        |
| Wipedrive de arranque mediante PXE22            |
| Visión de conjunto22                            |
| Requisitos del sistema22                        |
| Diagrama de instalación23                       |
| WipProceso de correo a través de PXE24          |
| Wipedrive iniciar a través de .EXE              |
| Visión de conjunto27                            |
| Requisitos del sistema27                        |
| Diagrama de instalación                         |
| Wipcorreo de proceso a través .EXE              |
| Patrones de sobrescritura                       |
| Ingrese los tipos de formato                    |

| Texto sin formato Opción de archivo de registro                      | 34 |
|----------------------------------------------------------------------|----|
| Extensible Markup Language (XML) Opción de archivo de registro       | 36 |
| Opción delimitado por comas (CSV) Entrar                             | 38 |
| Opción PDF archivo de registro                                       | 40 |
| Registro de auditoría Opciones de destino                            | 41 |
| Opción unidad USB                                                    | 41 |
| Opción de sistema de archivos local                                  | 41 |
| Red Opción de sistema de archivos                                    | 41 |
| Opción de correo electrónico                                         | 42 |
| MiOpción registro de auditoría de SQL                                | 42 |
| Addendum 1 - Configuración de MySQL registro                         | 44 |
| MiBase de datos SQL Visor (Herramienta de Auditoría)                 | 45 |
| Addendum 2 - Limpie Proceso de TUI (texto de la interfaz de usuario) | 47 |
| La adición 3 - Parámetros de línea de comandos                       | 50 |
| Adición 4 - Verificación Drive                                       | 53 |

# ¡IMPORTANTE! POR FAVOR LEA CUIDADOSAMENTE:

Thank que para la elección de WipeDrive Enterprise. Antes de ejecutar WipeDrive, por favor asegúrese de que todos los archivos, carpetas y cualquier otra información que desee conservar una copia de seguridad está en otro dispositivo multimedia (CD / DVD / EXT HD). WipeDrive suprimirá con seguridad toda la información en el disco duro (s); La información no será recuperable por cualquier medio, incluyendo herramientas de recuperación forenses.

#### General Información

- Wipedrive Empresa no será capaz de acceder a la letra de unidad asignada previamente de la unidad (C: D :, etc.). Los detalles tales como el tamaño de la unidad, número de serie y el fabricante se mostrarán en el menú de selección de unidad para ayudar a identificar las unidades individuales.
- WHILe limpia un disco duro en un ordenador portátil, se recomienda que permanezca enchufado a una fuente de energía como el proceso de limpieza puede tardar una cantidad de tiempo prolongado. (Factores tales como el tamaño del disco duro y los métodos de borrado determinar esta cantidad de tiempo.)

# WipeDrive Empresa

#### Visión de conjunto

whena de Windows o Linux guarda un archivo, hace dos cosas: se crea una entrada para el archivo de la tabla maestra de archivos, que funciona como una especie de "tabla de contenidos" de la unidad, y se ahorra los datos del archivo en sí en sectores del disco duro. Si se elimina un archivo usando la papelera de reciclaje, el archivo no se elimina realmente. La entrada del archivo de la tabla maestra de archivos se elimina, pero los datos en sí todavía permanece intacto en el disco duro, mientras que el espacio que ocupa está marcado para su uso, dejando que el sistema sepa que el espacio está disponible para los nuevos archivos que se escriben en . A menos que los nuevos datos se escriben en el espacio en poder del archivo eliminado, el archivo original todavía existe en la unidad en su estado original.

Cualquier número de programas de recuperación de archivos puede ver fácilmente a través de la unidad y encontrar restos de la entrada del archivo de la tabla maestra de archivos y poner el archivo de nuevo juntos, metroaking como si nunca se ha eliminado en el primer lugar. La única manera de eliminar realmente un archivo es sobrescribir con otra información.

The propósito principal de WipeDrive es sobrescribir de forma segura todos los datos para realizar cualquier tipo de recuperación de datos imposible y documentar el proceso de cumplir con todas las reglamentaciones corporativas y gubernamentales aplicables.

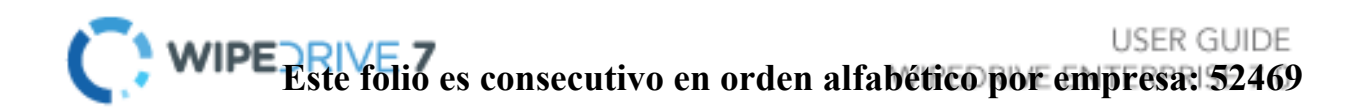

# Características principales

#### La eliminación segura de HPA y DCO

Un área protegida anfitrión, a veces referido como ocultos área protegida, es un área de una disco duro que no es normalmente visible a una opsistema de erating. Una superposición de configuración de dispositivos (DCO) es un área oculta en muchos de hoy Discos Duros (HDD). Por lo general, cuando la información se almacena en el DCO o bien sede de área protegida (HPA), que no es accesible por el segundoIOS,OSO el usuario.

Como parte del proceso de eliminación segura WipeDrive elimina y sobrescribe todos los datos contenidos en HPA y DCO de de.

#### **Opción SecureErase**

Un disco duro moderno viene con muchos sectores de repuesto. Cuando se encuentra un sector a ser malo por el firmware de un controlador de disco, el controlador de disco vuelve a asignar al sector lógico a un sector físico diferente.

The ANSI T-13 del comité que supervisa la ATA (también conocido como IDE) especificación de la interfaz y el comité ANSI T-10, que regula la especificación de interfaz SCSI han incorporado en sus normas una característica conocida como comando de borrado seguro (SE). Se borra por completo todos los sectores del disco (reasignados sectores que la unidad ya no utiliza porque tienen errores de hardware en ellos).

Wipedrive utiliza el comando SecureErase como parte de su proceso de aprobación del Departamento de Defensa limpie, para asegurar la eliminación de sectores unidad reasignada.

#### reEl registro de auditoría etailed

Documentar el proceso de destrucción segura de datos es requisito para la mayoría de las agencias gubernamentales, compañías involucradas en el cuidado de la salud y el sector financiero.

Wipedrive crea un registro de auditoría documentar todos los detalles necesarios para cumplir con todos los reglamentos incluyendo DoD 5220.22-M, HIPAA, SOX y otros.

Target Sistema

## Con Enterprise WipeDrive

Debido a que las organizaciones pueden ser grandes o pequeños, centralizada o con miles de ubicaciones WipeDrive Enterprise tiene múltiples opciones de implementación. Cada opción tiene sus puntos fuertes; todos están disponibles para usted bajo el contrato de licencia. WipeDrive Enterprise puede implementarse y ejecutarse de tres maneras diferentes. Para obtener instrucciones específicas y los detalles consulte la sección correspondiente. Las tres opciones son:

El arranque desde el CD (consulte la página 3)
 Normalmente, el mejor método cuando se limpia un
 pequeño número de sistemas.

A través de PXE inicio en red (consulte la página 15)

Normalmente, el mejor método cuando muchas computadoras

son llevados a un lugar central.

 $\checkmark$ 

WpeDrvSoft desiservid ware de enversas enversas

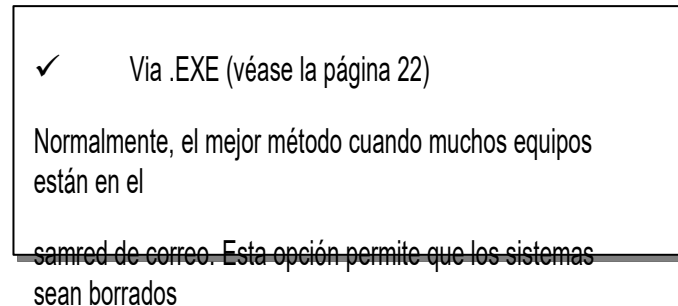

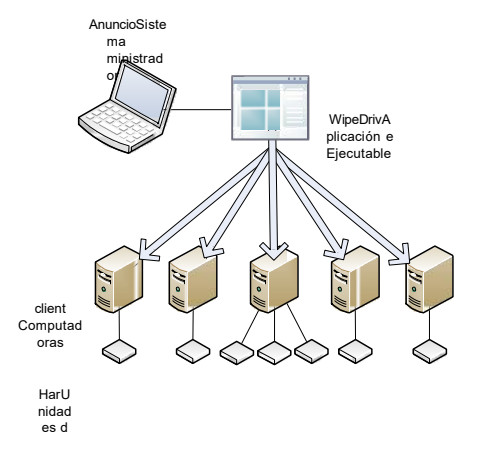

# Limpiando los ordenadores remotos a través de WipeDrive .EXE

#### Visión de conjunto

Tsu método es mejor si quisiera borrar de forma segura una computadora no es fácilmente accesible. El uso de la aplicación WipeDrive que se puede limpiar equipo de forma remota una de dos maneras; a través de Conexión a Escritorio remoto o por medio de PsExec. En este tutorial se cubrirá ambos. Antes de continuar con esta opción, tenga en cuenta los criterios requeridos necesarios para que esto funcione.

Se requiere para la conexión de escritorio remoto:

- doNombre omputer
- TSer
- TSer contraseña (debe existir una contraseña)

METROicrosoft proporciona una hoja de preguntas frecuentes a fondo sobre el uso de este programa en la siguiente ubicación: http://windows.microsoft.com/en-US/windows-vista/Remote-Desktop-Connection-frequently--preguntas

Se requiere para PSExec:

- PsExec: http://technet.microsoft.com/en-us/sysinternals/bb897553.aspx
- Conceder permisos a través de Regedit (Ver página de configuración PSExec 10)
- doNombre omputer
- TSer
- TSer contraseña (debe existir una contraseña)

#### Remote Conexión a Escritorio Tutorial

Antes de utilizar esta opción asegúrese de que el equipo cliente o bien ya tiene el programa ejecutable WipeDrive o tiene acceso a ella a través de una descarga o de la red. Si no puede colocar el asistente WipeDrive a partir de su ubicación en el ordenador cliente consulte la opción de borrado remoto PsExec.

#### <u>Paso 1</u>:

Thprograma Conexión a Escritorio remoto de correo está incluida en el programa de Windows por lo que no es necesario instalar. Se puede encontrar en 'Inicio' - 'Todos los programas' - 'Accesorios'

Al ejecutar el programa revelará la siguiente ventana.

| 🐁 Remote D           | Desktop Connection                                   |
|----------------------|------------------------------------------------------|
|                      | Remote Desktop<br>Connection                         |
| Computer:            | Example: computer fabrikam.com                       |
| User name:           | None specified                                       |
| The compute<br>name. | er name field is blank. Enter a full remote computer |
| Options              | Connect Help                                         |

#### Paso

<u>2</u>:

A continuación, introduzca el nombre del ordenador de la máquina que desea acceder, así como el usuario.

Si no pide un usuario en este punto, introduce el nombre del ordenador y haga clic en "Conectar".

#### <u>Paso</u>

#### <u>3</u>:

Una vez que el programa se conecta a la máquina se requerirá que introduzca las credenciales de inicio de sesión.

Tsu no funcionará si el equipo al que está intentando tener acceso no está protegido por contraseña, tiene que haber una contraseña.

Una vez que el nombre de usuario y la contraseña se introducen clic en 'Aceptar'.

#### <u>Etapa 4</u>:

You puede ver aparecer esta ventana de autenticación necesaria. Esta advertencia es sólo una medida de precaución en caso de que inicia sesión en un equipo malicioso.

To acceder al ordenador remoto clic en "Sí" para autorizar una conexión.

#### <u>paso 5</u>:

after que autoriza una conexión de la pantalla cambiará al escritorio del ordenador cliente.

Desde aquí se puede manipular el ordenador y ejecute el Asistente WipeDrive.

Vaya a la ubicación de WipeDrive y lanzar el asistente. Consulte la página 26 para un tutorial sobre cómo utilizar el ejecutable WipeDrive.

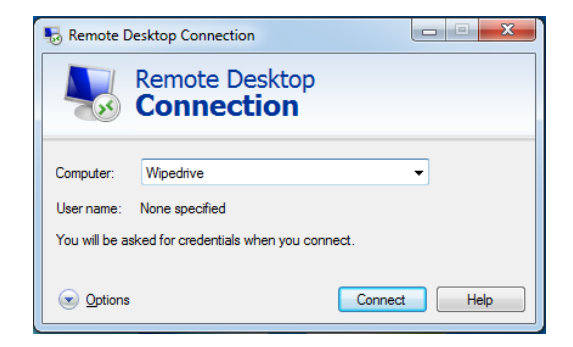

| Windows Security                | ×                                                       |
|---------------------------------|---------------------------------------------------------|
| Enter your o<br>These credentia | credentials<br>Is will be used to connect to Wipedrive. |
| Remer                           | User name Password Domain: mber my credentials          |
|                                 | OK Cancel                                               |

| Remote Desktop Connection                                                                                                    |
|----------------------------------------------------------------------------------------------------|
| The identity of the remote computer cannot be verified. Do you want to connect anyway?                                        |
| The remote computer could not be authenticated due to problems with its<br>security certificate. It may be unsafe to proceed. |
| Certificate name                                                                                                    |
| Name in the certificate from the remote computer:<br>Wipedrive                                                                |
| Certificate errors                                                                                                    |
| The following errors were encountered while validating the remote<br>computer's certificate:                                  |
| 1. The certificate is not from a trusted certifying authority.                                                                |
| Do you want to connect despite these certificate errors?                                                                      |
| Don't ask me again for connections to this computer                                                                           |
| View certificate Yes No                                                                                                    |

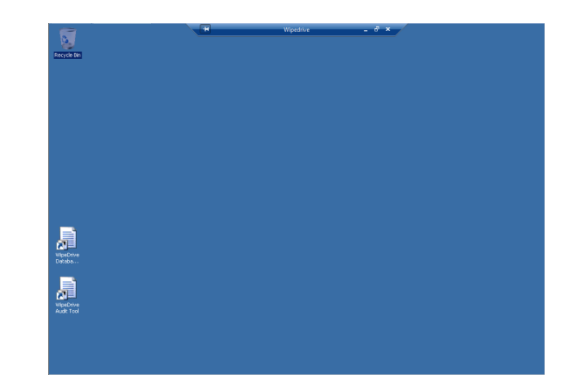

#### Rmostrar una emoción que limpia a través de PsExec Tutorial

Antes de comenzar este proceso de entender las opciones para este método están limitadas en este momento. Hay planes para aumentar la capacidad de personalización de utilizar PsExec pero por ahora este programa se ejecutará WipeDrive con los siguientes valores:

Wipe TODO unidad | Limpie método Departamento de Defensa 3-Pass

ThERE son algunas cosas que deben suceder antes de utilizar este software para sus necesidades de limpieza por frotamiento remotas.

- 1. reescargados y extraer PsExec desde la ubicación siguiente:
  - a. <u>http://technet.microsoft.com/en-us/sysinternals/bb897553.aspx</u>
  - b. ExTracto los archivos en una ubicación conocida.
- 2. PsExec necesita permisos para acceder al equipo cliente y realizar cambios. Para ello será necesario que edite el regedit en el equipo cliente.
  - a. UNequipo cliente l acceso y regedit abierta.
  - b. norteavigate a la ubicación siguiente: HKEY\_LOCAL\_MACHINE \ Software \ Microsoft \ Windows \ CurrentVersion \ Policies \ System
  - c. Una vez en esta carpeta añadir la siguiente haciendo clic derecho, seleccionar Valor DWORD "Nuevo" y luego elegir (de 32 bits)
    - i. Darle el nombre de "LocalAccountTokenFilterPolicy"
    - ii. Aparejoht haga clic en "LocalAccountTokenFilterPolicy" y seleccione Modificar para establecer el valor de 1. Haga clic en "Aceptar"
    - iii. clregedit ose.
- 3. Tpload el asistente WipeDrive en el equipo cliente a menos que piense que copiar el archivo a través del ordenador host al cliente usando PsExec.

Una vez completados estos pasos puede comenzar a utilizar PsExec, el siguiente tutorial demostrará cómo hacer esto.

#### <u>Paso 1</u>:

Ejecutar el símbolo del sistema en el equipo host. Haga esto haciendo clic en "Inicio" y escribiendo "cmd" en el campo Buscar programas y archivos y presionar "Enter".

To ejecutar el programa para navegar en la que se encuentran los archivos de PsExec

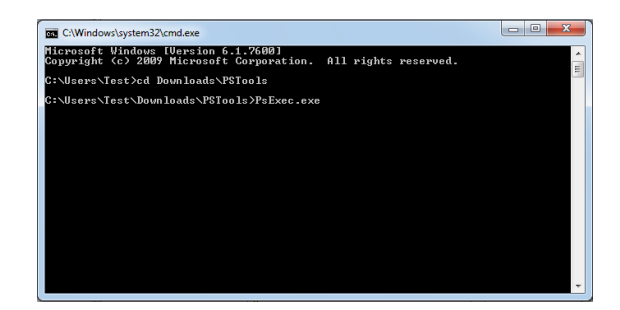

En esta imagen de las cámaras los archivos son PsExec descargado y extraído dentro de la carpeta "Descargas".

Pulse la tecla "Enter" para iniciar

Paso 2:

Tsu paso se divide en dos partes: en ejecución de la aplicación WipeDrive WipeDrive ya en el equipo cliente y el uso de PsExec para copiar el ejecutable WipeDrive a la máquina cliente y luego ejecutarlo.

Parte 1: Ejecución de WipeDrive del ejecutable que ya se encontraba en el cliente.

Tla captura de pantalla muestra un ejemplo de cómo utilizar PsExec para funcionar WipeDrive de un ejecutable que ya existe en el cliente.

| C:\Windows\system32                   | \cmd.exe                      |        |    |      |    |      |    |     |        | X     |   |
|---------------------------------------|-------------------------------|--------|----|------|----|------|----|-----|--------|-------|---|
| C:\Users\Septimus<br>-remote -cli -wt | Prime\Downloads>psexec<br>dod | \\Test | -u | Test | -p | Test | -h | c:\ | Wizaro | l.exe | ^ |

The siguiente es una explicación de cada comando que se pasa al PsExec:

- Psexec: ejecuta el programa
- \\ Test: Este es el nombre de la máguina cliente
- -u: nombre de usuario de la cuenta en el equipo cliente
- o -p: contraseña de cuenta de usuario en el equipo cliente
- -h: Este comando es necesario para clientes que ejecutan Windows Vista o superior.
- C: \Wizard.exe: Esta es la ubicación del ejecutable WipeDrive. En este ejemplo, el programa se encuentra en la raíz de la unidad C.
- - A distancia: Le permite iniciar el programa de forma remota
- o -CLI: debe tener para que el programa sabe para funcionar en forma de consola
- -wt DoD: WT significa Wipe Tipo. Por ahora, la única opción disponible 0 WipeDrive ser pasado a través de PsExec es el tipo toallita que es el Departamento de Defensa.

Si todos los parámetros son válidos y PsExec puede encontrar la ubicación de WipeDrive aparecerá la siguiente pantalla: Wizard.exe -remote -cli -wt dod 

el Asistente WipeDrive y comenzó a Rebooting Windows on Test with error code 0. para ejecutar de forma remota el software.

En este punto la máquina cliente se reiniciará en WipeDrive y comenzar a limpiar TODAS las unidades utilizando el Departamento de Defensa 3-Pass limpie método.

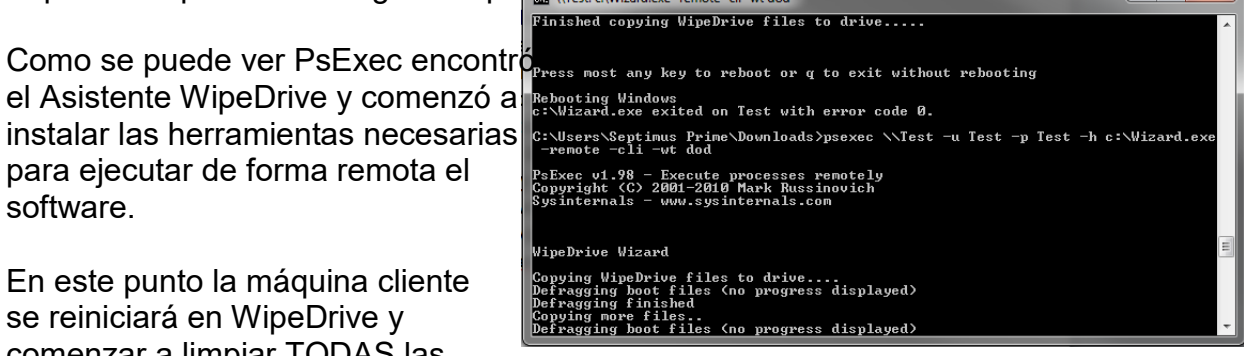

Parte 2: El uso de PsExec para copiar y ejecutar WipeDrive en el ordenador cliente.

- En primer lugar, colocar una copia del asistente WipeDrive en la misma carpeta donde se encuentra psexec.exe. Esto es fundamental para que el programa para buscar y copiar la aplicación.
- MARIDOERE es una captura de pantalla de cómo configurar correctamente los parámetros con el fin de copiar el asistente WipeDrive de la máquina host al cliente.

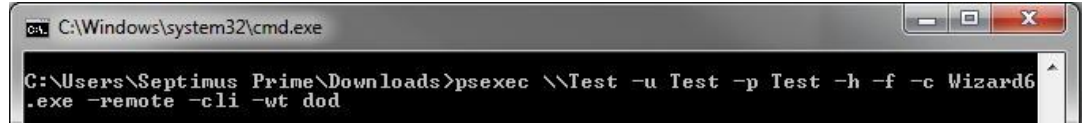

Al igual que antes, aquí es una explicación de los parámetros necesarios para copiar la aplicación WipeDrive para el equipo cliente y luego ejecutarlo:

- Psexec: Ejecutar siguientes parámetros a través de PsExec
- \\ Test: Nombre del equipo cliente
- o -u: nombre de usuario de la cuenta en el equipo cliente
- -p: contraseña de cuenta de usuario en el equipo cliente
- o -h: Este comando es necesario para clientes que ejecutan Windows Vista o superior
- -F: Reemplaza todas las copias anteriores de la aplicación con ser uno subidos
- -c Wizard6.exe: El comando de copia seguido por el archivo a copiar y corrió en la máquina cliente. (Sólo funciona si el archivo se encuentra en la misma ubicación que PsExec)
- - A distancia: Le permite iniciar el programa de forma remota
- o -CLI: debe tener para que el programa sabe para funcionar en forma de consola
- -wt DoD: WT significa Wipe Tipo. Por ahora, la única opción disponible WipeDrive ser pasado a través de PsExec es el tipo toallita que es el Departamento de Defensa.

Si todos los parámetros son válidos y PsExec puede encontrar la ubicación de WipeDrive aparecerá la siguiente pantalla:

Como se puede ver PsExec copiar el Asistente WipeDrive y comenzó a instalar las herramientas necesarias para ejecutar de forma remota el software.

En este punto la máquina cliente se reiniciará en

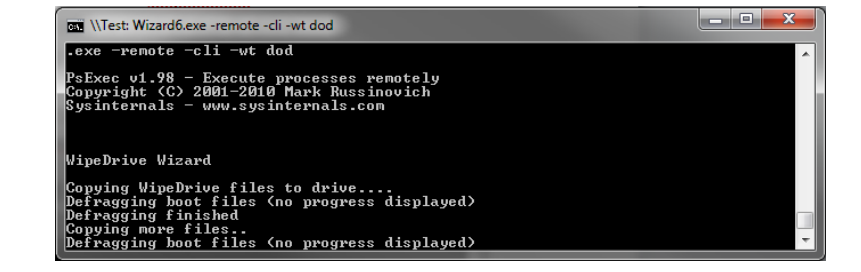

WipeDrive y siendo limpiar TODAS las unidades utilizando el Departamento de Defensa 3-Pass limpie método.

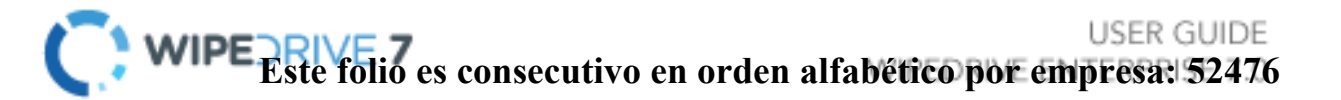

# WipeDrive Via Boot CD

#### Visión de conjunto

Correr WipeDrive a través de CD es normalmente una buena opción cuando el entonces número de ordenadores para ser borrado son pequeñas, como el CD debe estar colocado y arrancar en cada sistema.

#### Requisitos del sistema

- Todas las versiones de DOS, Windows 3.x, 9x, NT, 2000, XP, Vista, 7, OS / 2, basado en PC Linux, Unix y sistemas Mac basados en Intel.
- Cualquier tipo de disco duro (IDE, SCSI, SATA, SSD).
- DISCOS COMPACTOS-ROM
- 64 MB de RAM

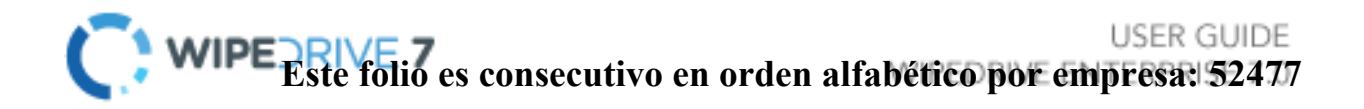

#### Configuración del BIOS

To ejecutar WipeDrive Empresa a través de CD inserte el disco en el ordenador y compruebe que el BIOS se establece en primer arranque desde la unidad de CD. Para cambiar la secuencia de arranque, acceda a la BIOS del ordenador durante la primera puesta en marcha del sistema. Cuando el equipo se enciende por primera vez el / reinicia una pantalla parpadeará con opciones para ingresar ya sea "configuración" o "arranque", así como una clave para presionar por cada opción correspondiente. Véase la tabla siguiente para las llaves del BIOS conocidos basados en el fabricante del sistema. La clave debe ser presionado de forma rápida, de lo contrario el equipo continuará con su rutina de arranque habitual.

| METROanufacturer | BIOS Tecla                       |
|------------------|----------------------------------|
| Acer®            | F1, F2, CTRL + ALT + ESC         |
| Compaq®          | F10                              |
| Dell®            | F2, DEL                          |
| eMachine®        | DEL, F2                          |
| Gateway ®        | F1, F2                           |
| HP®              | F1, F2, ESC                      |
| IBM®             | F1                               |
| Lenovo®          | F1, F2                           |
| Apple®           | Mantenga pulsada la tecla Opción |
| METROicron®      | F1, F2, o DEL                    |
| Sony®            | F2, F3                           |
| Toshiba®         | ESC, F1                          |

NOTA: Si no se muestra el equipo o fabricante en particular, las teclas de BIOS son normalmente bien Supr o F2.
# Limpie Proceso a través de CD

## <u>Paso 1</u>

Inserte WipeDrive en la unidad de CD-ROM y reinicie el equipo.

The equipo mostrará entonces las opciones de arranque. Por favor, seleccione 'WipeDrive' y presionar "Enter".

# Hipebrice Hippebrice Hippebrice in 2 seconds

# <u>Paso 2</u>

Wipedrive ahora cargará los controladores necesarios.

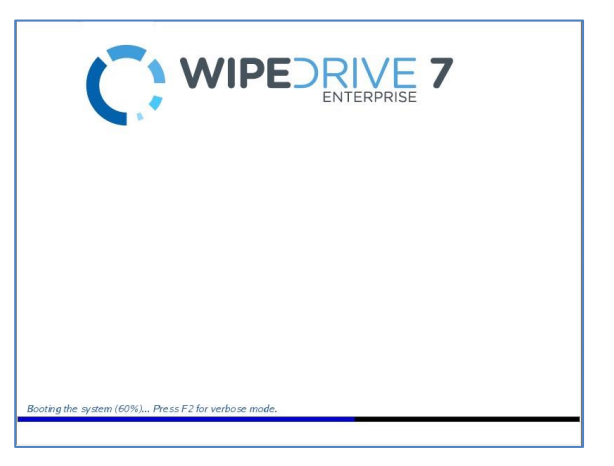

## Paso 3

ThMenú Principal e WipeDrive aparecerá ahora.

Si desea cambiar el formato de registro o de destino; por favor, seleccione "Configuración". WipeDrive por registros predeterminados en una unidad USB extraíble en un formato .txt. Para más detalles sobre el registro Por favor, véase la adenda 2 Opciones de registro.

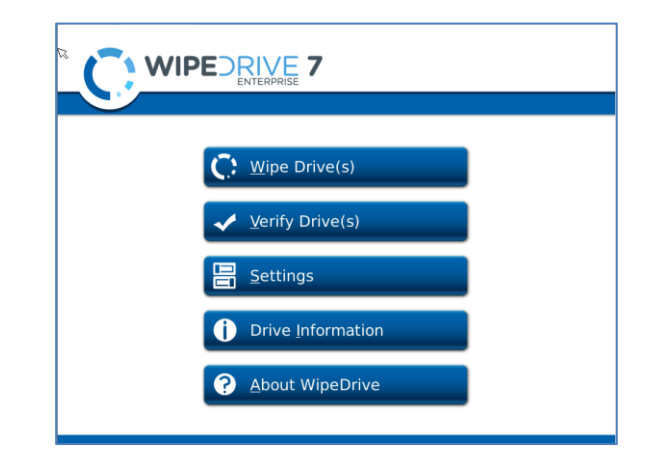

#### paso 6

En el Menú Principal WipeDrive, por favor seleccione 'WipeDrive (s)' borrar con seguridad el disco duro.

| ✓       Wipe Drive(s)         ✓       Verify Drive(s)         📄       Settings         Orive Information |  |
|----------------------------------------------------------------------------------------------------|--|
| ? <u>A</u> bout WipeDrive                                                                                |  |

#### <u>paso 7</u>

Wipedrive mostrará ahora todos los discos duros conectados. Por favor, seleccione las unidades que desea borrar de forma segura.

Thescribir Patrón de correo se puede cambiar en esta pantalla. WhiteCanyon recomienda ya sea la sobrescritura estándar o el Patrón DoD 5220.22-M sobrescritura. Por favor, vea la página 32 para más detalles sobre los patrones de limpiar. Seleccione 'Siguiente' para continuar.

# 

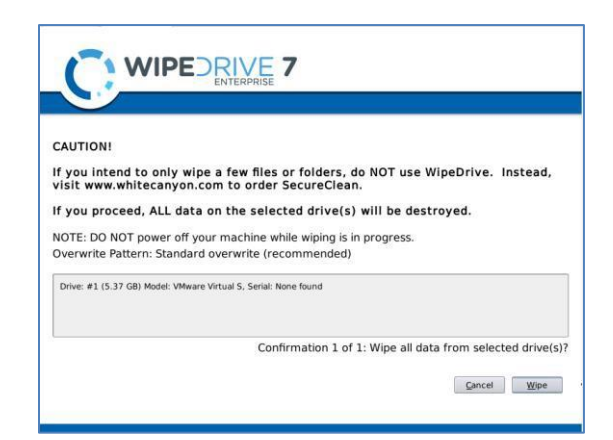

#### Paso 10

Wipedrive le advertirá que este proceso es irreversible. Seleccione 'Limpiar' para continuar.

## <u>Paso 11</u>

Wipedrive comenzará ahora limpiar el disco duro.

GuerraNing: Si cancela la toallita antes de su finalización todavía puede haber datos recuperables que quedan en la unidad.

| Drive | Operation | Pass | Errors | Time Remaining | Progress |     |  |
|-------|-----------|------|--------|----------------|----------|-----|--|
| 1     | Wipe      | 1/1  | 0      | 00:00:07       |          | 39% |  |
|       |           |      |        |                |          |     |  |
|       |           |      |        |                |          |     |  |
|       |           |      |        |                |          |     |  |
|       |           |      |        |                |          |     |  |
|       |           |      |        |                |          |     |  |
|       |           |      |        |                |          |     |  |

## <u>Paso 12</u>

when el proceso se completa WipeDrive mostrará la pantalla de borrado de resultados y guardar el archivo de registro si es aplicable.

Haga clic en Reiniciar o Apagar para salir WipeDrive.

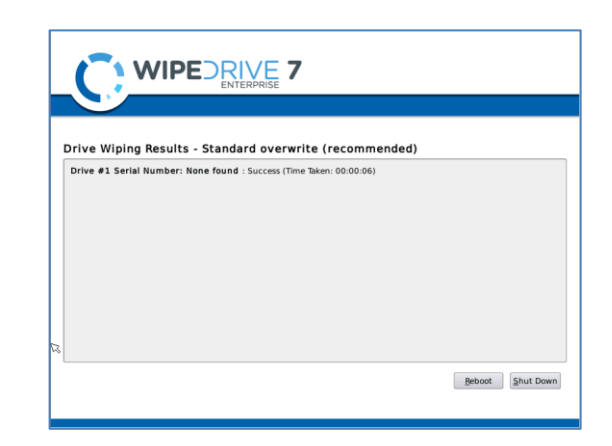

# doAjustes onfiguration

# LoTipos g

Wipedrive ofrece una variedad de diferentes formatos de tipo de registro. Dentro del menú de Configuración, en los tipos y destinos ficha registro, sólo tiene que seleccionar el formato / s desea que los registros que se creen. \*

| ENTERPRISE                                                            |                       |
|-----------------------------------------------------------------------|-----------------------|
| og Types and Destinations                                             |                       |
| Log Types           Database           Delimited File (CSV)           |                       |
| XML File Plain Text File Pdf File                                     | ß                     |
| Log Destination<br>Save log files to: (Check this box to see options) |                       |
| ○ <u>W</u> indows Share ○ <u>E</u> TP                                 |                       |
|                                                                       | Cancel Accept Setting |

- \* El formato de base de datos requiere información adicional con el fin de crear correctamente el archivo. Estos detalles incluyen:
  - Tipo de servidor (MySQL o MS SQL)
  - Anfitrión
  - Nombre de usuario
  - Contraseña
  - credenciales de base de datos
  - Puerto / Instancia

|                                          | DRIVE 7                   |        |                 |
|------------------------------------------|---------------------------|--------|-----------------|
| Log Types and Destinations               | <u>C</u> ustom Log Fields | <br>ß  |                 |
| Server Type: MySQL<br>Host:<br>Username: | •                         |        |                 |
| Password:                                |                           |        |                 |
| Delimited File (CSV)                     |                           | Cancel | Accept Settings |

# Log Destino

Para comodidad del usuario, WipeDrive tiene varios métodos en los que un archivo de registro se puede guardar. Por favor, consulte las siguientes instrucciones sobre cómo tomar ventaja de estas opciones. Todos los datos de autenticación a servidores externos se envía en texto sin formato. WipeDrive se debe utilizar en una red interna de confianza si la protección de los datos de autenticación a los servidores como terceros es una prioridad.

#### WCompartir indows

Tsu característica permite al usuario guardar el archivo de registro a una red compartida de archivos. Se requiere la siguiente información:

- Anfitrión
- Nombre de usuario
- Contraseña
- Dominio
- Ruta de acceso (opcional).

| his box to see options) |                   |                   |
|-------------------------|-------------------|-------------------|
|                         |                   |                   |
| ○ ETP ○ Remoyable       |                   |                   |
|                         |                   |                   |
|                         |                   |                   |
|                         |                   |                   |
|                         |                   |                   |
|                         |                   |                   |
|                         |                   |                   |
|                         | ETP     Remoyable | © ETP O Remoyable |

#### FTP

Thopción de correo FTP permite al usuario guardar el archivo de registro a un servidor FTP. Esto requiere la siguiente información:

- Anfitrión,
- Nombre de usuario
- Contraseña
- Ruta de acceso (opcional)

| Log Types and Destina | ions <u>C</u> ustom Lo | g Fields     |  |  |
|-----------------------|------------------------|--------------|--|--|
| Log Destina           | ion                    |              |  |  |
| X Save log files to:  | Check this box to s    | see options) |  |  |
|                       |                        |              |  |  |
| O <u>W</u> indows S   | are                    | Removable    |  |  |
| Host:                 |                        |              |  |  |
| Username:             |                        |              |  |  |
| Password:             |                        |              |  |  |
| Path:                 |                        |              |  |  |
|                       |                        |              |  |  |
| Email                 |                        |              |  |  |
|                       |                        |              |  |  |

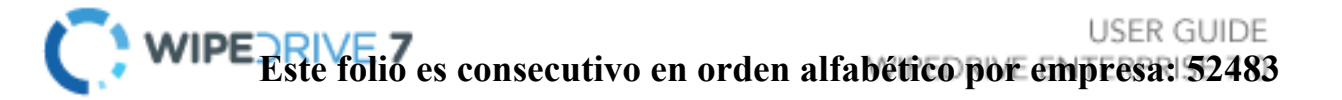

#### Desmontable

Por defecto WipeDrive intentará conectarse a una unidad USB extraíble. Con el fin de garantizar que el proceso de registro es un éxito, asegúrese de que una unidad USB está enchufado en el equipo que ejecuta WipeDrive.

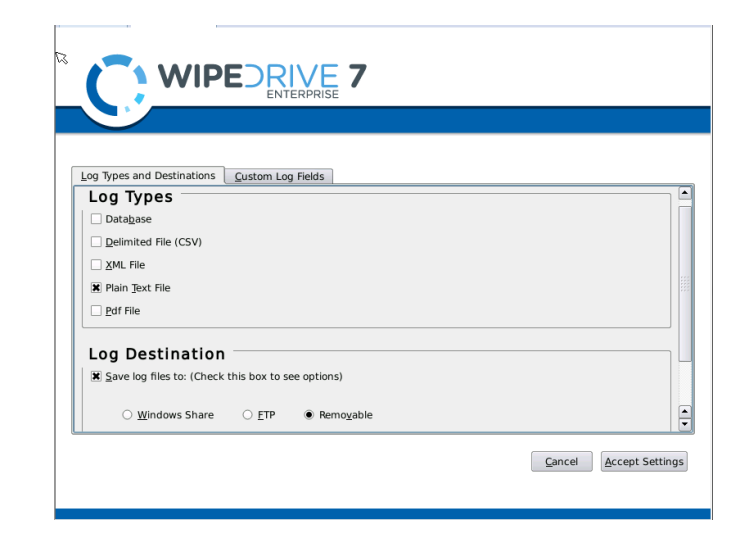

#### Email

Wipedrive también permite al usuario enviar el archivo de registro a un correo electrónico específica. El usuario debe introducir la siguiente información:

- Anfitrión
- Nombre de usuario
- Contraseña
- A partir de (envío de correo electrónico
- To (recepción de correo electrónico
- CC
- Tema

Nota: La parte que envía será etiquetado como root.

|     | Log Types and Destination | S Custom Lon Fields     |      |   |
|-----|---------------------------|-------------------------|------|---|
| L r | Log Destinatio            | n                       |      | ] |
|     | Save log files to: (Che   | ck this box to see opti | ons) |   |
|     | Email                     |                         |      |   |
|     |                           |                         |      |   |
|     | Host:                     |                         |      |   |
|     | Username:                 |                         |      |   |
|     | Password:                 |                         |      |   |
|     | Erom:                     |                         |      |   |
|     | To:                       |                         |      |   |
| .   | <u>C</u> C:               |                         |      |   |
| li¢ | O) Subject:               |                         |      |   |
|     | ,                         |                         |      |   |

# CuLos campos de registro stom

Thpestaña de correo de registro personalizado campos de Opciones permite al usuario añadir información adicional al archivo de registro. La información tal como la identificación del ordenador, un nombre de usuario, así como cualquier otra información personalizada del usuario desee incluir en el archivo.

#### la identificación del ordenador

Tsu característica permite al usuario dar el equipo que se limpió una etiqueta de identificación específica. WipeDrive le pedirá al usuario que introduzca el ID de la computadora después de la página de advertencia antes de la iniciación del proceso de limpieza.

#### Nombre de usuario

Thcaracterística nombre de usuario de correo funciona de la misma manera que la identificación del ordenador. Al usuario se le pide que introduzca un nombre de usuario antes del proceso de limpieza.

| Log Types and Destination:                                                                                                    | s <u>C</u> ustom Log Fields                                                                                                |                                                                                                    |                                                                                                    |                                                                                      |
|----------------------------------------------------------------------------------------------------|----------------------------------------------------------------------------------------------------|----------------------------------------------------------------------------------------------------|----------------------------------------------------------------------------------------------------|--------------------------------------------------------------------------------------|
| Use the check boxes below                                                                                                    | w to enable prompting for cer                                                                                              | tain custom logging fields.                                                                                                    |                                                                                                    |                                                                                      |
| Computer ID Can                                                                                                    | not Be Blank                                                                                                    |                                                                                                    |                                                                                                    |                                                                                      |
| 🗶 Username 🗌 Canno                                                                                                    | it Be Blank                                                                                                    |                                                                                                    |                                                                                                    |                                                                                      |
|                                                                                                    |                                                                                                    |                                                                                                    |                                                                                                    |                                                                                      |
| Below you can enable up t                                                                                                    | o 10 custom logging fields.                                                                                                | íou can give each field a cu                                                                                                    | stom name and va                                                                                                    | alue, or you                                                                         |
| Below you can enable up t<br>can select whether the use                                                                                                    | to 10 custom logging fields. A<br>er should be prompted to ent                                                             | fou can give each field a cu<br>er its value either before or                                                                                                    | stom name and va<br>after the wipe ope                                                                                           | alue, or you<br>eration.                                                             |
| Below you can enable up t<br>can select whether the use<br>User # <u>1</u> Name:                                                                           | to 10 custom logging fields. Y<br>er should be prompted to ent                                                             | fou can give each field a cu:<br>er its value either before or                                                                                                    | stom name and va<br>after the wipe ope                                                                                           | alue, or you<br>eration.<br>ot Be Blank                                              |
| Below you can enable up t<br>can select whether the usu<br>User # <u>1</u> Name:                                                                           | to 10 custom logging fields. Mer should be prompted to ent                                                                 | fou can give each field a cu:<br>er its value either before or                                                                                                    | stom name and va<br>after the wipe ope<br>) After<br>) After<br>) After<br>Canno                                                 | alue, or you<br>rration.<br>ot Be Blank<br>ot Be Blank                               |
| Below you can enable up t<br>can select whether the use<br>User #1 Name:<br>User #2 Name:<br>User #3 Name:                                                 | to 10 custom logging fields. Y<br>er should be prompted to ent<br>Value:                                                   | fou can give each field a cu:<br>er its value either before or<br>© Prompt Before (<br>© Prompt Before (<br>© Prompt Before (                                          | stom name and va<br>after the wipe ope<br>) After Canno<br>) After Canno<br>) After Canno                                        | alue, or you<br>eration.<br>ot Be Blank<br>ot Be Blank<br>ot Be Blank                |
| Below you can enable up t<br>can select whether the us<br>User # <u>1</u> Name:<br>User # <u>2</u> Name:<br>User # <u>3</u> Name:<br>User # <u>4</u> Name: | to 10 custom logging fields. Y<br>er should be prompted to ent<br>O Value:                                                 | fou can give each field a cu<br>er its value either before or<br>© Prompt Before (<br>© Prompt Before (<br>© Prompt Before (<br>© Prompt Before (                      | stom name and va<br>after the wipe ope<br>After Canno<br>After Canno<br>After Canno<br>After Canno<br>After Canno                | alue, or you<br>ration.<br>bt Be Blank<br>bt Be Blank<br>bt Be Blank<br>bt Be Blank  |
| Below you can enable up t<br>can select whether the us<br>User #1 Name:<br>User #2 Name:<br>User #3 Name:<br>User #4 Name:<br>User #5 Name:                | to 10 custom logging fields. N<br>er should be prompted to ent<br>0 Value:<br>0 Value:<br>0 Value:<br>0 Value:<br>0 Value: | tou can give each field a cu<br>er its value either before of<br>O Prompt Before (<br>O Prompt Before (<br>O Prompt Before (<br>O Prompt Before (<br>O Prompt Before ( | stom name and va<br>after the wipe ope<br>After Canno<br>After Canno<br>After Canno<br>After Canno<br>After Canno<br>After Canno | alue, or you<br>eration.<br>ot Be Blank<br>ot Be Blank<br>ot Be Blank<br>ot Be Blank |

#### **Campos Personalizados**

Un usuario puede añadir hasta 10 campos de registro personalizado. Cada campo se puede seleccionar para solicitar al usuario, ya sea antes o después del proceso de limpieza para introducir un valor o introduzca el valor por defecto en esta pantalla.

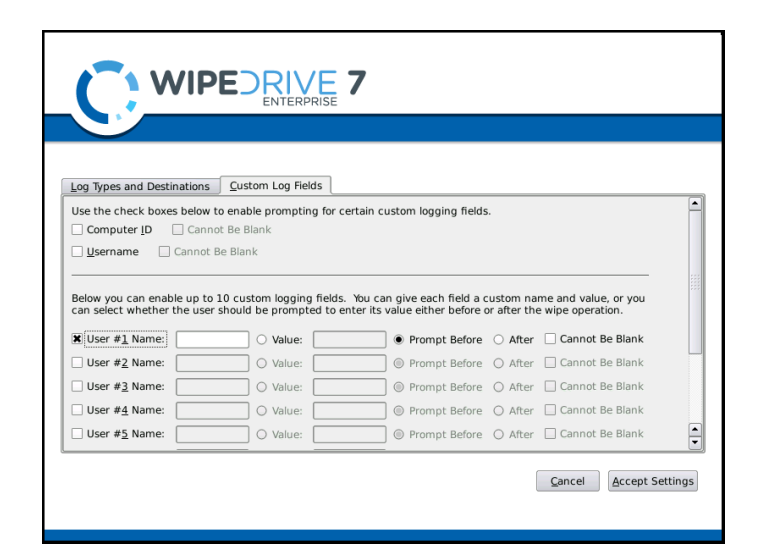

# WipeDrive de arranque mediante PXE

# Visión de conjunto

Correr a través de PXE WipeDrive es normalmente una buena opción cuando el entonces número de equipos a limpiar es grande.

Debido a que el servidor controla el proceso, no es necesario unir los monitores, ratones o teclados de estaciones de trabajo. Se muestra el progreso de cada sistema individual en el servidor, el único requisito es que la prioridad de arranque para que el sistema se ajusta a "arranque de red".

Aunque no hay un límite en el número de sistemas que se pueden ejecutar a la vez, se recomienda no hacer más de 100 simultáneamente en cada servidor.

## Requisitos del sistema

- Equipo designado para ser el servidor (no será borrado) con al menos el siguiente hardware:
  - ✓ procesador Pentium III-clase o mejor
  - ✓ 1 GB de RAM
  - ✓ DISCOS COMPACTOS-ROM
  - ✓ Tarjeta de red
- Una o más máquinas, conocidas como los "clientes", con al menos el siguiente hardware:
  - ✓ Procesador Pentium o mejor
  - ✓ 64 MB de RAM
  - ✓ Tarjeta de red
- norteR ED interruptores y cableado para configurar todas las máquinas (servidores y clientes) para estar en la misma red.

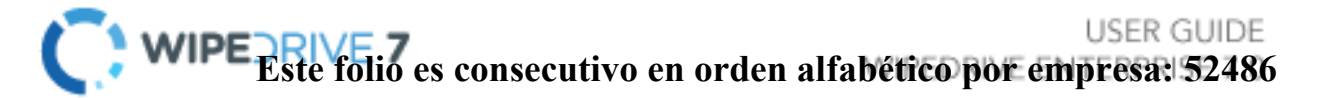

# Diagrama de instalación

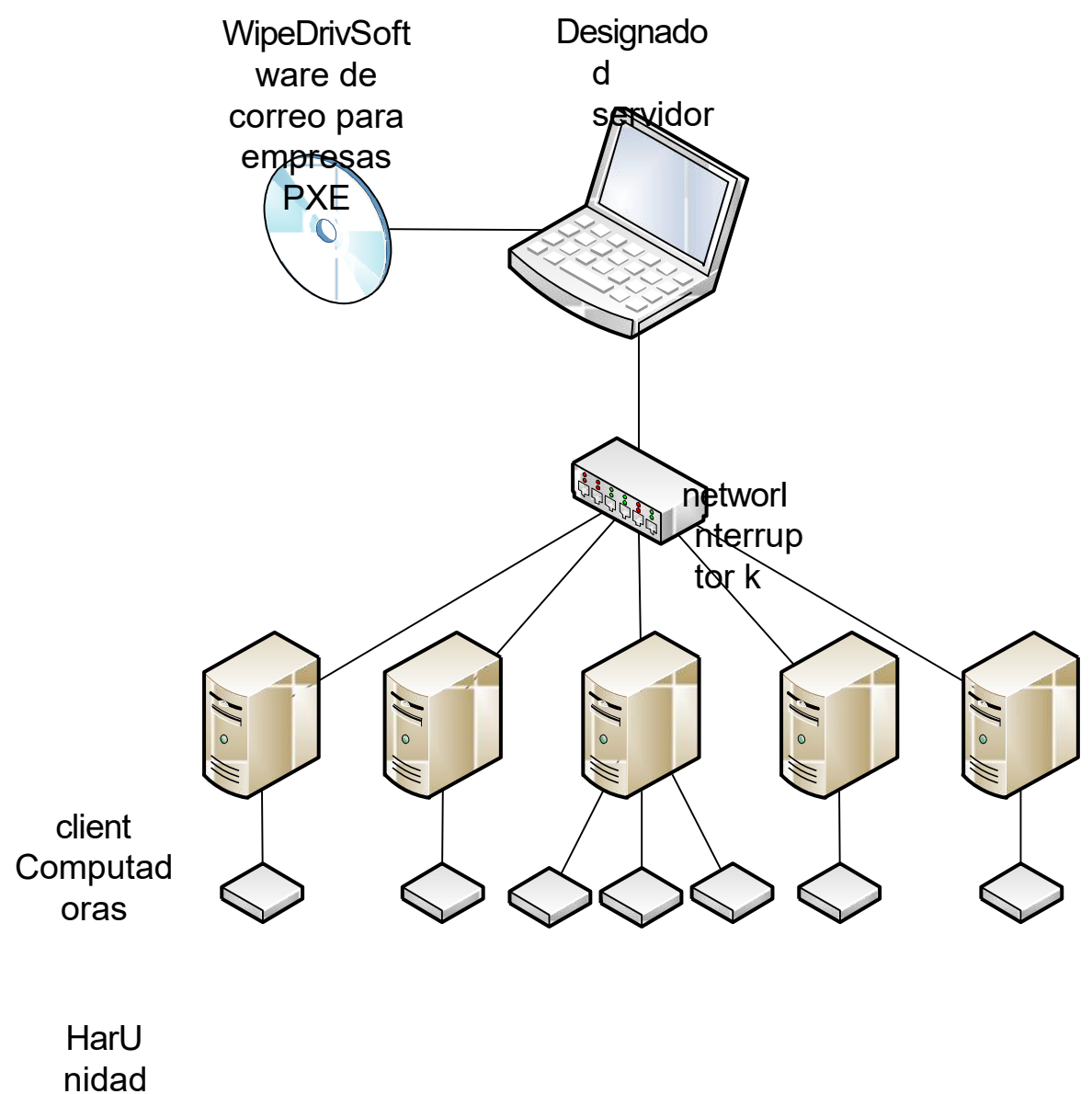

es d

# Limpie proceso a través de PXE

## Paso 1

Inserte el CD PXE WipeDrive en la unidad de CD-ROM y reinicie el servidor.

Por favor Nota: El servidor debe tener al menos 1 GB de RAM.

The informático continuación, se mostrará la pantalla del Cliente WipeDrive. Para editar el tipo de limpiar, por favor seleccione "Cambiar la configuración del cliente".

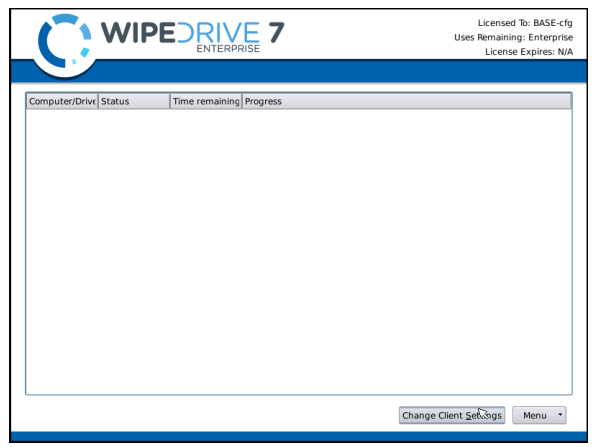

#### Paso 2

Wipedrive ahora enumerará la toallita Ajustes que se pueden ajustar. Por favor, seleccione las opciones necesarias a continuación, seleccione la pestaña "Tipos y registro de destinos".

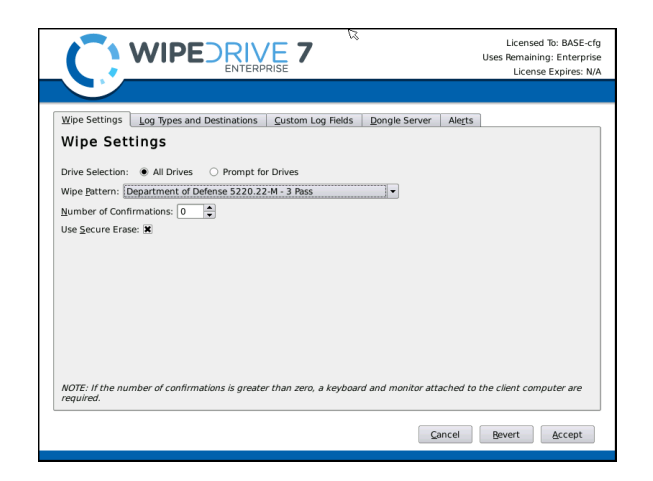

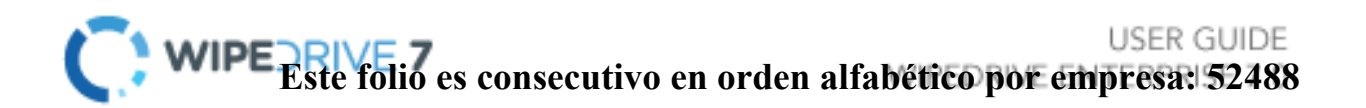

Licensed To: BASE-cfg Uses Remaining: Enterprise

#### Paso 3

ThTipos de correo de registro y destinaciones de logs menú le permitirá al parámetros. usuario ajustar estos Seleccione las opciones necesarias y seleccione pestaña "registro la personalizado Los campos".

| C                             |                                 |                         |                          | Licensed To: BASE-c<br>Uses Remaining: Enterpri:<br>License Expires: N |
|-------------------------------|---------------------------------|-------------------------|--------------------------|------------------------------------------------------------------------|
|                               |                                 |                         |                          |                                                                        |
| Wipe Settings                 | Log Types and Destinations      | Custom Log Fields       | Dongle Server Alerts     |                                                                        |
| Wipe Set                      | tings                           |                         |                          |                                                                        |
| Drive Selection               | All Drives     O Promot fr      | y Drives                |                          |                                                                        |
| Wine Pattern:                 | enartment of Defense 5220 2     | 2.M - 3 Pace            |                          |                                                                        |
| Number of Conf                | irmations: 0                    | 2 11 3 1033             |                          |                                                                        |
| Use Secure Fras               | ie: X                           |                         |                          |                                                                        |
|                               |                                 |                         |                          |                                                                        |
|                               |                                 |                         |                          |                                                                        |
|                               |                                 |                         |                          |                                                                        |
|                               |                                 |                         |                          |                                                                        |
|                               |                                 |                         |                          |                                                                        |
|                               |                                 |                         |                          |                                                                        |
|                               |                                 |                         |                          |                                                                        |
|                               |                                 |                         |                          |                                                                        |
| NOTE: If the nui<br>required. | mber of confirmations is greate | er than zero, a keyboai | d and monitor attached t | o the client computer are                                              |
|                               |                                 |                         | Cancel                   | Revert Accept                                                          |
|                               |                                 |                         |                          |                                                                        |

#### <u>Etapa 4</u>

Thmenú de correo de registro personalizado Los campos que permitirá al usuario incluir campos específicos en el archivo de registro. WipeDrive le pedirá para estos campos antes de ejecutar la eliminación.

License Expires: N/A Wipe Settings Log Types and Destinations Custom Log Fields Dongle Server Alerts IOTE: The use of the following fields may require a keyboard and monitor attached to the client comp Jse the check boxes below to enable prompting for certain custom logging fields
Computer ID Cannot Be Blank Username 🔲 Cannot Be Blank Below you can enable up to 10 custom logging fields. You can give each field a custom name and value, or you can select whether the user should be prompted to enter its value either before or after the wipe operation. Prompt Before 
 After 
 Cannot Be Blank O Value: User #1 Name: O Value: User #2 Name: Prompt Before O After Cannot Be Blank User #3 Name: O Value: Prompt Before O After Cannot Be Blank \_\_\_\_\_ ◎ Prompt Before ○ After □ Cannot Be Blank O Value: User #4 Name: User #<u>5</u> Name: O Value: 🕒 🖲 Prompt Before 🔿 After 🗌 Cannot Be Blank User #6 Name: O Value: Prompt Before O After Cannot Be Blani Cancel Bevert Accept

WIPEDRIVE 7

Por favor, seleccione la pestaña "Dongle Server".

#### paso 5

Thmenú e Dongle Server permite al usuario seleccionar opciones de activación. Estas opciones incluyen la activación de la cuenta de la nube, utilizando un dispositivo de seguridad de activación en el servidor PXE y / o el uso de la llave de activación en las máquinas cliente.

|                                                                                                    | Licensed To: BASE-cfg<br>Uses Remaining: Enterprise<br>License Expires: N/A |
|----------------------------------------------------------------------------------------------------|-----------------------------------------------------------------------------|
| Wipe Settings Log Types and Destinations Custom Log Fields Dongle Server                                   | Alerts                                                                      |
| Use WhiteCarryon Cloud Account           Cloud Account Code:         -           Use network donale server |                                                                             |
| Server:                                                                                                    |                                                                             |
|                                                                                                    | ancel Revert Accept                                                         |

A continuación, en la ficha "Alertas".

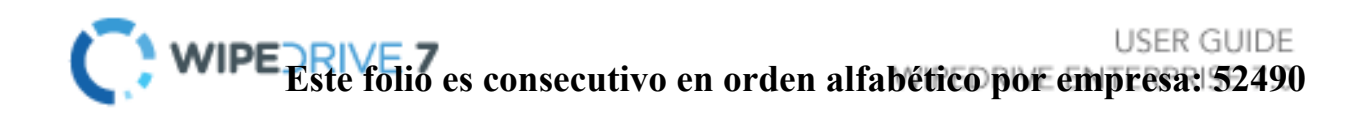

#### <u>paso 6</u>

ThMenú de alertas electrónicas permite al usuario seleccionar métodos de alerta para cuando se complete la toallita en las máquinas cliente.

Haga clic en "Aceptar" para guardar las opciones.

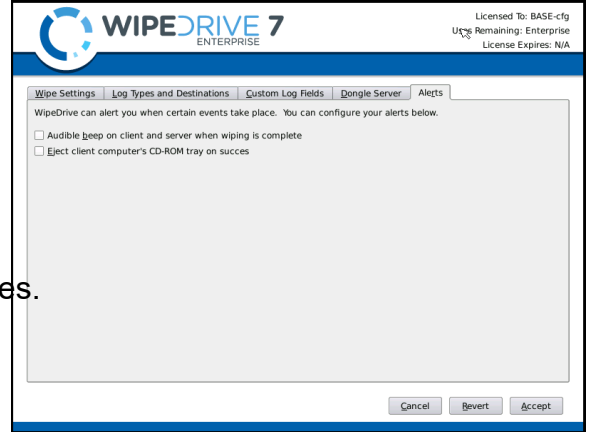

#### <u>paso 7</u>

Reinicie cada máquina cliente. Las máquinas cliente arrancar en WipeDrive través de la red y comenzar la toallita.

Thcorreo del servidor mostrará el progreso de borrar en cada máquina cliente. Si la ejecución de más de 20 clientes WipeDrive se iniciará en el cliente 21 tan pronto como la primera toalla ultima.

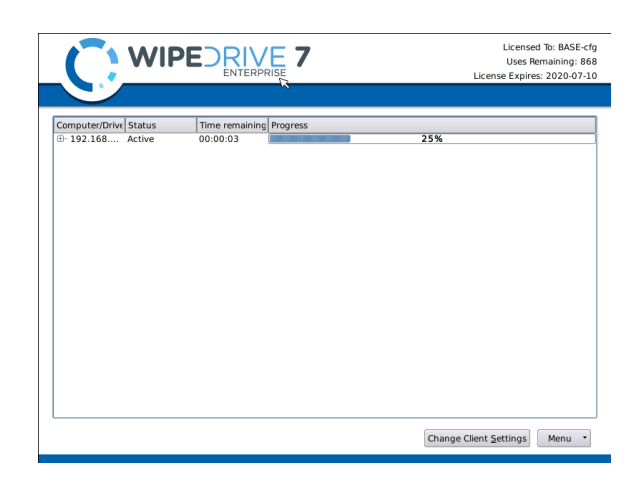

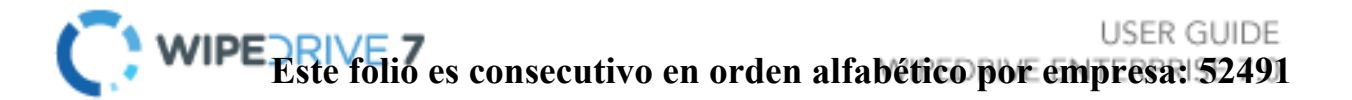

# WipeDrive iniciar a través de .EXE

## Visión de conjunto

Correr a través de WipeDrive EXE es normalmente una buena opción cuando el entonces número de equipos a limpiar es grande y los sistemas están repartidas en varias ubicaciones.

The .EXE de construcción es una construcción con guión de WipeDrive que se pueden ejecutar en una red en cualquier sistema x86 a la que tenga derechos administrativos. El sistema borrar de forma remota y enviar un archivo de registro para su confirmación cuando el proceso se haya completado.

## Requisitos del sistema

- Equipo que ejecuta Windows 98, NT, 2000, 2003, XP, Vista y 7
- Espacio 256 MB libre en disco duro
- 128 MB de RAM

# Diagrama de instalación

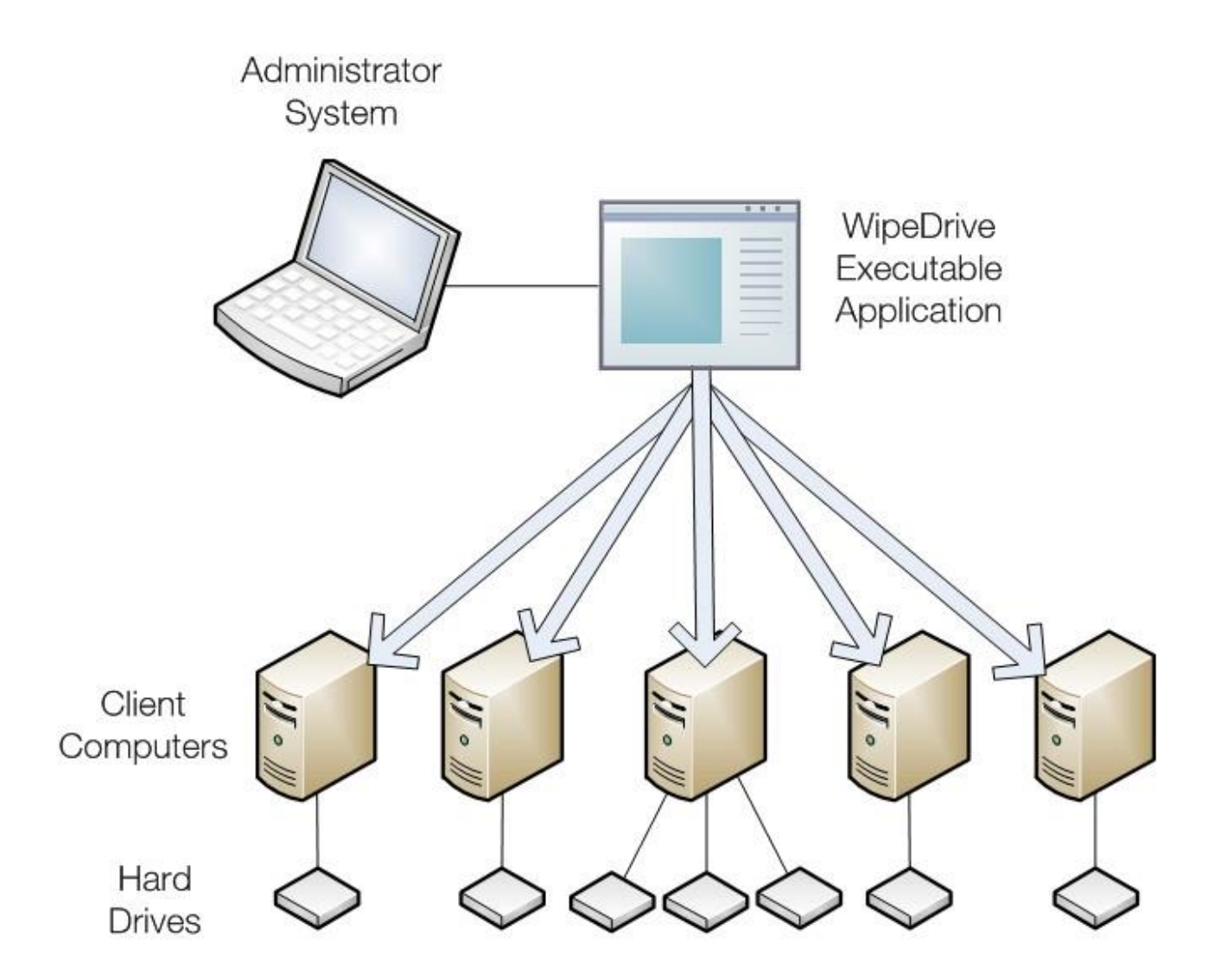

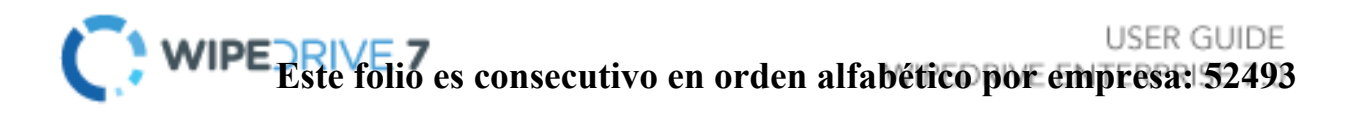

# Limpie proceso a través de .EXE

#### Paso 1

Coloque WipeDrive en el escritorio del cliente. Por favor, haga doble clic y ejecutar WipeDrive.

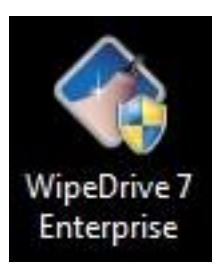

#### Paso 2

VientoOWS le preguntará si desea ejecutar este programa. Por favor, seleccione Sí.

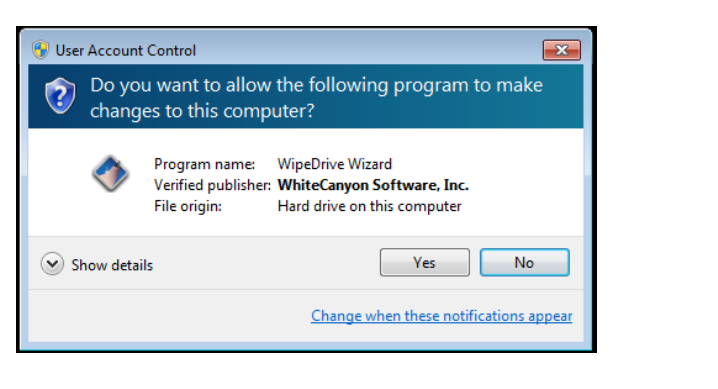

#### Paso 3

Wipedrive puede solicitar un código de activación, por favor introduce el código siempre y cuando se administra una vez se hizo la compra.

METROlicencias ost Entperise se omita este paso.

Con el fin de avanzar un código de activación válido se requiere. Después de introducir el código en el botón "Siguiente" se activará.

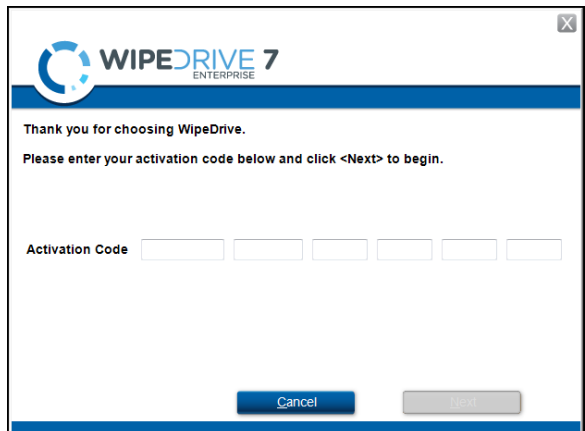

| fin de avanzar un código de<br>ón válido se requiere. Después de<br>cir el código en el botón<br>nte" se activará. | Control of the second second sec |
|----------------------------------------------------------------------------------------------------|----------------------------------------------------------------------------------------------------|
| WIPE Este folio es consecutivo en orde                                                                             | en alfabético p <mark>or Emp</mark> res <mark>a: 52494</mark>                                                                                                    |

Haga clic en Siguiente para pasar a la siguiente pantalla.

## <u>Etapa 4</u>

Haga clic en la lista desplegable para seleccionar qué unidad se limpie. Sólo hay dos opciones cuando los discos duros de selección para ser limpiadas, "todas las unidades" o una sola unidad individual.

after seleccionar una unidad clic en "Siguiente" para continuar.

| paso | 5 |
|------|---|
| -    | _ |

En el menú de selección de Wipe, sitúese en el que limpie y seleccione "Siguiente".

|                       | DRIVE 7                                                                                                    | ×            |
|-----------------------|----------------------------------------------------------------------------------------------------|--------------|
| Select drive to wipe: | All Drives  V All Drives                                                                                             |              |
|                       | Physical Drive 0<br>Physical Drive 1<br>Physical Drive 2<br>Physical Drive 3<br>Physical Drive 4<br>Physical Drive 5 |              |
| ontinuar              | Physical Drive 6<br>Physical Drive 7                                                                                 |              |
| onunuar.              | <u>C</u> ancel                                                                                                    | <u>N</u> ext |

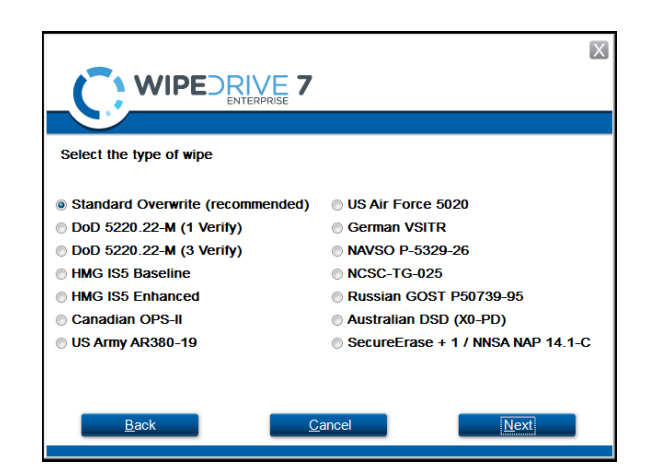

| ×                                                                                                    |  |  |  |  |  |
|----------------------------------------------------------------------------------------------------|--|--|--|--|--|
|                                                                                                    |  |  |  |  |  |
|                                                                                                    |  |  |  |  |  |
| CAUTION! All data is about to be permanently removed from the selected drive(s).                                                                                                    |  |  |  |  |  |
| WipeDrive will completely and securely erase the contents of the hard drive(s)<br>selected. Press <cancel> below if you do not want to erase your hard drive(s).<br/>Press <next> below to copy the required files to your hard drive.</next></cancel> |  |  |  |  |  |
|                                                                                                    |  |  |  |  |  |
|                                                                                                    |  |  |  |  |  |
|                                                                                                    |  |  |  |  |  |
| Back Cancel Next                                                                                                    |  |  |  |  |  |

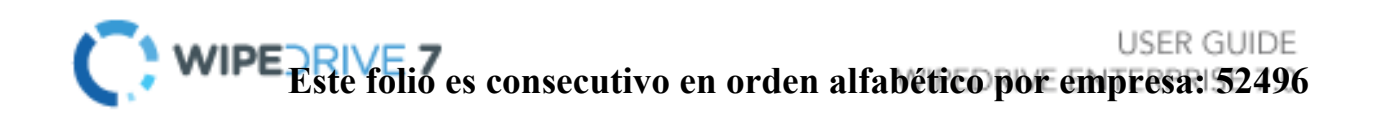

#### <u>paso 6</u>

Wipedrive ahora verificará que desea reemplazar de forma segura el disco duro (s). Seleccione "Siguiente" para continuar.

#### <u>paso 7</u>

Antes de comenzar el proceso de limpieza WipeDrive primero instalar los archivos requeridos.

|                                                                   | K |
|-------------------------------------------------------------------|---|
|                                                                   |   |
| Required WipeDrive files are now being copied to your hard drive. |   |
|                                                                   |   |
|                                                                   |   |
|                                                                   |   |
|                                                                   |   |
|                                                                   |   |
|                                                                   |   |
|                                                                   |   |
| Cancel                                                            |   |

#### <u>paso 8</u>

Con el fin de sobrescribir todo el disco duro WipeDrive se ejecuta fuera de Windows dentro de un núcleo de Linux. Para que esto suceda debe reiniciarse el equipo y arrancar en el programa WipeDrive.

Haga clic en "Reiniciar" para comenzar este proceso.

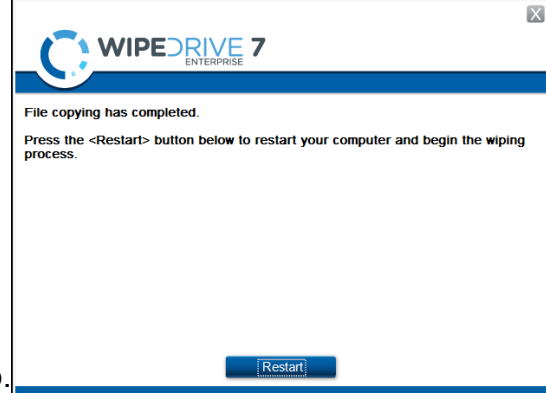

#### <u>paso 9</u>

Una vez que el equipo se reinicia verá una ventana 'Administrador de arranque'. Asegúrese de seleccionar WipeDrive Empresa de lo contrario el equipo se iniciará de nuevo en Windows.

Pulse la tecla "Enter" para continuar.

| Windows 7              | se                           |                     |
|------------------------|------------------------------|---------------------|
|                        |                              |                     |
|                        |                              |                     |
|                        |                              |                     |
|                        |                              |                     |
| seconds until the high | lighted choice will be start | ed automatically: 9 |
|                        |                              |                     |
| ools:                  |                              |                     |
| Windows Memory Dia     | anostic                      |                     |
| a machine Planot y ora | gilosere                     |                     |
|                        |                              |                     |
|                        |                              |                     |
|                        |                              |                     |

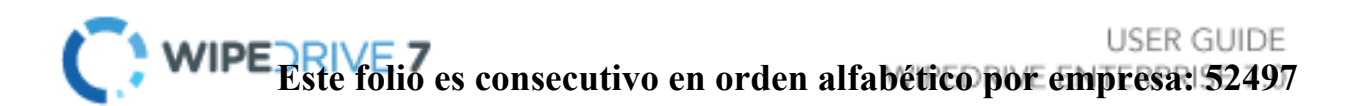

## <u>Paso 10</u>

En este punto WipeDrive comenzará inmediatamente limpiar la unidad (s) seleccionado durante la instalación. Tsu pantalla será proporcionar alguna información útil, como 'Tiempo Restante' y si se detectan errores en el disco.

| Wipe  | Progress  | 5    |        |                |          |   |    |  |
|-------|-----------|------|--------|----------------|----------|---|----|--|
| Drive | Operation | Pass | Errors | Time Remaining | Progress |   |    |  |
| 1     | Wipe      | 1/1  | 0      | 00:00:07       |          | 3 | 9% |  |
|       |           |      |        |                |          |   |    |  |
|       |           |      |        |                |          |   |    |  |
|       |           |      |        |                |          |   |    |  |
|       |           |      |        |                |          |   |    |  |
|       |           |      |        |                |          |   |    |  |
|       |           |      |        |                |          |   |    |  |
|       |           |      |        |                |          |   |    |  |

#### Paso 11

after WipeDrive termine, se mostrará una pantalla que indica si el disco duro se ha sobrescrito con éxito.

Tsu concluye el proceso de WipeDrive, ahora se puede haga clic en "Reiniciar" para reiniciar el equipo y volver a instalar un sistema operativo. O seleccione "Apagar" para apagar el ordenador.

| Drive Wipir   | ng Results - St    | andard overwr         | ite (recommen      | ded) |  |
|---------------|--------------------|-----------------------|--------------------|------|--|
| Drive #1 Seri | ial Number: None f | found : Success (Time | ⊇ Taken: 00:00:06) |      |  |
|               |                    |                       |                    |      |  |
|               |                    |                       |                    |      |  |

# Patrones de sobrescritura

Wipedrive Enterprise proporciona patrones de sobreescritura específicos en el cumplimiento de varias agencias gubernamentales. Los patrones de sobreescritura compatibles se enumeran y describen en detalle a continuación:

- 1. Estándar Soltero Pasar Uno de sobreescritura (de 0)
- 2. DoD 5220.22-M Tres sobrescribe con una verificación. (0 de 1, de, al azar)
- 3. HMG IS5 Línea Base Una sobreescritura con la verificación. (0 's)
- 4. HMG IS5 Enhanced Tres sobrescribe con la verificación. (0 de 1, de, al azar)
- 5. OPS-II canadienses Siete sobrescribe con la verificación.
- 6. Canadiense ESCI ITSG-06 Tres sobrescribe con la verificación final única.
- 7. EE.UU. AR380-19 Ejército Tres sobrescribe con la verificación final única.
- 8. EE.UU. AFSSI 5020 Tres sobrescribe con la verificación final única.
- 9. EE.UU. AFSSI 8580
- 10. VSITR Alemán Siete sobrescribe.
- 11. NAVSO P-5239-26 Tres sobrescribe con la verificación.
- 12. NCSC-TG-025 Tres sobrescribe con la verificación.
- 13. Ruso GOST P50739-95 Uno de sobreescritura.
- 14. DSD australiano ACSI-33 (XO-PD) Tres sobrescribe con dos verificaciones.
- 15. SecureErase + 1 sobrescritura con verificar o NNSA PAN 15.1-C
- 16. sobrescritura de encargo definido por el usuario escribir Patrón.

# Ingrese los tipos de formato

# T IlanoIniciar ext File Option

Wipedrive por defecto utiliza un formato de archivo de texto sin formato que puede ser guardado a cualquier opción de destino. Un archivo de registro de texto sin formato muestra se muestra a continuación:

wipeDrive PRO 6.0
>> Drive #1 Manufacturer: None found Model: VMware Virtual S
Serial: None found Size: 42.95 GB
Current user:
Computer ID:
Custom Field:
Operation: Overwrite disk.
wipe Type: Standard Overwrite
Date & time operation was started: Friday, 24 Sep 2010 at 12:44:41
Date & time operation was completed: Friday, 24 Sep 2010 at 12:55:42
Total elapsed time (HH:MM:SS): 00:11:01
Operation result: Canceled by User
Total disk sector read/write errors: 0
Total dirty or unreadable disk sectors: 0
HPA present: NO
HPA present: NO
HPA present: NO
Secure Erase passes: 0

Tharchivo de correo de texto registra lo siguiente:

- 1. información de la unidad
  - a. METROanufacturer
  - b. Número de serie
  - c. tamaño de la unidad
- 2. ajustes
  - a. Usuario (Sólo se aplica cuando se selecciona nombre de usuario que provocó en 'Configuración')
  - b. La identificación del ordenador (sólo se aplica cuando la identificación del ordenador se selecciona provocó en 'Configuración')
  - c. Campo personalizado (solo se aplicará cuando los campos personalizados se crean en Setttings ")
- 3. WipMétodo ING
  - a. Operación (O sobrescribir o verificar)

b. WipTipo de correo

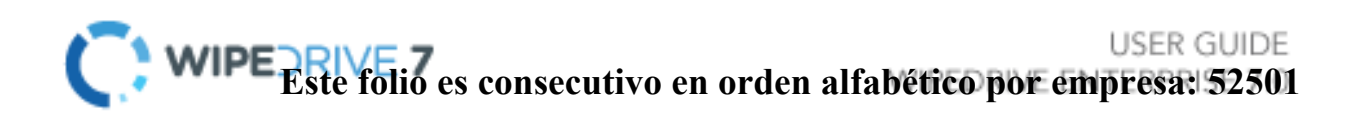

- 4. reAtes y hora
  - a. recomió y funcionamiento Hora de inicio
  - b. recomió y hora terminó la operación
  - c. Atiempo transcurrido tal
  - d. Resultado de operación
- 5. Resultados unidad de disco duro
  - a. sector de disco errores de lectura / escritura
  - b. sectores del disco Dirty / ilegibles
  - c. HPA detectado
  - d. HPA Erased
  - e. Borrado seguro Utilizados

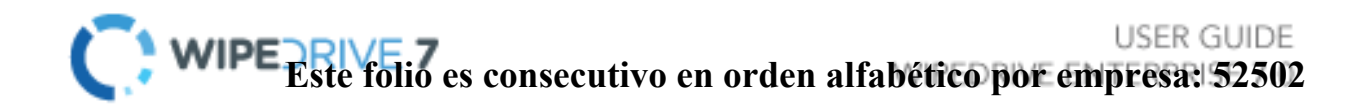

# Extensible Markup Language (XML) Opción de archivo de registro

Wipedrive Enterprise puede crear un archivo de registro XML, que es un certificado de una página que detalla el hardware del sistema y proceso de eliminación. El tipo de archivo de registro se puede modificar en "Configuración". Un archivo XML de ejemplo se muestra a continuación:

| VMware, Inc.                                                                                            |
|----------------------------------------------------------------------------------------------------|
| VMware Virtual Platform                                                                                 |
| VMware-56 4d d7 f5 d4 8a d2 12-0f e3 0d 4d 68 11 0d c2                                                  |
| Intel Corporation                                                                                       |
| 440BX Desktop Reference Platform                                                                        |
| Intel(R) Core(TM)2 CPU 6400 @ 2.13GHz, Speed; 2133MHz, Cores; 1, L1 Cache; 16KiB, L2 Cache; Unavailable |
| 1GiB, Memory banks: 15                                                                                  |
| Vendor: Unavailable, Product: Unavailable, MAC Address: 00:0c:29:11:0d:c2                               |
| Product: VMware Virtual S. Serial: None found, Size: 42.95 GB                                           |
| Vendor: Unavailable. Product: Unavailable                                                               |
| Vendor: Unavailable, Product: Unavailable                                                               |
| 4                                                                                                    |
| 0                                                                                                    |
|                                                                                                    |
|                                                                                                    |
| Pass                                                                                                    |
| Pass                                                                                                    |
| Pass                                                                                                    |
| Pass                                                                                                    |
| Pass                                                                                                    |
|                                                                                                    |
| 1                                                                                                    |
| None found                                                                                              |
| Workers Victual S                                                                                       |
| None found                                                                                              |
|                                                                                                    |
| 42.35<br>Friday 24 San 2010 at 13:17:19                                                                 |
| Capedad                                                                                                 |
| NA                                                                                                    |
| N/A                                                                                                    |
| N/A                                                                                                    |
| 00-00-37                                                                                                |
| Standard Ovenwrite                                                                                      |
|                                                                                                    |
| 0                                                                                                    |
| No                                                                                                    |
| No                                                                                                    |
|                                                                                                    |
|                                                                                                    |

Note: Our hardware tests only test basic functionality. For a more thorough check, you will need to use specialized testing software.

The archivo de registro XML contiene la siguiente información si es aplicable:

- 1. Información sobre el hardware
  - a. proveedor del equipo
  - b. Modelo de ordenador
  - c. Número de serie del ordenador
  - d. METROVendedor otherboard
  - e. METROModelo otherboard
  - f. Procesador
  - g. RAM
  - h. NIC

- i. Disco duro
- j. Adaptador de monitor
- k. METROadaptador Ultimedia
- I. Número de puertos USB
- m. Número de puertos USB2
- 2. pruebas de hardware
  - a. METROotherboard
  - b. Procesador
  - c. METROEmory
  - d. Monitor
  - e. Teclado
- 3. Wipe Información
  - a. Número de Unidad de destino
  - b. METROanufacturer de disco duro
  - c. Drive Modelo
  - d. Conducir el número de serie
  - e. Tamaño del disco duro
  - f. Time operación se inició
  - g. El resultado de la operación
  - h. Nombre de usuario (Sólo se aplica si pronta nombre de usuario está seleccionado en "Configuración".)
  - i. Identificación del equipo (sólo se aplica si la computadora pronta identificación está seleccionado en "Configuración".)
  - j. Campo personalizado (Sólo aplica si se crean campos personalizados en "Configuración".)
  - k. Duración
  - I. WipMétodo de correo
  - m. Sectores sucios
  - n. Errores unidad que detecta
  - o. HPA encontrado
  - p. HPA eliminado
  - q. Borrado seguro Pases

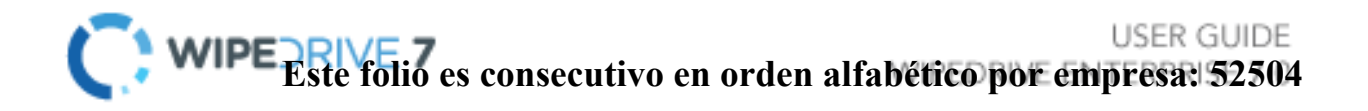

# doOMMA delimitado Opción (CSV) Entrar

The finalidad del fichero .csv es permitir que los registros creados por WipeDrive Enterprise para ser importados fácilmente en una base de datos u hoja de cálculo. Los siguientes son los detalles de la operación incluyen en el archivo delimitado por comas:

- MARIDOard Información de la unidad
  - o doomputer ID
  - o doomputer ID
  - o recomió y
  - hora o

reNúmero

 $\textbf{rive} ~ \circ$ 

reModelo rive

- reSerial rive
- reTamaño rive
- resultados de la operación
  - UNResultado cción
  - o UNDuración
  - cción o UNcción
  - Hora de inicio  $_{\odot}$ 
    - UNcción Hora de
  - finalización  $\circ$ 
    - Tsername
  - o UNcción
  - norteúmero de toallitas
  - o reErrores etected Drive
  - o diSectores rty
  - MARIDOInformación
    - ardware
    - METROVendedor otherboard
    - METROotherboard Producto
    - o CPT (incluirá todas las CPUs presente)
    - REAL ACADEMIA DE BELLAS ARTESMETRO
    - o nortelC
    - o **Unidad**

óptica

oMARIDOard

Drive (s)

o**viTarjeta deo** 

- o mulTarjeta TIMedia
- o norteúmero de los
- puertos USB  $\circ$

norteúmero de puertos

#### $\text{USB2}\ \circ$

MARIDOResultados

de la prueba ardware o METROPrueba

#### otherboard

- o PPrueba rocessor
- METROPrueba de Emory
- o diPrueba de capialzado

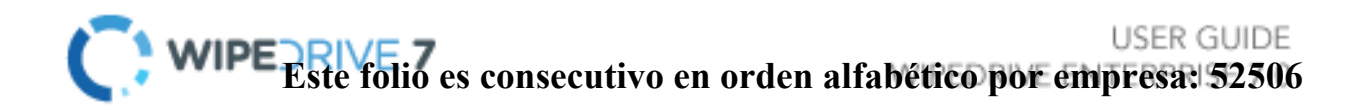

- KPrueba eyboard
- doInformación omputer
  - $\circ$  doVendedor
  - omputer  $\circ$ 
    - doModelo
  - $\textit{omputer} \ \circ$ 
    - doomputer de
  - serie
- MARIDOCaracterísticas ard Drive
  - Security
  - o HPUn
  - detectado oHPUn
  - Eliminado
  - ocorriente
  - continuaO
  - detectado
  - ocorriente
  - continuaO
  - Eliminado
  - Secure Erase Pases
  - Secure Erase pases mejorada
  - TNúmero Ser
  - o **Tsername**

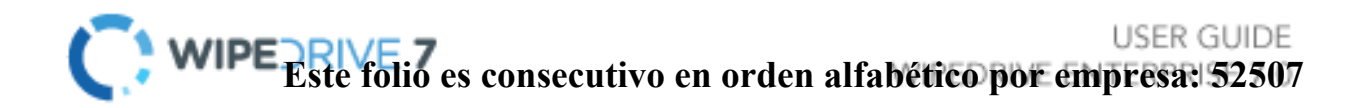

# <u>Opción PDF archivo</u> <u>de registro</u>

Wipedrive incluye la opción de registrar un informe en formato PDF que se puede guardar en cualquier opción de destino. Este informe incluye los siguientes detalles:

- Información sobre el hardware del ordenador o del vendedor o del modelo de ordenador o de serie del ordenador o METROVendedor otherboard o la placa base o modelo de procesador o RAM

  - NIC
    - WHIch incluye: Vendedor y la dirección MAC
  - Grabador de DVD
  - o Drive (s)
    - WHIch incluye: proveedor, producto, número de serie, y el tamaño
  - Adaptador de monitor
  - o METROadaptador Ultimedia
  - Puertos USB
- Pruebas de hardware (pasa / falla)
  - o METROotherboard
  - o Procesador
  - METROEmory
  - Wipe Información
  - Versión del software
  - o Target Drive
  - WipMétodo de correo
  - acción Resultado
  - o Time
  - o Duración
  - o VEndor
  - o Drive Modelo
  - o conducir de serie
  - Tamaño de unidad
  - Sectores sucios
  - Errores unidad que detecta
  - DCO encontrado
  - DCO eliminado
  - o HPA encontrado

- o HPA Eliminado
- Borrado seguro Pases

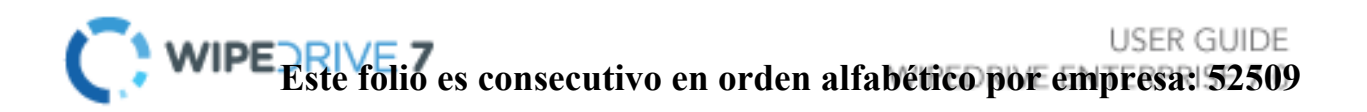

# Registro de auditoría Opciones de destino

# TOpción SB Drive

Cualquier tipo de archivo de registro puede ser enviado a una unidad USB conectada a la máquina de limpiar. Por favor Nota: La unidad USB debe tener el formato y conectado antes de arrancar en WipeDrive.

# Opción de sistema de archivos local

Wipedrive Empresa escribirá cualquiera de los tipos de archivo de registro en una ubicación local en el equipo actual. Esta opción requiere que el usuario designar la ubicación del sistema de archivos en el meollo de Linux.

# norteOpción R ed sistema de archivos

Wipedrive Empresa escribirá cualquiera de los tipos de archivo de registro en una ubicación en la red local. Esta opción de registro requiere una conexión de red para el PC y el permiso para acceder a la carpeta designada. También necesita la siguiente información:

- 1. Protocolo Samba / rsync (SSH) / FTP
- 2. Nombre del servidor
- 3. Nombre de usuario
- 4. Contraseña
- 5. Camino

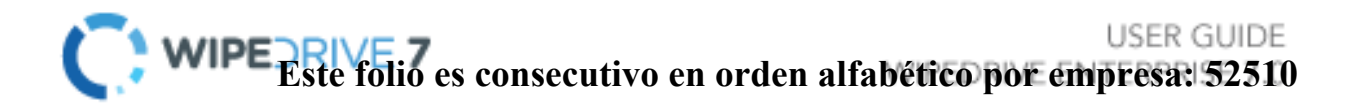

# Opción de correo electrónico

Wipedrive Empresa enviará cualquiera de los tipos de archivo de registro a una dirección de correo electrónico específica. Esta ubicación de registro requiere la siguiente información:

- 1. Nombre del servidor
- 2. De
- 3. A
- 4. CC
- 5. Nombre de usuario SMTP
- 6. SMPT contraseña

# MiSQL / Auditoría opción de registro de MS SQL

Wipedrive Empresa introduce soporte para capturar la información de auditoría a una base de datos SQL. Esto permitirá la agregación de todos los detalles del registro en una sola base de datos con herramientas de información y de consulta.

The la base de datos de SQL utilidad de visualización, en el presente documento conocido como la herramienta de auditoría, se utiliza para ver los registros de auditoría creados por WipeDrive cuando se utiliza junto con una base de datos SQL. La herramienta es muy fácil de usar y proporciona una interfaz fácil de usar para la gestión a efectos de auditoría.

# system Requisitos

- Wisconsinndows XP, Vista, 7 (32/64-bits compatible)
- .NET Framework 3.5

To conectarse a la base de datos tendrá que proporcionar los siguientes datos:

- MARIDOost: La dirección IP o el nombre DNS del servidor que aloja la base de datos
- 2. **reatabase**: El nombre de la WipeDrive base de datos
- 3. Tsername: La cuenta de usuario con credenciales que le permite ver la base

| Sign In - Query Tool |        |
|----------------------|--------|
| DB Type: MySQL       | •      |
| Host:                |        |
| localhost            |        |
| Database:            |        |
| test                 |        |
| Username:            |        |
| test                 |        |
| Password:            |        |
| ••••                 |        |
| Ok                   | Cancel |
|                      |        |
|                      |        |
|                      |        |

de datos WipeDrive

4. Password: La contraseña de la cuenta de usuario proporcionada anteriormente

Una vez conectado correctamente a la base de datos, verá la interfaz de usuario principal parece que muestra todas las operaciones de explotación forestal que se han realizado, así como sus resultados. Usted es capaz de ver lo que los registros están conectados a qué unidades, así como qué hardware se utilizó cuando se limpia dicha unidad.

| WipeDrive - Enterprise Audit Database                                                                      |                                                             |                                            |                       |                              |                                                                                                    |                                                        |                                                                                                    |        |
|----------------------------------------------------------------------------------------------------|-------------------------------------------------------------|--------------------------------------------|-----------------------|------------------------------|----------------------------------------------------------------------------------------------------|--------------------------------------------------------|----------------------------------------------------------------------------------------------------|--------|
| Logs Hard Disks Co                                                                                         | mputers                                                     |                                            |                       |                              |                                                                                                    |                                                        |                                                                                                    |        |
| Start Time<br>8/26/2010 8:47:02 AM<br>8/26/2010 8:49:54 AM<br>8/26/2010 8:51:15 AM<br>8/26/2010 8:51:36 AM | Pattern<br>Standard Overwrite<br>Verify<br>Verify<br>Verify | Success<br>False<br>True<br>False<br>False | Errors<br>0<br>0<br>0 | Dirty Sectors<br>0<br>0<br>0 | Disk<br>612012342989 (15.02 GB)<br>612012342989 (15.02 GB)<br>612012342989 (15.02 GB)<br>612012342989 (15.02 GB) | Type<br>Wipe<br>Quick Verify<br>Verify<br>Quick Verify | Verify<br>Pattern: Verify<br>Date: 08/26/2010<br>Start: 8:51 AM<br>End: 8:51 AM<br>Duration: 00:00:09<br><u>View Disk</u><br>Number of Passes: 1<br>Number of Errors: 0<br>Number of Dirty Sectors: 0<br>HPA Present: False<br>HPA Removed: False<br>Secure Erase Passes: 0 | * [ W] |
| Total Items: 4                                                                                             |                                                             |                                            |                       |                              |                                                                                                    | •                                                      | Custom Computer Id:                                                                                                    | ×      |

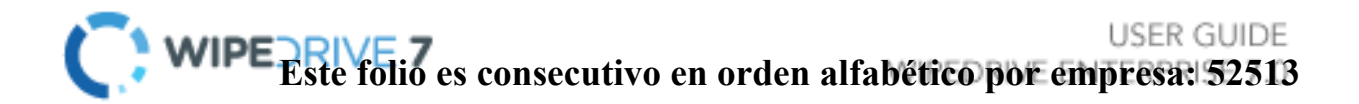

# Addendum 1 - Configuración de los registros de SQL

systeRequisitos m (Server)

- MySQL Server 5.0 (o posterior)
- METROS de SQL Server 2008 (o más reciente)
- UNny sistema operativo que soporta una instalación de MySQL / MS SQL

systeRequisitos m (estación de trabajo / cliente)

- Wisconsinndows XP, Vista o 7
- .NET Framework 2.0 (o posterior)

# Preparació

n

Antes de la base de datos se puede inicializar, tendrá que crear una nueva base de datos en blanco. Este paso debe realizarse a mano. Por razones de seguridad, también es muy recomendable para crear un nuevo usuario que sólo tiene acceso a esta base de datos. Por favor, consulte la documentación de MySQL / MS SQL o el administrador del sistema si necesita asistencia para la creación de la base de datos o el nuevo usuario.

# Initializatio norte

Una vez creada la base de datos, inicie la base de datos WipeDrive inicializador. Una captura de pantalla de la interfaz de usuario:

Por favor, rellene todos los campos proporcionados:

- 1. Base de datos Nombre: El nombre de la base de datos recién creada.
- Anfitrión: La máquina que aloja la base de datos SQL. Tsu puede ser una dirección IP o un nombre de host DNS.
- Nombre de usuario: El nombre de un usuario de SQL que tiene suficientes privilegios para crear tablas en la base de datos que acaba de crear.

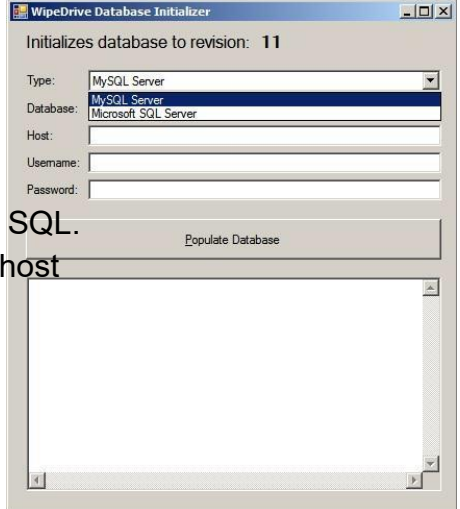
4. Contraseña: La contraseña de usuario anterior.

Haga clic en el botón "Base de datos Rellenar" para completar la inicialización de la base de datos. Si hay algún error durante el proceso de inicialización, el programa mostrará un cuadro de mensaje con información de depuración.

Una vez finalizado, el servidor está configurado para su uso con WipeDrive Enterprise.

## Base de datos SQL Visor (Herramienta de Auditoría)

The la base de datos de SQL utilidad de visualización, en el presente documento conocido como la herramienta de auditoría, se utiliza para ver los registros de auditoría creados por WipeDrive cuando se utiliza junto con una base de datos SQL. La herramienta es muy fácil de usar y proporciona una interfaz fácil de usar para la gestión a efectos de auditoría.

#### SyRequisitos madre

- Wisconsinndows XP, Vista, 7 (32/64-bits compatible)
- .NET Framework 3.5

| 👿 Sign In - Query Tool |        |
|------------------------|--------|
| DB Type: MySQL         | •      |
| Host: MySQL<br>MSSQL   |        |
| Database:              |        |
| test                   |        |
| Username:              |        |
| test                   |        |
| Password:              |        |
|                        |        |
| Ok                     | Cancel |
|                        |        |

To conectarse a la base de datos tendrá que proporcionar los siguientes datos:

<u>Anfitrión</u>: La dirección IP o nombre de host DNS del servidor que aloja la base de datos de base de datos SQL: El nombre de la base de datos WipeDrive

<u>Nombre de usuario</u>: La cuenta de usuario con credenciales que le permite ver la base de datos WipeDrive

Contraseña: La contraseña de la cuenta de usuario proporcionada anteriormente

Una vez conectado correctamente a la base de datos, verá la interfaz de usuario principal parece que muestra todas las operaciones de explotación forestal que se han realizado, así como sus resultados. Usted es capaz de ver lo que los registros están conectados a qué unidades, así como qué hardware se utilizó cuando se limpia dicha unidad.

| WipeDrive - Enterprise Audit Database |                    |         |        |               |                         |              |                                                                                                    |
|---------------------------------------|--------------------|---------|--------|---------------|-------------------------|--------------|----------------------------------------------------------------------------------------------------|
| Start Time                            | Pattern            | Success | Errors | Dirty Sectors | Disk                    | Туре         | Verify 🚔                                                                                                    |
| 8/26/2010 8:47:02 AM                  | Standard Overwrite | False   | 0      | 0             | 612012342989 (15.02 GB) | Wipe         | Pattern: Verify                                                                                                    |
| 8/26/2010 8:49:54 AM                  | Verify             | True    | 0      | 0             | 612012342989 (15.02 GB) | Quick Verify | -                                                                                                    |
| 8/26/2010 8:51:15 AM                  | Verify             | False   | 0      | 0             | 612012342989 (15.02 GB) | Verify       | Date: 08/26/2010                                                                                                    |
| 8/26/2010 8:51:36 AM                  | Verify             | False   | 0      | 0             | 612012342989 (15.02 GB) | Quick Verify | Start: 8:51 AM                                                                                                    |
|                                       |                    |         |        |               |                         |              | End: 8:51 AM<br>Duration: 00:00:09<br><u>View Disk</u><br>Number of Passes: 1<br>Number of Errors: 0<br>Number of Dirty Sectors: 0<br>HPA Present: False<br>HPA Removed: False<br>Secure Erase Passes: 0 |
| Total Items: 4                        |                    |         |        |               |                         | •            | Custom Computer Id: *                                                                                                    |

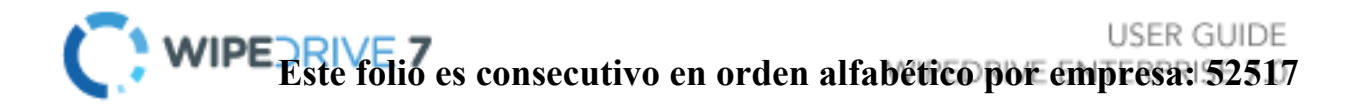

# Addendum 2 - Limpie Proceso de TUI

# (texto de la interfaz de usuario)

Paso 1 Inserte WipeDrive en la unidad de CD-ROM y reinicie el equipo.

The equipo mostrará entonces las opciones de arranque. Por favor, seleccione 'WipeDrive - texto metrooda' y pulse Enter.

<u>Paso 2</u> Wipedrive cargará ahora.

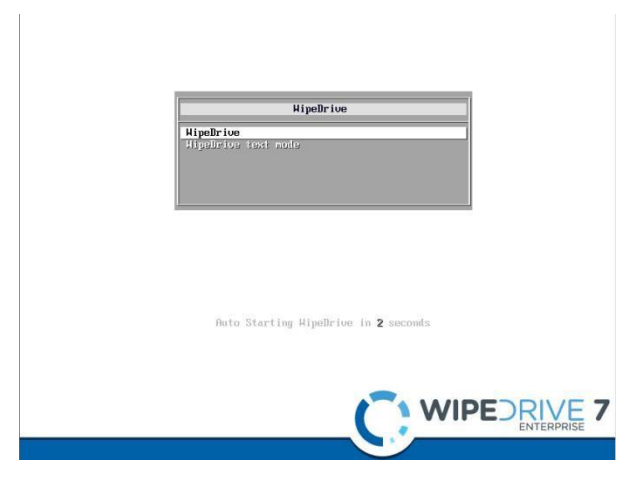

| :: Scanning for | pata_cs5520pata_cs5520 loaded.             |
|-----------------|--------------------------------------------|
| :: Scanning for | pata_cs5530pata_cs5530 loaded.             |
| :: Scanning for | pata_s182c105pata_s182c105 loaded.         |
| :: Scanning for | sata_promisesata_promise loaded.           |
| :: Scanning for | sata_silsata_sil loaded.                   |
| :: Scanning for | sata_sil24sata_sil24 loaded.               |
| :: Scanning for | sata_svwsata_svw loaded.                   |
| :: Scanning for | sata_viasata_via loaded.                   |
| :: Scanning for | sata_nvsata_nv loaded.                     |
| :: Scanning for | sata_sx4sata_sx4 loaded.                   |
| :: Scanning for | sata_sissata_sis loaded.                   |
| :: Scanning for | sata_ulisata_uli loaded.                   |
| :: Scanning for | sata_vscsata_vsc loaded.                   |
| :: Scanning for | sata_qstorsata_qstor loaded.               |
| :: Scanning for | ahcilibahci, ahci loaded.                  |
| :: Scanning for | ata_pii×ata_pii× loaded.                   |
| :: Scanning for | sata_mvsata_mv loaded.                     |
| :: Scanning for | sata_inic162×sata_inic162× loaded.         |
| :: Scanning for | pdc_adмapdc_adмa loaded.                   |
| :: Scanning for | sgsg loaded.                               |
| :: Scanning for | aic79xxscsi_transport_spi, aic79xx loaded. |
| :: Scanning for | aic7xxxaic7xxx loaded.                     |
| :: Scanning for | arcmsrarcmsr loaded.                       |
| :: Scanning for | BusLogicBusLogic loaded.                   |

### Paso 3

ThMenú Principal e WipeDrive TUI aparecerá ahora.

Si desea cambiar el formato de registro o de destino, por favor

escriba '6.'

Wipedrive por registros predeterminados en

una unidad USB extraíble en un formato .txt.

Para más detalles sobre

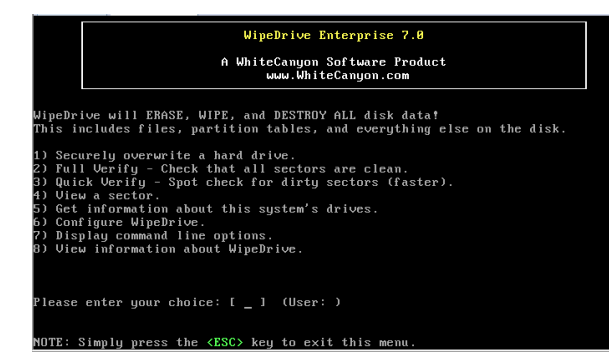

tala favor consulte Opciones de adición 2 de registro.

## <u>Etapa 4</u>

En el menú WipeDrive UIS, por favor tecla de abajo para la opción que corresponde a la unidad que desea borrar y presione firmemente "barra espaciadora" para seleccionar. Pulse la tecla "Enter" para continuar.

|                    | WipeDrive Enterprise 7.0                                                                                                    |
|--------------------|----------------------------------------------------------------------------------------------------|
|                    | A WhiteCanyon Software Product<br>www.WhiteCanyon.com                                                                           |
| WARNING            | : This operation will PERMANENTLY delete all files and data!                                                                    |
| CAUTION<br>WIPEDRI | t IF YOU INTEND TO ONLY WIPE A FEW FILES OR FOLDERS, DO NOT USE<br>VE. INSTEAD, VISIT WWW.WHITECANYON.COM TO ORDER SECURECLEAN. |
| lf the<br>reinsta  | drive containing your operating system is wiped, you will need to ll it.                                                        |
| IF YOU             | PROCEED ALL DATA ON THE FOLLOWING DISKS WILL BE DESTROYED !!!                                                                   |
| >> Driv<br>Seri    | e #1 Model: UMware Virtual S<br>al: None found Size: 5.37 GB                                                                    |
| Wipe Pa            | ttern: Standard overwrite (recommended)                                                                                         |
|                    |                                                                                                    |
| D                  | rive wiping will begin. Are you sure you want to continue (Y/N)?                                                                |
|                    | <yes> <no></no></yes>                                                                                                    |
|                    |                                                                                                    |

#### <u>paso 5</u>

Thescribir Patrón de correo se puede cambiar en thisscreen. La clave para el método que desea utilizar para borrar la unidad y presione con fuerza "barra espaciadora" para seleccionar.

WHIteCanyon recomienda ya sea la sobrescritura estándar o el DoD 5220.22-M sobrescritura

Patrón. Por favor, vea la página 32 para más detalles sobre

los patrones de limpiar. Pulse la tecla "Enter" para continuar.

#### paso 6

Wipedrive le advertirá que este proceso es irreversible.

Pulse la tecla "Enter" para continuar.

|   | WipeDrive Enterprise 7.0                                                                 |
|---|------------------------------------------------------------------------------------------|
|   | A WhiteCanyon Software Product<br>www.WhiteCanyon.com                                    |
|   |                                                                                          |
|   |                                                                                          |
|   | Please choose a drive to wipe from the following list:                                   |
|   | (X) Vendor: UMware, Model: UMware Uirtual S Serial: None found Size:<br>5.37 GB [ SCSI ] |
|   | Press space bar to toggle options on/off.                                                |
|   | <ok> <cancel></cancel></ok>                                                              |
|   |                                                                                          |
|   |                                                                                          |
|   |                                                                                          |
| S | Simply press the <esc> key to exit this menu.</esc>                                      |

## <u>paso 7</u> Wipedrive comenzará ahora limpiar el disco duro.

GuerraNing: Si cancela la toallita antes de su

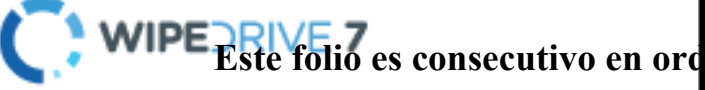

|               |                                                       | Wi                         | peDrive 1         | Enterpris         | e 7.0 |          |          |  |
|---------------|-------------------------------------------------------|----------------------------|-------------------|-------------------|-------|----------|----------|--|
|               | A WhiteCanyon Software Product<br>www.WhiteCanyon.com |                            |                   |                   |       |          |          |  |
| Pres<br>Drive | s the <esc><br/>Operation</esc>                       | key at an <u>ı</u><br>Pass | time to<br>Random | cancel.<br>Errors | Dirty | Progress | ETA      |  |
|               | Wipe                                                  | 1/1                        | No                | 0                 | 0     | 54.99%   | 00:00:00 |  |
|               |                                                       |                            |                   |                   |       |          |          |  |
|               |                                                       |                            |                   |                   |       |          |          |  |
|               |                                                       |                            |                   |                   |       |          |          |  |
|               |                                                       |                            |                   |                   |       |          |          |  |
|               |                                                       |                            |                   |                   |       |          |          |  |
|               |                                                       |                            |                   |                   |       |          |          |  |

| WipeDrive Enterprise 7.0                                                                                                    |
|----------------------------------------------------------------------------------------------------|
| A WhiteCanyon Software Product<br>www.WhiteCanyon.com                                                                                                    |
| Please choose the type of overwrite to perform:                                                                                                    |
| (X) Standard overwrite (recommended)   () Department of Defense 5220.22.H - 3 Pass   () Department of Defense 5220.22.H - 7 Pass   () HMG Infoset standard #5 - Baseline   () HMG Infoset standard #5 - Bnhanced   () And Infoset standard #5 - Bnhanced   () Canadian CRU TSSIT 078-11 Standard Wipe   () Canadian CSE (TSG-86   () U.S. Airm Grate System Security Instructions 5820   () U.S. Air Force System Security Instructions 6500   () U.S. Air force system Security Instructions 6500   () Tess space bar to select an option. Use arrow keys to scroll. |
| <0k> <cancel></cancel>                                                                                                    |
| Simply press the $\langle ESC \rangle$ key to exit this menu.                                                                                                    |

finalización todavía puede haber datos recuperables que quedan en la unidad.

#### <u>paso 8</u>

when el proceso se completa WipeDrive mostrará la pantalla de borrado de resultados y guardar el archivo de registro si es aplicable.

Pulse la tecla "Enter" para volver al menú de la U

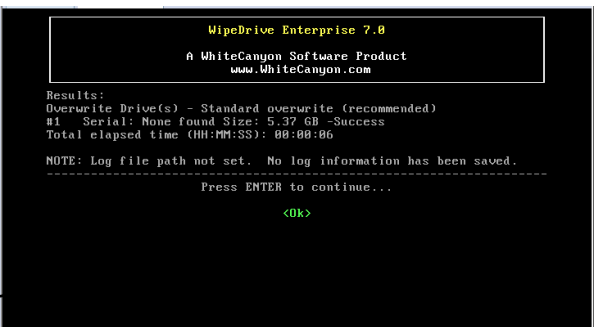

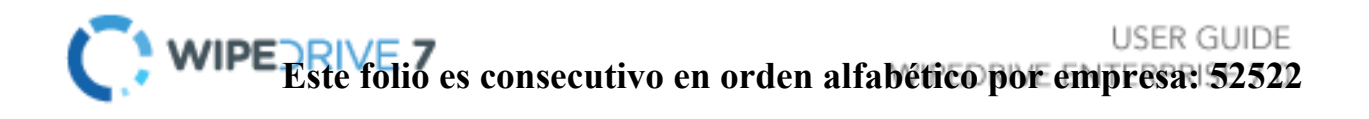

# La adición 3 - Parámetros de línea de comandos

Aparte de tanto la UIS y la GUI, WipeDrive se puede ejecutar desde la línea de comandos usando los siguientes parámetros opcionales a continuación. Con el fin de acceder a la línea de comandos, sólo tiene que pulsar ESC en cualquier momento dentro de la UIS.

when en el símbolo del sistema, escribiendo "WipeDrive" sin parámetros se iniciará el programa WipeDrive norma impulsada UIS.

Ejemplo de

configuración:

Uso de línea de

comandos:

wipedrive --wipe-level = 1 --disk = 0 = -log-directorio extraíble --log-file-

tipos = x

Tsu comando en particular dice WipeDrive para realizar una sobrescritura estándar en el primer disco duro y para grabar un registro XML en una unidad USB conectada.

Aquí está una lista de cada toallita método y su correspondiente

carácter: Limpiar Nivel Nombre de la lista:

1 = Individual sobrescritura (recomendado) (Recomendado para la mayoría de las necesidades de seguridad.) Nota: sobrescribir los datos una vez hará que sea imposible que alguien pueda recuperar sus datos usando cualquier programa de software. 2 = DoD 5220.22-M 3-Pass 3 = DoD 5220.22-M 7-Pass 4 = HMG IS5 de línea de base 5 = HMG IS5 mejoradas 6 = canadienses OPS-II 7 = US Army AR380-19 8 = Fuerza Aérea de Estados Unidos 5020 9 = VSITR alemán a = NAVSO P-5239-26 b = NCSC-TG-025 c = rusa GOST P50739-95 d = australiana ASCI-33 (X0-PD)

e = australiana ASCI-33 (X1-P-PD) = f canadiense ESCI ITSG-06 g = Fuerza Aérea 8580 z = patrón de sobrescritura personalizada

En la página siguiente es una lista de parámetros de comandos de uso común. Para una lista más completa por favor visite nuestra página de descargas, ir a Whitecanyon.com y haciendo clic en la ficha Soporte.

| <u>WipING y</u>                  | Define al valor produtorminado limpio                                                                                                    |  |  |  |  |  |
|----------------------------------|----------------------------------------------------------------------------------------------------|--|--|--|--|--|
|                                  | nivel y desactiva la opción para que                                                                                                    |  |  |  |  |  |
| -WIPE-nivel                      | usuario seleccione un nivel limpie a<br>través de la interfaz. (Valores 1-9 y a·<br>e)                                                                                    |  |  |  |  |  |
| -disco                           | Establece el disco seleccionado para<br>limpiar. (Utilice -1 para limpiar todas<br>las unidades)                                                                          |  |  |  |  |  |
| -Registro                        | Realiza un paso de comprobación                                                                                                    |  |  |  |  |  |
| de Do-                           | completa.                                                                                                    |  |  |  |  |  |
| verificar:                       |                                                                                                    |  |  |  |  |  |
| -log-directorio                  | Ruta donde se guardarán los                                                                                                    |  |  |  |  |  |
| -log-file-tipos                  | archivos de registro. formato de                                                                                                    |  |  |  |  |  |
|                                  | archivo (s) log (r = regular,<br>d = delimitado, x = xml, q = sql)<br>valor para el usuario, si no se<br>proporciona ningún valor que se le<br>pedirá que introduzca uno. |  |  |  |  |  |
| -nombre de usuario<br>-equipo-id |                                                                                                    |  |  |  |  |  |
| -campo<br>personalizado          | valor de la identificación del<br>ordenador, si no se proporciona<br>ningún valor que se le pedirá que<br>introduzca uno.                                                 |  |  |  |  |  |
|                                  | campo personalizado, si no se<br>proporciona ningún valor que se le<br>pedirá que introduzca uno.                                                                         |  |  |  |  |  |
| Ingreso a FTP:                   | contraseña                                                                                                    |  |  |  |  |  |
| Ftp-servidor                     | Ftp-directorio                                                                                                    |  |  |  |  |  |
| Ftp-usuario                      |                                                                                                    |  |  |  |  |  |
| Ftp-                             |                                                                                                    |  |  |  |  |  |
|                                  | LICED CLUD                                                                                                    |  |  |  |  |  |

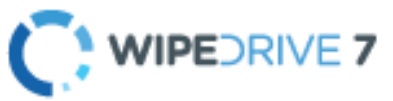

USER GUIDE WIPEDRIVE ENTERPRISE 7.0

#### FTP nombre de

- n usuario FTP O Directorio en el servidor FTP en el que se deben guardar los archivos de
- m guardar los archivos de registro.
- r
- e
- d
- e
- I
- S
- е
- r
- v i
- d
- 0
- r
- F
- Т
- Ρ

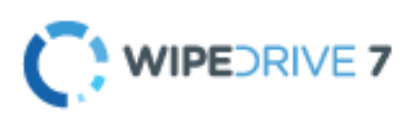

USER GUIDE WIPEDRIVE ENTERPRISE 7.0

#### Ingreso a e-mail:

| metroail-servidor                                  | servidor de correo electrónico que se utilizará para los registros de correo electrónico |  |  |  |  |  |
|----------------------------------------------------|------------------------------------------------------------------------------------------|--|--|--|--|--|
| metroail-de                                        | Nombre de la persona correo electrónico es de (nota: la                                  |  |  |  |  |  |
| metroail-a                                         | raíz será el remitente) Dirección de correo electrónico de                               |  |  |  |  |  |
| metroail-cc                                        | registro (s) destinatario                                                                |  |  |  |  |  |
| metroail-contraseña                                | dirección de correo electrónico adicional a los registros                                |  |  |  |  |  |
| metroail-sujeto                                    | Contraseña de usuario de SMTP (sólo especifica si es requerido                           |  |  |  |  |  |
|                                                    | por el servidor de correo electrónico) Asunto para el correo                             |  |  |  |  |  |
| <u>El registro en base de</u><br><u>datos SQL:</u> | electrónico                                                                              |  |  |  |  |  |
| -db-anfitrión                                      |                                                                                          |  |  |  |  |  |
| -nombre-bd                                         |                                                                                          |  |  |  |  |  |
| -db-nombre de usuario                              | Nombre de host de la máquina que sirve la                                                |  |  |  |  |  |
| -db-password                                       | base de datos Nombre de la tala                                                          |  |  |  |  |  |
|                                                    | WipeDrive nombre de usuario de base de                                                   |  |  |  |  |  |
|                                                    | datos de base de datos                                                                   |  |  |  |  |  |
|                                                    | contraseña de la base                                                                    |  |  |  |  |  |

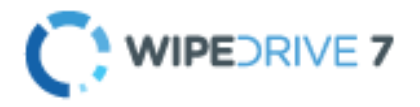

USER GUIDE WIPEDRIVE ENTERPRISE 7.0

# Adición 4 - Verificación Drive

la verificación de accionamiento se realiza como parte de un patrón específico de limpiar (es decir DoD 5220.22-M) o como una función independiente.

when una verificación de accionamiento se realiza el disco se comprueba para certificar que la unidad está en uno de tres estados:

- 1. The unidad contiene todos los binarios de 0
- 2. The unidad contiene todos los binarios de 1
- 3. The unidad contiene un valor repetido (es decir, todos los A)
- 4. The duro contiene datos aleatorios \*

Si la unidad está en uno de los tres estados de la verificación pasará, si no el proceso fallará.

\* Nota: WipeDrive utiliza un patrón aleatorio, donde se genera un carácter aleatorio seguido inmediatamente por su complemento bit a bit. De esta manera es posible determinar que la unidad ha sido sobrescritos por datos aleatorios por el programa WipeDrive.

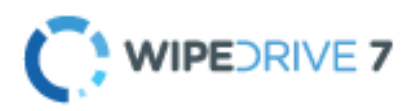

USER GUIDE WIPEDRIVE ENTERPRISE 7.0